# Latitude 3450

Ägarhandbok

Regulatory Model: P169G Regulatory Type: P169G002/P169G003 February 2024 Rev. A00

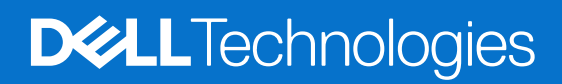

#### Anmärkningar, försiktighetsbeaktanden och varningar

(i) OBS: OBS innehåller viktig information som hjälper dig att få ut det mesta av produkten.

CAUTION: VIKTIGT anger antingen risk för skada på maskinvara eller förlust av data och förklarar hur du kan undvika problemet.

MARNING: En VARNING visar på en potentiell risk för egendoms-, personskador eller dödsfall.

© 2024 Dell Inc. eller dess dotterbolag. Med ensamrätt. Dell Technologies, Dell och andra varumärken är varumärken som tillhör Dell Inc. eller dess dotterbolag. Andra varumärken kan vara varumärken som tillhör respektive ägare.

# Contents

| Chapter 1: Set up your Latitude 3450         | 7  |
|----------------------------------------------|----|
| Chapter 2: Vver av Latitude 3450             | 9  |
| Höger                                        |    |
| Vänster                                      | 9  |
| Ovansida                                     |    |
| Framsida                                     |    |
| Bottom                                       |    |
| Service tag                                  |    |
| Battery charge and status light              | 13 |
| Chapter 3: Specifikationer för Latitude 3450 |    |
| Mått och vikt                                | 14 |
| Processor                                    |    |
| Kretsuppsättning                             | 15 |
| Operativsystem                               |    |
| Minne                                        |    |
| Externa portar                               |    |
| Interna kortplatser                          |    |
| Ethernet                                     | 17 |
| Trådlös modul                                |    |
| Ljud                                         |    |
| Lagring                                      |    |
| Object Missing                               |    |
| Kortkommandon för Latitude 3450              |    |
| Kamera                                       |    |
| Styrplatta                                   |    |
| Nätadapter                                   | 21 |
| Batteri                                      |    |
| Display                                      | 23 |
| Fingeravtrycksläsare                         | 24 |
| Sensor                                       |    |
| GPU—integrerad                               |    |
| GPU—diskret                                  | 25 |
| Stödmatris för flera bildskärmar             |    |
| Säkerhet för maskinvara                      |    |
| Drift- och lagermiljö                        |    |
| Chapter 4: Arbeta inuti datorn               | 27 |
| Säkerhetsanvisningar                         |    |
| Innan du arbetar inuti datorn                |    |
| Säkerhetsföreskrifter                        |    |
| Elektrostatisk urladdning, ESD-skydd         |    |
| ESD-fältservicekit                           |    |

| Transport av känsliga komponenter |  |
|-----------------------------------|--|
| När du har arbetat inuti datorn   |  |
| BitLocker                         |  |
| Rekommenderade verktyg            |  |
| Skruvlista                        |  |
| Huvudkomponenter i Latitude 3450  |  |
|                                   |  |

| apter 5: Ta bort och installera enheter som kan bytas av kund (CRU:er) | 35 |
|------------------------------------------------------------------------|----|
| Кара                                                                   |    |
| Ta bort kåpan                                                          |    |
| Installera kåpan                                                       |    |
| Minnesmodul                                                            |    |
| Removing the memory module                                             |    |
| Installera minnesmodulerna                                             | 40 |
| Trådlöst kort                                                          | 41 |
| Ta bort det trådlösa kortet                                            |    |
| Installera det trådlösa kortet                                         |    |
| Knappcellsbatteri                                                      | 44 |
| Ta bort knappcellsbatteriet                                            | 44 |
| Installera knappcellsbatteriet                                         | 45 |
| M.2 SSD-disk                                                           |    |
| Ta bort M.2 2230 SSD-disken                                            |    |
| Installera M.2 2230 SSD-disken                                         |    |
| Högtalare                                                              |    |
| Ta bort högtalarna                                                     |    |
| Installera högtalarna                                                  |    |

| Chapter 6: Ta bort och installera enheter som kan bytas ute i fält (FRU:er) | 51 |
|-----------------------------------------------------------------------------|----|
| Batteri                                                                     | 51 |
| Försiktighetsåtgärder för laddningsbara litiumjonbatterier                  | 51 |
| Ta bort batteriet                                                           | 51 |
| Installera batteriet                                                        |    |
| Batterikabel                                                                | 53 |
| Ta bort batterikabeln                                                       | 53 |
| Installera batterikabeln                                                    | 54 |
| Nätadapterport                                                              | 55 |
| Ta bort nätaggregatsporten                                                  | 55 |
| Installera nätaggregatsporten                                               |    |
| Kylfläns                                                                    | 57 |
| Ta bort kylflänsen för integrerat grafikkort                                | 57 |
| Installera kylflänsen för integrerat grafikkort                             |    |
| Ta bort kylflänsen för diskret grafikkort                                   | 59 |
| Installera kylflänsen för diskret grafikkort                                | 60 |
| Fläkt                                                                       | 61 |
| Ta bort fläkten                                                             | 61 |
| Installera fläkten                                                          | 62 |
| Styrplatta                                                                  | 63 |
| Ta bort styrplattan                                                         | 63 |
| Installera styrplattan                                                      | 64 |

| I/O-kort                                          |     |
|---------------------------------------------------|-----|
| Ta bort I/O-kortet                                | 66  |
| Installera I/O-kortet                             | 67  |
| Strömbrytarkort                                   |     |
| Ta bort strömbrytaren                             |     |
| Installera strömbrytaren                          | 69  |
| Moderkort                                         |     |
| Ta bort moderkortet                               |     |
| Installera moderkortet                            |     |
| Handledsstöds- och tangentbordsenhet              |     |
| Ta bort handledsstöds- och tangentbordsenheten    | 75  |
| Installera handledsstöds- och tangentbordsenheten | 76  |
| Bildskärmsenhet                                   | 77  |
| Ta bort bildskärmsenheten                         | 77  |
| Installera bildskärmsenheten                      | 80  |
| Bildskärmsram                                     | 81  |
| Ta bort bildskärmsramen                           | 81  |
| Installera bildskärmsramen                        |     |
| Bildskärmspanel                                   |     |
| Ta bort bildskärmen                               |     |
| Installera bildskärmen                            |     |
| Kamera                                            |     |
| Ta bort kameran                                   | 92  |
| Installera kameran                                | 93  |
| eDP-kabel                                         | 94  |
| Ta bort eDP-kabeln                                | 94  |
| Installera eDP-kabeln                             | 95  |
| Bildskärmens baksida                              | 96  |
| Ta bort bildskärmens baksida                      | 96  |
| Installera bildskärmens baksida                   | 96  |
| hapter 7: Programvara                             |     |
| Operativsystem                                    |     |
| Drivrutiner och hämtningsbara filer               |     |
| hapter 8: BIOS-inställningar                      |     |
| Oppna BIOS-inställningsprogrammet                 |     |
| Navigeringstangenter                              |     |
| F12-meny för engångsstart                         |     |
| Visa avancerade inställningsalternativ            |     |
| Visa servicealternativ                            | 100 |
| Alternativ för systemkonfiguration                |     |
| Uppdatera BIOS                                    | 117 |
| Uppdatera BIOS i Windows                          | 117 |
| Updating the BIOS in Ubuntu                       |     |
| Uppdatera BIOS med USB-enheten i Windows          | 118 |
| Hasha BIOS från F12-menyn för engångsstart        | 118 |
| System- och installationslösenord                 | 119 |
| l illdela ett systeminstallationslösenord         |     |

| Radera eller ändra ett befintligt systeminstallationslösenord | . 120 |
|---------------------------------------------------------------|-------|
| Återställa CMOS-inställningar                                 | . 120 |
| Rensa BIOS (systemkonfiguration) och systemlösenord           | 121   |

| Chapter 9: Felsökning                                                    |     |
|--------------------------------------------------------------------------|-----|
| Hantera svullna uppladdningsbara litiumjonbatterier                      | 122 |
| Hitta service tag-numret eller expresstjänstkoden för din Dell-dator     | 122 |
| Dell SupportAssist-diagnostik för kontroll av systemprestanda före start |     |
| Köra SupportAssist-kontrollen för systemprestanda före start             |     |
| Inbyggt självtest (BIST)                                                 |     |
| M-BIST                                                                   | 123 |
| LCD-strömskenetest (L-BIST)                                              | 124 |
| Inbyggt självtest för LCD (BIST)                                         | 124 |
| Systemets diagnosindikatorer                                             | 125 |
| Återställ operativsystemet                                               | 125 |
| Realtidsklocka (RTC-återställning)                                       | 126 |
| Säkerhetskopieringsmedia och återställningsalternativ                    | 126 |
| Wi-Fi-strömcykel                                                         | 126 |
| Dränering av kvarvarande ström (utför maskinvaruåterställning)           | 126 |
| Chapter 10: Få hjälp och kontakta Dell                                   | 128 |

6

# Set up your Latitude 3450

#### About this task

(i) NOTE: The images in this document may differ from your computer depending on the configuration you ordered.

#### Steps

1. Connect the power adapter and press the power button.

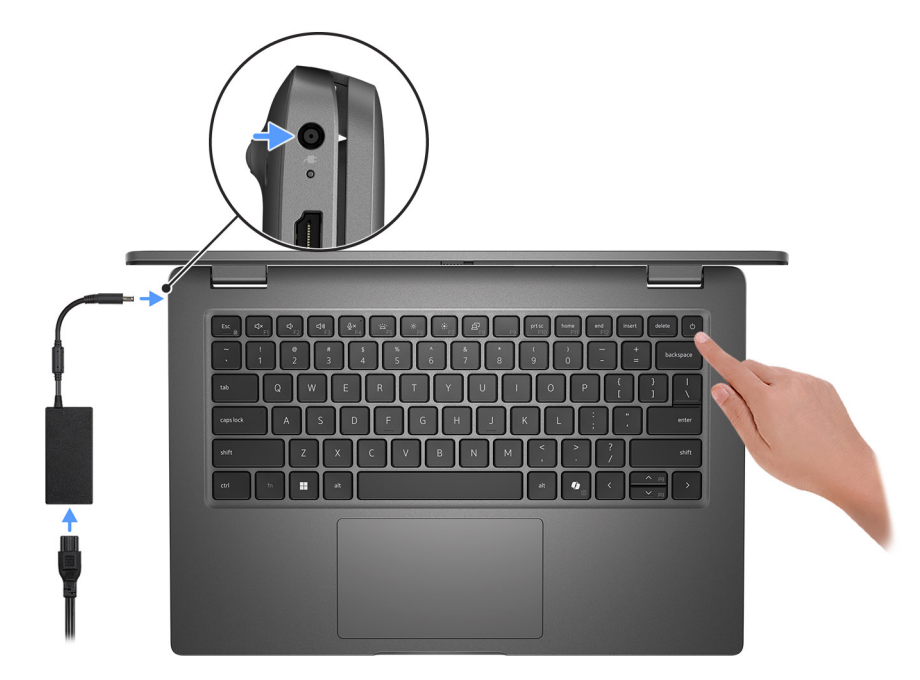

#### Figure 1. Connect the power adapter and press the power button.

**NOTE:** The battery may go into power-saving mode during shipment to conserve charge on the battery. Ensure that the power adapter is connected to your computer when it is turned on for the first time.

#### **2.** Finish the operating system setup.

#### For Ubuntu:

Follow the on-screen instructions to complete the setup. For more information about installing and configuring Ubuntu, search in the Knowledge Base Resource at Dell Support Site.

#### For Windows:

Follow the on-screen instructions to complete the setup. When setting up, Dell Technologies recommends that you:

- Connect to a network for Windows updates.
- **NOTE:** If connecting to a secured wireless network, enter the password for the wireless network access when prompted.
- If connected to the Internet, sign in with or create a Microsoft account. If not connected to the Internet, create an offline account.
- On the Support and Protection screen, enter your contact details.
- **3.** Locate and use Dell apps from the Windows Start menu—Recommended.

#### Table 1. Locate Dell apps

| Resources | Description                                                                                                    |
|-----------|----------------------------------------------------------------------------------------------------|
|           | MyDell                                                                                                    |
|           | MyDell is a software application that offers you a single streamlined engagement platform including account access, device information, and hardware settings. This software delivers intelligent features that automatically fine-tune your computer for the best possible audio, power, and performance. Get the most out of your Dell device with intelligent, personalized technology from MyDell. The following options can be customized in MyDell:                                                                                                    |
| Deel      | <ul> <li>Application</li> <li>Audio</li> <li>Power</li> <li>Color and Display</li> <li>Presence detection</li> </ul>                                                                                                    |
|           | For more information about how to use MyDell, see product guides at Dell Support Site.                                                                                                    |
|           | Dell Product Registration                                                                                                    |
|           | Register your computer with Dell.                                                                                                    |
| 101       | Dell Help & Support                                                                                                    |
|           | Access help and support for your computer.                                                                                                    |
|           | SupportAssist                                                                                                    |
| ~         | SupportAssist is the smart technology that keeps your computer running at its best by optimizing settings, detecting issues, removing viruses and notifies when you must make computer updates. SupportAssist proactively checks the health of your computer hardware and software. When an issue is detected, the necessary system state information is sent to Dell to begin troubleshooting. SupportAssist is preinstalled on most of the Dell devices running the Windows operating system. For more information, see <i>SupportAssist for Business PCs manuals</i> at Support Assist for Business PCs. |
|           | <b>INOTE:</b> In SupportAssist, click the warranty expiry date to renew or upgrade your warranty.                                                                                                    |
|           | SupportAssist                                                                                                    |
| <b>~</b>  | SupportAssist proactively and predictively identifies hardware and software issues on your computer and automates the engagement process with Dell Technical support. It addresses performance and stabilization issues, prevents security threats, monitors, and detects hardware failures. For more information, see <i>SupportAssist for Home PCs User's Guide</i> at SupportAssist for Home PCs.                                                                                                    |
|           | <b>INOTE:</b> In SupportAssist, click the warranty expiry date to renew or upgrade your warranty.                                                                                                    |
|           | Dell Update                                                                                                    |
| \$        | Updates your computer with critical fixes and latest device drivers as they become available.<br>For more information about using Dell Update, see the product guides and third-party license<br>documents at Dell Support Site.                                                                                                    |
|           | Dell Digital Delivery                                                                                                    |
|           | Download software applications, which are purchased but not preinstalled on your computer. For more information about using Dell Digital Delivery, search in the Knowledge Base Resource at Dell Support Site.                                                                                                    |

# Vyer av Latitude 3450

### Höger

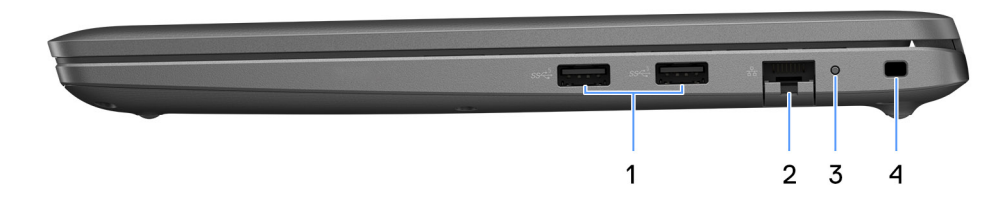

#### Figur 2. Höger vy

#### 1. USB 3.2-port Gen 1

Anslut till externa lagringsenheter. Ger dataöverföringshastigheter på upp till 5 Gbit/s.

#### 2. RJ45-ethernetport

Anslut en Ethernet-kabel (RJ45) från en router eller ett bredbandsmodem för nätverks- eller internetåtkomst, med en överföringshastighet på 10/100/1000 Mbps.

#### 3. Ethernet-status LED

Ansluter till en Ethernet-kabel (RJ45) från en router eller ett bredbandsmodem för åtkomst till nätverk och Internet. En lampa bredvid kontakten indikerar anslutningsstatus och nätverksaktivitet.

#### 4. Säkerhetskabeluttag

Här kan en säkerhetskabel anslutas för att förhindra att obehöriga flyttar datorn.

### Vänster

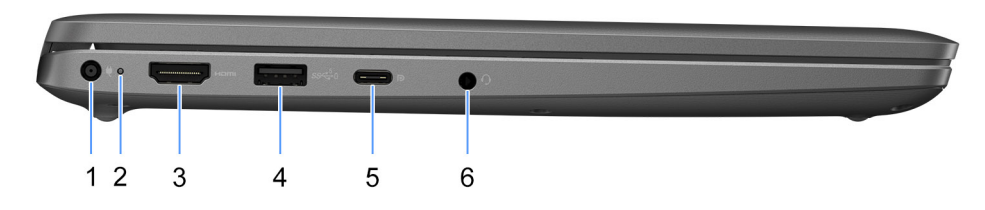

#### Figur 3. Vänster vy

#### 1. Nätaggregatsport

Anslut ett nätaggregat för att förse datorn med ström.

#### 2. Statuslampa för batteri

Visar batteriets laddningsstatus.

Solid White – Nätaggregatet är anslutet och batteriet har mer än 5 % laddning.

Orange sken – Datorn drivs med batteriet och batteriet har mindre än 5 % laddning.

Av — Nätaggregatet är anslutet och batteriet är fulladdat.

#### 3. HDMI-port

Anslut till en TV, extern bildskärm eller annan HDMI-aktiverad enhet. Ger bild- och ljudutgång.

#### 4. USB 3.2 Gen 1-port med PowerShare

Anslut enheter såsom externa lagringsenheter och skrivare.

Ger dataöverföringshastigheter på upp till 5 Gbit/s. Med PowerShare kan du ladda USB-enheter även när datorn är avstängd.

- () OBS: Om datorn är avstängd eller i viloläge måste du ansluta nätaggregatet för att ladda dina enheter med PowerShareporten. Du måste aktivera den här funktionen i BIOS installationsprogram.
- **OBS:** Vissa USB-enheter kanske inte laddar när datorn är avstängd eller i viloläge. I sådana fall slår du på datorn för att ladda enheten.

#### 5. USB4 Type-C-port på 20 Gbit/s

Anslut enheter såsom externa lagringsenheter och skrivare. Ger dataöverföringshastigheter upp till 20 Gbit/s.

(i) OBS: USB4 är bakåtkompatibelt med USB 3.2 och USB 2.0.

#### 6. Universell ljudport

Ansluta ljudutgångsenheter såsom högtalare, förstärkare och så vidare.

## Ovansida

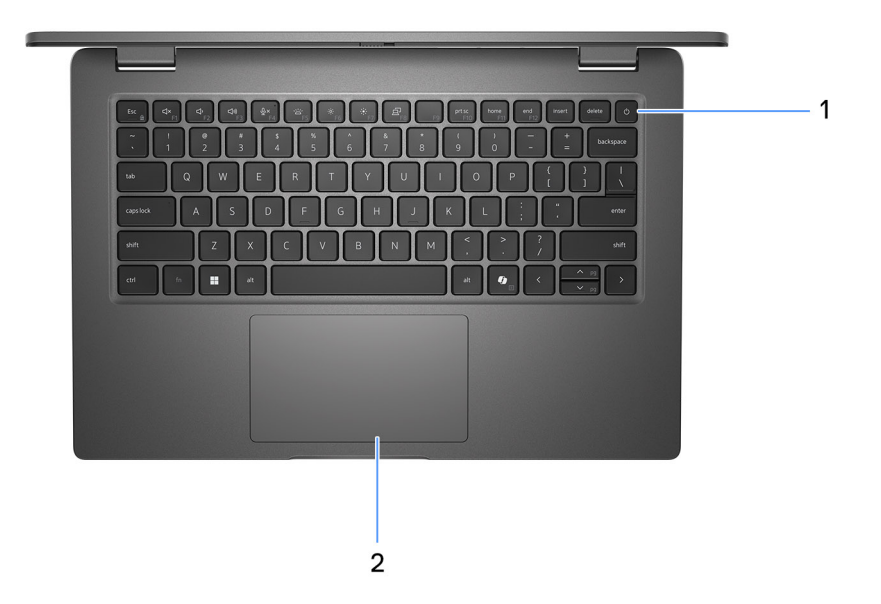

#### Figur 4. Bild: Övre vy

#### 1. Strömbrytare med fingeravtrycksläsare som tillval

Tryck på den här knappen om du vill starta datorn när den är avstängd, i strömsparläge eller i viloläge.

När datorn är påslagen trycker du på strömbrytaren för att försätta datorn i viloläge. Tryck och håll ned strömbrytaren i 10 sekunder för att tvinga datorn att stängas av.

Om strömknappen har en fingeravtrycksläsare placerar du fingret stadigt på strömbrytaren för att logga in.

- **OBS:** Strömstatuslampan på strömbrytaren är endast tillgänglig på datorer utan fingeravtrycksläsare. Datorer som levereras med fingeravtrycksläsaren integrerad i strömbrytaren har ingen strömstatuslampa på strömbrytaren.
- (i) OBS: Du kan anpassa strömbrytarens funktion i Windows.

#### 2. Styrplatta

Flytta fingret på styrplattan för att flytta muspekaren. Tryck för vänsterklick och tryck med två fingrar för högerklick.

### Framsida

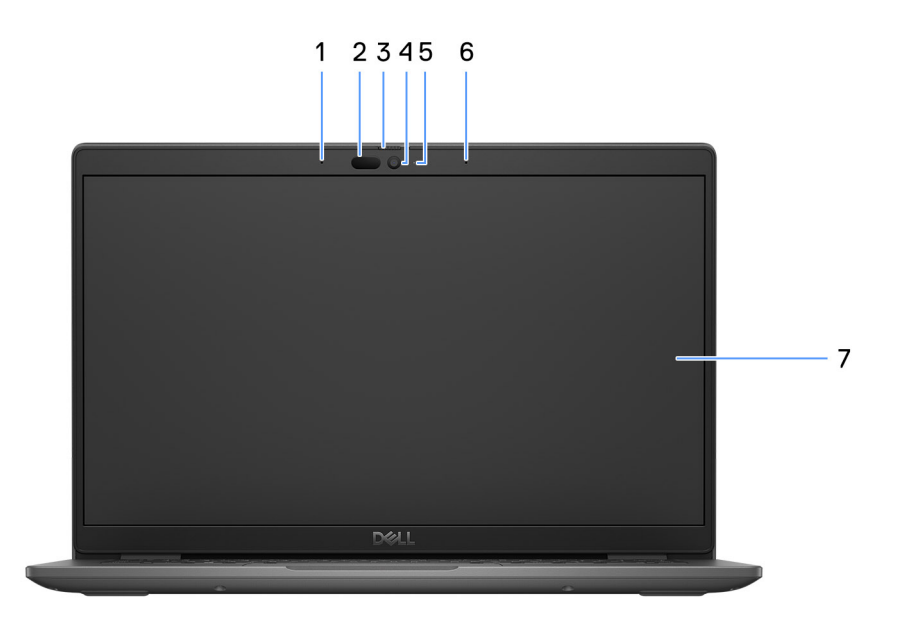

#### Figur 5. Bild: Vy framifrån

#### 1. Vänster mikrofon

Tillhandahåller digital ljudingång för ljudinspelning och röstsamtal.

#### 2. Infraröd kamera (tillval)

Ökar säkerheten vid sammankoppling med Windows Hello-ansiktsautentisering.

#### 3. Kamerans slutare

Skjut sekretessluckan åt vänster för att ge åtkomst till kameralinsen.

#### 4. Kamera

Gör det möjligt att videochatta, ta bilder och spela in video.

#### 5. Statuslampa för kamera

Tänds när kameran används.

#### 6. Höger mikrofon

Tillhandahåller digital ljudingång för ljudinspelning och röstsamtal.

#### 7. LCD-panel

Ger användaren visuell utmatning.

## Bottom

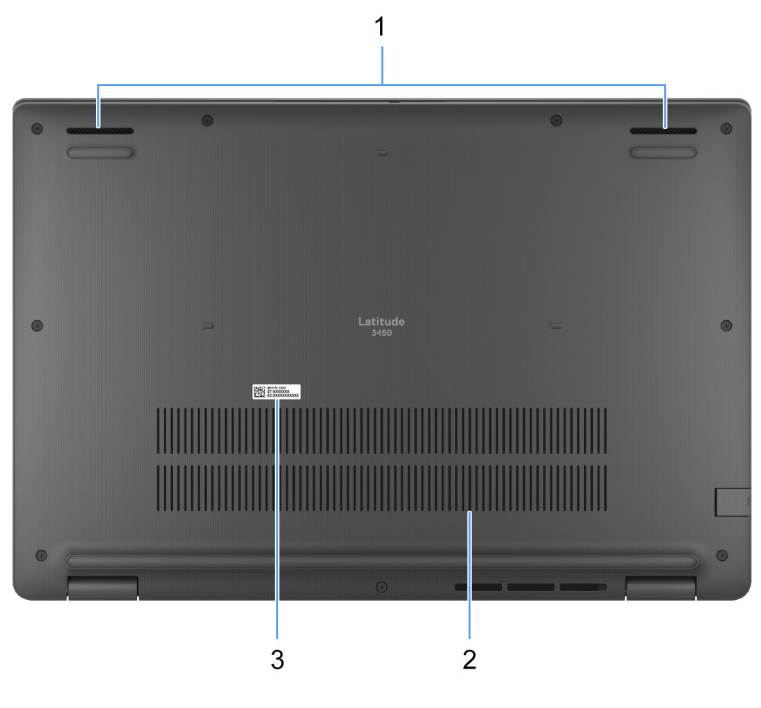

#### Figure 6. Image: Bottom view

#### 1. Speakers

Provide audio output.

#### 2. Air vents

Air vents provide ventilation for your computer. Clogged air vents can cause overheating and can affect your computer's performance and potentially cause hardware issues. Keep the air vents clear of obstructions and clean them regularly to prevent build-up of dust and dirt. For more information about cleaning air vents, search for articles in Knowledge Base Resource at dell support.

#### 3. Service Tag label

The Service Tag is a unique alphanumeric identifier that enables Dell service technicians to identify the hardware components in your computer and access warranty information.

### Service tag

Service tag-numret är en unik alfanumerisk identifiering som gör det möjligt för en Dell-servicetekniker att identifiera hårdvarukomponenterna i datorn och komma åt garantiinformation.

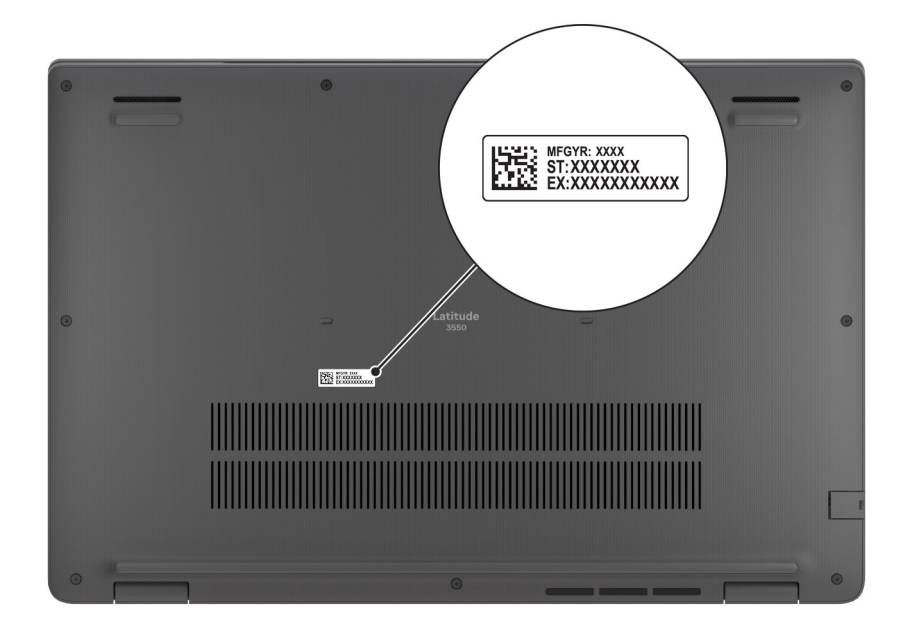

Figur 7. Bild: Plats för Service Tag

### Battery charge and status light

The following table lists the battery charge and status light behavior of your Latitude 3450.

| Power source LED behavior |                          | System power state | Battery charge level |  |
|---------------------------|--------------------------|--------------------|----------------------|--|
| AC Adapter Off            |                          | S0 - S5            | Fully Charged        |  |
| AC Adapter                | Solid White              | S0 - S5            | < Fully Charged      |  |
| Battery                   | Off                      | S0 - S5            | 11-100%              |  |
| Battery                   | Solid Amber (590+/-3 nm) | S0 - S5            | < 10%                |  |

#### Table 2. Battery charge and status light behavior

• S0 (ON) - Computer is turned on.

- S4 (Hibernate) The computer consumes the least power compared to all other sleep states. The computer is almost at an OFF state, expect for a trickle power. The context data is written to hard drive.
- S5 (OFF) The computer is in a shutdown state.

#### Table 3. RJ45 Ethernet status LED

| LED Behavior   | Connection status                                                                                         |  |  |
|----------------|----------------------------------------------------------------------------------------------------|--|--|
| Solid Amber    | The RJ45 cable is connected properly from the router or switch to the computer. The connection is active. |  |  |
| Blinking Amber | Data transfer is in progress.                                                                             |  |  |

# Specifikationer för Latitude 3450

## Mått och vikt

I följande tabell visas höjd, bredd, djup och vikt för din Latitude 3450.

#### Tabell 4. Mått och vikt

| в                                                                                                    | eskrivning  | Värden                       |  |  |
|----------------------------------------------------------------------------------------------------|-------------|------------------------------|--|--|
| Н                                                                                                    | öjd:        |                              |  |  |
|                                                                                                    | Främre höjd | 17,68 mm (0,70 tum)          |  |  |
|                                                                                                    | Bakre höjd  | 19,34 mm (0,76 tum)          |  |  |
| Bredd                                                                                                    |             | 322,17 mm (12,68 tum)        |  |  |
| Djup                                                                                                    |             | 219,43 mm (8,63 tum)         |  |  |
| Vikt<br>() OBS: Vikten på din dator beror på den beställda<br>konfigurationen och variationer i tillverkningen. |             | • Minst – 1,50 kg (3,30 lbs) |  |  |

### Processor

I nedanstående tabell finns information om de processorer som stöds av Latitude 3450.

#### **Tabell 5. Processor**

| Beskrivning                  | Alternativ<br>ett                               | Alternativ<br>två                               | Alternativ<br>tre                               | Alternativ<br>fyra                              | Alternativ<br>fem          | Alternativ<br>sex          | Alternativ sju             |
|------------------------------|-------------------------------------------------|-------------------------------------------------|-------------------------------------------------|-------------------------------------------------|----------------------------|----------------------------|----------------------------|
| Processortyp                 | 13:e<br>generationens<br>Intel Core<br>i3-1315U | 13:e<br>generationens<br>Intel Core<br>i5-1335U | 13:e<br>generationens<br>Intel Core<br>i5-1345U | 13:e<br>generationens<br>Intel Core<br>i7-1355U | Intel Core<br>Ultra 5 125U | Intel Core<br>Ultra 5 135U | Intel Core Ultra<br>7 155U |
| Processorns<br>wattal        | 15 W                                            | 15 W                                            | 15 W                                            | 15 W                                            | 15 W                       | 15 W                       | 15 W                       |
| Antal<br>processorkärn<br>or | 6                                               | 10                                              | 10                                              | 10                                              | 12                         | 12                         | 12                         |
| Antal<br>processortråd<br>ar | 8                                               | 12                                              | 12                                              | 12                                              | 14                         | 14                         | 14                         |
| Processorhas<br>tighet       | Upp till 4,50<br>GHz                            | Upp till 4,60<br>GHz                            | Upp till<br>4,70 GHz                            | Upp till<br>5,00 GHz                            | Upp till 4,30<br>GHz       | Upp till 4,40<br>GHz       | Upp till 4,80<br>GHz       |
| Processorcac<br>heminne      | 10 MB                                           | 12 MB                                           | 12 MB                                           | 12 MB                                           | 12 MB                      | 12 MB                      | 12 MB                      |

#### Tabell 5. Processor (fortsättning)

| Beskrivning          | Alternativ<br>ett    | Alternativ<br>två                   | Alternativ<br>tre                   | Alternativ<br>fyra                  | Alternativ<br>fem               | Alternativ<br>sex               | Alternativ sju               |
|----------------------|----------------------|-------------------------------------|-------------------------------------|-------------------------------------|---------------------------------|---------------------------------|------------------------------|
| Integrerad<br>grafik | Intel UHD-<br>grafik | Intel Iris X <sup>e</sup><br>grafik | Intel Iris X <sup>e</sup><br>grafik | Intel Iris X <sup>e</sup><br>grafik | Intel<br>Integrated<br>Graphics | Intel<br>Integrated<br>Graphics | Intel Integrated<br>Graphics |

### Kretsuppsättning

I följande tabell finns information om den kretsuppsättning som stöds av Latitude 3450.

#### Tabell 6. Kretsuppsättning

| Beskrivning      | Alternativ ett                          | Alternativ två                             |
|------------------|-----------------------------------------|--------------------------------------------|
| Processorer      | 13:e generationens Intel Core i3/i5/i7  | Intel Core Ultra 5/Ultra 7                 |
| Kretsuppsättning | Intel RPL-U (integrerat med processorn) | Intel MTL-U (integrerat med<br>processorn) |
| DRAM-bussbredd   | 64-bitars                               | 64-bitars                                  |
| Flash EPROM      | 32 MB                                   | 32 MB + 16 MB                              |
| PCle-buss        | Upp till Gen4                           | Upp till Gen4                              |

### Operativsystem

Din Latitude 3450 stöder följande operativsystem:

- Windows 11 Pro
- Windows 11 Home
- Ubuntu 22.04 LTS, 64-bitars

## Minne

I följande tabell visas minnesspecifikationerna för din Latitude 3450.

#### Tabell 7. Minnesspecifikationer

| Beskrivning                 | Värden                                                                                                    |
|-----------------------------|----------------------------------------------------------------------------------------------------|
| Minnesplatser               | Två                                                                                                    |
| Minnestyp                   | DDR5, enkel kanal, dubbla kanaler                                                                                                    |
| Minneshastighet             | <ul> <li>För datorer som levereras med 13:e generationens Intel<br/>Core i3/i5/i7-processorer: 5 200 MT/s</li> <li>För datorer som levereras med Intel Core Ultra i5/i7-<br/>processorer: 5 600 MT/s</li> </ul> |
| Maximum minneskonfiguration | 64 GB                                                                                                    |
| Minimum minneskonfiguration | 8 GB                                                                                                    |
| Minnesstorlek per kortplats | 8 GB, 16 GB och 32 GB                                                                                                    |

#### Tabell 7. Minnesspecifikationer (fortsättning)

| Beskrivning                     | Värden                                                                                                    |
|---------------------------------|----------------------------------------------------------------------------------------------------|
| Minneskonfigurationer som stöds | <ul> <li>Endast för datorer som levereras med 13:e generationens Intel<br/>Core i3/i5/i7-processorer:</li> <li>8 GB: 1 × 8 GB, DDR5, 5 200 MT/s, enkel kanal</li> <li>16 GB: 2 × 8 GB, DDR5, 5 200 MT/s, dubbla kanaler</li> <li>16 GB, 1 × 16 GB, DDR5, 5 200 MT/s, enkel kanal</li> <li>32 GB: 2 × 16 GB, DDR5, 5 200 MT/s, dubbla kanaler</li> <li>64 GB, 2 × 32 GB, DDR5, 5 200 MT/s, dubbla kanaler</li> <li>För datorer som levereras med en Intel Core Ultra i5/i7-<br/>processor.</li> <li>8 GB, 1 × 8 GB, DDR5, 5 600 MT/s, enkel kanal</li> <li>16 GB, 2 × 8 GB, DDR5, 5 600 MT/s, enkel kanal</li> <li>16 GB, 2 × 8 GB, DDR5, 5 600 MT/s, enkel kanal</li> <li>32 GB, 2 × 16 GB, DDR5, 5 600 MT/s, enkel kanal</li> <li>64 GB, 2 × 32 GB, DDR5, 5 600 MT/s, enkel kanal</li> </ul> |

### **Externa portar**

I följande tabell visas de externa portarna för din Latitude 3450.

#### Tabell 8. Externa portar

| Beskrivning         | Värden                                                                                                    |
|---------------------|----------------------------------------------------------------------------------------------------|
| Nätverksport        | En nedåtvänd RJ-45 10/100/1 000 Mbps                                                                                                    |
| USB-portar          | <ul> <li>En USB4 (20 Gbit/s) med Power Delivery och DisplayPort</li> <li>En USB 3.2-port Gen 1 med PowerShare</li> <li>Två USB 3.2 Gen 1-portar</li> </ul>                                                       |
| Ljudport            | En universell ljudport                                                                                                    |
| Videoport           | <ul> <li>En HDMI 1.4-port (för datorer som levereras med 13:e generationens Intel Core i3/i5/i7-processor)</li> <li>En HDMI 2.0-port (för datorer som levereras med Intel Core Ultra i5/i7-processor)</li> </ul> |
| SIM-kortplats       | Ej tillämpligt                                                                                                    |
| Nätaggregatsport    | En DC-ingångsport (4,5 mm standardkontakt/USB-C-port)                                                                                                    |
| Säkerhetskabeluttag | Ett kilformat låsspår                                                                                                    |

### Interna kortplatser

I följande tabell visas de interna kortplatserna för Latitude 3450.

#### Tabell 9. Interna kortplatser

| Beskrivning | Värden                                                                                                    |
|-------------|----------------------------------------------------------------------------------------------------|
| M.2         | <ul> <li>En M.2 2230 för SSD-disk</li> <li>En M.2 2230-kortplats för WLAN-kort, Wi-Fi/Bluetooth</li> </ul> |

#### Tabell 9. Interna kortplatser

| Beskrivning | Värden                                                                                                    |  |
|-------------|----------------------------------------------------------------------------------------------------|--|
|             | () <b>OBS:</b> Om du vill lära dig mer om funktionerna för olika<br>typer av M.2-kort kan du läsa kunskapsdatabasartikeln på<br>Dells supportwebbplats. |  |

# Ethernet

I följande tabell visas specifikationerna för det lokala nätverket (Ethernet LAN) i din Latitude 3450.

#### Tabell 10. Ethernet-specifikationer

| Beskrivning          | Värden             |  |
|----------------------|--------------------|--|
| Modellnummer         | RTL8111H-CG        |  |
| Överföringshastighet | 10/100/1000 Mbit/s |  |

### Trådlös modul

I den följande tabellen visas modulerna för trådlöst lokalt nätverk (WLAN) som stöds på Latitude 3450.

#### Beskrivning Alternativ ett Alternativ två Modellnummer Intel AX211 Realtek RTL8852BE Överföringshastighet Upp till 2400 Mbit/s Upp till 1200 Mbit/s Frekvensband som stöds 2,4 GHz/5 GHz/6 GHz 2,4 GHz/5 GHz Trådlösa standarder • WiFi 802.11a/b/g • WiFi 802.11a/b/g Wi-Fi 4 (WiFi 802.11n) Wi-Fi 4 (WiFi 802.11n) • • Wi-Fi 5 (WiFi 802.11ac) • Wi-Fi 5 (WiFi 802.11ac) • • Wi-Fi 6E (Wi-Fi 802.11ax) • Wi-Fi 6 (WiFi 802.11ax) Wi-Fi 6 (WiFi 802.11ax) • Kryptering 64-bitars/128-bitars WEP • 64-bitars/128-bitars WEP ٠ AES-CCMP AES-CCMP • • • TKIP • TKIP Trådlöst Bluetooth-kort Bluetooth 5.3 Bluetooth 5.3 () OBS: Versionen av det trådlösa Bluetooth-kortet kan variera beroende på vilket operativsystem som är installerat på datorn.

#### Tabell 11. Specifikationer för den trådlösa modulen

# Ljud

I följande tabell visas ljudspecifikationerna för din Latitude 3450.

#### Tabell 12. Ljudspecifikationer

| Beskrivning                    |  | Värden                            |  |
|--------------------------------|--|-----------------------------------|--|
| Ljudstyrenhet                  |  | Realtek ALC3204                   |  |
| Stereokonvertering             |  | Stöds med Waves MaxxAudio Pro     |  |
| Internt ljudgränssnitt         |  | Gränssnitt för högdefinitionsljud |  |
| Externt ljudgränssnitt         |  | En universell ljudport            |  |
| Antal högtalare                |  | Två                               |  |
| Intern högtalarförstärkare     |  | Stöds (ljudkodek integrerad)      |  |
| Externa volymkontroller        |  | Stöds                             |  |
| Högtalaruteffekt:              |  |                                   |  |
| Genomsnittlig högtalaruteffekt |  | 2 W × 2 = 4 W                     |  |
| Max högtalaruteffekt           |  | 2,5 W × 2 = 5 W                   |  |
| Uteffekt för bashögtalare      |  | Stöds inte                        |  |
| Mikrofon                       |  | Digital multimikrofon             |  |

## Lagring

l det här avsnittet visas lagringsalternativen på din Latitude 3450. En M.2 2230-SSD-disk

#### Tabell 13. Lagringsspecifikationer

| Lagringstyp               | Gränssnittstyp | Kapacitet     |
|---------------------------|----------------|---------------|
| M.2 2230 klass 25 QLC SSD | PCle NVMe Gen4 | Upp till 1 TB |
| M.2 2230 klass 35 TLC SSD | PCle NVMe Gen4 | Upp till 1 TB |

## **Object Missing**

This object is not available in the repository.

### Kortkommandon för Latitude 3450

**OBS:** Tangentbordets tecken kan variera beroende på vilken språkkonfiguration som används. Knappar som används för genvägar förblir desamma i alla språkkonfigurationer.

Vissa tangenter på tangentbordet har två symboler. Dessa tangenter kan användas för att ange alternativa tecken eller för att utföra sekundära funktionerna. Symbolen som visas på den nedre delen av tangenten hänvisar till tecknet som skrivs när

knappen trycks ned. Om du trycker på Skift och tangenten skrivs symbolen som visas på den övre delen av tangenten. Till exempel, om du trycker på **2** så skrivs **2** och om du trycker på **Shift** + **2** så skrivs **@**.

Tangenterna F1-F12 på den översta raden på tangentbordet är funktionstangenter för multimediastyrning. Detta indikeras med en ikon längst ned på tangenten. Tryck på funktionstangenten för att utföra uppgiften som representeras av ikonen. Om du t.ex. trycker på F1 stängs ljudet av (se tabellen nedan).

Om funktionstangenterna F1–F12 däremot behövs för specifika programtillämpningar kan multimediafunktionen inaktiveras genom att du trycker på  $\mathbf{fn} + \mathbf{Esc}$ . Följaktligen kan styrningen av multimedia aktiveras genom att du trycker på  $\mathbf{Fn}$  och respektive funktionstangent. Till exempel kan du stänga av ljudet genom att trycka på  $\mathbf{Fn} + \mathbf{F1}$ .

(i) OBS: Du kan även definiera det primära beteendet hos funktionstangenterna (F1–F12) genom att ändra

funktionstangenters beteende i BIOS-inställningsprogrammet.

#### Tabell 14. Lista över tangentbordsgenvägar

| Funktionstangent | Primärt beteende                                                                                                    |
|------------------|----------------------------------------------------------------------------------------------------|
| F1               | Stäng av ljud                                                                                                    |
| F2               | Sänk volymen                                                                                                    |
| F3               | Höj volymen                                                                                                    |
| F4               | Stäng av mikrofonen                                                                                                    |
| F5               | <ul> <li>Klicka på tangentbordets bakgrundsbelysning (tillval).</li> <li>OBS: Tangentbord utan bakgrundsbelysning har funktionsknappen F5<br/>utan bakgrundsbelysningsikonen och stöder inte funktionen för att<br/>växla tangentbordets bakgrundsbelysning.</li> <li>OBS: Växla för att bläddra genom tangentbordets<br/>bakgrundsbelysningsstatus med av, låg bakgrundsbelysning och hög<br/>bakgrundsbelysning</li> </ul> |
| F6               | Minska ljusstyrkan                                                                                                    |
| F7               | Öka ljusstyrkan                                                                                                    |
| F8               | Växla till extern bildskärm                                                                                                    |
| F10              | Skärmbild                                                                                                    |
| F11              | Start                                                                                                    |
| F12              | Slut                                                                                                    |

Fn-tangenten används också tillsammans med vissa tangenter på tangentbordet för att utföra andra sekundära funktioner.

#### Tabell 15. Sekundärt beteende

| Funktionstangent | Sekundärt beteende                                |
|------------------|---------------------------------------------------|
| Fn + F1          | Operativsystems- och programspecifik F1-funktion  |
| Fn + F2          | Operativsystems- och programspecifik F2-funktion  |
| Fn + F3          | Operativsystems- och programspecifik F3-funktion  |
| Fn + F4          | Operativsystems- och programspecifik F4-funktion  |
| Fn + F5          | Operativsystems- och programspecifik F5-funktion  |
| Fn + F6          | Operativsystems- och programspecifik F6-funktion  |
| Fn + F7          | Operativsystems- och programspecifik F7-funktion  |
| Fn + F8          | Operativsystems- och programspecifik F8-funktion  |
| Fn + F10         | Operativsystems- och programspecifik F10-funktion |
| Fn + F11         | Operativsystems- och programspecifik F11-funktion |
| Fn + F12         | Operativsystems- och programspecifik F12-funktion |

#### Tabell 15. Sekundärt beteende (fortsättning)

| Funktionstangent | Sekundärt beteende                                                                                                    |  |
|------------------|----------------------------------------------------------------------------------------------------|--|
| Fn + PrtScr      | Stäng av/slå på trådlös                                                                                                    |  |
| Fn + B           | Pausa                                                                                                    |  |
| Fn + Ctrl + B    | Sidbrytning                                                                                                    |  |
| Fn + Insert      | Viloläge                                                                                                    |  |
| Fn + S           | Växla Scroll Lock                                                                                                    |  |
| Fn + H           | Växla mellan ström-/batteristatuslampa/hårddiskaktivitetsljus                                                                                                    |  |
| Fn + R           | Systembegäran                                                                                                    |  |
| Fn + Ctrl        | Öppna programmenyn                                                                                                    |  |
| Fn + Esc         | Växla fn-tangentlås                                                                                                    |  |
| Fn + PgUp        | Page up                                                                                                    |  |
| Fn + PgDn        | Page down                                                                                                    |  |
| Fn- + Home       | Start                                                                                                    |  |
| Fn- + End        | Slut                                                                                                    |  |
| Fn + höger Ctrl  | Genväg/sekundär meny tilldelad till höger Ctrl-tangent                                                                                                    |  |
| Fn + Skift + B   | <ul> <li>Anropar diskret läge</li> <li>OBS:</li> <li>Tangentkombinationen kommer att anropa diskret läge.</li> <li>Snabbtangenterna kommer att inaktiveras som standard för att förhindra oavsiktlig aktivering. Du kan aktivera via BIOS-inställningsalternativ.</li> </ul> |  |

### Kamera

I följande tabell visas kameraspecifikationerna för din Latitude 3450.

#### Tabell 16. Kameraspecifikationer

| Beskrivning                    | Värden                                                                               |  |
|--------------------------------|--------------------------------------------------------------------------------------|--|
| Antalet kameror                | Två                                                                                  |  |
| Kameratyp                      | <ul> <li>HD RGB</li> <li>FHD RGB</li> <li>FHD RGB + IR</li> </ul>                    |  |
| Kameraplats                    | Främre kamera                                                                        |  |
| Typ av kamerasensor            | CMOS-sensortekniken                                                                  |  |
| Kameraupplösning:              |                                                                                      |  |
| Stillbild                      | <ul><li>0,92 megapixel (HD)</li><li>2,07 megapixel (FHD)</li></ul>                   |  |
| Video                          | <ul> <li>1280 × 720 (HD) vid 30 fps</li> <li>1920 × 1080 (FHD) vid 30 fps</li> </ul> |  |
| Upplösning med infraröd kamera |                                                                                      |  |

#### Tabell 16. Kameraspecifikationer (fortsättning)

| Besk                         | rivning         | Värden                                                         |  |
|------------------------------|-----------------|----------------------------------------------------------------|--|
|                              | Stillbild       | 0,23 megapixlar                                                |  |
|                              | Video           | 640 x 360 vid 15 fps                                           |  |
| Diagonal betraktningsvinkel: |                 |                                                                |  |
|                              | Kamera          | <ul><li>78,60 grader (HD)</li><li>80,20 grader (FHD)</li></ul> |  |
|                              | Infraröd kamera | 86,60 grader                                                   |  |

## Styrplatta

I följande tabell visas specifikationerna för din styrplatta Latitude 3450.

#### Tabell 17. Specifikationer för styrplatta

| Beskrivning              |                   | Värden                                                                                                    |  |
|--------------------------|-------------------|----------------------------------------------------------------------------------------------------|--|
| Styrplattans upplösning: |                   | > 300 dpi                                                                                                    |  |
| Styrplattans             | mått:             |                                                                                                    |  |
| Vågrät                   |                   | 115 mm (4,52 tum)                                                                                                    |  |
| Lodrät                   |                   | 67 mm (2,63 tum)                                                                                                    |  |
| Fingerrörelse            | er på styrplattan | Mer information om styrplattans gester för Windows<br>finns i Microsoft kunskapsbasartikeln på Microsofts<br>supportwebbplats. |  |

# Nätadapter

I följande tabell visas specifikationerna för nätadaptern till din Latitude 3450.

#### Tabell 18. Specifikationer för nätadaptern

| Be   | skrivning            | Alternativ ett                                                          | Alternativ två                          | Alternativ tre                                     | Alternativ fyra                     |
|------|----------------------|-------------------------------------------------------------------------|-----------------------------------------|----------------------------------------------------|-------------------------------------|
| Тур  | )                    | Nätadapter på 60 W,<br>liten formfaktor, USB<br>Type-C, 2 stift (Japan) | 65 W nätadapter,<br>4,5 mm cylinder, E4 | 65 W-nätadapter, USB<br>Type-C, EcoDesign          | 100 W-nätadapter, USB<br>Type-C, E5 |
| Kor  | ntaktdimensioner:    | ·                                                                       |                                         |                                                    |                                     |
|      | Extern diameter      | Ej tillämpligt                                                          | 4,50 mm                                 | Ej tillämpligt                                     | Ej tillämpligt                      |
|      | Invändig diameter    | Ej tillämpligt                                                          | 2,90 mm                                 | Ej tillämpligt                                     | Ej tillämpligt                      |
| Ins  | pänning              | 100 VAC - 240 VAC                                                       | 100 VAC - 240 VAC                       | 100 VAC - 240 VAC                                  | 100 VAC - 240 VAC                   |
| Infr | rekvens              | 50 Hz - 60 Hz                                                           | 50 Hz-60 Hz                             | 50 Hz-60 Hz                                        | 50 Hz-60 Hz                         |
| Ins  | tröm (maximal)       | 1,70 A                                                                  | 1,60 A/1,70 A                           | 1,70 A                                             | 1,70 A                              |
| Uts  | ström (kontinuerlig) | <ul> <li>20 V/3 A</li> <li>15 V/3 A</li> </ul>                          | 3,34 A                                  | <ul> <li>20 V/3,25 A<br/>(kontinuerlig)</li> </ul> | • 20 V/5 A<br>(kontinuerlig)        |

#### Tabell 18. Specifikationer för nätadaptern (fortsättning)

| Be                  | skrivning          | Alternativ ett                                                            | Alternativ två                            | Alternativ tre                                                                                                    | Alternativ fyra                                                                                                    |
|---------------------|--------------------|---------------------------------------------------------------------------|-------------------------------------------|----------------------------------------------------------------------------------------------------|----------------------------------------------------------------------------------------------------|
|                     |                    | <ul> <li>9 V/3 A</li> <li>5 V/3 A</li> </ul>                              |                                           | <ul> <li>15 V/3 A<br/>(kontinuerlig)</li> <li>9,0 V/3 A<br/>(kontinuerlig)</li> <li>5,0 V/3 A<br/>(kontinuerlig)</li> </ul> | <ul> <li>15 V/3 A<br/>(kontinuerlig)</li> <li>9,0 V/3 A<br/>(kontinuerlig)</li> <li>5,0 V/3 A<br/>(kontinuerlig)</li> </ul> |
| Nominell utspänning |                    | <ul> <li>20 V DC</li> <li>15 VDC</li> <li>9 VDC</li> <li>5 VDC</li> </ul> | 19,50 V DC                                | <ul> <li>20 V DC</li> <li>15 VDC</li> <li>9 VDC</li> <li>5 VDC</li> </ul>                                                   | <ul> <li>20 V DC</li> <li>15 VDC</li> <li>9 VDC</li> <li>5 VDC</li> </ul>                                                   |
| Ter                 | mperaturintervall: |                                                                           |                                           |                                                                                                    |                                                                                                    |
|                     | Drift              | 0 °C till 40 °C (32 °F<br>till 104 °F)                                    | 0 °C till 40 °C (32 °F<br>till 104 °F)    | 0 °C till 40 °C (32 °F<br>till 104 °F)                                                                                      | 0 °C till 40 °C (32 °F<br>till 104 °F)                                                                                      |
|                     | Lagring            | -40 °C till 70 °C (-40<br>°F till 158 °F)                                 | -40 °C till 70 °C (-40<br>°F till 158 °F) | -40 °C till 70 °C (-40<br>°F till 158 °F)                                                                                   | -40 °C till 70 °C (-40<br>°F till 158 °F)                                                                                   |

### **Batteri**

I följande tabell visas batterispecifikationerna för din Latitude 3450.

#### Tabell 19. Batterispecifikationer

| Beskrivning      |         | Alternativ ett                                                                          | Alternativ två                                                               | Alternativ tre                                                                                        | Alternativ fyra                                                                                       |
|------------------|---------|-----------------------------------------------------------------------------------------|------------------------------------------------------------------------------|----------------------------------------------------------------------------------------------------|----------------------------------------------------------------------------------------------------|
| Batterityp       |         | 3 celler, 42 wattimmar,<br>ExpressCharge,<br>ExpressCharge Boost-<br>kapabel            | 3 celler, 54 wattimmar,<br>ExpressCharge,<br>ExpressCharge Boost-<br>kapabel | 3 celler,<br>42 wattimmar,<br>ExpressCharge, lång<br>livscykel, 3<br>års begränsad<br>hårdvaruservice | 3 celler,<br>54 wattimmar,<br>ExpressCharge, lång<br>livscykel, 3<br>års begränsad<br>hårdvaruservice |
| Batterispänning  | ]       | 11,4 V DC                                                                               | 11,4 V DC                                                                    | 11,4 V DC                                                                                             | 11,4 V DC                                                                                             |
| Batterivikt (ma  | ximal)  | 0,19 kg                                                                                 | 0,22 kg                                                                      | 0,19 kg                                                                                               | 0,22 kg                                                                                               |
| Batterimått:     |         |                                                                                         |                                                                              |                                                                                                    |                                                                                                    |
|                  | Höjd    | 5,73 mm (0,22 tum)                                                                      | 5,73 mm (0,22 tum)                                                           | 5,73 mm (0,22 tum)                                                                                    | 5,73 mm (0,22 tum)                                                                                    |
|                  | Bredd   | 263 mm (10,35 tum)                                                                      | 263 mm (10,35 tum)                                                           | 263 mm (10,35 tum)                                                                                    | 263 mm (10,35 tum)                                                                                    |
| Djup             |         | 79,42 mm (3,12 tum)                                                                     | 79,42 mm (3,12 tum)                                                          | 79,42 mm (3,12 tum)                                                                                   | 79,42 mm (3,12 tum)                                                                                   |
| Temperaturinte   | ervall: | <u></u>                                                                                 | ^                                                                            | ^                                                                                                    | <u>.</u>                                                                                              |
|                  | Drift   | 0 °C till 45 °C (32 °F<br>till 113 °F)                                                  | 0 °C till 45 °C (32 °F till<br>113 °F)                                       | 0 °C till 45 °C (32<br>°F till 113 °F)                                                                | 0 °C till 45 °C (32<br>°F till 113 °F)                                                                |
|                  | Lagring | -20 °C till 60 °C (-4 °F<br>till 140 °F)                                                | -20 °C till 60 °C (-4 °F till<br>140 °F)                                     | -20 °C till 60 °C (-4<br>°F till 140 °F)                                                              | -20 °C till 60 °C (-4<br>°F till 140 °F)                                                              |
| Batteriets drift | tid     | Varierar beroende<br>på driftsförhållanden<br>och kan märkbart<br>minska under särskilt | Varierar beroende på<br>driftsförhållanden och kan<br>märkbart minska under  | Varierar beroende<br>på driftsförhållanden<br>och kan märkbart<br>minska under särskilt               | Varierar beroende<br>på driftsförhållanden<br>och kan märkbart<br>minska under särskilt               |

#### Tabell 19. Batterispecifikationer (fortsättning)

| Beskrivning                                                                                                    | Alternativ ett                                                                                                    | Alternativ två                                                                                                    | Alternativ tre                                                                                                    | Alternativ fyra                                                                                                    |
|----------------------------------------------------------------------------------------------------|----------------------------------------------------------------------------------------------------|----------------------------------------------------------------------------------------------------|----------------------------------------------------------------------------------------------------|----------------------------------------------------------------------------------------------------|
|                                                                                                    | strömförbrukande<br>förhållanden.                                                                                                    | särskilt strömförbrukande<br>förhållanden.                                                                                                    | strömförbrukande<br>förhållanden.                                                                                                    | strömförbrukande<br>förhållanden.                                                                                                    |
| Batteriets laddningstid<br>(ungefärlig)<br>(i) OBS: Styr<br>laddningstiden,<br>varaktighet, start-<br>och sluttid och så<br>vidare med hjälp<br>av programmet Dell<br>Power Manager. Mer<br>information om Dell<br>Power Manager finns<br>i <i>Me and My Dell</i> på<br>Dells support. | <ul> <li>0~15 °C – 4<br/>timmar (när datorn<br/>är avstängd)</li> <li>16~45 °C – 2<br/>timmar (när datorn<br/>är avstängd)</li> <li>46~50 °C – 3<br/>timmar (när datorn<br/>är avstängd)</li> </ul> | <ul> <li>0~15 °C – 4<br/>timmar (när datorn är<br/>avstängd)</li> <li>16~45 °C – 2<br/>timmar (när datorn är<br/>avstängd)</li> <li>46~50 °C – 3<br/>timmar (när datorn är<br/>avstängd)</li> </ul> | <ul> <li>0~15 °C –<br/>4 timmar (när<br/>datorn är<br/>avstängd)</li> <li>16~45 °C<br/>– 2 timmar<br/>(när datorn är<br/>avstängd)</li> <li>46~50 °C<br/>– 3 timmar<br/>(när datorn är<br/>avstängd)</li> </ul> | <ul> <li>0~15 °C –<br/>4 timmar (när<br/>datorn är<br/>avstängd)</li> <li>16~45 °C<br/>– 2 timmar<br/>(när datorn är<br/>avstängd)</li> <li>46~50 °C<br/>– 3 timmar<br/>(när datorn är<br/>avstängd)</li> </ul> |
| Knappcellsbatteri                                                                                                    | CR2032                                                                                                    | CR2032                                                                                                    | CR2032                                                                                                    | CR2032                                                                                                    |
|                                                                                                    |                                                                                                    |                                                                                                    |                                                                                                    |                                                                                                    |

CAUTION: Drift- och lagringstemperaturintervallen kan variera mellan olika komponenter, så att använda eller förvara enheten utanför dessa intervall kan påverka prestandan hos enskilda komponenter.

CAUTION: Dell rekommenderar att du laddar batteriet regelbundet för optimal strömförbrukning. Om batteriladdningen är helt tappad anslut nätaggregatet, slå på datorn och starta sedan om datorn för att minska strömförbrukningen.

# Display

The following table lists the display specifications of your Latitude 3450.

#### Table 20. Display specifications

| Descri                       | ption                  | Option one                       | Option two               | Option three                | Option four                 |
|------------------------------|------------------------|----------------------------------|--------------------------|-----------------------------|-----------------------------|
| Display                      | type                   | 14-tums, High Definition<br>(HD) | 14-tums Full HD (FHD)    | 14-tums Full HD (FHD)       | 14-tums Full HD<br>(FHD)    |
| Display-<br>technol          | -panel<br>logy         | Twisted nematic                  | In Plane Switching (IPS) | In Plane Switching<br>(IPS) | In Plane Switching<br>(IPS) |
| Display<br>dimensi<br>area): | -panel<br>ions (active |                                  |                          |                             |                             |
|                              | Height                 | 309,37 mm (12,18 tum)            | 309,37 mm (12,18 tum)    | 309,37 mm (12,18 tum)       | 309,37 mm<br>(12,18 tum)    |
| Width                        |                        | 174,02 mm (6,85 tum)             | 174,02 mm (6,85 tum)     | 174,02 mm (6,85 tum)        | 174,02 mm<br>(6,85 tum)     |
|                              | Diagonal               | 354,95 mm (13,97 tum)            | 354,95 mm (13,97 tum)    | 354,95 mm (13,97 tum)       | 354,95 mm (13,97<br>tum)    |
| Display-<br>resoluti         | -panel native<br>on    | 1 366 x 768                      | 1 920 x 1 080            | 1 920 x 1 080               | 1 920 x 1 080               |
| Lumina                       | nce (typical)          | 220 nit                          | 250 cd/m <sup>2</sup>    | 300 cd/m <sup>2</sup>       | 400 cd/m²                   |

| Description                    | Option one            | Option two          | Option three        | Option four         |
|--------------------------------|-----------------------|---------------------|---------------------|---------------------|
| Megapixels                     | 1,05                  | 2,07                | 2,07                | 2,07                |
| Color gamut                    | 45 % (NTSC)           | 45 % (NTSC)         | 72 % (NTSC)         | 100 % sRGB          |
| Color depth                    | 6-bit                 | 6-bit               | 6-bit + FRC         | True 8-bit          |
| Color                          | 262 K                 | 262 K               | 16.2 M              | 16.7 M              |
| Pixels Per Inch (PPI)          | 112                   | 157                 | 157                 | 157                 |
| Contrast ratio (typical)       | 400:1                 | 700:1               | 700:1               | 1500:1              |
| Response time<br>(maximum)     | 25 ms                 | 35 ms               | 35 ms               | 35 ms               |
| Refresh rate                   | 60 Hz                 | 60 Hz               | 60 Hz               | 60 Hz               |
| Horizontal view angle          | 45 +/- grader         | 85 +/-grader        | 85 +/-grader        | 85 +/-grader        |
| Vertical view angle            | 35 +/- grader         | 85 +/-grader        | 85 +/-grader        | 85 +/-grader        |
| Pixel pitch                    | 0,2265 (H)*0,2265 (V) | 0,161 (H)*0,161 (V) | 0,161 (H)*0,161 (V) | 0,161 (H)*0,161 (V) |
| Power consumption<br>(maximum) | 2,4 W                 | 3,1 W               | 4,3 W               | 2,5 W               |
| Anti-glare vs glossy<br>finish | Med bländskydd        | Med bländskydd      | Med bländskydd      | Med bländskydd      |
| Touch options                  | Nej                   | Nej                 | Ja                  | Nej                 |

#### Table 20. Display specifications (continued)

## Fingeravtrycksläsare

I följande tabell visas fingeravtrycksläsarens specifikationer för din Latitude 3450.

(i) OBS: Fingeravtrycksläsaren finns på strömknappen.

#### Tabell 21. Fingeravtrycksläsarens specifikationer

| Beskrivning                                        | Värden    |
|----------------------------------------------------|-----------|
| Fingeravtrycksläsarens sensorteknik                | Kapacitiv |
| Fingeravtrycksläsarens sensorupplösning            | 500 ррі   |
| Fingeravtrycksläsarens bildpunktsstorlek i sensorn | 108 × 88  |

### Sensor

I följande tabell visas sensorn för din Latitude 3450.

#### Tabell 22. Sensor

```
Stöd för givare
```

Adaptiv värmeprestanda – Gäller endast för diskret grafik

# **GPU**—integrerad

I följande tabell visas specifikationerna för den integrerade grafikprocessorenheten (GPU) som stöds av din Latitude 3450.

| Styrenhet                 | Externt bildskärmsstöd                                                                                                    | Minnesstorlek     | Processor                                                                                                    |
|---------------------------|----------------------------------------------------------------------------------------------------|-------------------|----------------------------------------------------------------------------------------------------|
| Intel UHD-grafik          | <ul> <li>En USB4 (20 Gbit/s)<br/>med Power Delivery och<br/>DisplayPort</li> <li>En HDMI 1.4-port</li> <li>TBT-bakåtkompatibel</li> </ul> | Delat systemminne | 13:e generationens Intel Core<br>i3-1315U                                                                                                    |
| Intel Iris Xe grafik      | <ul> <li>En USB4 (20 Gbit/s)<br/>med Power Delivery och<br/>DisplayPort</li> <li>En HDMI 1.4-port</li> <li>TBT-bakåtkompatibel</li> </ul> | Delat systemminne | <ul> <li>13:e generationens Intel<br/>Core i5-1335U</li> <li>13:e generationens Intel<br/>Core i5-1345U</li> <li>13:e generationens Intel<br/>Core i7-1355U</li> </ul> |
| Intel Integrated Graphics | <ul> <li>En USB4 (20 Gbit/s)<br/>med Power Delivery och<br/>DisplayPort</li> <li>En HDMI 2.0-port</li> <li>TBT-bakåtkompatibel</li> </ul> | Delat systemminne | <ul> <li>Intel Core Ultra 5 125U</li> <li>Intel Core Ultra 5 135U</li> <li>Intel Core Ultra 7 155U</li> </ul>                                                          |

#### Tabell 23. GPU—integrerad

## **GPU**—diskret

I följande tabell visas specifikationerna för den diskreta grafikprocessorenheten (GPU) som stöds av din Latitude 3450.

#### Tabell 24. GPU—diskret

| Styrenhet             | Minnesstorlek | Minnestyp |
|-----------------------|---------------|-----------|
| Nvidia GeForce MX570A | 2 GB          | GDDR6     |

## Stödmatris för flera bildskärmar

I nedanstående tabell visas stödmatrisen för flera bildskärmar i Latitude 3450.

#### Tabell 25. Stödmatris för flera bildskärmar

| Grafikkort                       | Direkt utmatningsläge för<br>Direkt grafikcontroller | Externa bildskärmar som stöds<br>med datorns interna bildskärm<br>på | Externa bildskärmar som<br>stöds med datorns interna<br>bildskärm av |
|----------------------------------|------------------------------------------------------|----------------------------------------------------------------------|----------------------------------------------------------------------|
| Intel UHD-grafik                 | Inbyggt                                              | 3                                                                    | 4                                                                    |
| Intel Iris X <sup>e</sup> grafik | Inbyggt                                              | 3                                                                    | 4                                                                    |
| Intel Integrated Graphics        | Inbyggt                                              | 3                                                                    | 4                                                                    |

## Säkerhet för maskinvara

I följande tabell visas hårsvarsäkerheten för din Latitude 3450.

#### Tabell 26. Säkerhet för hårdvara

| Säkerhet för hårdvara                                                           |
|---------------------------------------------------------------------------------|
| Ett kilformat låsspår                                                           |
| FIPS 140-2 certifiering för TPM                                                 |
| TCG-certifiering för TPM (Trusted Computing Group)                              |
| Chassiintrångsdetektering                                                       |
| BIOS – Rensning av TPM och/eller systemstartlås efter chassiintrångsdetektering |
| RPMC (ange via SPI Flash eller eRPMC)                                           |
| SPI Flash manipuleringsdetektering/förebyggande shuntkrets                      |

# Drift- och lagermiljö

I den här tabellen visas specifikationerna för drift och lagring av din Latitude 3450.

Luftburen föroreningsnivå: G1 enligt ISA-S71.04-1985

#### Tabell 27. Datormiljö

| Beskrivning                                                                                                  | Drift                                             | Lagring                                            |  |
|----------------------------------------------------------------------------------------------------|---------------------------------------------------|----------------------------------------------------|--|
| Temperaturintervall                                                                                          | 0 °C till 40 °C (32 °F till 104 °F)               | -40 °C till 65 °C (-40 °F till 149 °F)             |  |
| Relativ luftfuktighet (maximalt)                                                                             | 90 % (icke-kondenserande)                         | 95 % (icke-kondenserande)                          |  |
| Vibration (maximal)*                                                                                         | 0,66 GRMS                                         | Ej tillämpligt                                     |  |
| Stöt (max):                                                                                                  | 140 G†                                            | Ej tillämpligt                                     |  |
| Höjdområde                                                                                                   | -15,2 m till 3 048 m (-49,8 ft till 10 000<br>ft) | -15,2 m till 10 668 m (-49,8 ft till 35 000<br>ft) |  |
| CAUTION: Drift- och lagringstemperaturintervallen kan variera mellan olika komponenter, så att använda eller |                                                   |                                                    |  |

CAUTION: Drift- och lagringstemperaturintervallen kan variera mellan olika komponenter, så att använda elle förvara enheten utanför dessa intervall kan påverka prestandan hos enskilda komponenter.

\* Mätt med ett slumpmässigt vibrationsspektrum som simulerar användarmiljön.

† Mätt med en 2 ms halv sinuspuls.

# Arbeta inuti datorn

## Säkerhetsanvisningar

Följ dessa säkerhetsföreskrifter för att skydda datorn och dig själv. Om inget annat anges antar varje procedur i detta dokument att du har läst säkerhetsinformationen som medföljde datorn.

- VARNING: Läs säkerhetsinstruktionerna som levererades med datorn innan du arbetar i datorn. Mer information om bästa säkerhetspraxis finns på Dells hemsida för regelefterlevnad.
- VARNING: Koppla bort datorn från alla strömkällor innan du öppnar datorkåpan eller panelerna. När du är klar sätter du tillbaka alla kåpor, paneler och skruvar innan du ansluter datorn till eluttaget.
- CAUTION: Undvik att datorn skadas genom att se till att arbetsytan är plan, torr och ren.
- CAUTION: Undvik att komponenter och kort skadas genom att hålla dem i kanterna och undvika att vidröra stift och kontakter.
- CAUTION: Du bör endast utföra felsökning och reparationer som godkänts eller anvisats av Dells team för teknisk hjälp. Skador som uppstår till följd av service som inte har godkänts av Dell täcks inte av garantin. Se säkerhetsanvisningarna som medföljde produkten eller på Dells hemsida för regelefterlevnad.
- CAUTION: Jorda dig genom att röra vid en omålad metallyta, till exempel metallen på datorns baksida, innan du rör vid något inuti datorn. Medan du arbetar bör du med jämna mellanrum röra vid en olackerad metallyta för att avleda statisk elektricitet som kan skada de inbyggda komponenterna.
- CAUTION: När du kopplar bort en kabel ska du alltid dra i dess kontakt eller dragflik, inte i själva kabeln. Vissa kablar har kontakter med låsflikar eller vingskruvar som måste lossas innan kabeln kan kopplas från. När du kopplar från kablar ska du rikta in dem rakt för att undvika att kontaktstiften böjs. När du ansluter kablar ska du se till att portar och kontakter är korrekt vända och inriktade.
- CAUTION: Tryck in och mata ut eventuella kort från mediekortläsaren.
- CAUTION: Var försiktig när du hanterar uppladdningsbara litiumjonbatterier i bärbara datorer. Svullna batterierna bör inte användas och bör bytas ut och avyttras rätt sätt.
- (i) OBS: Färgen på datorn och vissa komponenter kan skilja sig från de som visas i det här dokumentet.

### Innan du arbetar inuti datorn

#### Steg

- 1. Spara och stäng alla öppna filer samt avsluta alla öppna program.
- 2. Stäng av datorn. I Windows klickar du på Start > 😃 Ström > Stäng av.

**OBS:** Om du använder ett annat operativsystem finns det anvisningar för hur du stänger av datorn i operativsystemets dokumentation.

- 3. Koppla bort datorn och alla anslutna enheter från eluttagen.
- 4. Koppla bort alla anslutna nätverksenheter och all kringutrustning, t.ex. tangentbord, mus och bildskärm, från datorn.
- 5. Ta bort eventuella mediakort och optiska diskar från datorn, om det behövs.
- 6. Gå till serviceläget om du kan sätta på datorn.

#### Serviceläge

Serviceläget används för att stänga av strömmen utan att koppla bort batterikabeln från moderkortet innan reparationer görs i datorn.

CAUTION: Om du inte kan sätta på datorn för att försätta den i serviceläge eller om datorn inte stöder serviceläget fortsätter du med att koppla bort batterikabeln. Följ stegen i Ta bort batteriet för att koppla bort batterikabeln.

(i) OBS: Kontrollera att datorn är avstängd och att nätadaptern är frånkopplad.

- a. Håll ner <B>-tangenten på tangentbordet och håll in strömbrytaren i 3 sekunder eller tills Dell-logotypen visas på skärmen.
- **b.** Tryck på valfri tangent för att fortsätta.
- c. Om nätadaptern inte har kopplats bort från systemet visas ett meddelande på skärmen där du uppmanas att ta bort nätadaptern. Ta bort nätadaptern och tryck sedan på valfri tangent för att fortsätta proceduren för Serviceläge. Proceduren för Serviceläge hoppar automatiskt över detta steg om datorns Ägartagg inte har förinställts av användaren.
- **d.** När meddelandet **ready-to-proceed** visas på skärmen trycker du på valfri tangent för att fortsätta. Datorn avger tre korta pip och stängs av omedelbart.
- e. När datorn har stängts av har den gått in i serviceläge.

(i) OBS: Om du inte kan sätta på datorn eller inte kan gå in i serviceläge hoppar du över den här processen.

### Säkerhetsföreskrifter

Kapitlet om säkerhetsföreskrifter beskriver de primära stegen som ska vidtas innan du utför några demonteringsanvisningar.

Observera följande säkerhetsföreskrifter innan du utför några installationer eller bryter/fixerar procedurer som innebär demontering eller ommontering:

- Stäng av datorn och all ansluten kringutrustning.
- Koppla bort datorn och all ansluten kringutrustning från växelströmmen.
- Koppla bort alla nätverkskablar, telefon- och telekommunikationsledningar från datorn.
- Använd ett ESD-fältservicekit när du arbetar inom någon för att undvika skador på elektrostatisk urladdning (ESD).
- När du har tagit bort någon datorkomponent placerar du försiktigt den borttagna komponenten på en antistatisk matta.
- Använda skor med icke ledande gummisulor för att minska risken för elektrisk stöt.
- Genom att koppla ur, trycka på och hålla strömbrytaren intryckt i 15 sekunder ska den återstående strömmen i moderkortet laddas ur.

### Standby ström

Dell-produkter med standby-ström måste kopplas ur innan du öppnar väskan. System som innehåller standby-ström är strömförande medan de stängs av. Den interna strömmen gör att datorn kan stängas av (Wake-on-LAN), och stängs av i viloläge och har andra avancerade strömhanteringsfunktioner.

### Förbindelse

Förbindelse är en metod för att ansluta två eller flera jordledare till samma elektriska potential. Detta görs med hjälp av ett ESD-fältservicekit. Vid anslutning av en bindningstråd är det viktigt att den är ansluten till bar metall och aldrig till en målade eller icke-metallyta. Handledsremmen ska vara säker och i full kontakt med din hud, och se till att alltid ta bort alla smycken som klockor, armband eller ringar innan du själv och utrustningen förbinds.

### Elektrostatisk urladdning, ESD-skydd

ESD är ett stort problem när du hanterar elektroniska komponenter, särskilt känsliga komponenter såsom expansionskort, processorer, minnesmoduler och moderkort. Små belastningar kan skada kretsarna på ett sätt som kanske inte är uppenbart, men som kan ge tillfälliga problem eller en förkortad produktlivslängd. Eftersom det finns påtryckningar i branschen för lägre strömkrav och högre densitet blir ESD-skyddet allt viktigare att tänka på.

På grund av högre densitet hos de halvledare som används i de senaste Dell-produkterna är känsligheten för skador orsakade av statisk elektricitet nu högre än i tidigare Dell-produkter. Av denna orsak är vissa tidigare godkända metoder för att hantera komponenter inte längre tillämpliga.

Två erkända typer av skador orsakade av ESD är katastrofala och tillfälliga fel.

- Katastrofala ungefär 20 procent av alla ESD-relaterade fel utgörs av katastrofala fel. I dessa fall ger skada upphov till en omedelbar och fullständig förlust av funktionaliteten. Ett exempel på ett katastrofalt fel är när ett DIMM-minne utsätts för en statisk stöt och systemet omedelbart visar meddelandet "No POST/No Video" (inget starttest/ingen video) och avger en ljudkod för avsaknad av eller ej fungerande minne.
- Tillfälliga tillfälliga fel representerar cirka 80 procent av de ESD-relaterade felen. Den höga andelen tillfälliga fel innebär att de flesta gånger som skador uppstår kan de inte identifieras omedelbart. DIMM-minnet utsätts för en statisk stöt, men spårningen försvagas knappt och ger inte omedelbart några symtom utåt som är relaterade till skadan. Det kan ta flera veckor eller månader för det försvagade spåret att smälta och under tiden kan det uppstå försämringar av minnesintegriteten, tillfälliga minnesfel och så vidare.

Det är svårare att känna igen och felsköka tillfälliga fel (kallas även intermittenta eller latenta).

Utför följande åtgärder för att förhindra ESD-skador:

- Använd ett kabelanslutet ESD-armband som är korrekt jordat. Trådlösa antistatiska armband ger inte tillräckligt skydd. Det räcker inte med att röra vid chassit innan du hanterar delar för att få ett garanterat ESD-skydd för delar med ökad ESD-känslighet.
- Hantera alla komponenter som är känsliga för statisk elektricitet på en plats som är skyddad mot elektrostatiska urladdningar. Använd om möjligt antistatiska golvplattor och skrivbordsunderlägg.
- Ta inte ut en komponent som är känslig för statisk elektricitet från sin förpackning förrän du är redo att installera komponenten. Innan du packar upp den antistatiska förpackningen ska du se till att du jordar dig på något sätt.
- Innan du transporterar en komponent som är känslig för statisk elektricitet ska du placera den i en antistatisk behållare eller förpackning.

### **ESD-fältservicekit**

Det obevakade Fältservicekitet är det servicekit som oftast används. Varje fältservicekit innehåller tre huvudkomponenter: antistatisk matta, handledsrem och bindningstråd.

### Komponenter i ett ESD-fältservicekit

Komponenterna i ett ESD-fältservicekit är:

- Antistatisk matta Den antistatiska mattan är avledande och delar kan placeras på den under serviceprocedurer. Vid användning av en antistatisk matta bör handledsremmen vara tajt och bindningskablarna ska vara anslutna till mattan och till alla oskyddade metallytor på datorn som bearbetas. När de har installerats på rätt sätt kan servicedelar avlägsnas från ESD-väskan och placeras direkt på mattan. ESD-känsliga föremål är skyddade i din hand, på ESD-mattan, i datorn eller i en ESD-påse.
- Handledsrem och bindningstråd Handledsremmen och bindningstråden kan antingen vara direkt anslutna mellan handleden och den nakna metallen på hårdvaran om ESD-matningen inte är nödvändig eller ansluten till den antistatiska matta för att skydda maskinvara som tillfälligt placeras på mattan. Den fysiska anslutningen av handledsremmen och bindningstråden mellan din hud, ESD-matningen och hårdvaran är känd som bindning. Använd endast Field Service-kit med handledsrem, matta och bindningstråd. Använd aldrig trådlösa band. Var alltid medveten om att de inbyggda ledningarna i ett handledsband är benägna att skada från normalt slitage och måste kontrolleras regelbundet med en armbandstester för att undvika oavsiktlig skada på ESD-hårdvaran. Det rekommenderas att du provar handledsremmen och bindningstråden minst en gång per vecka.
- Testare för ESD-handledsrem Trådarna inuti en ESD-rem är benägna att skadas med tiden. Vid användning av en icke-monterad sats är bästa tillvägagångssätt att regelbundet testa remmen före varje servicebesök och minst en gång per vecka. En armbandstestare är den bästa metoden för att göra detta test. Om du inte har din egen armbandsmätare, kolla med ditt regionala kontor för att ta reda på om de har en. Genomför testet genom att ansluta handledsbandets bindningstråd till testaren medan den är fastsatt på din handled och tryck på knappen för att testa. En grön lysdiod tänds om testet är framgångsrikt. en röd LED lyser och ett larm låter om testet misslyckas.
- Isolatorelement Det är viktigt att hålla ESD-känsliga enheter, t.ex. plastkåpor till kylflänsen, borta från inre delar som är isolatorer och ofta mycket laddade.
- Arbetsmiljö Innan du driftsätter ESD-fältservicekittet bör du bedöma situationen på kundens plats. Till exempel är
  implementering av kittet för en servermiljö annorlunda än för en stationär eller bärbar miljö. Servrar installeras vanligtvis i ett
  rack i ett datacenter; stationära datorer eller bärbara datorer placeras vanligtvis på kontorsdiskar eller i hytter. Leta alltid
  efter ett stort, öppet, platt arbetsområde som är fritt och tillräckligt stort för att använda ESD-kittet med extra utrymme för
  att rymma typen av dator som repareras. Arbetsytan bör också vara fri från isolatorer som kan orsaka en ESD-händelse. På

arbetsområdet ska isolatorer som Styrofoam och annan plast alltid flyttas minst 12 tum eller 30 centimeter bort från känsliga delar innan fysisk hantering av alla hårdvarukomponenter.

- ESD-förpackning Alla ESD-känsliga enheter måste skickas och tas emot i en statiskt säker förpackning. Metall, statiska skärmade väskor föredras. Du ska dock alltid returnera den skadade delen med samma ESD-påse och förpackning som den nya delen kom i. ESD-påsen ska vikas över och täppas av och allt samma skumförpackningsmaterial ska användas i originalboxen som den nya delen kom i. ESD-känsliga enheter ska endast tas bort från förpackningen på en ESD-skyddad arbetsyta, och delar ska aldrig placeras ovanpå ESD-väskan eftersom endast insidan av påsen är avskärmad. Placera alltid delar i handen, på ESD-mattan, i datorn eller inuti en antistatisk påse.
- **Transport av känsliga komponenter** Vid transport av ESD-känsliga komponenter, såsom reservdelar eller delar som ska returneras till Dell, är det viktigt att placera dessa delar i antistatiska påsar för säker transport.

### Sammanfattning av ESD-skydd

Det rekommenderas att den traditionella trådbundna ESD-jordledsremmen och den skyddande antistatiska mattan alltid används vid service av Dell-produkter. Dessutom är det viktigt att känsliga delar hålls separerade från alla isolatordelar medan service utförs och att antistatiska påsar används vid transport av känsliga komponenter.

### Transport av känsliga komponenter

Vid transport av ESD-känsliga komponenter, såsom reservdelar eller delar som ska returneras till Dell, är det viktigt att placera dessa delar i antistatiska påsar för säker transport.

### När du har arbetat inuti datorn

#### Om denna uppgift

CAUTION: Kvarglömda och lösa skruvar inuti datorn kan allvarligt skada datorn.

#### Steg

- 1. Sätt tillbaka alla skruvar och kontrollera att inga lösa skruvar finns kvar inuti datorn.
- 2. Anslut eventuella externa enheter, kringutrustning och kablar som du tog bort innan arbetet på datorn påbörjades.
- 3. Sätt tillbaka eventuella mediakort, skivor och andra delar som du tog bort innan arbetet på datorn påbörjades.
- 4. Anslut datorn och alla anslutna enheter till eluttagen.

(i) OBS: För att lämna serviceläget ser du till att ansluta nätadaptern till nätadapterporten på datorn.

5. Tryck på strömbrytaren om du vill sätta på datorn. Datorn återgår automatiskt till normalt fungerande läge.

### **BitLocker**

CAUTION: Om BitLocker inte stängs av innan man uppdaterar BIOS, kommer systemet inte känna igen BitLocker-tangenten nästa gång du startar om systemet. Du uppmanas då att ange återställningsnyckeln för att gå vidare och systemet kommer att be om den vid varje omstart. Om återställningsnyckeln inte är känd kan detta resultera i dataförlust eller en onödig ominstallation av operativsystemet. Mer information om det här ämnet finns i följande kunskapsbasartikel: Uppdatera BIOS på Dell-system med BitLocker aktiverat.

Installation av följande komponenter utlöser BitLocker:

- Hårddisk eller SSD-disk
- Moderkort

### **Rekommenderade verktyg**

Procedurerna i detta dokument kan kräva att följande verktyg används:

• Stjärnskruvmejsel (Phillips), nr 0

- Stjärnskruvmejsel (Phillips), nr 1
- Plastmejsel

# Skruvlista

() OBS: När du tar bort skruvarna från en komponent rekommenderar vi att du noterar skruvtyp, antalet skruvar och sedan placerar dem i en skruvförvaringslåda. Detta är för att säkerställa att rätt antal skruvar och korrekt skruvtyp används när komponenten sätts tillbaka.

(i) OBS: Vissa datorer har magnetiska ytor. Kontrollera att skruvarna inte blir kvar på sådana ytor när du sätter tillbaka en komponent.

(i) OBS: Skruvfärgen kan variera med den konfiguration som beställts.

#### Tabell 28. Skruvlista

| Komponent                    | Skruvtyp               | Kvantitet   | Skruvbild |
|------------------------------|------------------------|-------------|-----------|
| Kåpa                         | Fäst                   | 9           |           |
| Batteri                      | Fäst                   | 5           |           |
| Kylfläns – diskret grafik    | Fäst                   | 7           |           |
| Kylfläns – integrerad grafik | Fäst                   | 4           |           |
| Bildskärmsenhet              | M2.5x5                 | 4           |           |
| Bildskärm                    | M2,5 × 2,5             | 6           | Ŷ         |
| Fläkt                        | M2x3                   | 2           | <b></b>   |
| I/O-kort                     | M2.5x5<br>M2x5<br>M2x3 | 2<br>2<br>1 |           |
|                              |                        |             | •         |
| M.2230 SSD-disk              | M2x2                   | 2           | ę         |
| Strömbrytarkort              | M2x2,5                 | 2           |           |
| Nätaggregatsport             | M2.5x5                 | 2           |           |
| Moderkort                    | M2x3                   | 4           | <b>P</b>  |
|                              | M2x5<br>M2.5x5         | 2           |           |

#### Tabell 28. Skruvlista (fortsättning)

| Komponent     | Skruvtyp | Kvantitet | Skruvbild |
|---------------|----------|-----------|-----------|
|               |          |           |           |
| Styrplatta    | M2x2     | 6         |           |
| Trådlöst kort | M2x3     | 1         | 9         |

## Huvudkomponenter i Latitude 3450

Följande bild visar huvudkomponenterna för Latitude 3450.

(i) **OBS:** Dell innehåller en lista över komponenter och tillhörande artikelnummer för den ursprungliga systemkonfigurationen som köpts. Dessa delar är tillgängliga enligt garantitäckningar som kunden har köpt. Kontakta din Dell-säljare för köpalternativ.

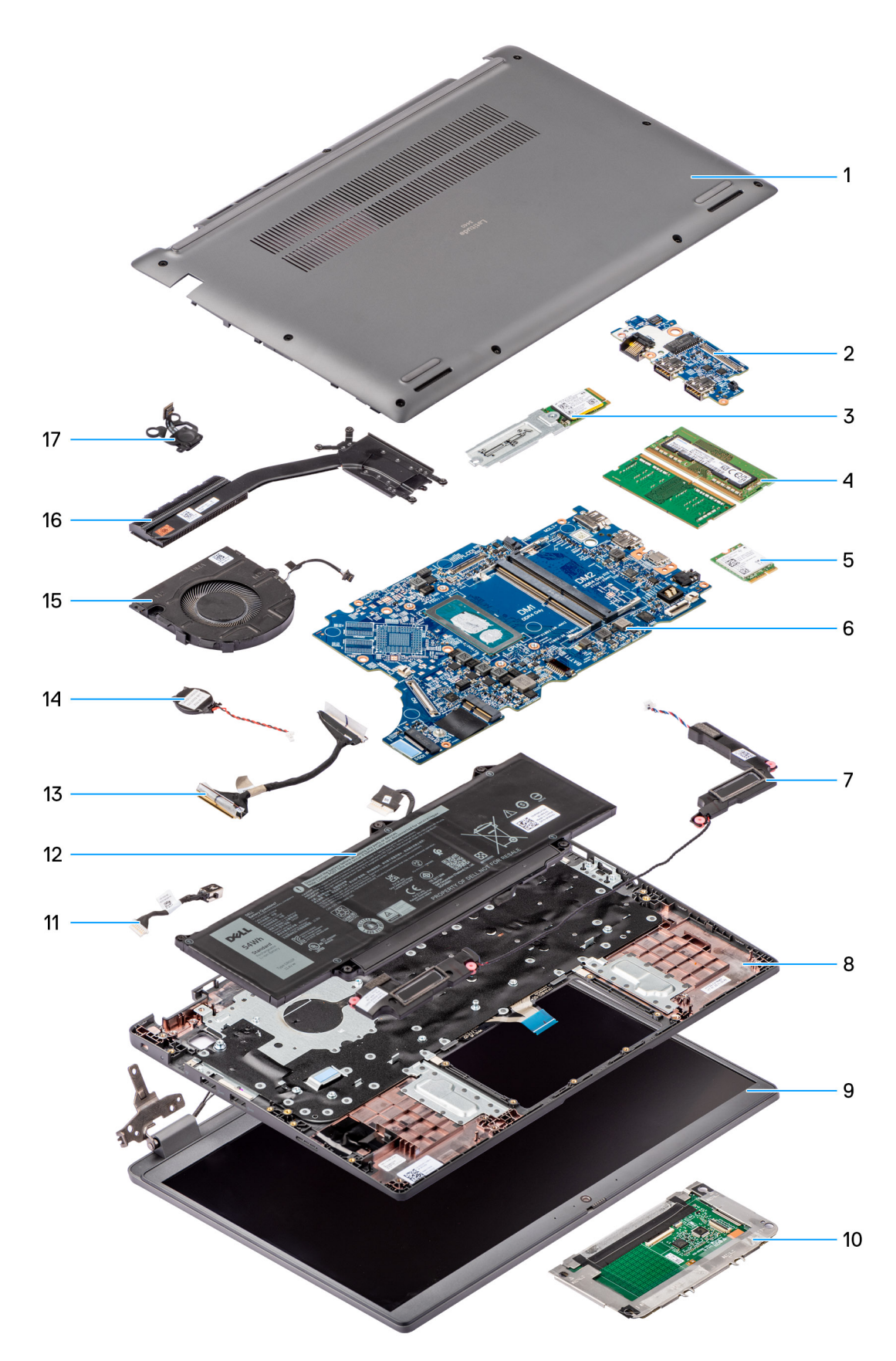

Figur 8. Utvidgad vy av Latitude 3450

1. Kåpa

**2.** I/O-kort

- 3. M.2 2230 SSD-disk
- 4. Minnesmoduler
- 5. Trådlöst kort
- 6. Moderkort
- 7. Högtalare
- **8.** Handledsstöds- och tangentbordsenhet
- 9. Bildskärmsenhet
- 10. Styrplatta
- 11. DC-in-portkabel
- 12. Batteri
- 13. I/O-kortkabel
- 14. Knappcellsbatteri
- **15.** Fläkt
- 16. Kylfläns
- 17. Strömbrytare

# Ta bort och installera enheter som kan bytas av kund (CRU:er)

De utbytbara komponenterna i detta kapitel är enheter som kan bytas av kund (CRU:er).

🔼 CAUTION: Kunder kan endast byta ut CRU-delar, i enlighet med säkerhetsåtgärder och utbytesprocedurer.

(i) OBS: Bilderna i det här dokumentet kan skilja från din dator beroende på konfigurationen du beställde.

# Kåpa

### Ta bort kåpan

#### Förutsättningar

1. Följ anvisningarna i Innan du arbetar inuti datorn.

#### Om denna uppgift

Följande bilder anger placeringen av baslocket och ger en visuell representation av borttagningsproceduren.

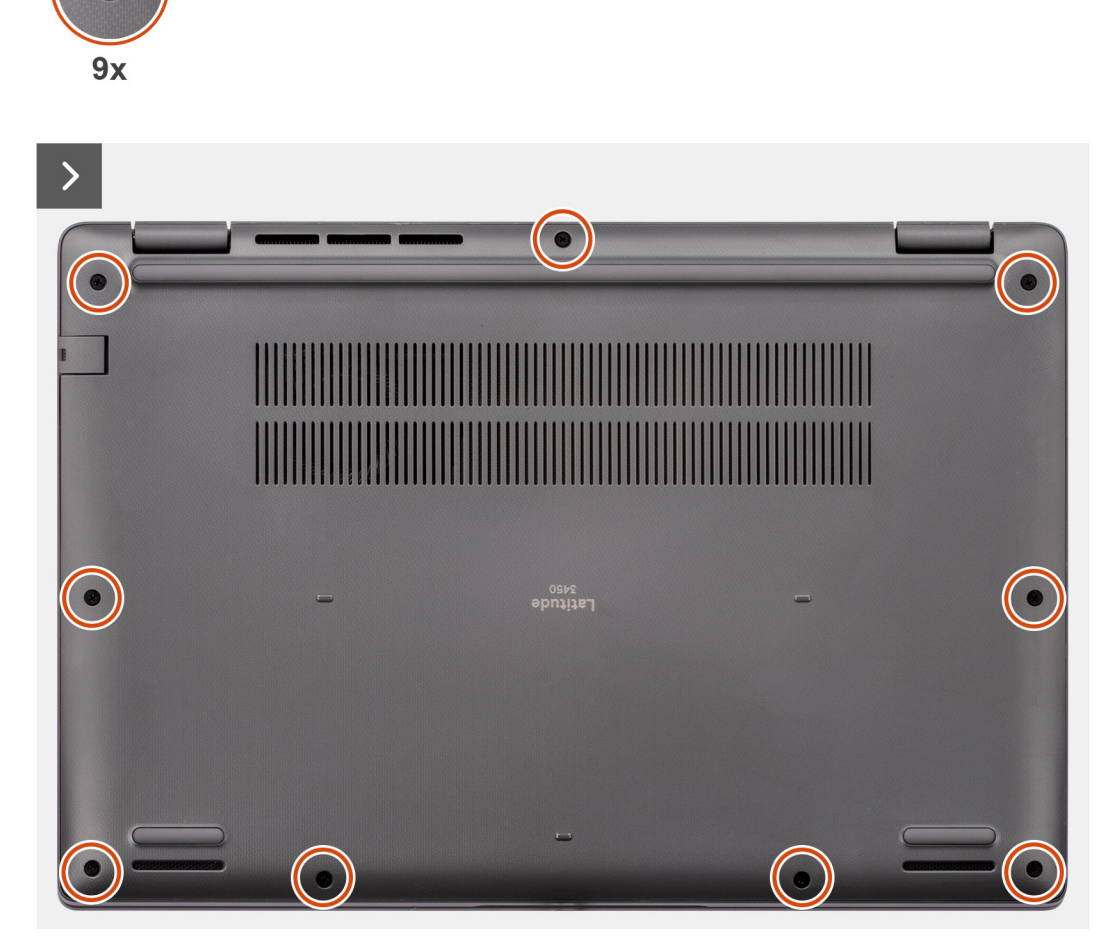

Figur 9. Ta bort kåpan
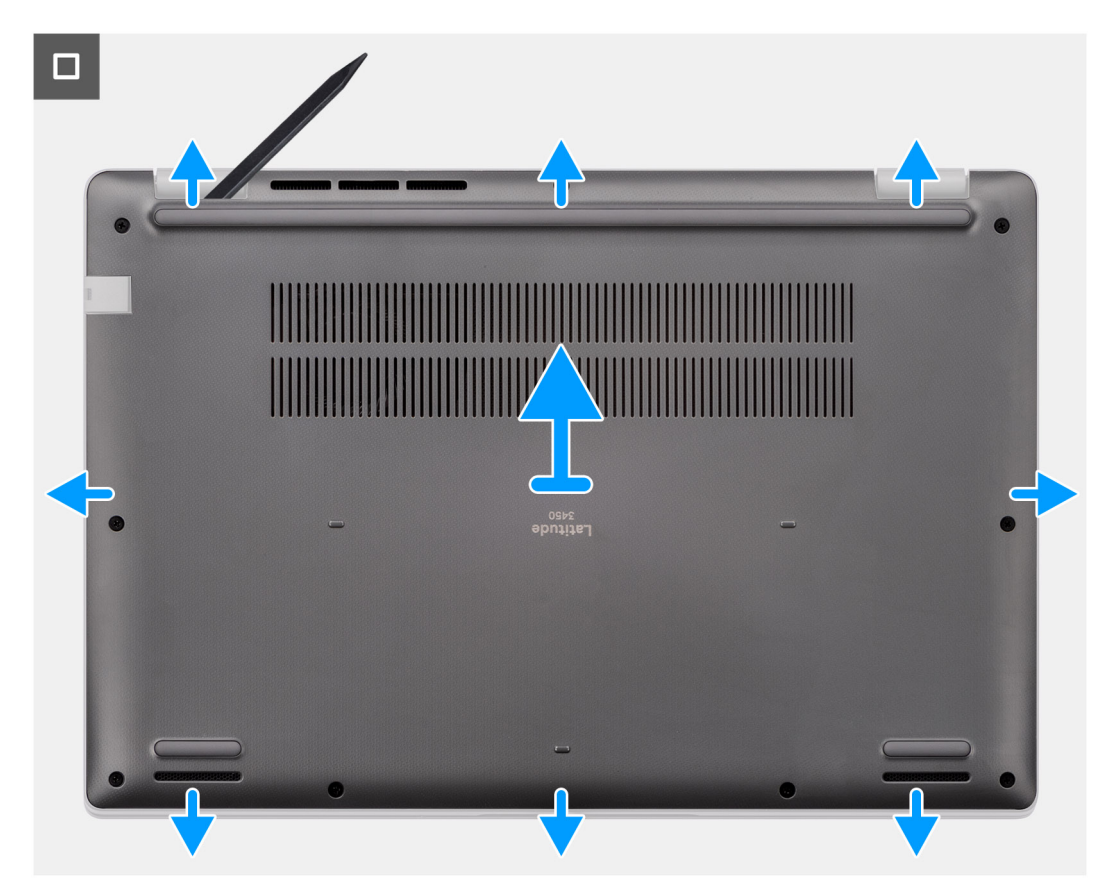

#### Figur 10. Ta bort kåpan

#### Steg

- 1. Lossa de nio fästskruvarna som håller fast baskåpan i chassit.
- 2. Använd en plastmejsel och vänd upp kåpan från urtagen som finns i de U-formade inskärningarna vid baskåpans nedre kant nära gångjärnen.
- 3. Bänd upp den övre sidan av baskåpan och fortsätt arbeta på vänster, höger och undersidan för att öppna baskåpan.
- 4. Lyft försiktigt bort baskåpan från chassit.

### Installera kåpan

#### Förutsättningar

Om du byter ut en komponent, ta bort den befintliga komponenten innan du utför installationsproceduren.

#### Om denna uppgift

Följande bild anger placeringen av baslocket och ger en visuell representation av installationsproceduren.

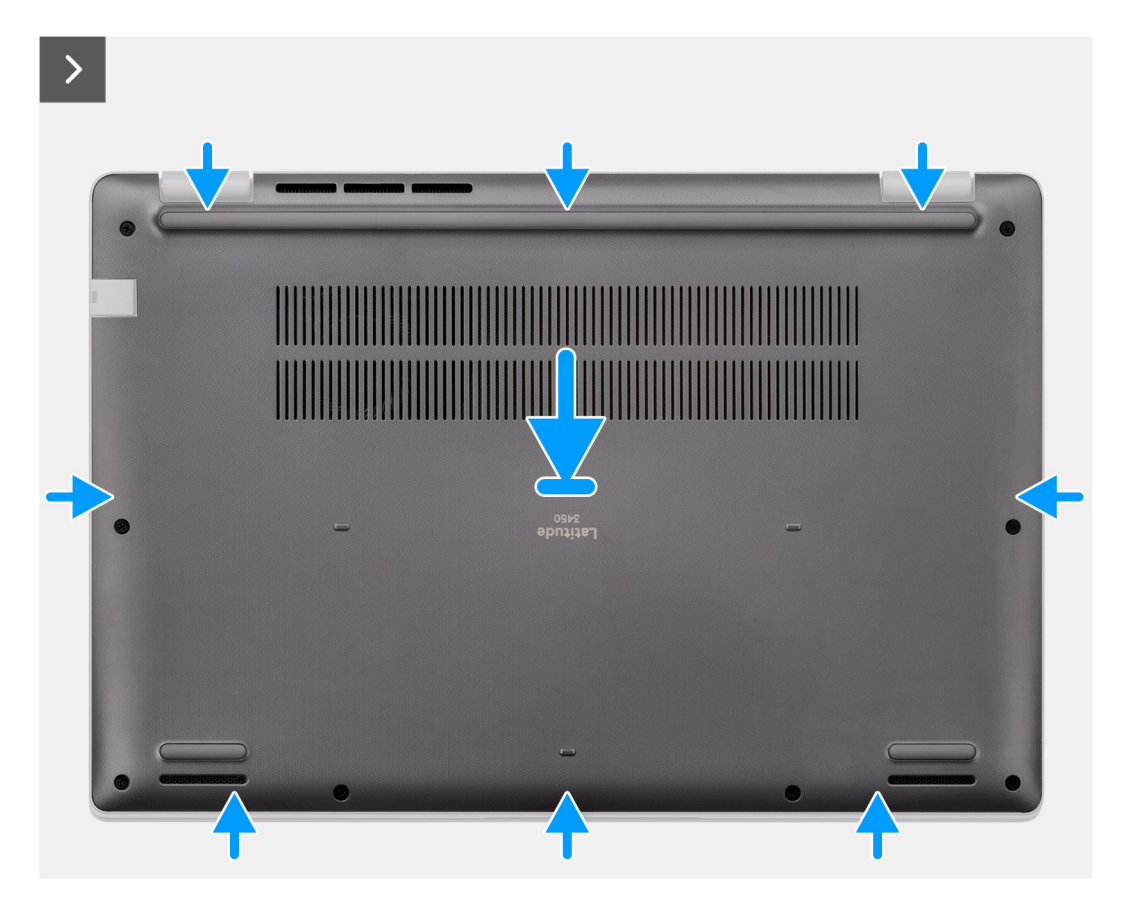

Figur 11. Installera kåpan

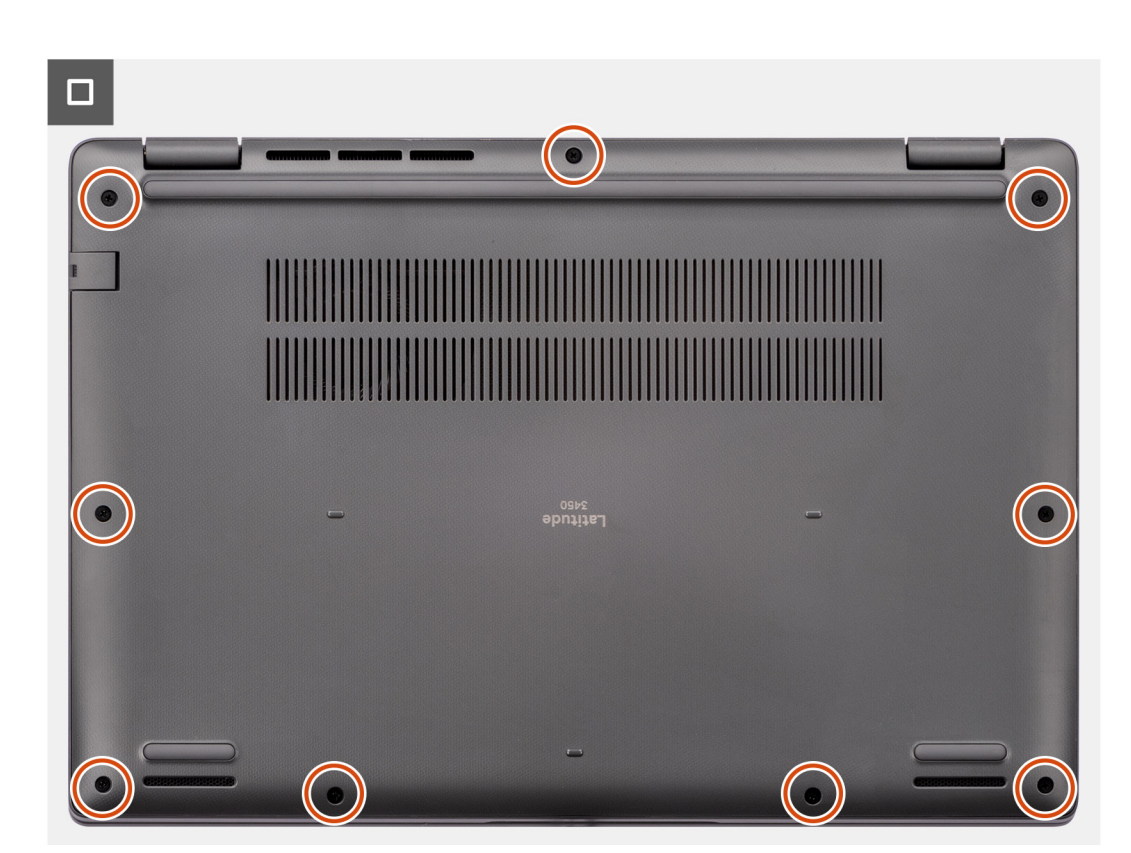

#### Figur 12. Installera kåpan

9x

#### Steg

- 1. Placera kåpan på chassit.
- 2. Rikta in skruvhålen på baskåpan med skruvhålen i handledsstöds- och tangentbordsenheten och fäst sedan baskåpan på plats.
- 3. Dra åt de nio fästskruvarna för att fästa baskåpan i chassit.

#### Nästa Steg

1. Följ anvisningarna i När du har arbetat inuti datorn.

## Minnesmodul

### Removing the memory module

#### Prerequisites

- 1. Follow the procedure in Before working inside your computer.
- 2. Remove the base cover.

#### About this task

The following images indicate the location of the memory module and provide a visual representation of the removal procedure.

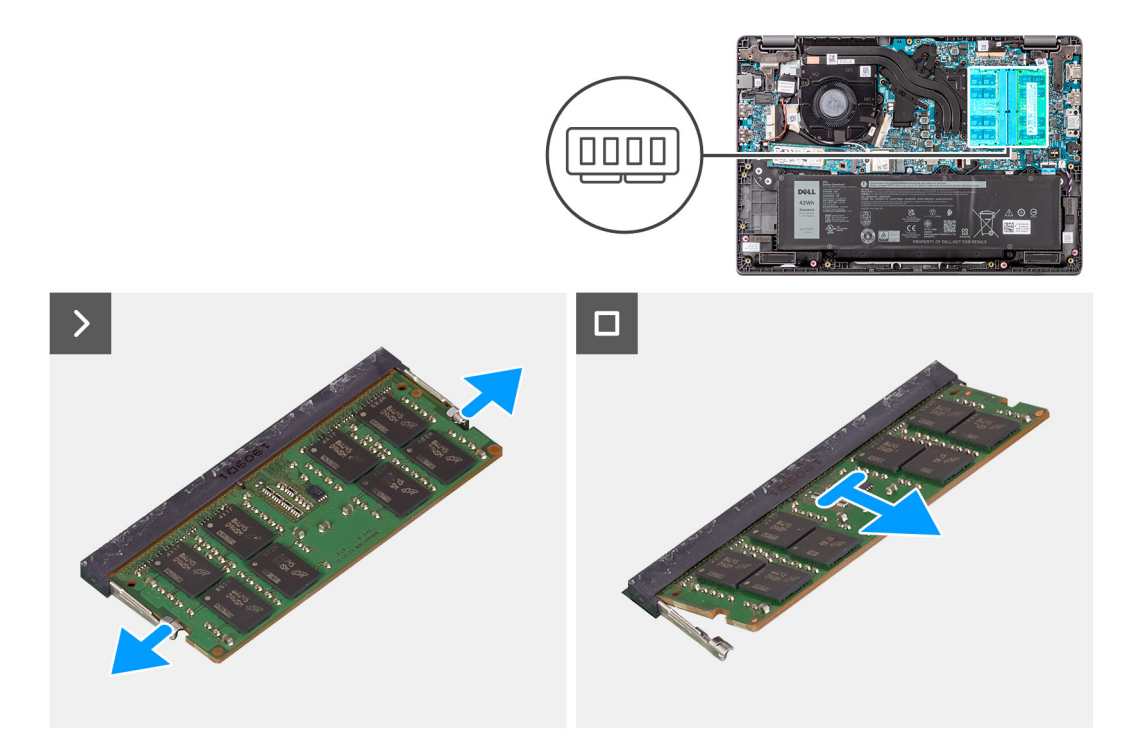

#### Figure 13. Removing the memory module

#### Steps

- 1. Pry the clips securing the memory module until the memory module pops-up.
- 2. Remove the memory module from the memory slot.

CAUTION: To prevent damage to the memory module, hold the memory module by the edges. Do not touch the components or metallic contacts on the memory module as electrostatic discharge (ESD) can inflict severe damage on the components. To read more about ESD protection, seeESD protection.

### Installera minnesmodulerna

#### Förutsättningar

Om du byter ut en komponent, ta bort den befintliga komponenten innan du utför installationsproceduren.

#### Om denna uppgift

Bilden visar minnesmodulens placering och ger en visuell representation av installationsproceduren.

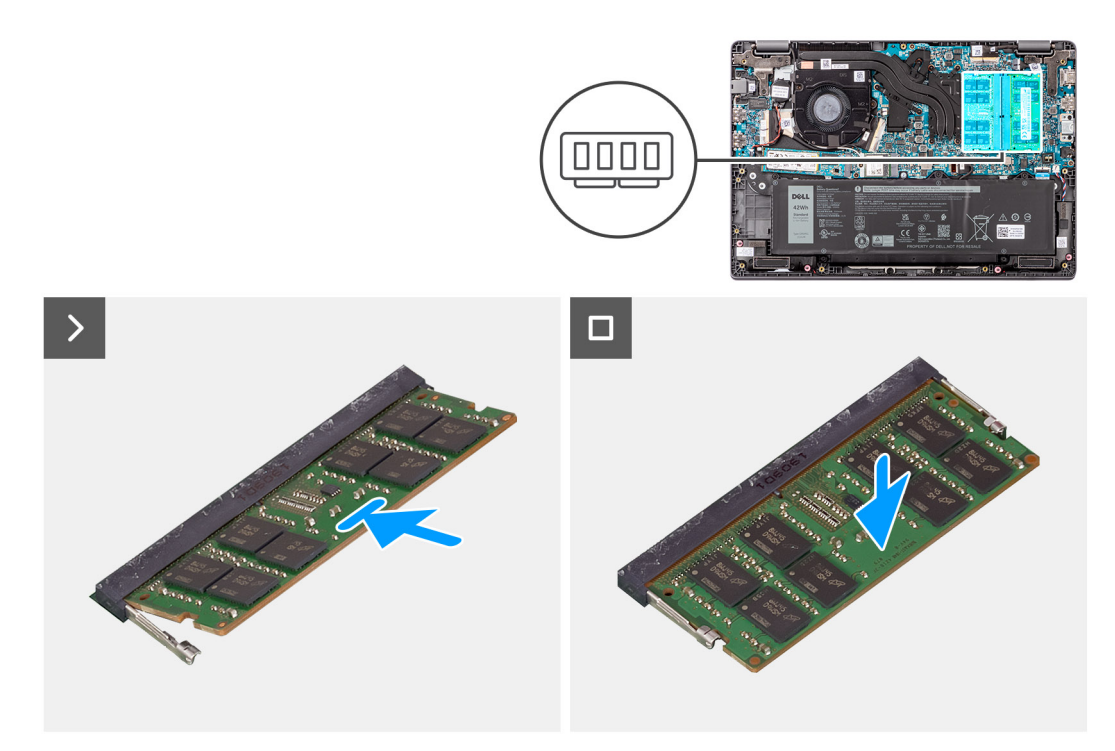

#### Figur 14. Installera minnesmodulerna

#### Steg

- 1. Rikta in spåret på minnesmodulen med fliken på minnesmodulplatsen.
- 2. För in minnesmodulen ordentligt i facket i en vinkel.
- 3. Tryck minnesmodulen nedåt tills den klickar på plats.

(i) OBS: Om du inte hör något klick tar du bort minnesmodulen och försöker igen.

#### Nästa Steg

- 1. Installera kåpan.
- 2. Följ anvisningarna i När du har arbetat inuti datorn.

## Trådlöst kort

### Ta bort det trådlösa kortet

#### Förutsättningar

- 1. Följ anvisningarna i Innan du arbetar inuti datorn.
- 2. Ta bort kåpan.

#### Om denna uppgift

Följande bilder visar platsen för det trådlösa kortet och ger en visuell representation av borttagningsproceduren.

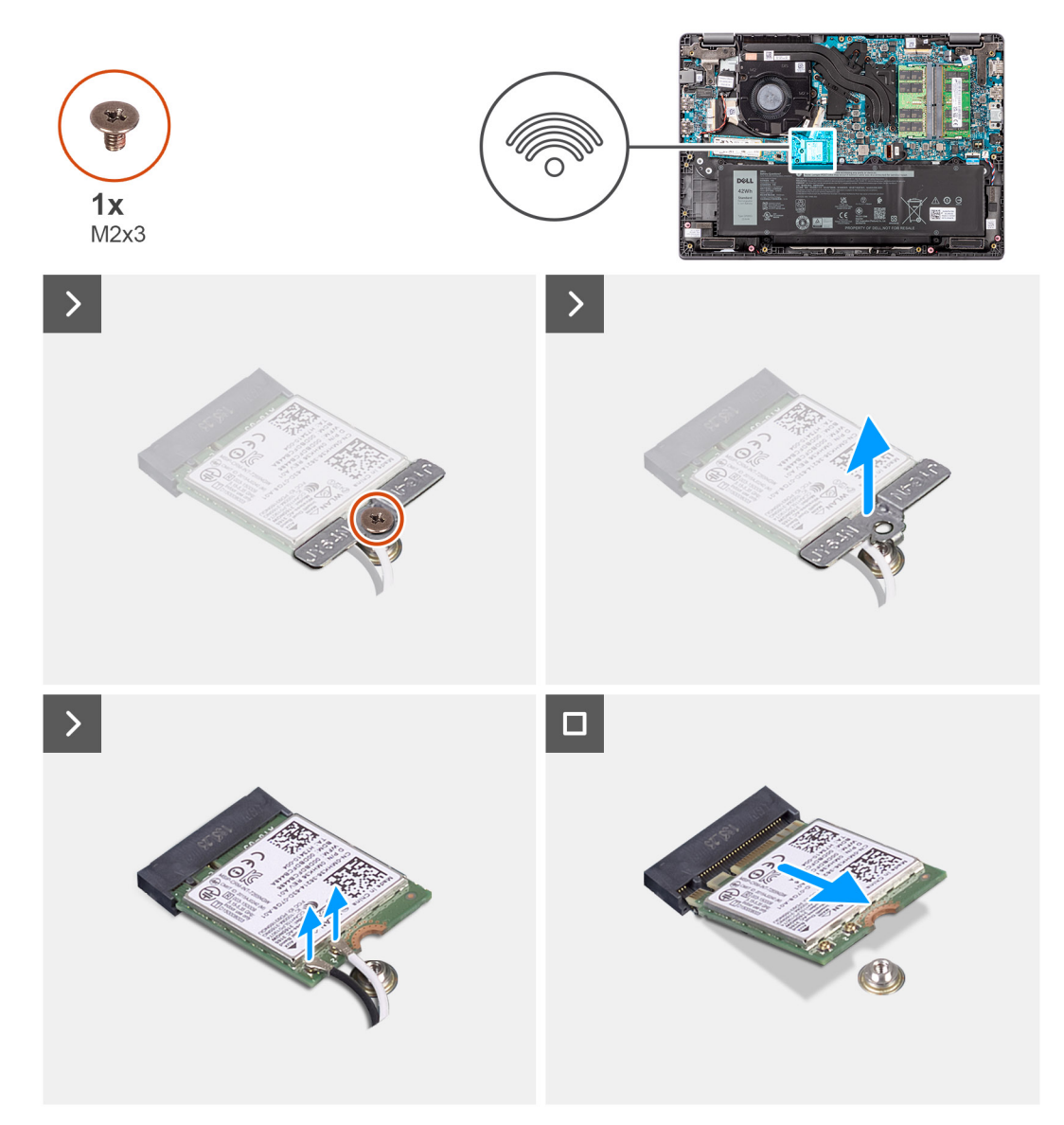

#### Figur 15. Ta bort det trådlösa kortet

#### Steg

- 1. Ta bort skruven (M2x3) som håller fast det trådlösa kortets hållare i moderkortet.
- 2. Skjut och ta bort fästet för det trådlösa kortet från systemet.
- **3.** Koppla ur WLAN-antennkablarna från sina respektive kontakter på det trådlösa kortet.
- 4. Lyft och ta bort det trådlösa kortet från det trådlösa kortets plats på moderkortet.

### Installera det trådlösa kortet

#### Förutsättningar

Om du byter ut en komponent, ta bort den befintliga komponenten innan du utför installationsproceduren.

#### Om denna uppgift

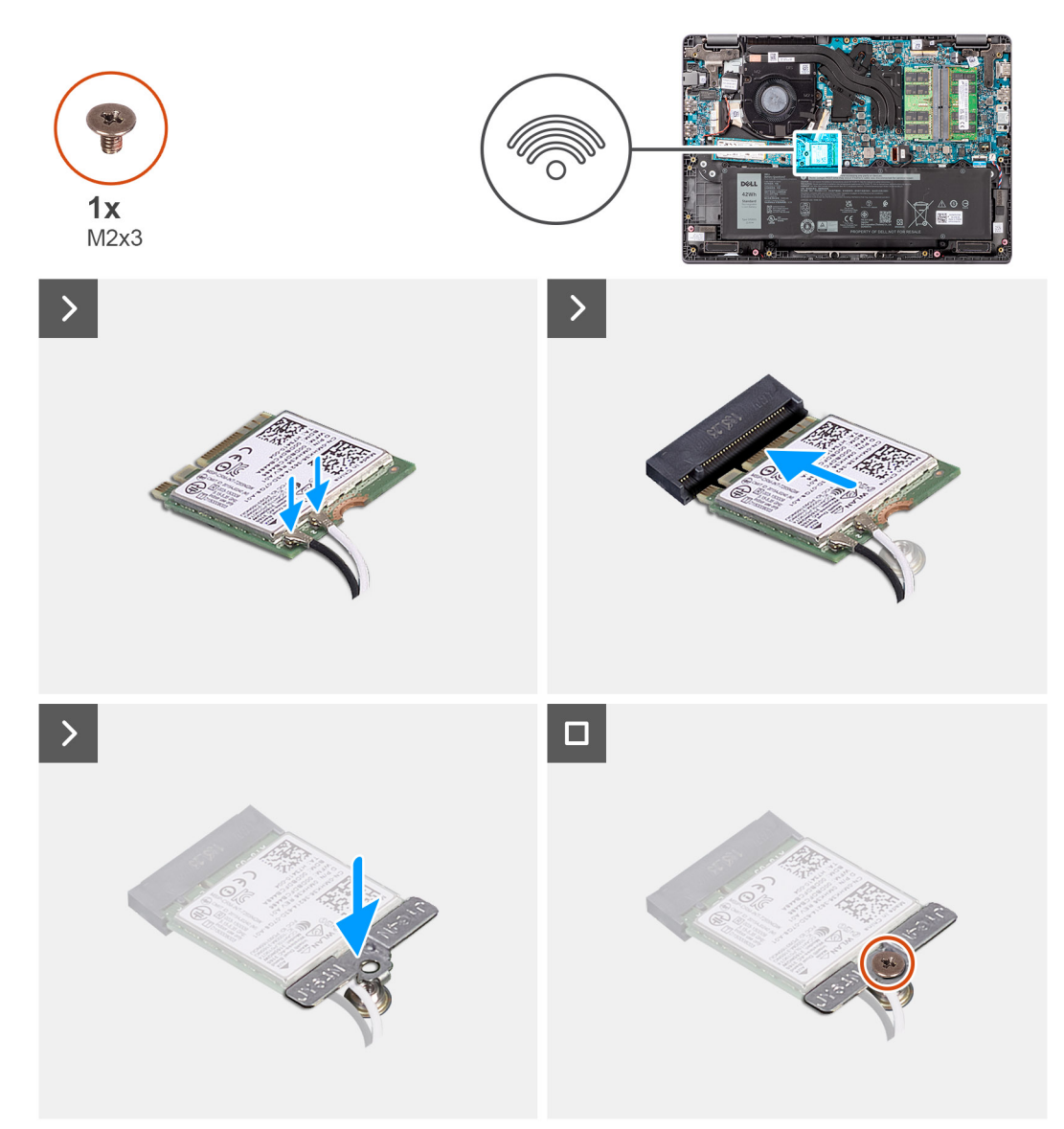

#### Figur 16. Installera det trådlösa kortet

#### Steg

- 1. Anslut WLAN-antennkablarna till sina respektive kontakterna på det trådlösa kortet.
  - (i) OBS: WLAN-antennkabelns kontakter är ömtåliga och måste bytas ut med stor försiktighet.

#### Tabell 29. Färgschema för WLAN-antennkablar

| Kontakter på det trådlösa kortet                                 | Färg på antennkabel |
|------------------------------------------------------------------|---------------------|
| Primär – Vit triangel (^) på trådlösa modulen på<br>moderkortet  | Vit kabel           |
| Extern – Fast triangel (▲) på trådlösa modulen på<br>moderkortet | Svart kabel         |

- 2. Rikta in spåret på det trådlösa kortet med fliken på platsen för det trådlösa kortet.
- 3. Vinkla det trådlösa kortet och skjut in det i kortplatsen för det trådlösa kortet.
- 4. Placera fästet för det trådlösa kortet på det trådlösa kortet.
- 5. Rikta in skruvhålet på det trådlösa kortet med skruvhålet på moderkortet.

6. Sätt tillbaka skruven (M2x3) som håller fast fästet för det trådlösa kortet och det trådlösa kortet i moderkortet.

#### Nästa Steg

- 1. Installera kåpan.
- 2. Följ anvisningarna i När du har arbetat inuti datorn.

## Knappcellsbatteri

### Ta bort knappcellsbatteriet

#### Förutsättningar

- 1. Följ anvisningarna i Innan du arbetar inuti datorn.
- 2. Ta bort kåpan.

#### Om denna uppgift

(i) OBS: När knappcellsbatteriet tas bort rensas CMOS-inställningarna.

Följande bild visar var knappcellsbatteriet sitter och hur det avlägsnas.

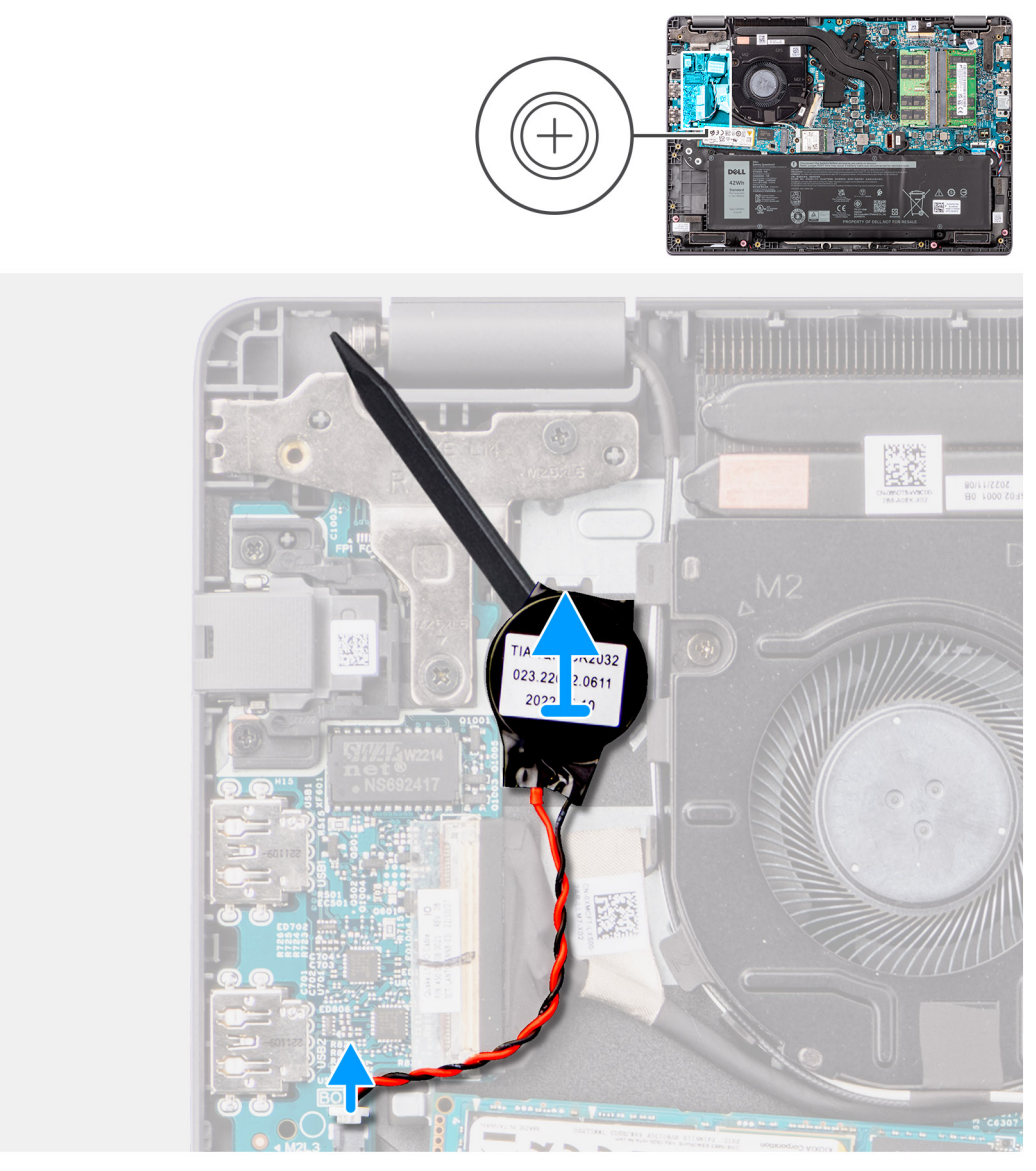

#### Figur 17. Ta bort knappcellsbatteriet

#### Steg

- 1. Koppla bort knappcellsbatterikabeln från kontakten på moderkortet.
- 2. Använd en plastmejsel till att bända bort knappcellsbatteriet från handledsstöds- och tangentbordsenheten.

### Installera knappcellsbatteriet

#### Förutsättningar

Om du byter ut en komponent, ta bort den befintliga komponenten innan du utför installationsproceduren.

#### Om denna uppgift

Följande bild visar platsen för knappcellsbatteriet och ger en visuell representation av installationsproceduren.

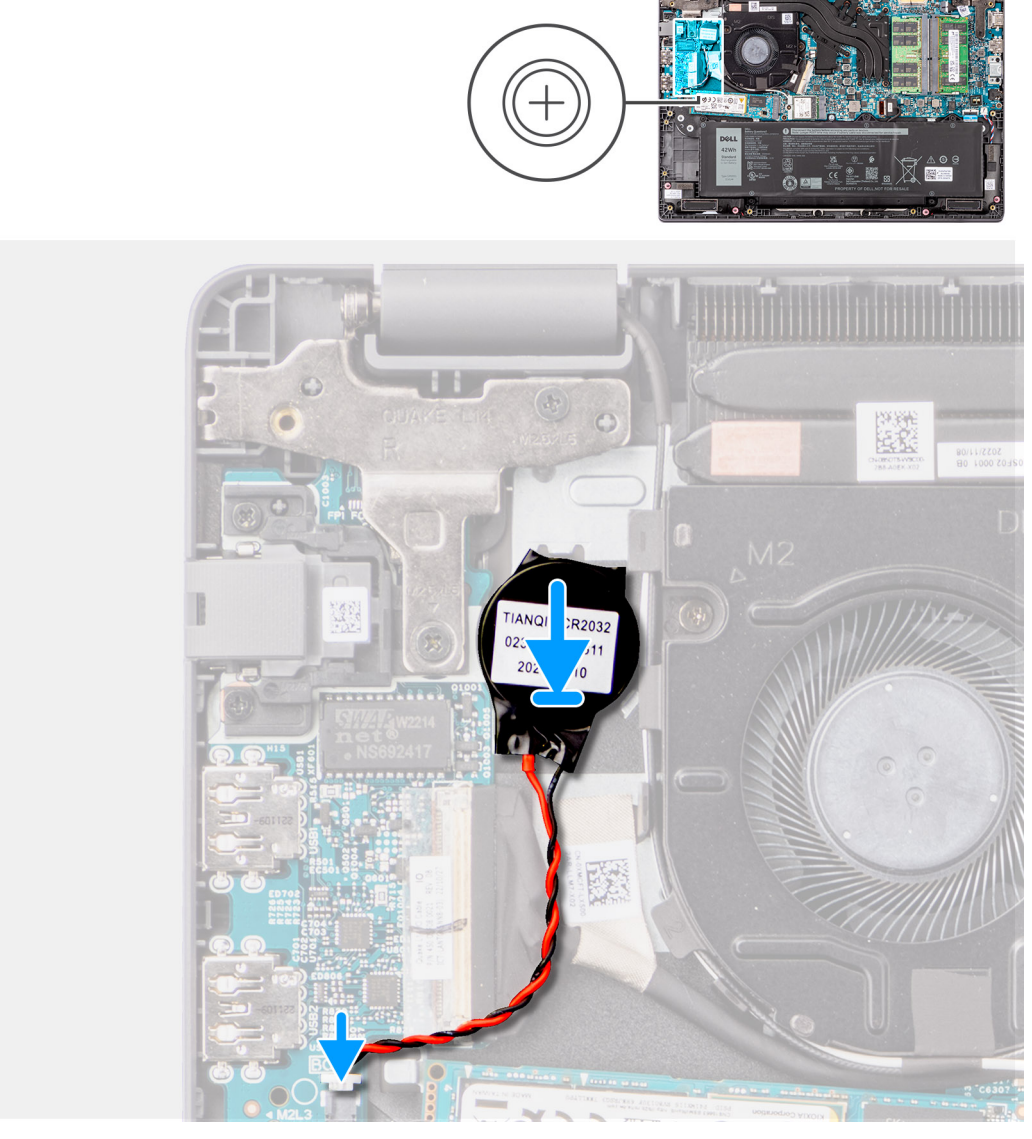

#### Figur 18. Installera knappcellsbatteriet

#### Steg

- 1. Rikta in och placera knappcellsbatteriet i kortplatsen på handledsstöds- och tangentbordsenheten.
- 2. Anslut knappcellsbatteriets kabel till kontakten på moderkortet.

#### Nästa Steg

- 1. Installera kåpan.
- 2. Följ anvisningarna i När du har arbetat inuti datorn.

## M.2 SSD-disk

### Ta bort M.2 2230 SSD-disken

#### Förutsättningar

- 1. Följ anvisningarna i Innan du arbetar inuti datorn.
- 2. Ta bort kåpan.

#### Om denna uppgift

(i) OBS: Den här proceduren gäller bara för datorer som levereras med en M.2 2230 SSD-disk installerad.

(i) **OBS:** Den M.2 SSD-disk som är installerad på datorn beror på vilken konfiguration som beställts. Kortkonfigurationer som stöds på M.2 SSD-diskens kortplats är M.2 2230 SSD-disk.

Följande bilder visar platsen för M.2 2230 SSD-disken och ger en visuell representation av borttagningsproceduren.

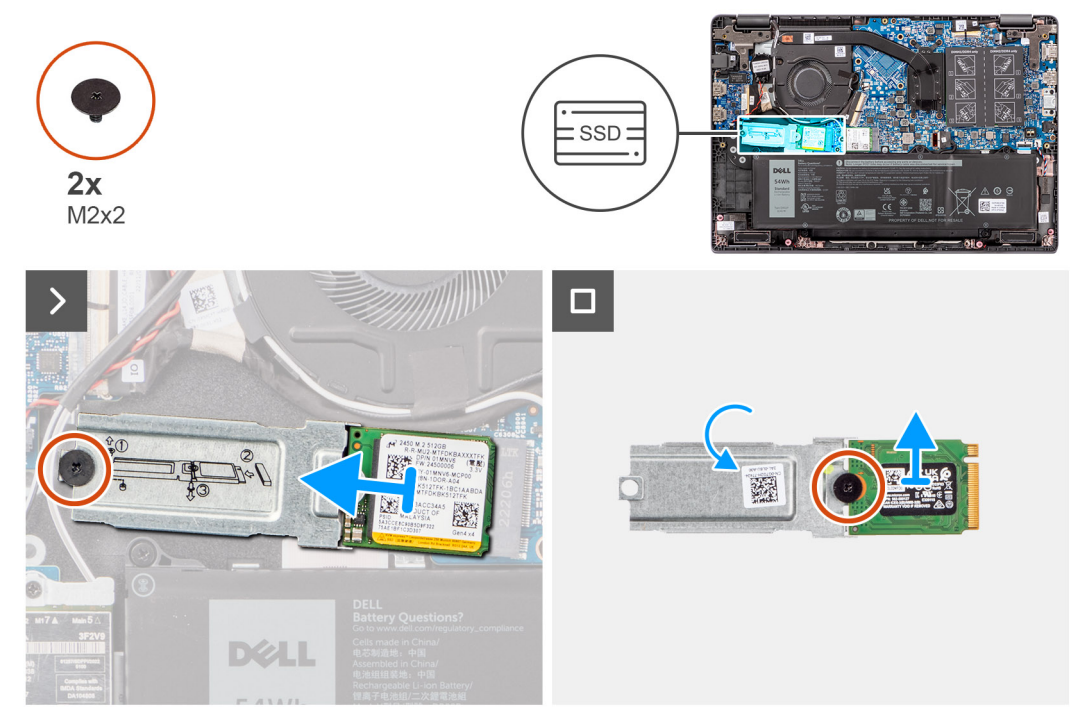

Figur 19. Ta bort M.2 2230 SSD-disken

#### Steg

- 1. Ta bort skruven (M2x2) som håller fast M.2 2230 SSD-diskens hållare i moderkortet.
- **2.** Lyft bort M.2 2230 SSD-diskens hållare från handledsstöds- och tangentbordsenheten.
- Vänd på M.2 2230 SSD-diskens hållare och ta bort den enda skruven (M2x2) som håller fast M.2 2230 SSD-disken i M.2 2230 SSD-diskens hållare.
- 4. Ta bort M.2 2230 SSD-disken.

### Installera M.2 2230 SSD-disken

#### Förutsättningar

Om du byter ut en komponent, ta bort den befintliga komponenten innan du utför installationsproceduren.

#### Om denna uppgift

Följande bilder visar platsen för M.2 2230 SSD-disken och ger en visuell representation av installationsproceduren.

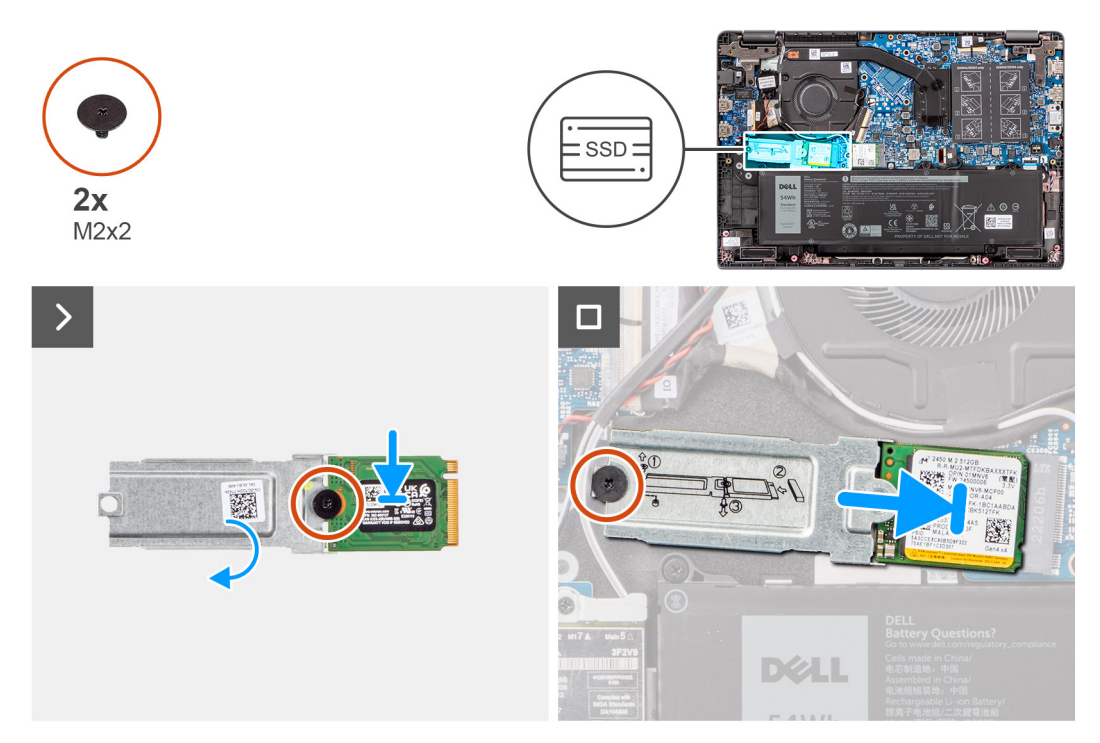

#### Figur 20. Installera M.2 2230 SSD-disken

#### Steg

- 1. Anpassa spåret på M.2 2230 SSD-disken efter fliken på kontakten för M.2 2230 SSD-hållaren.
- 2. Sätt tillbaka den enskilda skruven (M2x2) som håller fast M.2 2230 SSD-disken i M.2 2230 SSD-diskens hållare.
- **3.** För in M.2 2230 SSD-disken i M.2-kortkontakten på moderkortet.
- 4. Rikta in skruvhålet på M.2 2230 SSD-diskens hållare med skruvhålet på handledsstöds- och tangentbordsenheten.
- 5. Sätt tillbaka skruven (M2x2) för att sätta fast M.2 2230 SSD-diskens hållare på moderkortet.

#### Nästa Steg

- 1. Installera kåpan.
- 2. Följ anvisningarna i När du har arbetat inuti datorn.

## Högtalare

### Ta bort högtalarna

#### Förutsättningar

- 1. Följ anvisningarna i Innan du arbetar inuti datorn.
- 2. Ta bort kåpan.

#### Om denna uppgift

Följande bilder visar platsen för högtalarna och ger en visuell representation av borttagningsproceduren.

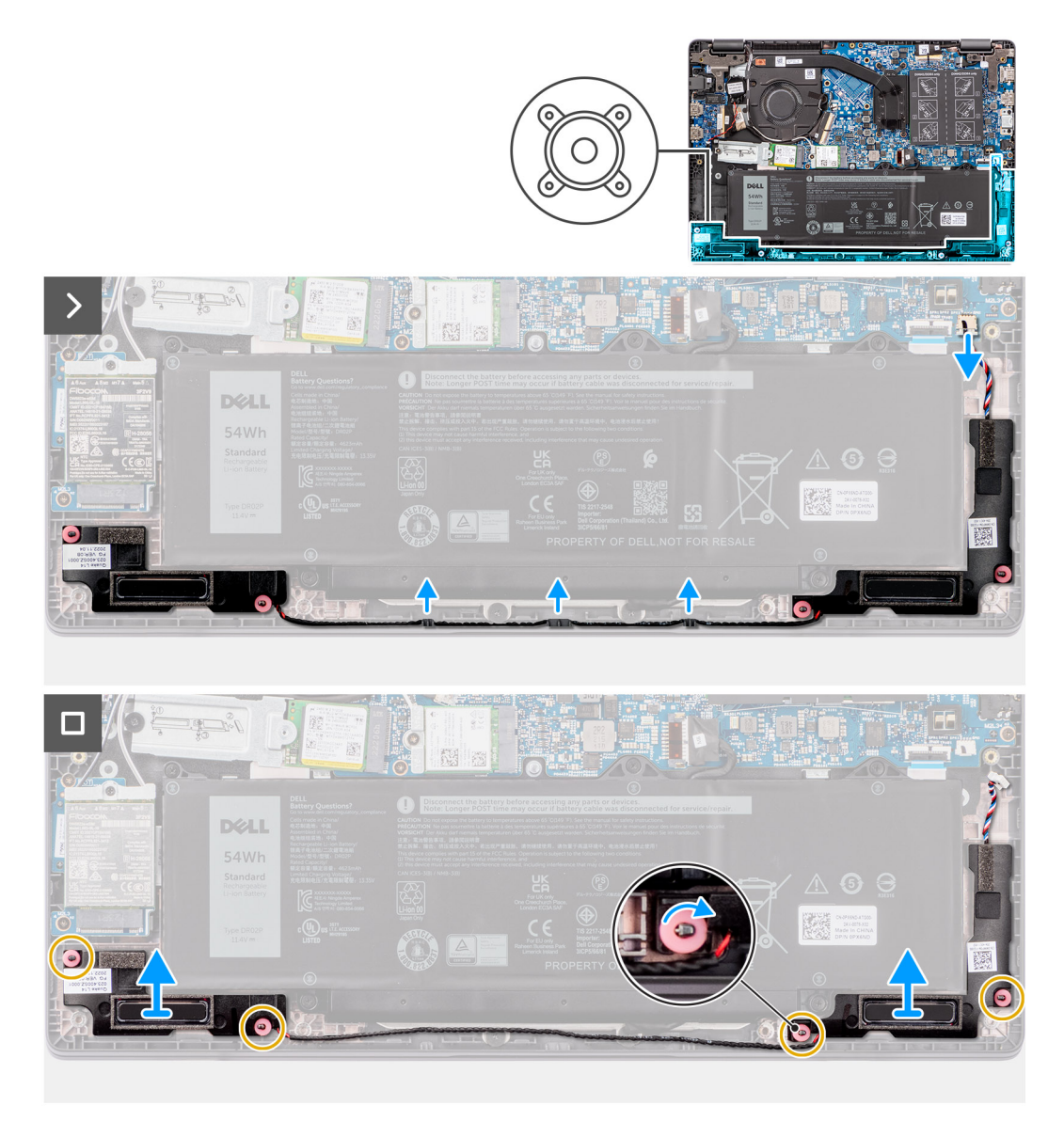

#### Figur 21. Ta bort högtalarna

#### Steg

- 1. Koppla loss högtalarkabeln från kontakten på moderkortet.
- 2. Ta bort högtalarkabeln från kabelhållarna på handledsstöds- och tangentbordsenheten.
- 3. Ta bort högtalarna från handledsstöds- och tangentbordsenheten.

### Installera högtalarna

#### Förutsättningar

Om du byter ut en komponent, ta bort den befintliga komponenten innan du utför installationsproceduren.

#### Om denna uppgift

(i) OBS: Om gummitågringarna trycks ut när du tar bort högtalarna trycker du tillbaka dem innan du sätter tillbaka högtalarna.

Följande bilder visar platsen för högtalarna och ger en visuell representation av installationsproceduren

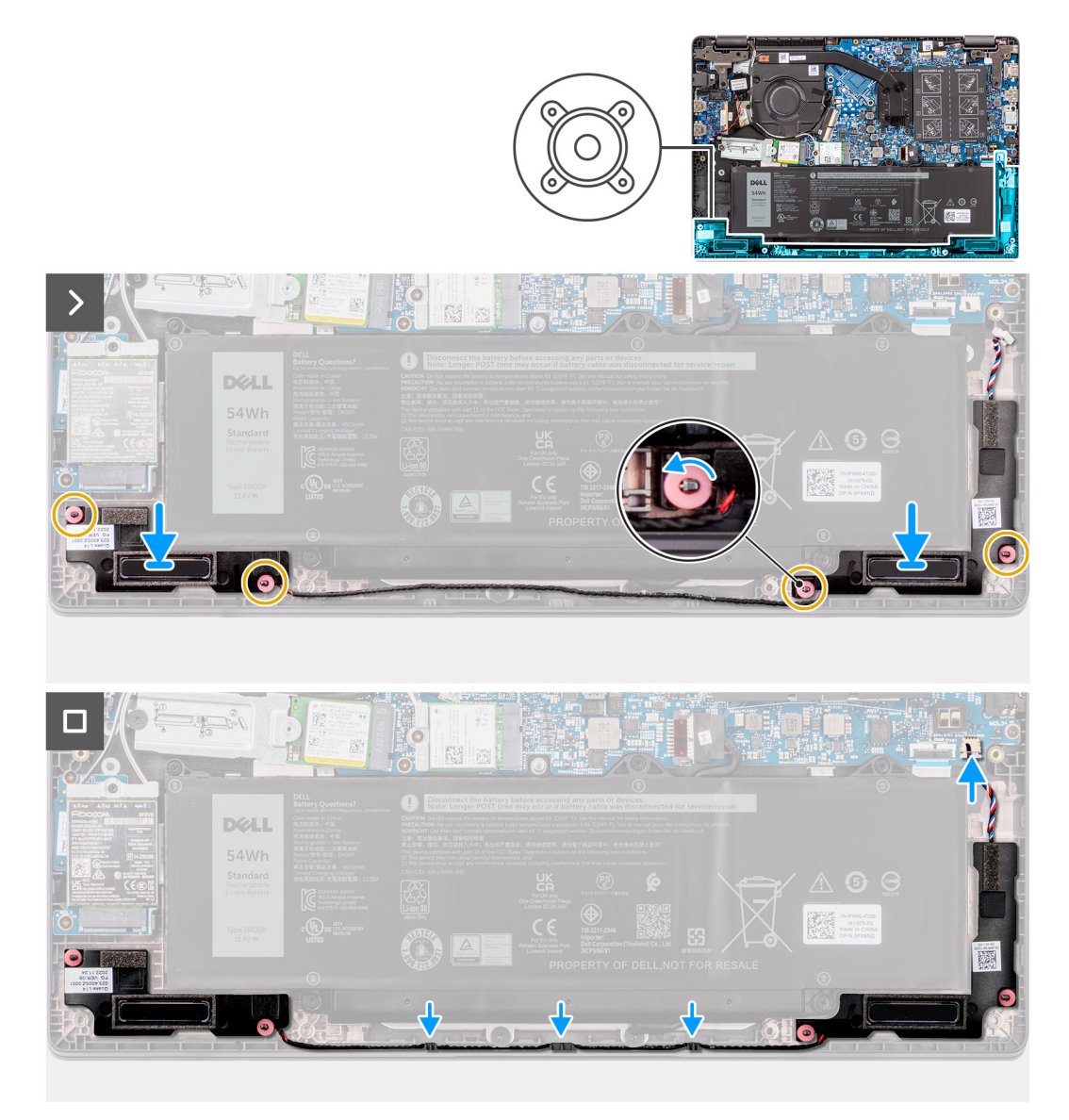

#### Figur 22. Installera högtalarna

#### Steg

- 1. Använd justeringstapparna och gummitågringarna för att placera högtalarna i facken på handledsstöds- och tangentbordsenheten.
- 2. Dra högtalarkablarna genom kabelhållarna på handledsstöds- och tangentbordsenheten.
- 3. Anslut högtalarkabeln till kontakten på moderkortet.
- 4. Kontrollera att justeringstapparna är trådade genom gummibussningarna på högtalarna.
- 5. När du har placerat högtalarna på handledsstöds- och tangentbordsenheten ser du till att gummibussningarna sitter i spåret och är korrekt installerade på högtalarna.

#### Nästa Steg

- 1. Installera kåpan.
- 2. Följ anvisningarna i När du har arbetat inuti datorn.

# Ta bort och installera enheter som kan bytas ute i fält (FRU:er)

6

De utbytbara komponenterna i detta kapitel är enheter som kan bytas ute i fält (FRU:er)

igtriangleq CAUTION: Informationen i detta avsnitt är endast avsedd för auktoriserade servicetekniker.

- CAUTION: För att undvika eventuella skador på komponenten eller förlust av data måste en auktoriserad servicetekniker byta ut FRU-delarna.
- CAUTION: Dell Technologies rekommenderar att denna uppsättning reparationer, vid behov, utförs av utbildade tekniska reparationsspecialister.
- CAUTION: Vi vill påminna dig om att din garanti inte täcker skador som kan uppstå under FRU-reparationer som inte har godkänts av Dell Technologies.

(i) OBS: Bilderna i det här dokumentet kan skilja från din dator beroende på konfigurationen du beställde.

## Batteri

### Försiktighetsåtgärder för laddningsbara litiumjonbatterier

#### 

- Var försiktig när du hanterar laddningsbara litiumjonbatterier.
- Lossa batteriet helt innan det tas bort. Koppla bort växelströmsadaptern från datorn och driv datorn enbart på batteriström batteriet är helt urladdat om datorn inte längre slås på när strömbrytaren trycks in.
- Undvik att krossa, tappa, skada eller tränga in i batteriet med främmande föremål.
- Utsätt inte batteriet för höga temperaturer eller montera isär batteripaketen och -cellerna.
- Tryck inte på batteriets yta.
- Böj inte batteriet.
- Använd inte verktyg av något slag för att bända på eller mot batteriet.
- Se till att inga skruvar för denna produkt går förlorade under service eller felplaceras för att förhindra oavsiktlig punktering eller skada på batteriet och andra datorkomponenter.
- Om batteriet sitter fast i datorn på grund av svullnad, försök inte frigöra det som punktering, böjning eller krossning av ett laddningsbart litiumjonbatteri kan vara farligt. Kontakta i dessa fall Dell tekniska support för hjälp. Se Kontakta supporten på Dells supportwebbplats.
- Köp alltid äkta batterier från Dells webbplats eller auktoriserade Dell-partners och återförsäljare.
- Svullna batterierna bör inte användas och bör bytas ut och avyttras rätt sätt. Riktlinjer för hur du hanterar och byter ut svullna laddningsbara litiumjonbatterier finns i Hantera svullna laddningsbara litiumjonbatterier.

### Ta bort batteriet

#### Förutsättningar

- 1. Följ anvisningarna i Innan du arbetar inuti datorn.
- 2. Ta bort kåpan.

#### Om denna uppgift

Följande bilder visar var batteriet är placerat och hur borttagningsproceduren går till.

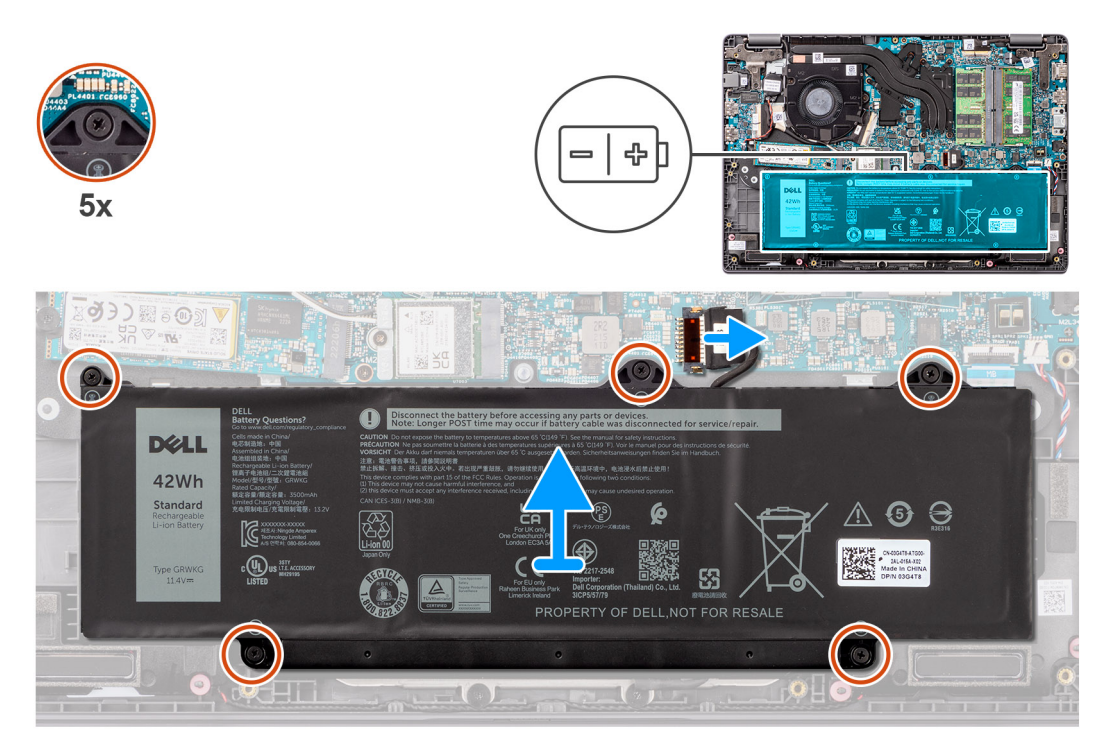

#### Figur 23. Ta bort batteriet

#### Steg

- 1. Koppla bort batterikabeln från kontakten på moderkortet med hjälp av dragfliken.
- 2. Lossa de fem fästskruvarna som fäster batteriet på handledsstöds- och tangentbordsenheten.
- 3. Lyft av batteriet från handledsstöds- och tangentbordsenheten.

### **Installera batteriet**

#### Förutsättningar

Om du byter ut en komponent, ta bort den befintliga komponenten innan du utför installationsproceduren.

#### Om denna uppgift

Följande bilder visar batteriets placering och ger en visuell återgivning av installationsproceduren.

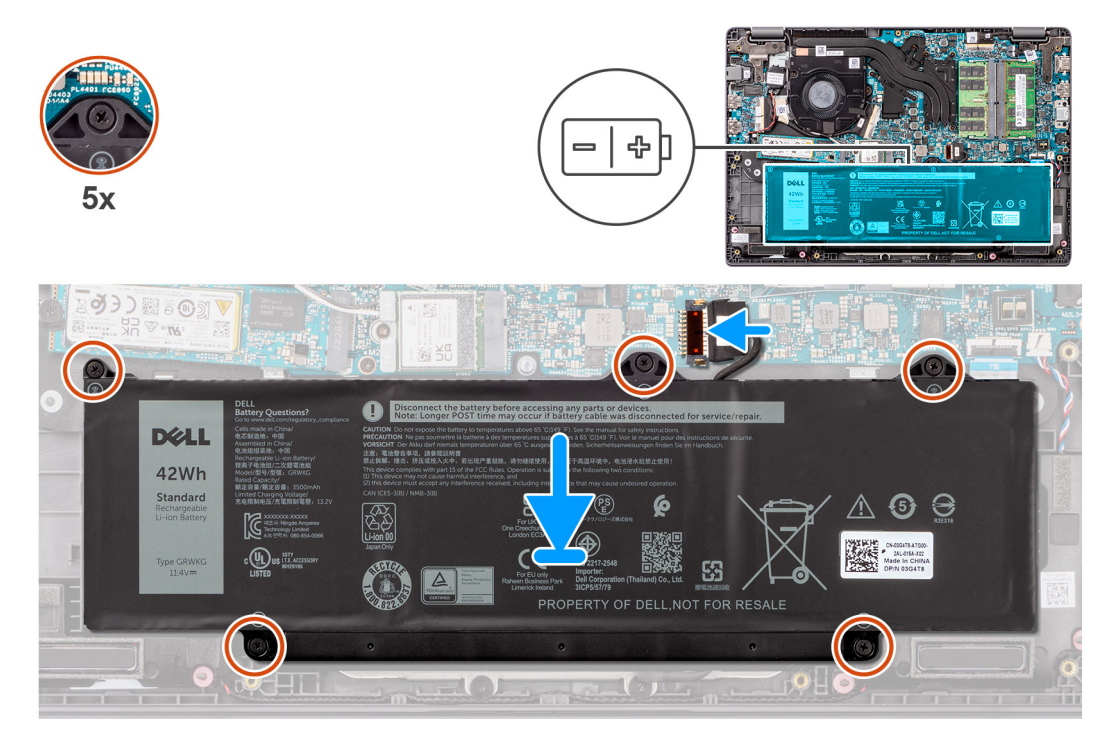

#### Figur 24. Installera batteriet

#### Steg

- 1. Rikta in skruvhålen på batteriet med skruvhålen på handledsstöds- och tangentbordsenheten.
- 2. Sätt tillbaka de fem fästskruvarna som fäster batteriet på handledsstöds- och tangentbordsenheten.
- 3. Anslut batterikabeln till kontakten på moderkortet.

#### Nästa Steg

- 1. Installera kåpan.
- 2. Följ anvisningarna i När du har arbetat inuti datorn.

## **Batterikabel**

### Ta bort batterikabeln

#### Förutsättningar

- 1. Följ anvisningarna i Innan du arbetar inuti datorn.
- 2. Ta bort kåpan.
- 3. Ta bort batteriet.

#### Om denna uppgift

Följande bild visar placeringen av batterikabeln och ger en illustration av borttagningsproceduren.

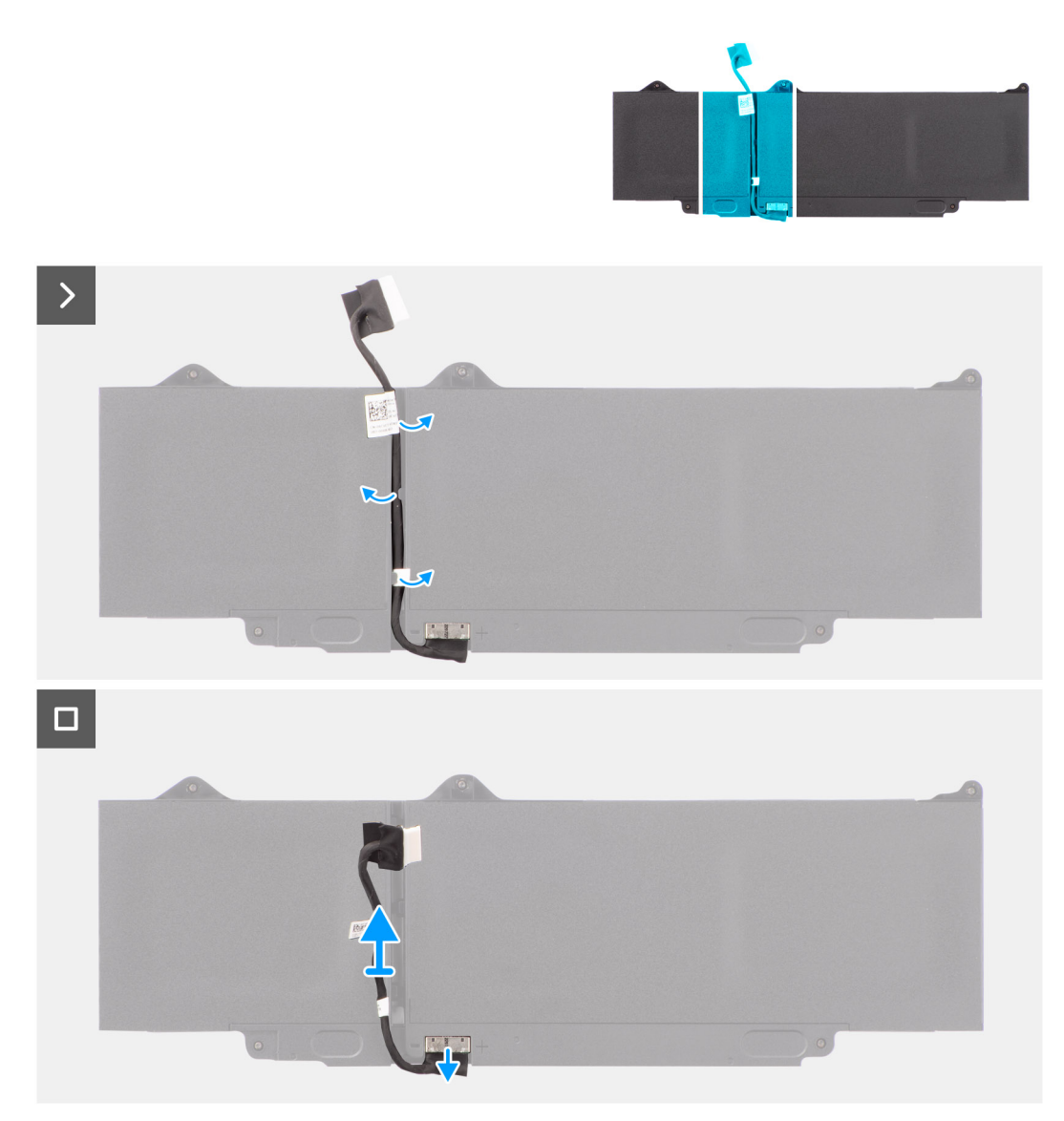

#### Figur 25. Ta bort batterikabeln

#### Steg

- 1. Dra loss batterikabeln från kabelhållaren i batteriet.
- 2. Koppla bort batterikabeln från kontakten på batteriet.
- 3. Lyft bort batterikabeln från batteriet.

### Installera batterikabeln

#### Förutsättningar

Om du byter ut en komponent, ta bort den befintliga komponenten innan du utför installationsproceduren.

#### Om denna uppgift

Följande bild visar placeringen av batterikabeln och ger en visuell representation av installationsproceduren.

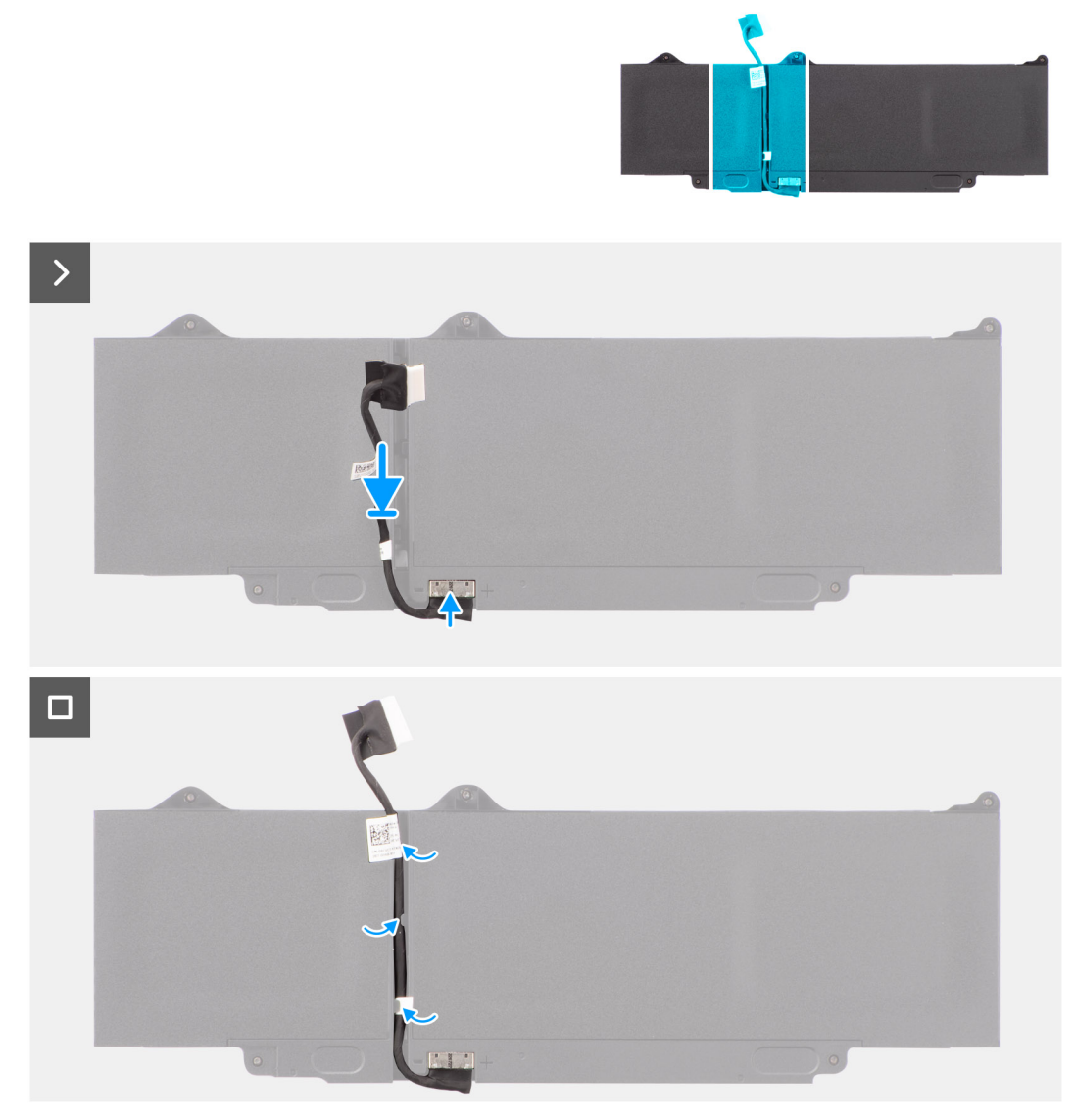

#### Figur 26. Installera batterikabeln

#### Steg

- 1. Anslut batterikabeln till kontakten på batteriet.
- 2. Dra kabeln för batteriet genom kabelhållarna på batteriet.

#### Nästa Steg

- 1. Installera batteriet.
- 2. Installera kåpan.
- 3. Följ anvisningarna i När du har arbetat inuti datorn.

## Nätadapterport

### Ta bort nätaggregatsporten

#### Förutsättningar

- 1. Följ anvisningarna i Innan du arbetar inuti datorn.
- 2. Ta bort kåpan.

#### Om denna uppgift

Följande bilder visar nätaggregatsportens placering och ger en visuell representation av borttagningsproceduren.

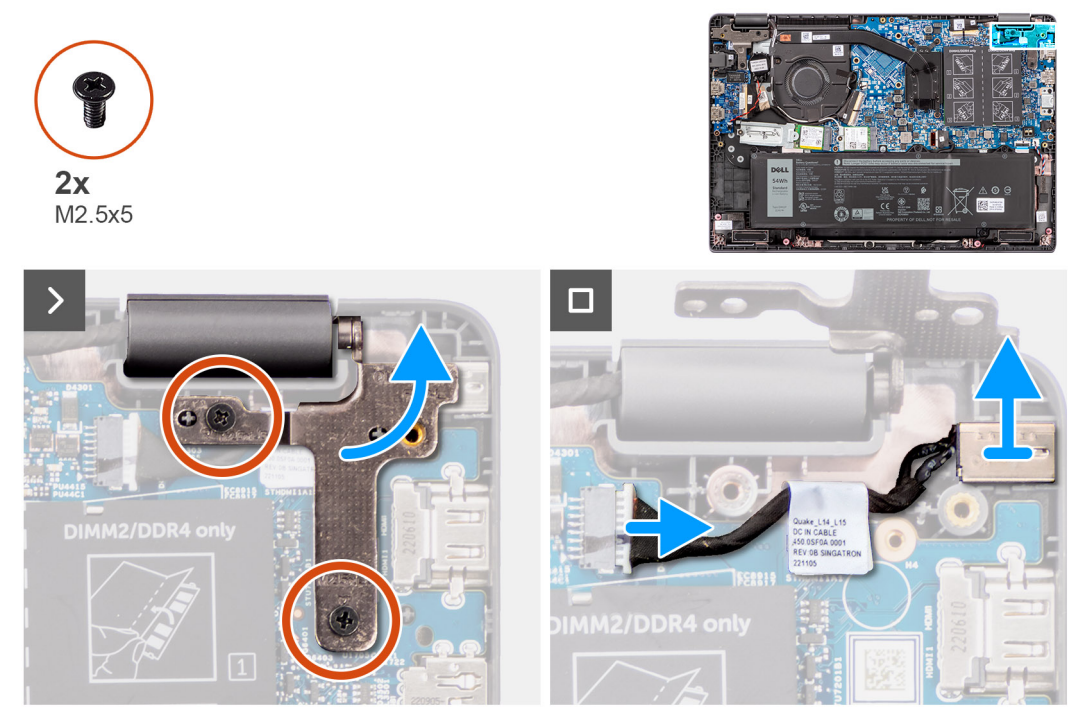

#### Figur 27. Ta bort nätaggregatsporten

#### Steg

- 1. Ta bort de två skruvarna (M2,5x5) som håller fast det högra bildskärmsgångjärnet i systemet.
- 2. Lyft bort det högra gångjärnet uppåt från systemet.
- 3. Koppla ur nätaggregatportens kabel från kontakten på moderkortet och ta bort nätaggregatporten från moderkortet.

### Installera nätaggregatsporten

#### Förutsättningar

Om du byter ut en komponent, ta bort den befintliga komponenten innan du utför installationsproceduren.

#### Om denna uppgift

Följande bilder visar platsen för nätaggregatporten och ger en visuell representation av installationsproceduren.

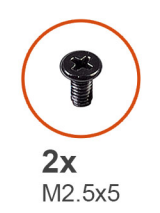

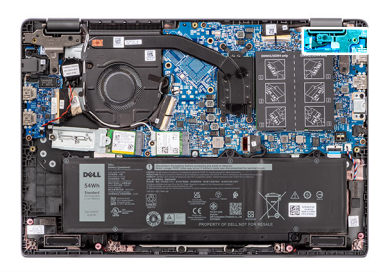

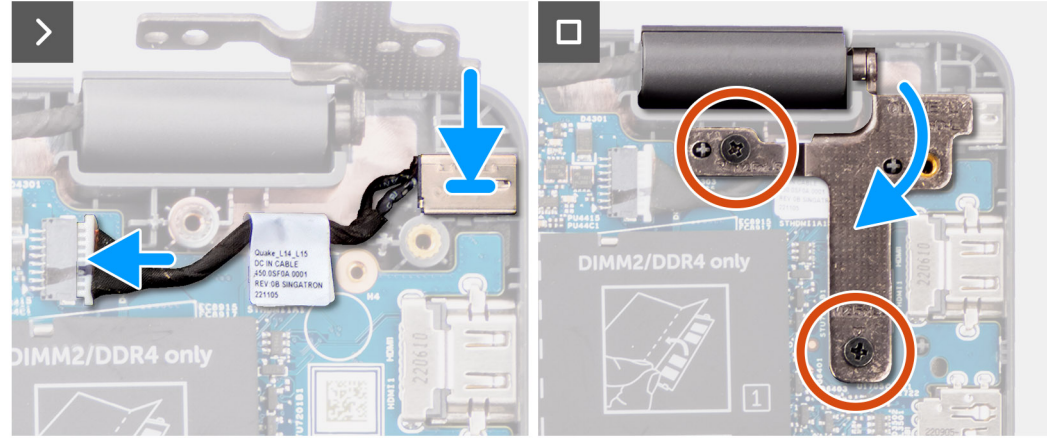

#### Figur 28. Installera nätaggregatsporten

#### Steg

- 1. Rikta in och placera nätaggregatets port på moderkortet.
- 2. Anslut nätaggregatsportens kabel till kontakten på moderkortet.
- 3. Tryck försiktigt det högra bildskärmsgångjärnet nedåt mot systemet.
- 4. Rikta in skruvhålen i det högra bildskärmsgångjärnet med skruvhålen på systemet.
- 5. Sätt tillbaka de två skruvarna (M2,5x5) för att fästa det högra bildskärmsgångjärnet i systemet.

#### Nästa Steg

- 1. Installera kåpan.
- 2. Följ anvisningarna i När du har arbetat inuti datorn.

## **Kylfläns**

### Ta bort kylflänsen för integrerat grafikkort

#### Förutsättningar

- 1. Följ anvisningarna i Innan du arbetar inuti datorn.
- 2. Ta bort kåpan.

#### Om denna uppgift

(i) OBS: Kylflänsen kan bli varm även under normal drift. Låt kylflänsen svalna tillräckligt länge innan du rör den.

() OBS: För att processorn ska kylas maximalt bör du inte röra vid kylflänsens värmeöverföringsytor. Fett och oljor från din hud kan reducera värmeöverföringskapaciteten i det termiska fettet.

Följande bild visar platsen för kylflänsen och ger en visuell representation av borttagningsproceduren.

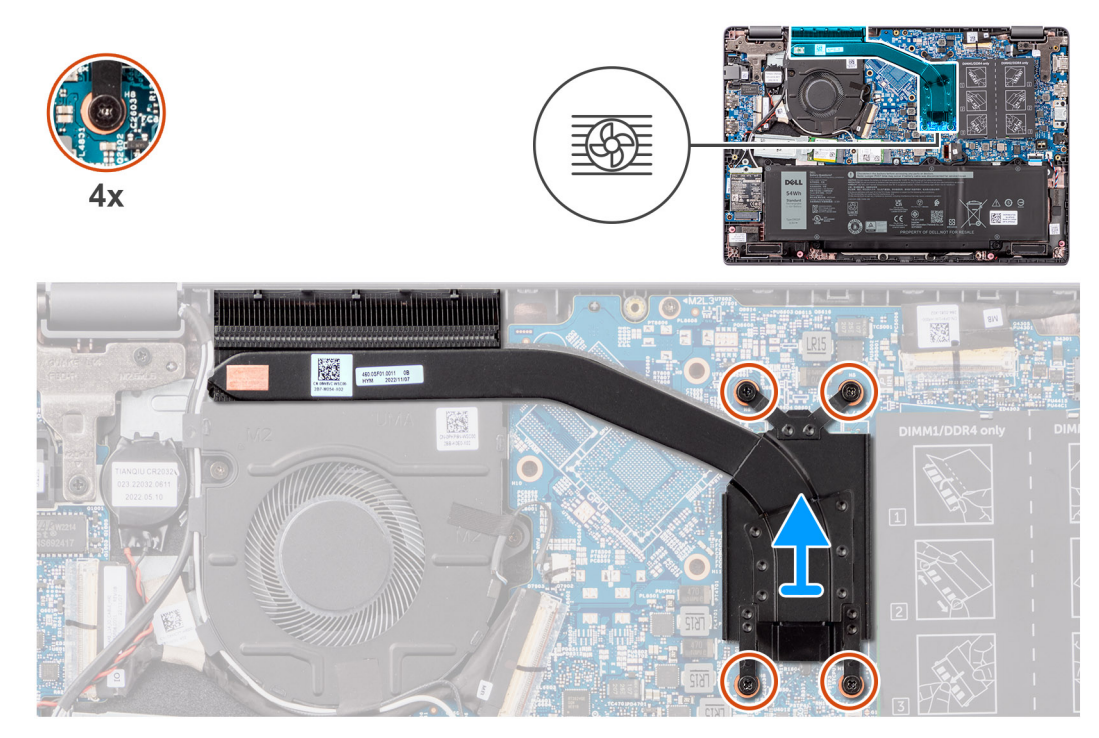

#### Figur 29. Ta bort kylflänsen för integrerat grafikkort

#### Steg

- Lossa de fyra fästskruvarna som håller fast kylflänsen i moderkortet i omvänd ordning som anges på kylflänsen [4 > 3 > 2 > 1].
- 2. Lyft och ta bort kylflänsen från moderkortet.

### Installera kylflänsen för integrerat grafikkort

#### Förutsättningar

Om du byter ut en komponent, ta bort den befintliga komponenten innan du utför installationsproceduren.

#### Om denna uppgift

**OBS:** Om moderkortet eller kylflänsen byts ut ska du använda det termiska fettet som medföljer i satsen för att säkerställa kylning.

Följande bild visar placeringen av kylflänsen och ger en visuell representation av installationsproceduren.

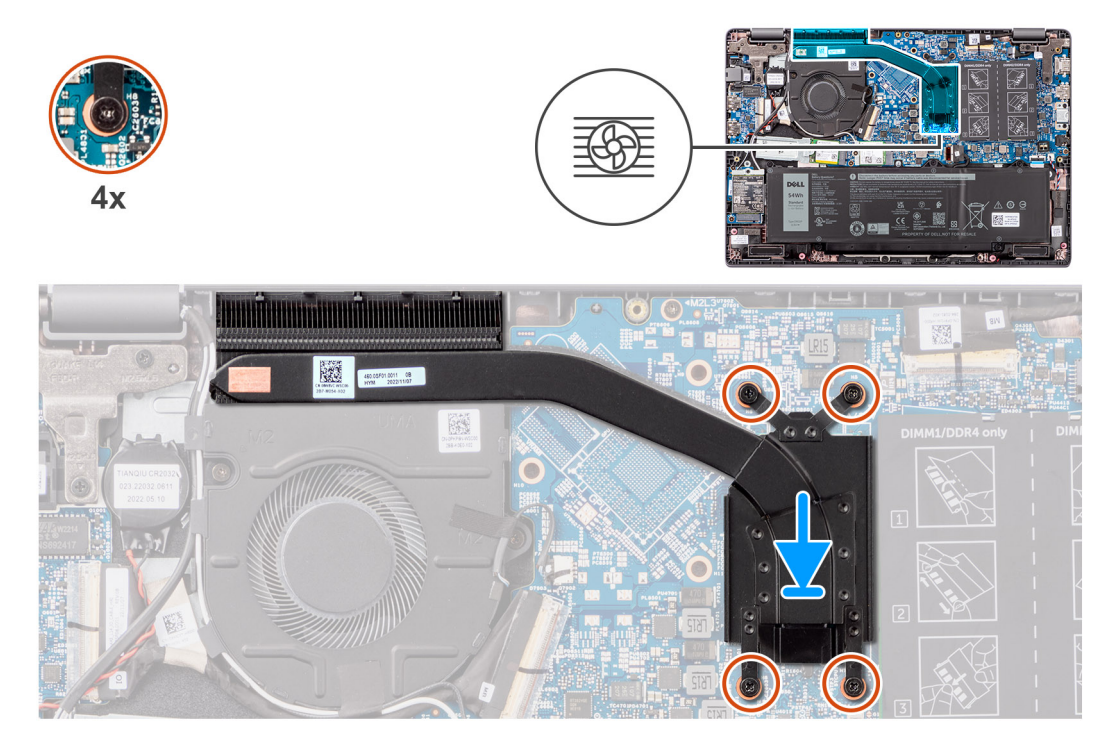

#### Figur 30. Installera kylflänsen för integrerat grafikkort

#### Steg

- 1. Placera kylflänsen i dess fack på moderkortet.
- 2. Rikta in skruvhålen på kylflänsen med skruvhålen på moderkortet i den ordning som anges på kylflänsen [1 > 2 > 3 > 4].
- 3. Dra åt fyra fästskruvarna som håller fast kylflänsen i moderkortet.

#### Nästa Steg

- 1. Installera kåpan.
- 2. Följ anvisningarna i När du har arbetat inuti datorn.

### Ta bort kylflänsen för diskret grafikkort

#### Förutsättningar

- 1. Följ anvisningarna i Innan du arbetar inuti datorn.
- 2. Ta bort kåpan.

#### Om denna uppgift

(i) OBS: Kylflänsen kan bli varm även under normal drift. Låt kylflänsen svalna tillräckligt länge innan du rör den.

() OBS: För att processorn ska kylas maximalt bör du inte röra vid kylflänsens värmeöverföringsytor. Fett och oljor från din hud kan reducera värmeöverföringskapaciteten i det termiska fettet.

Följande bild visar platsen för kylflänsen och ger en visuell representation av borttagningsproceduren.

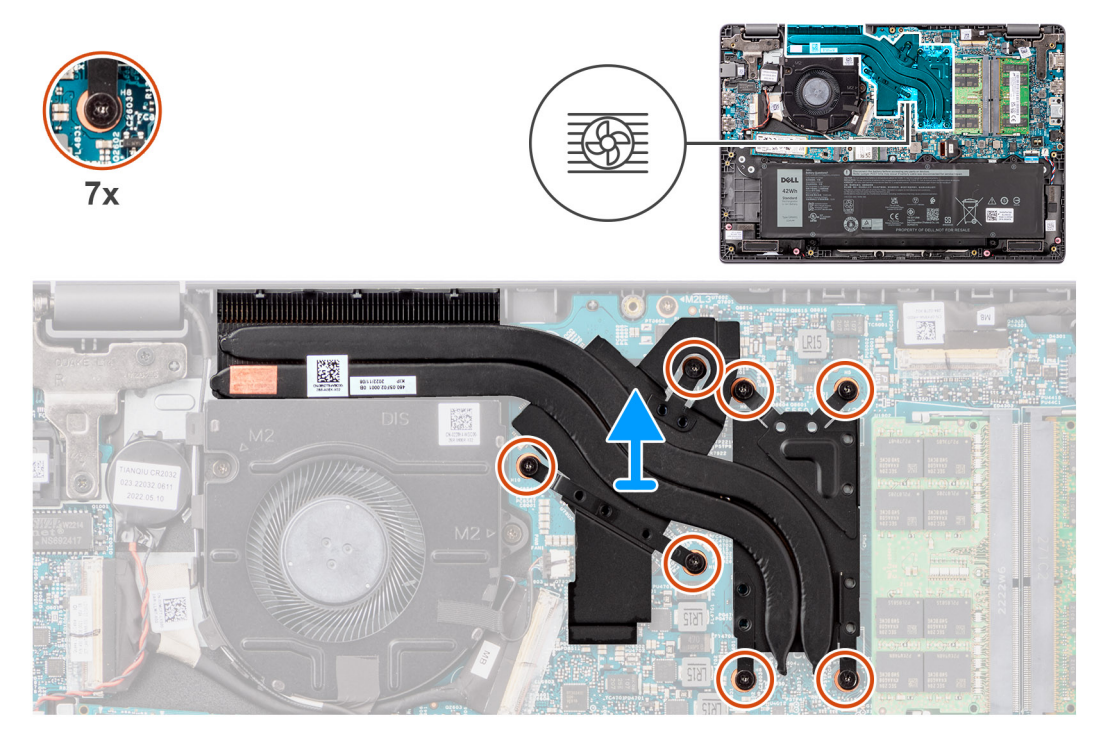

#### Figur 31. Ta bort kylflänsen för diskret grafikkort

#### Steg

- Lossa de sju fästskruvarna som håller fast kylflänsen i moderkortet i omvänd ordning som anges på den termiska kylflänsen [7 > 6 > 5 > 4 > 3 > 2 > 1].
- 2. Lyft och ta bort kylflänsen från moderkortet.

### Installera kylflänsen för diskret grafikkort

#### Förutsättningar

Om du byter ut en komponent, ta bort den befintliga komponenten innan du utför installationsproceduren.

#### Om denna uppgift

(i) OBS: Om moderkortet eller kylflänsen byts ut ska du använda kylpastan som medföljer i satsen för att säkerställa kylning.

Följande bild visar placeringen av kylflänsen och ger en visuell representation av installationsproceduren.

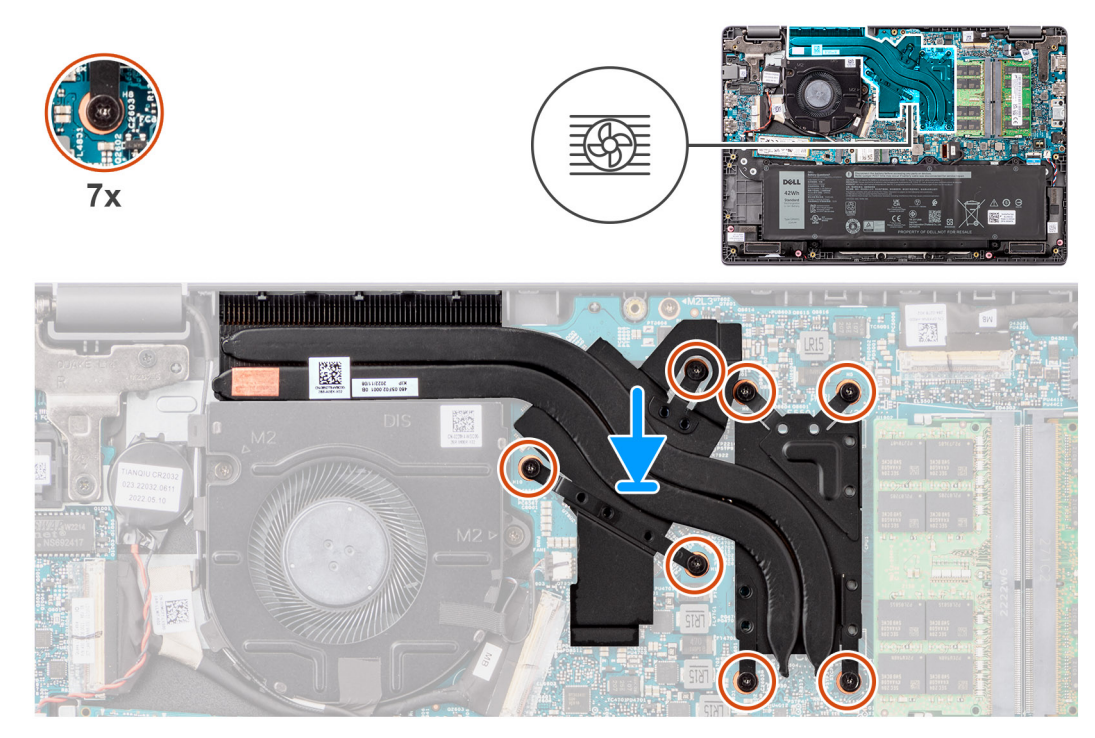

#### Figur 32. Installera kylflänsen för diskret grafikkort

#### Steg

- 1. Placera kylflänsen i dess fack på moderkortet.
- Rikta in skruvhålen på kylflänsen med skruvhålen på moderkortet i den ordning som anges på kylflänsen [1 > 2 > 3 > 4 > 5 > 6 > 7].
- 3. Dra åt de sju fästskruvarna för att fästa kylflänsen i moderkortet.

#### Nästa Steg

- 1. Installera kåpan.
- 2. Följ anvisningarna i När du har arbetat inuti datorn.

## Fläkt

### Ta bort fläkten

#### Förutsättningar

- 1. Följ anvisningarna i Innan du arbetar inuti datorn.
- 2. Ta bort kåpan.

#### Om denna uppgift

(i) OBS: Fläkten kan bli varm under normal drift. Låt den termiska fläkten svalna tillräckligt länge innan du rör den.

**OBS:** För att processorn ska kylas maximalt bör du inte röra vid den termiska fläktens värmeöverföringsytor. Fett och oljor från din hud kan reducera värmeöverföringskapaciteten i det termiska fettet.

Följande bild visar placeringen av den termiska fläkten och ger en visuell representation av borttagningsproceduren.

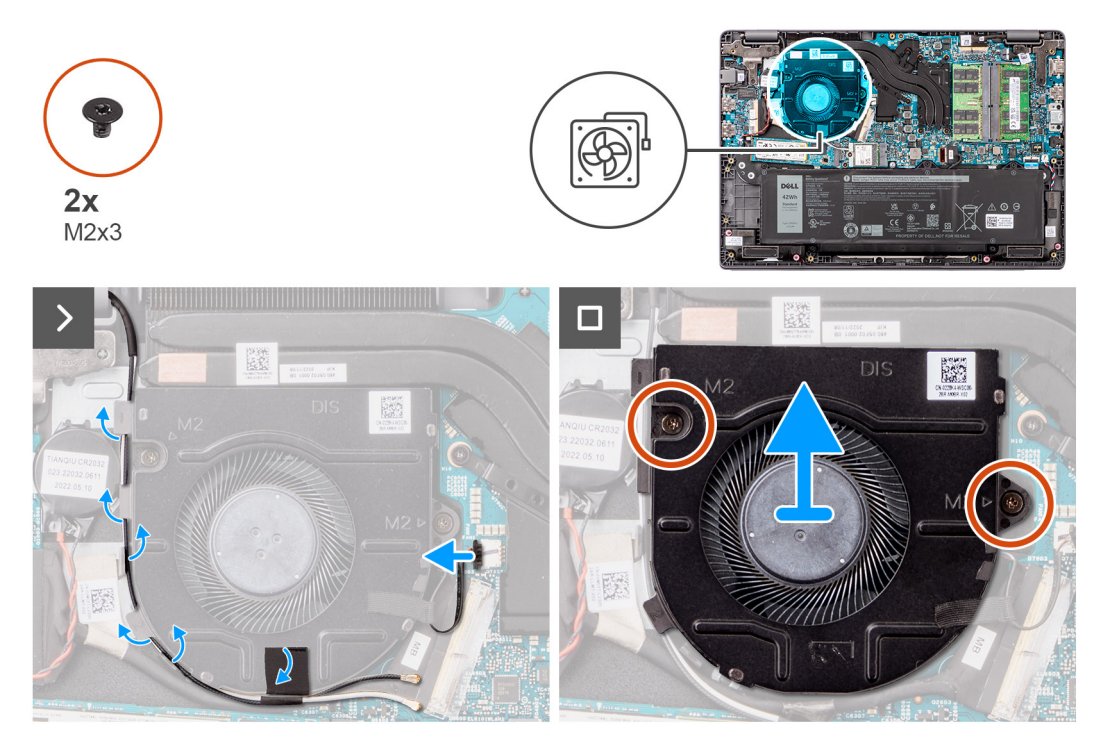

#### Figur 33. Ta bort fläkten

#### Steg

- 1. Koppla bort den termiska fläktkabeln från kontakten på moderkortet.
- 2. Dra bort WLAN-antennkablarna från kabelstyrningarna
- **3.** Ta bort de två skruvarna (M2x3) som håller fast den termiska fläkten på moderkortet.
- 4. Lyft och ta bort den termiska fläkten från moderkortet.

### Installera fläkten

#### Förutsättningar

Om du byter ut en komponent, ta bort den befintliga komponenten innan du utför installationsproceduren.

#### Om denna uppgift

Följande bild visar placeringen av den termiska fläkten och ger en visuell representation av installationsproceduren.

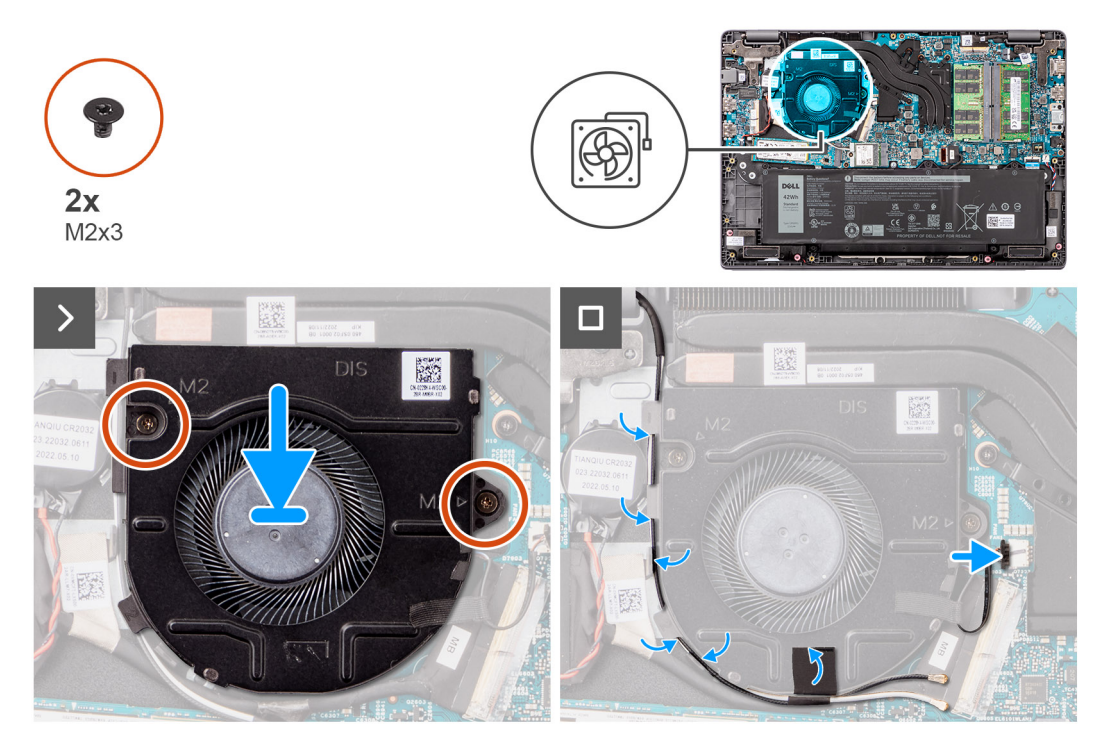

#### Figur 34. Installera fläkten

#### Steg

- 1. Placera och rikta in skruvhålen på fläkten med skruvhålen i moderkortet.
- 2. Sätt tillbaka de två skruvarna (M2x3) för att sätta fast den termiska fläkten i moderkortet.
- **3.** Anslut den termiska fläktkabeln till kontakten på moderkortet.

#### Nästa Steg

- 1. Installera kåpan.
- 2. Följ anvisningarna i När du har arbetat inuti datorn.

## Styrplatta

### Ta bort styrplattan

#### Förutsättningar

- 1. Följ anvisningarna i Innan du arbetar inuti datorn.
- 2. Ta bort kåpan.
- 3. Ta bort batteriet.

#### Om denna uppgift

Följande bilder visar styrplattans placering och ger en visuell representation av borttagningsproceduren.

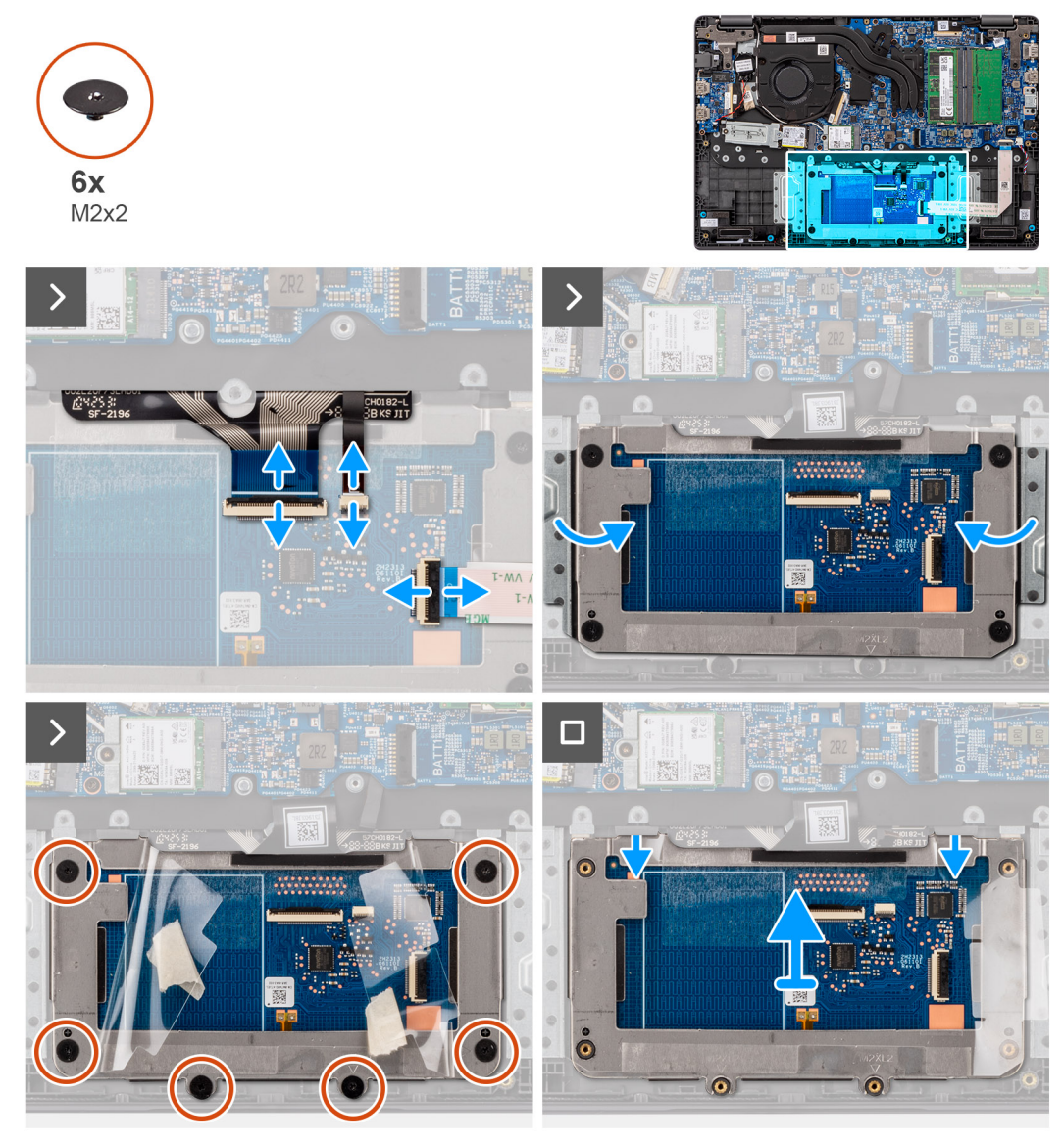

#### Figur 35. Ta bort styrplattan

#### Steg

- 1. Öppna haken och koppla bort styrplattans kabel från kontakten på moderkortet.
- 2. Öppna haken och koppla bort tangentbordskabeln från kontakten på styrplattans modul.
- 3. Öppna spärren och koppla bort kabeln till tangentbordets bakgrundsbelysning från kontakten på styrplattan.
- 4. Dra delvis av och lyft upp tejpskyddet från styrplattan.
- 5. Ta bort de sex skruvarna (M2x2) som håller fast styrplattans fäste på styrplattans modul.
- 6. Lyft styrplattans modul i en vinkel och skjut ut den för att ta bort styrplattemodulen från handledsstöds- och tangentbordsenheten.

### Installera styrplattan

#### Förutsättningar

Om du byter ut en komponent, ta bort den befintliga komponenten innan du utför installationsproceduren.

#### Om denna uppgift

Följande bilder visar platsen för styrplattan och ger en visuell representation av installationsproceduren.

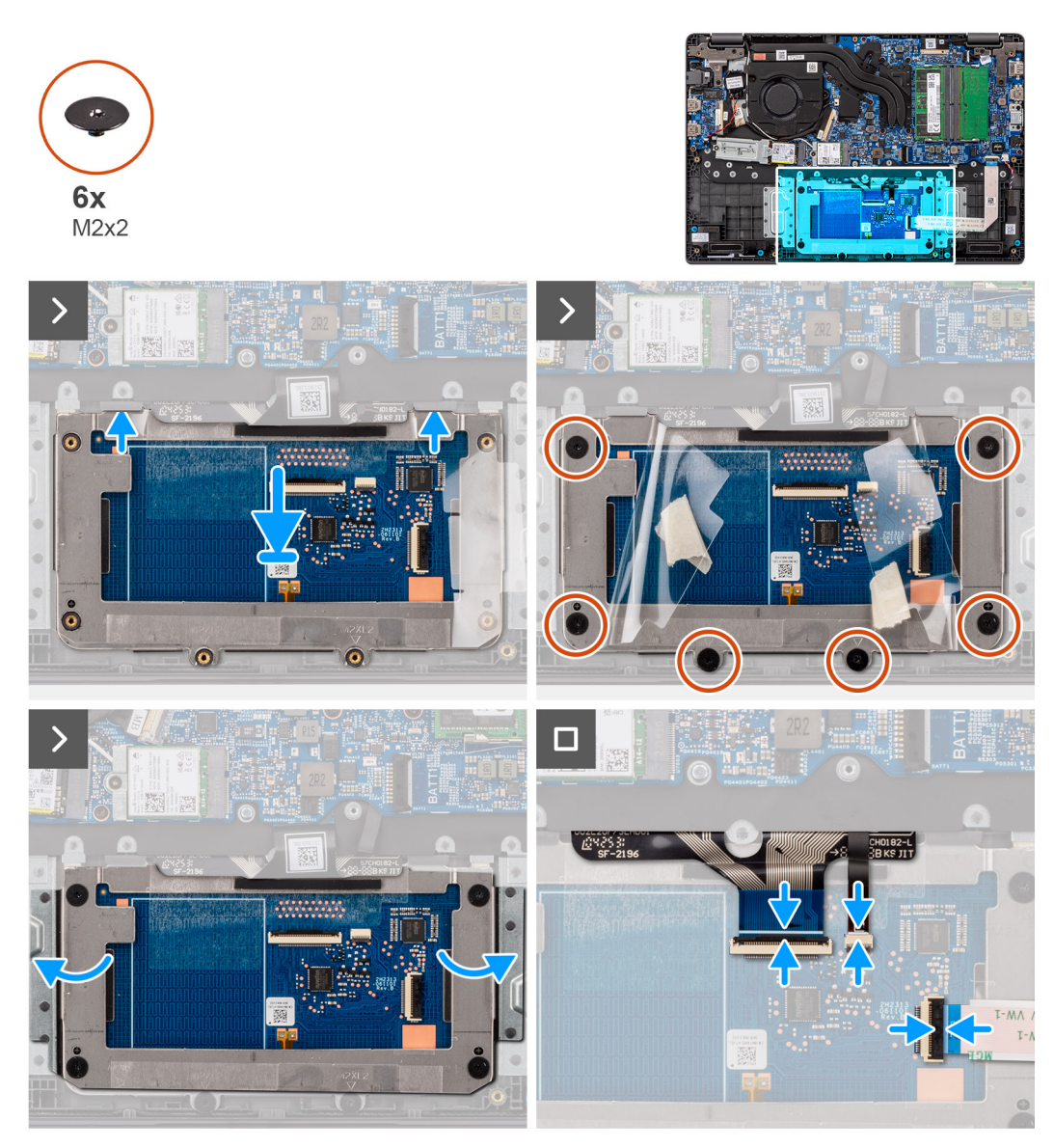

#### Figur 36. Installera styrplattan

#### Steg

- 1. Rikta in och placera styrplattans modul i kortplatsen på handledsstöds- och tangentbordsenheten.
- 2. Sätt tillbaka de sex skruvarna (M2x2) som håller fast styrplattans modul i handledsstöds- och tangentbordsenheten.
- **3.** Fäst tejpskyddet över styrplattan.
- 4. Anslut tangentbordsbelysningens kabel till kontakten på styrplattans modul. .
- 5. Anslut tangentbordskabeln till kontakten på styrplattans modul och stäng spärren.
- 6. Skjut in styrplattans kabel i kontakten på moderkortet och stäng spärren.

#### Nästa Steg

- 1. Installera batteriet.
- 2. Installera kåpan.
- 3. Följ anvisningarna i När du har arbetat inuti datorn.

## I/O-kort

### Ta bort I/O-kortet

#### Förutsättningar

- 1. Följ anvisningarna i Innan du arbetar inuti datorn.
- 2. Ta bort kåpan.

#### Om denna uppgift

Följande bilder visar moderkortets placering på I/O-kortet och ger en visuell återgivning av borttagningsproceduren.

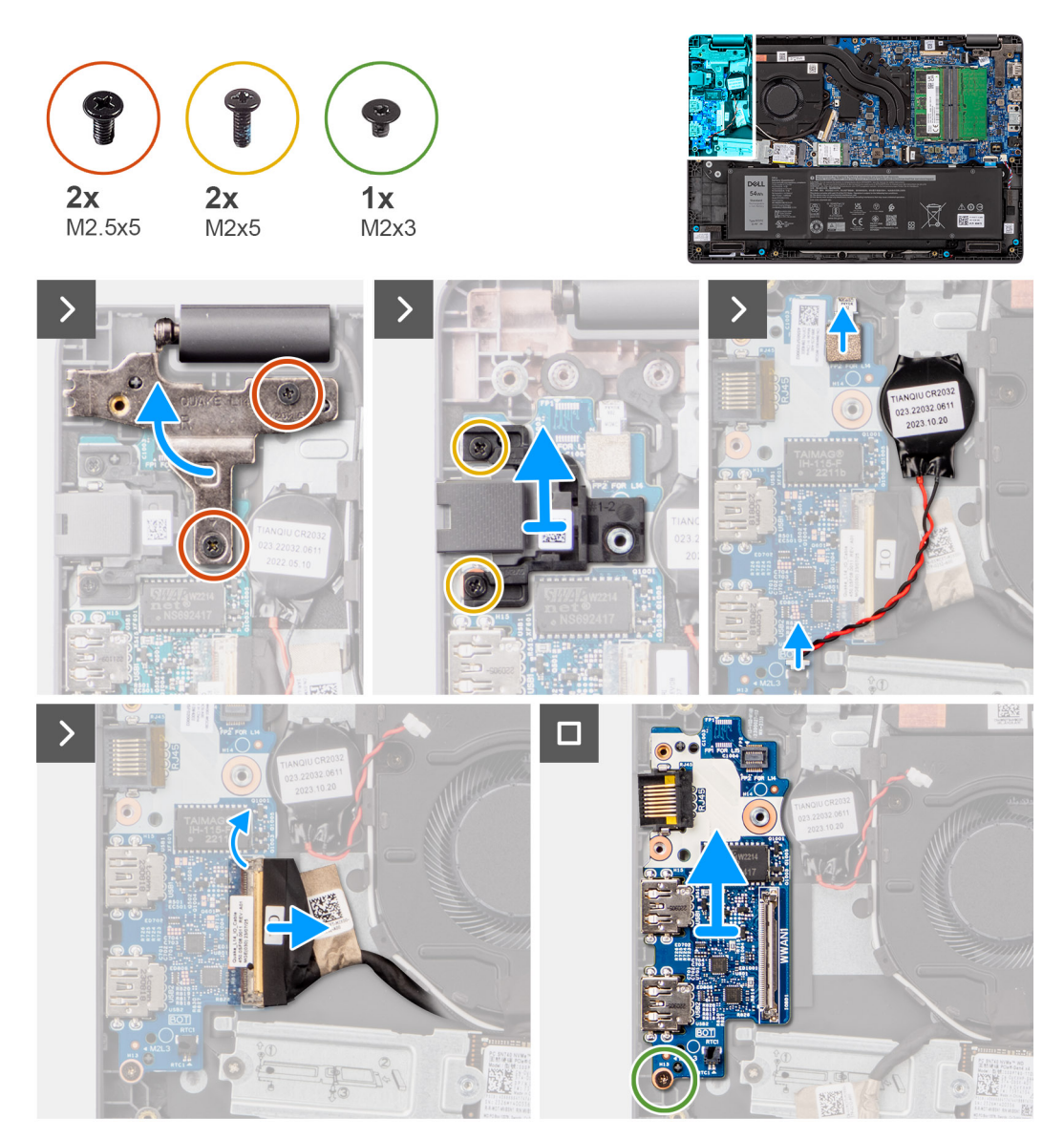

#### Figur 37. Ta bort I/O-kortet

CAUTION: Systemet har ett knappcellsbatteri som anslutet till I/O-kortet. Om du kopplar loss I/O-kortets kabel återställs BIOS-konfigurationsprogrammet till standardinställningarna. Observera inställningarna för BIOS-inställningsprogrammet innan du kopplar bort kabeln för I/O-kortet.

#### Steg

- 1. Ta bort de två skruvarna (M2,5x5) som håller fast det vänstra bildskärmsgångjärnet vid systemet.
- 2. Lyft bort det vänstra gångjärnet uppåt från moderkortet.
- **3.** Ta bort de två skruvarna (M2x5) för att fästa nätverksporten.
- 4. Koppla bort knappcellsbatterikabeln från kontakten på I/O-kortet.
- 5. Koppla loss fingeravtrycksläsarens flexibla tryckta kretsar från kontakten på I/O-kortet.

() OBS: Denna procedur gäller endast för system som levereras med en strömbrytare med fingeravtrycksläsare som tillval installerad.

- 6. Öppna haken och koppla bort kabeln för I/O-kortet från I/O-kortet.
- 7. Ta bort skruven (M2x3) som håller fast I/O-kortet i handleds- och tangentbordsenheten.
- 8. Lyft av I/O-kortet från handledsstöds- och tangentbordsenheten.

### Installera I/O-kortet

#### Förutsättningar

Om du byter ut en komponent, ta bort den befintliga komponenten innan du utför installationsproceduren.

#### Om denna uppgift

Följande bilder visar platsen för I/O-kortet är placerat och hur installationsproceduren går till.

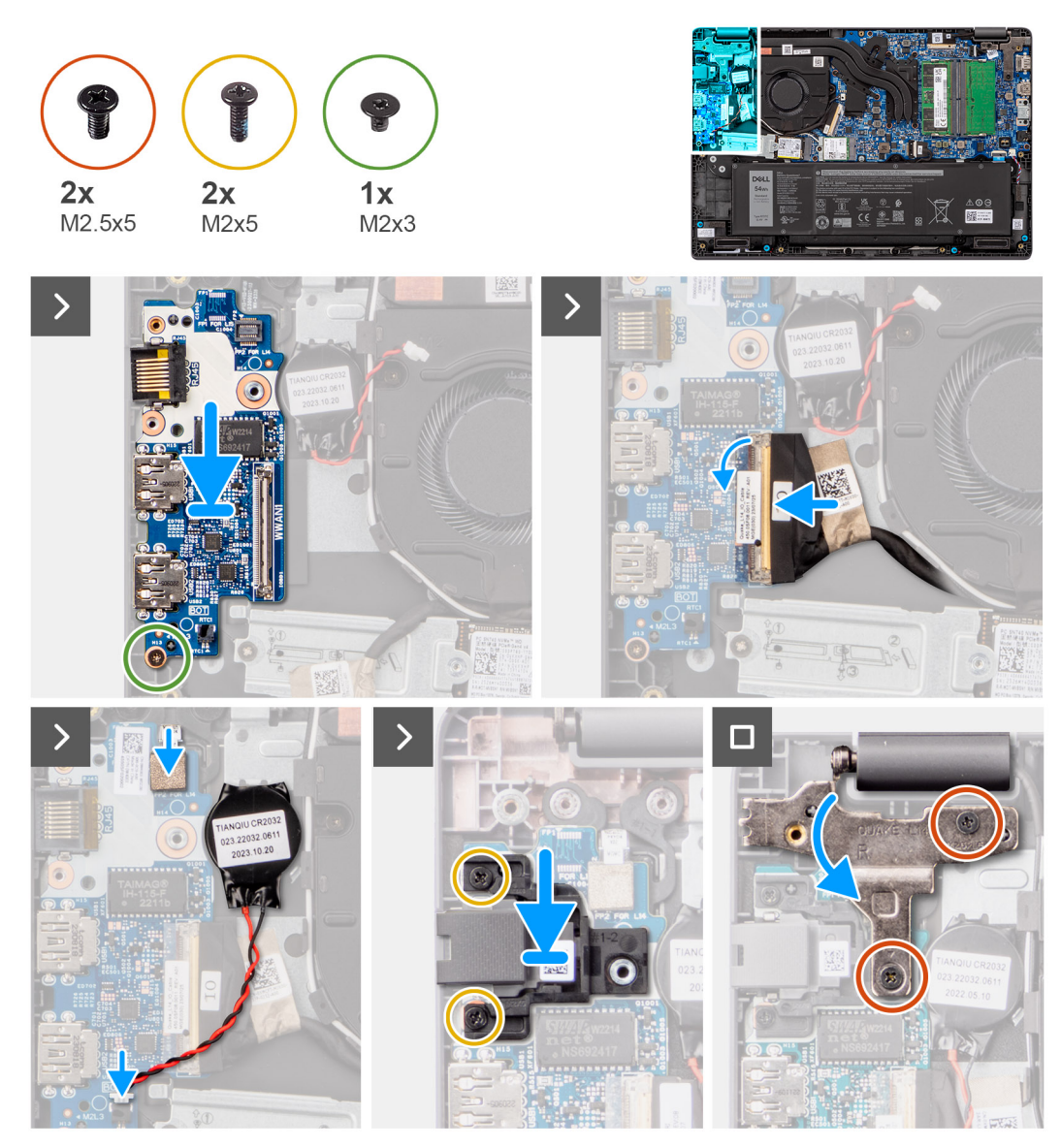

Figur 38. Installera I/O-kortet

CAUTION: Systemet har ett knappcellsbatteri som anslutet till I/O-kortet. Om du kopplar loss I/O-kortets kabel återställs BIOS-konfigurationsprogrammet till standardinställningarna. Observera inställningarna för BIOS-inställningsprogrammet innan du kopplar bort kabeln för I/O-kortet.

#### Steg

- 1. Placera och rikta in skruvhålen på I/O-kortet med skruvhålen på handledsstöds- och tangentbordsenheten.
- 2. Anslut I/O-kortets kabel till kontakten på I/O-kortet och stäng spärren.
- 3. Sätt tillbaka skruven (M2x3) för att fästa I/O-kortet på handleds- och tangentbordsenheten.
- 4. Anslut fingeravtrycksläsarens flexibla tryckta kretsar till kontakten på I/O-kortet som håller fast fingeravtrycksläsarens flexibla tryckta kretsar.

**OBS:** Denna procedur gäller endast för system som levereras med en strömbrytare med fingeravtrycksläsare som tillval installerad.

- 5. Anslut knappcellsbatteriets kabel till kontakten på I/O-kortet.
- 6. Sätt tillbaka de två skruvarna (M2x5) för att fästa nätverksporten.
- 7. Tryck försiktigt det vänstra bildskärmsgångjärnet nedåt mot moderkortet.

- 8. Rikta in skruvhålen i det vänstra bildskärmsgångjärnet med skruvhålen på moderkortet.
- 9. Sätt tillbaka de tre skruvarna (M2,5x5) för att fästa det vänstra bildskärmsgångjärnet vid systemet.

#### Nästa Steg

- 1. Installera kåpan.
- 2. Följ anvisningarna i När du har arbetat inuti datorn.

## Strömbrytarkort

### Ta bort strömbrytaren

#### Förutsättningar

- 1. Följ anvisningarna i Innan du arbetar inuti datorn.
- 2. Ta bort kåpan.
- 3. Ta bort I/O-kortet.

#### Om denna uppgift

Följande bilder visar platsen för strömbrytaren och ger en visuell representation av borttagningsproceduren.

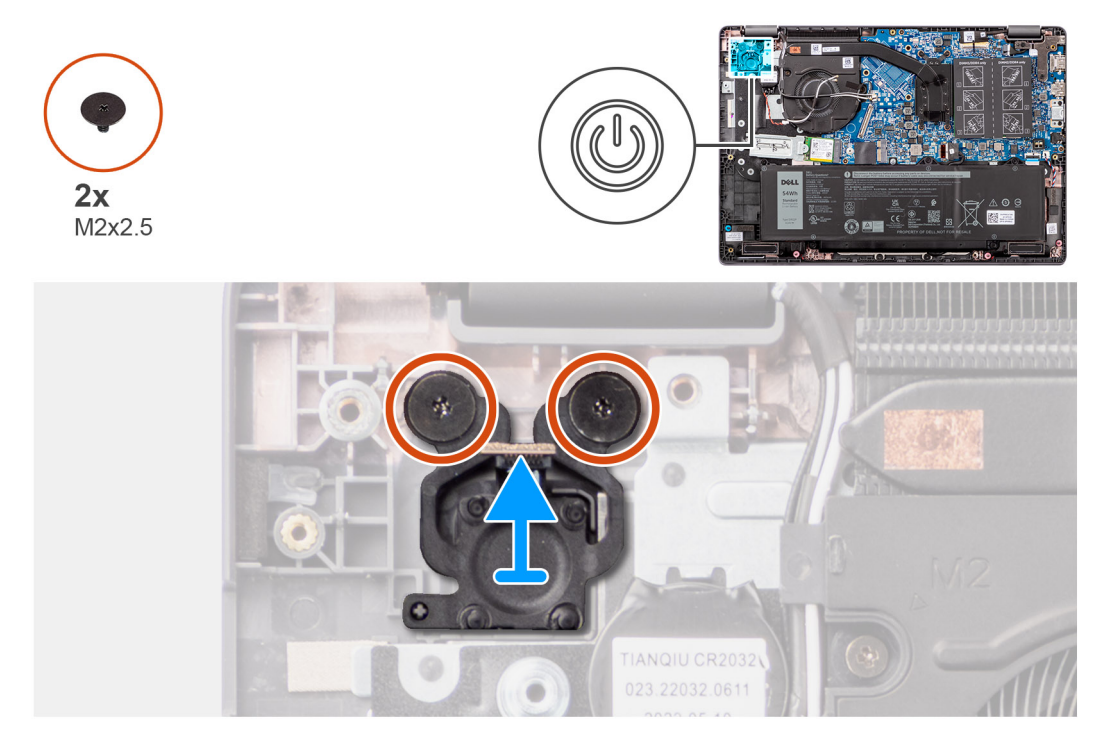

#### Figur 39. Ta bort strömbrytaren

#### Steg

- 1. Ta bort de två skruvarna (M2x2,5) som håller fast strömbrytaren i handledsstöds- och tangentbordsenheten.
- 2. Lyft för att ta bort strömbrytaren från spåret i handledsstöds- och tangentbordsenheten.

### Installera strömbrytaren

#### Förutsättningar

Om du byter ut en komponent, ta bort den befintliga komponenten innan du utför installationsproceduren.

#### Om denna uppgift

Följande bilder visar strömbrytarens placering och ger en illustration av installationsproceduren.

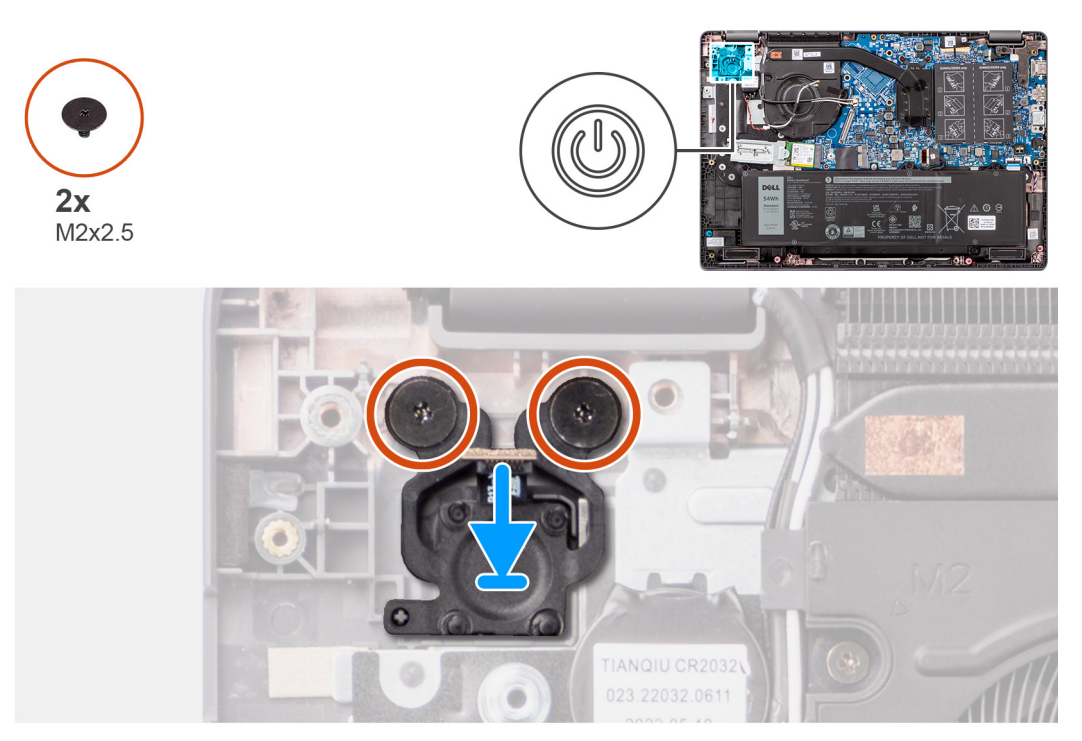

#### Figur 40. Installera strömbrytaren

#### Steg

- 1. Rikta in skruvhålen på strömbrytaren med skruvhålen på handledsstöds- och tangentbordsenheten.
- 2. Sätt tillbaka de två skruvarna (M2x2,5) som håller fast strömbrytaren i handledsstöds- och tangentbordsenheten.

#### Nästa Steg

- 1. Installera I/O-kortet.
- 2. Installera kåpan.
- 3. Följ anvisningarna i När du har arbetat inuti datorn.

## Moderkort

### Ta bort moderkortet

#### Förutsättningar

- 1. Följ anvisningarna i Innan du arbetar inuti datorn.
- 2. Ta bort kåpan.
- 3. Ta bort batteriet.
- 4. Ta bort M.2 2230 SSD-disken
- 5. Ta bort det trådlösa kortet.
- 6. Ta bort fläkten.
- 7. Ta bort kylflänsen.
- 8. Ta bort bildskärmsenheten.

#### Om denna uppgift

Följande bild visar kontakterna på moderkortet.

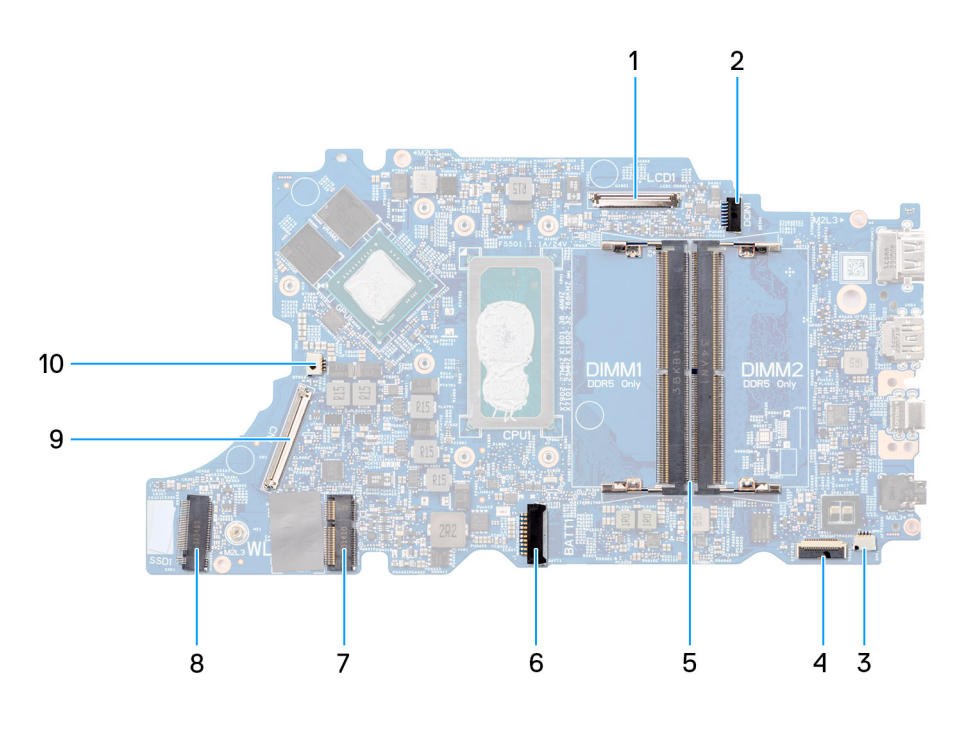

#### Figur 41. Kontakter på moderkortet

- 1. Kabelkontakt för bildskärm
- 3. Kontakt för högtalarkabel
- 5. Minnesmodulkontakter
- 7. WLAN-kortkontakt
- 9. Kabelkontakt för I/O-kort

- 2. DC-in-portkontakt
- 4. Styrplattans kabelkontakt
- 6. Batterikabelns kontakt
- 8. M.2 SSD-kontakt
- 10. Kabelkontakt för fläkt

Följande bilder visar moderkortets placering och ger en visuell representation av borttagningsproceduren.

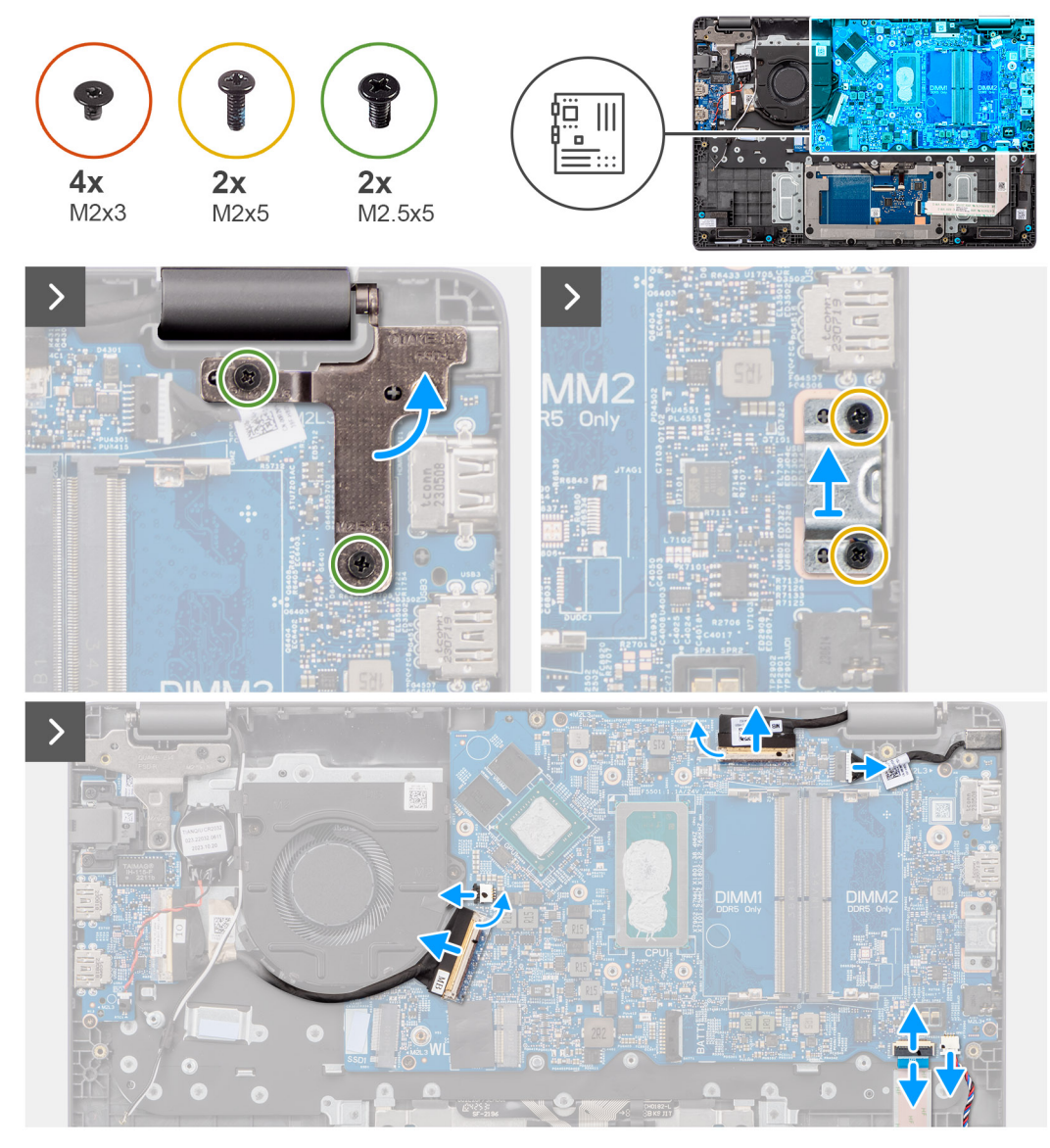

Figur 42. Ta bort moderkortet

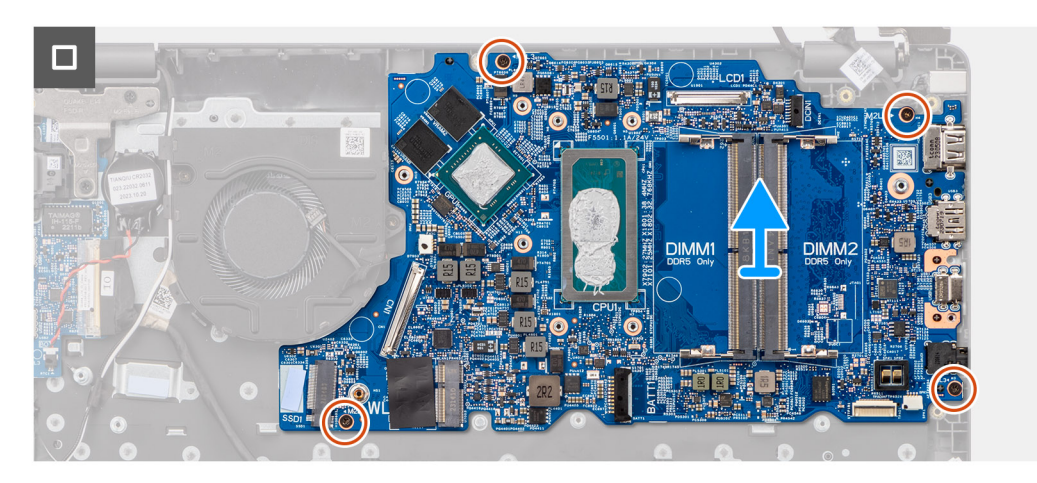

CAUTION: Systemet har ett knappcellsbatteri som anslutet till I/O-kortet. Om du kopplar loss I/O-kortets kabel återställs BIOS-konfigurationsprogrammet till standardinställningarna. Observera inställningarna för BIOS-inställningsprogrammet innan du kopplar bort kabeln för I/O-kortet.
### Steg

- 1. Ta bort de två skruvarna (M2,5x5) som håller fast det högra displaygångjärnet på moderkortet.
- 2. Lyft bort det högra gångjärnet uppåt från moderkortet.
- **3.** Ta bort de två skruvarna (M2x5) som håller fast USB Typ-C-fästet i moderkortet.
- 4. Lyft bort USB Typ-C-fästet från moderkortet.
- 5. Koppla loss följande kablar från sina respektive kontakter på moderkortet:
- Styrplattans kabel
- I/O-kortkabel
- Högtalarkabel
- Fläktkabel
- Bildskärmskabel
- Nätaggregatportens kabel
- 6. Ta bort de fyra skruvarna (M2x3) som håller fast moderkortet i handledsstöds- och tangentbordsenheten.
- 7. Ta bort moderkortet från handledsstöds- och tangentbordsenheten.

### Installera moderkortet

### Förutsättningar

Om du byter ut en komponent, ta bort den befintliga komponenten innan du utför installationsproceduren.

### Om denna uppgift

Följande bilder visar moderkortets placering och ger en visuell representation av installationsproceduren.

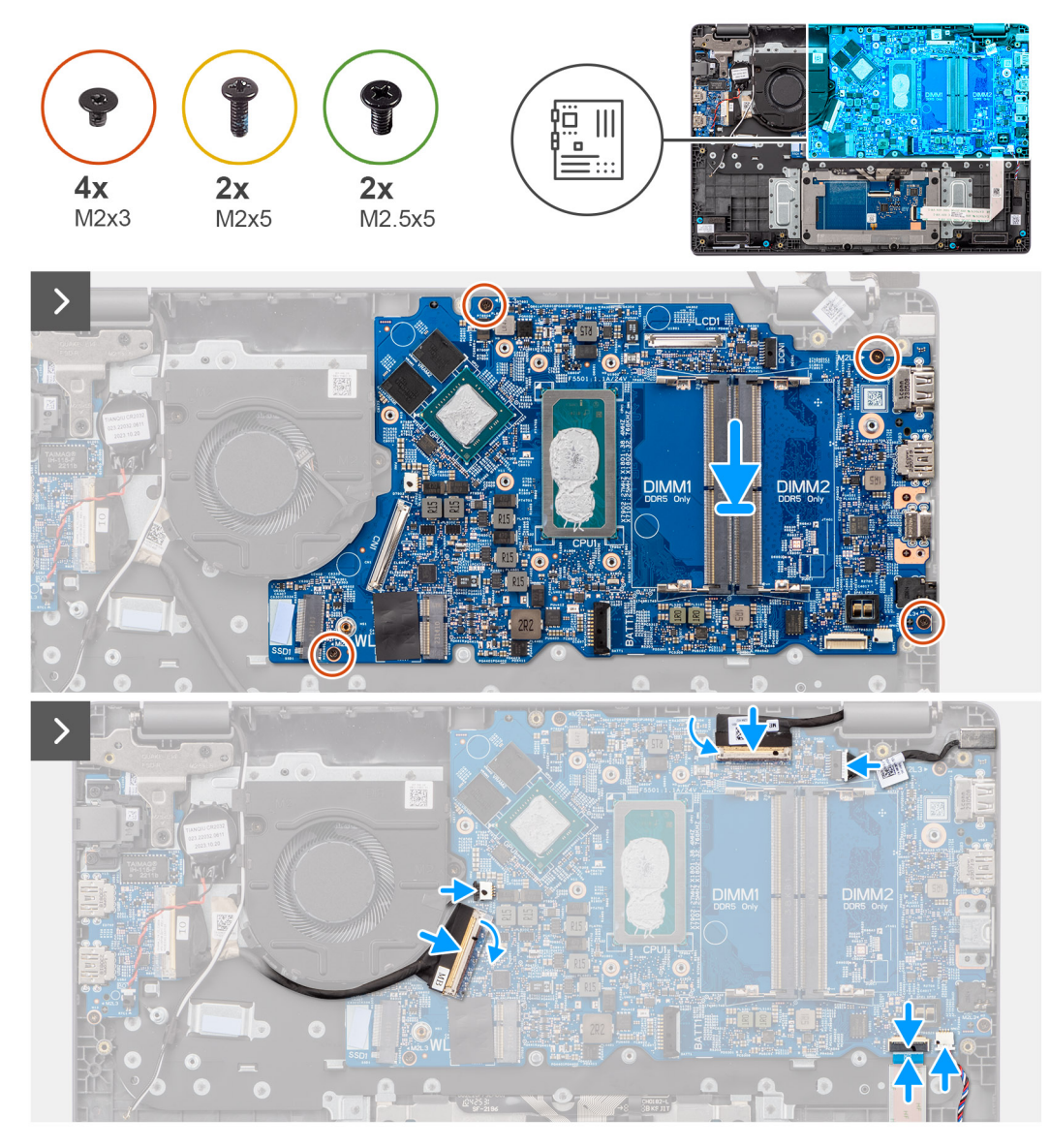

### Figur 43. Installera moderkortet

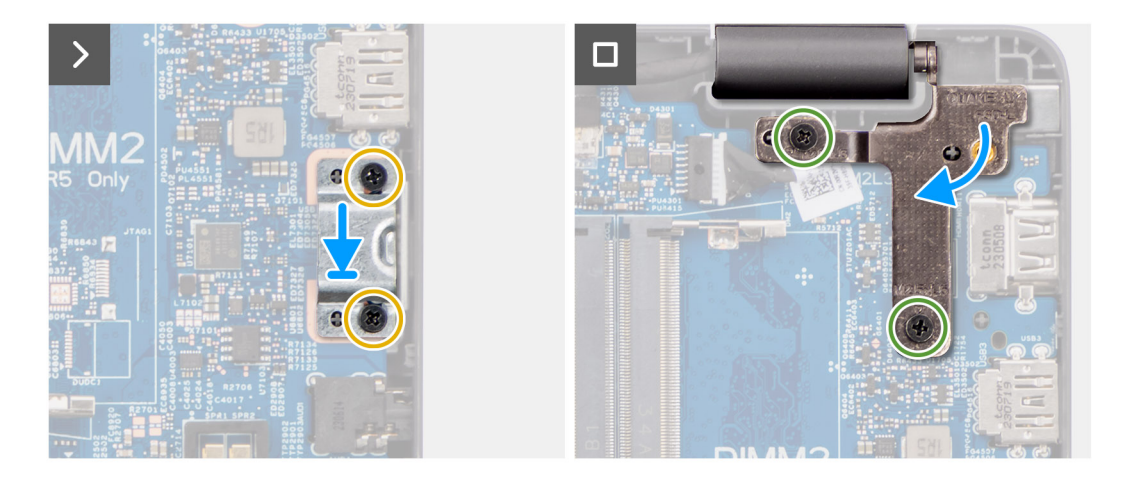

Figur 44. Installera moderkortet

CAUTION: Systemet har ett knappcellsbatteri som anslutet till I/O-kortet. Om du kopplar loss I/O-kortets kabel återställs BIOS-konfigurationsprogrammet till standardinställningarna. Observera inställningarna för BIOS-inställningsprogrammet innan du kopplar bort kabeln för I/O-kortet.

### Steg

- 1. Rikta upp skruvhålen på moderkortet med skruvhålen på handledsstöds- och tangentbordsenheten.
- 2. Sätt tillbaka de fyra skruvarna (M2x3) för att fästa moderkortet i handledsstöds- och tangentbordsenheten.
- 3. Anslut följande kablar till de respektive kontakterna på moderkortet:
- Styrplattans kabel
- I/O-kortkabel
- Högtalarkabel
- Fläktkabel
- Bildskärmskabel
- Nätaggregatportens kabel
- 4. Rikta in skruvhålen på USB Typ-C-fästet med skruvhålen på moderkortet.
- 5. Sätt tillbaka skruven (M2x5) för att fästa USB Typ-C-fästet i moderkortet.
- 6. Tryck försiktigt det högra bildskärmsgångjärnet nedåt mot moderkortet.
- 7. Rikta in skruvhålen i det högra bildskärmsgångjärnet med skruvhålen på moderkortet.
- 8. Sätt tillbaka de två skruvarna (M2,5x5) för att fästa det högra bildskärmsgångjärnet på moderkortet.

### Nästa Steg

- 1. Installera bildskärmsenheten.
- 2. Installera kylflänsen.
- 3. Installera fläkten.
- 4. Installera trådlösa kortet.
- 5. Installera M.2 2230 SSD-disken
- 6. Installera batteriet.
- 7. Installera kåpan.
- 8. Följ anvisningarna i När du har arbetat inuti datorn.

# Handledsstöds- och tangentbordsenhet

### Ta bort handledsstöds- och tangentbordsenheten

#### Förutsättningar

- 1. Följ anvisningarna i Innan du arbetar inuti datorn.
- 2. Ta bort kåpan.
- 3. Ta bort batteriet.
- 4. Ta bort M.2 2230 SSD-disken
- 5. Ta bort .
- 6. Ta bort knappcellsbatteriet.
- 7. Ta bort bildskärmsenheten.
- 8. Ta bort I/O-kortet.
- 9. Ta bort strömbrytaren
- 10. Ta bort högtalarna.
- **11.** Ta bort styrplattan.
- 12. Ta bort moderkortet.

**OBS:** Moderkortet kan tas bort med kylflänsen monterad för att förenkla proceduren och bevara den termiska förbindelsen mellan moderkortet och kylflänsen.

- **13.** Ta bort nätaggregatsporten.
- 14. Ta bort fläkten.
- 15. Ta bort kylflänsen.

### Om denna uppgift

() **OBS:** Handledsstödet kan inte tas isär ytterligare när alla procedurer för borttagning av delar är slutförda. Om tangentbordet inte fungerar korrekt och måste bytas ut byter du ut hela handledsstödet.

Bilden nedan visar handledsstödet efter att procedurerna före borttagning av delar har utförts. Efter att stegen som nämns i förutsättningarna har utförts återstår handledsstödet.

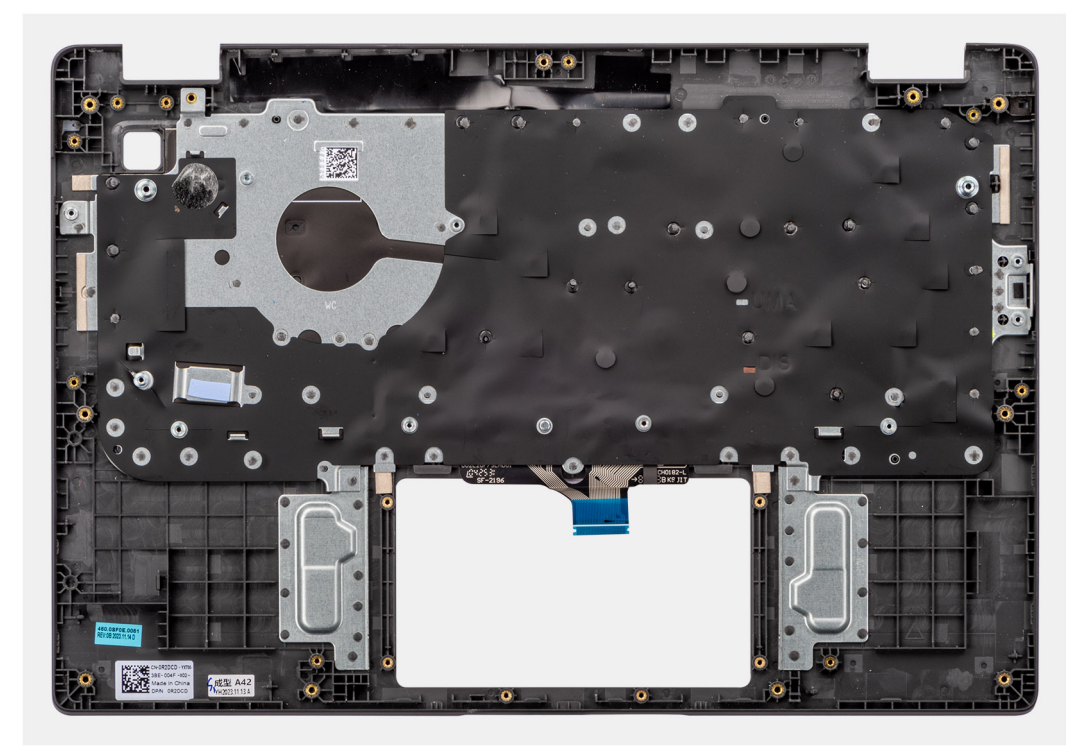

### Figur 45. Ta bort handledsstöds- och tangentbordsenheten

### Installera handledsstöds- och tangentbordsenheten

#### Förutsättningar

Om du byter ut en komponent, ta bort den befintliga komponenten innan du utför installationsproceduren.

### Om denna uppgift

Följande bild visar handledsstöds- och tangentbordsenheten.

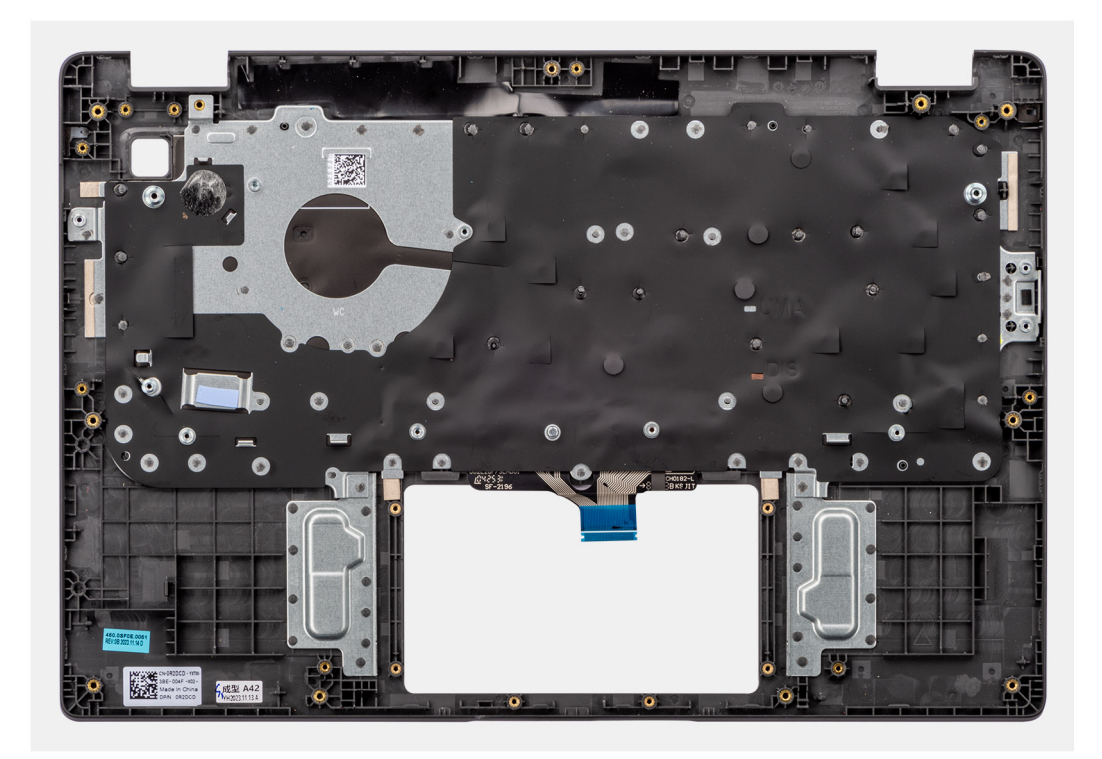

### Figur 46. Installera handledsstöds- och tangentbordsenheten

### Steg

Placera handledsstöds- och tangentbordsenheten på en plan yta.

### Nästa Steg

- 1. Installera nätaggregatsporten.
- 2. Installera moderkortet.
  - **OBS:** Moderkortet kan installeras med den termiska kylflänsen monterad för att förenkla proceduren och bevara den termiska förbindelsen mellan moderkortet och den termiska kylflänsen.
- 3. Installera styrplattan.
- 4. Installera högtalarna.
- 5. Installera strömbrytaren.
- 6. Installera I/O-kortet.
- 7. Installera bildskärmsenheten.
- 8. Installera knappcellsbatteriet.
- 9. Installera kylflänsen.
- 10. Installera fläkten.
- 11. Installera trådlösa kortet.
- 12. Installera M.2 2230 SSD-disken
- 13. Installera batteriet.
- 14. Installera kåpan.
- 15. Följ anvisningarna i När du har arbetat inuti datorn.

# Bildskärmsenhet

### Ta bort bildskärmsenheten

### Förutsättningar

1. Följ anvisningarna i Innan du arbetar inuti datorn.

2. Ta bort kåpan.

**3.** Ta bort det trådlösa kortet.

### Om denna uppgift

() OBS: Borttagningsproceduren för bildskärmsenheten är densamma för chassin till både hopvikbara och 2-i-1-konvertibla datorer.

Följande bild visar var bildskärmsenheten är placerad och hur borttagningsproceduren går till.

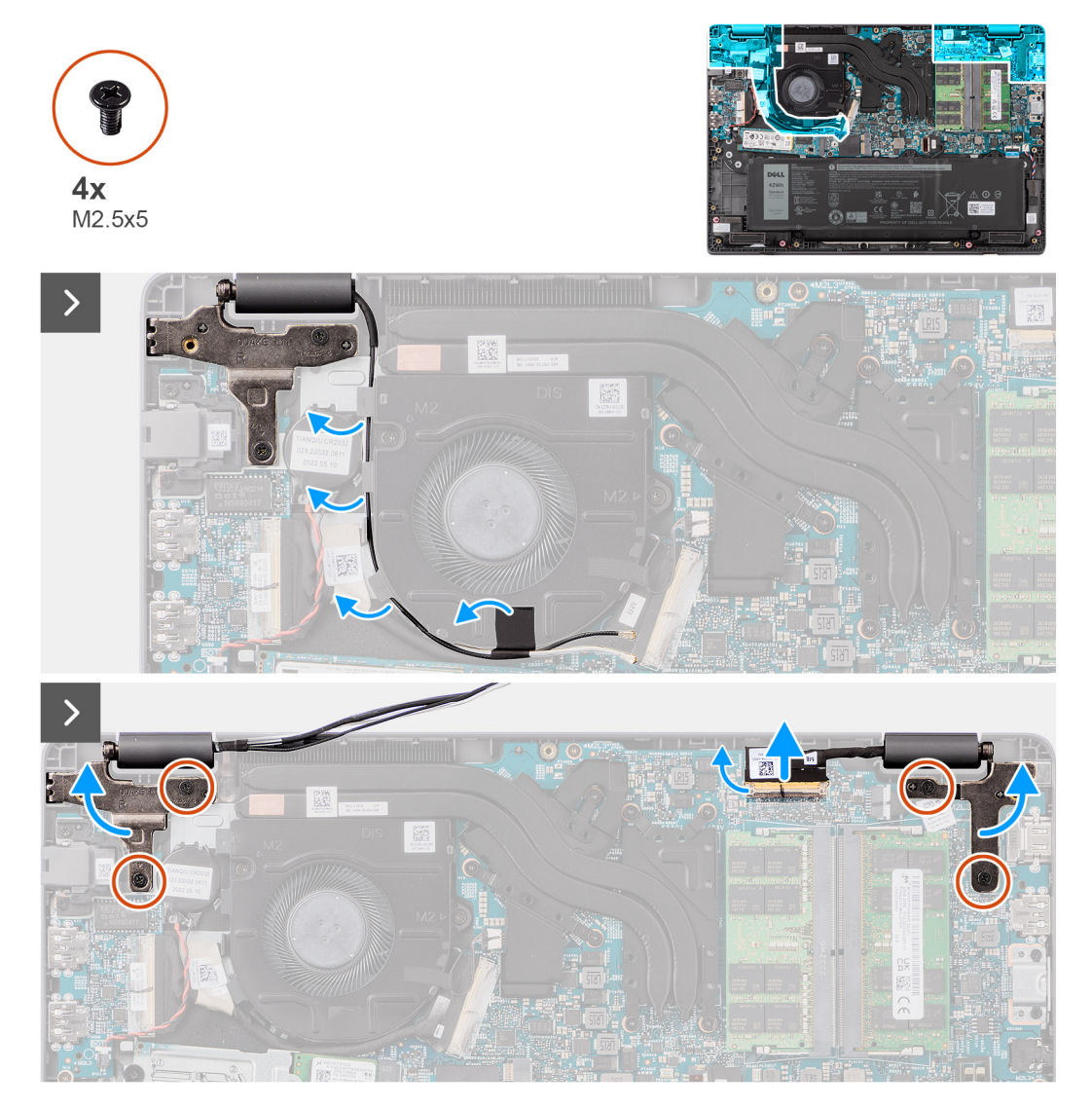

Figur 47. Ta bort bildskärmsenheten

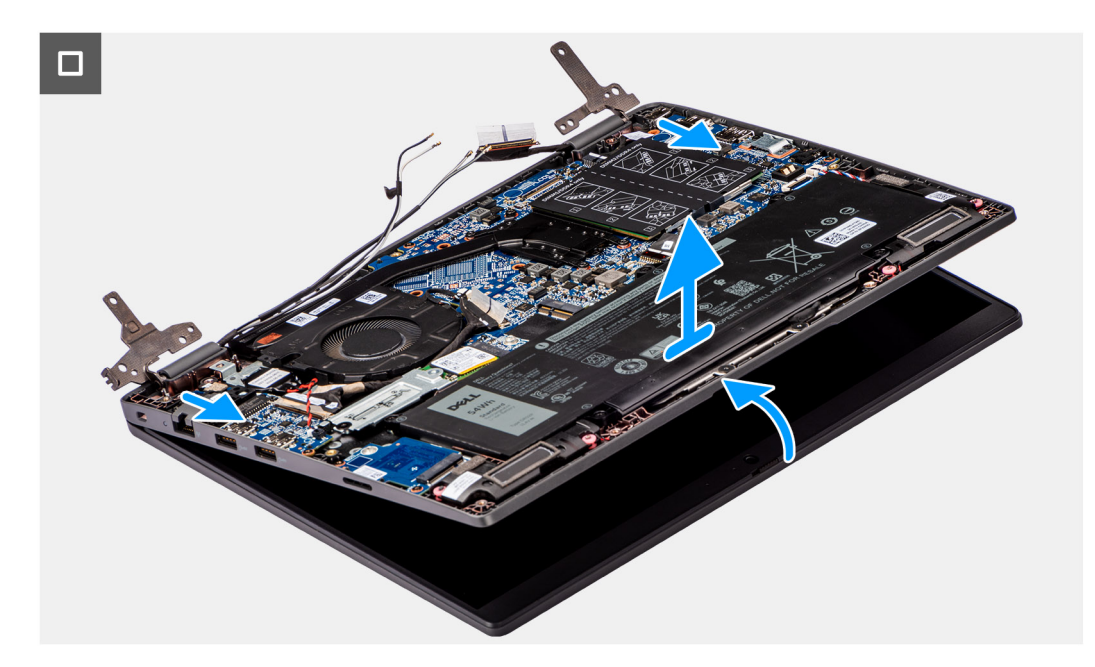

### Figur 48. Ta bort bildskärmsenheten

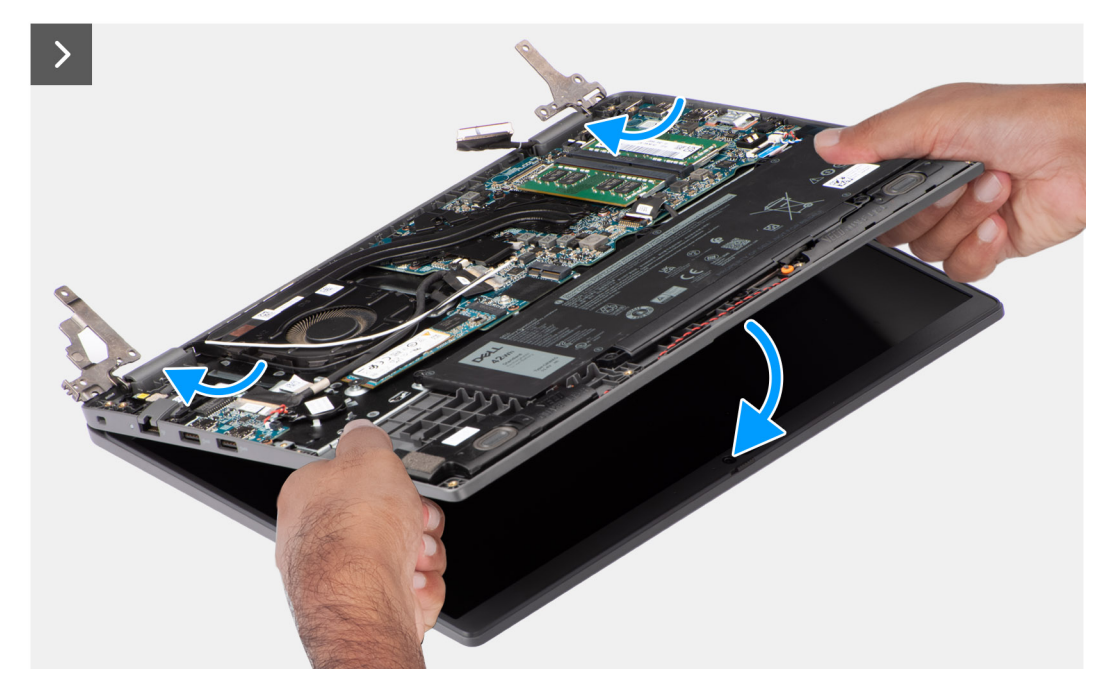

Figur 49. Ta bort bildskärmsenheten

#### Steg

- 1. Placera datorn på en plan yta så att handledsstöds- och tangentbordsenheten ligger plant på ytan.
- 2. Dra bort tejpen som håller fast bildskärmskabeln och ta bort antennkabeln från kabelhållarna.
- 3. Koppla bort den trådlösa antennkabeln från det trådlösa kortet.
- 4. Öppna haken och koppla bort bildskärmskabeln från kontakten på moderkortet.
- 5. Ta bort de fyra skruvarna (M2,5x5) som fäster bildskärmsgångjärnen vid handledsstöds- och tangentbordsenheten.
- 6. Lyft bort vänster och höger gångjärn uppåt från systemet.
- 7. Lyft handledsstöds- och tangentbordsenheten i en vinkel för att frigöra det från gångjärnen och ta bort det från bildskärmsenheten.

### Installera bildskärmsenheten

### Förutsättningar

Om du byter ut en komponent, ta bort den befintliga komponenten innan du utför installationsproceduren.

### Om denna uppgift

- () OBS: Installationsproceduren för bildskärmsenheten är densamma för chassin till både hopvikbara och 2-i-1-konvertibla datorer.
- () OBS: Se till att gångjärnen är öppna maximalt innan du sätter tillbaka bildskärmsenheten på handledsstöds- och tangentbordsenheten.

Följande bild visar platsen för bildskärmsenheten och ger en visuell representation av installationsproceduren.

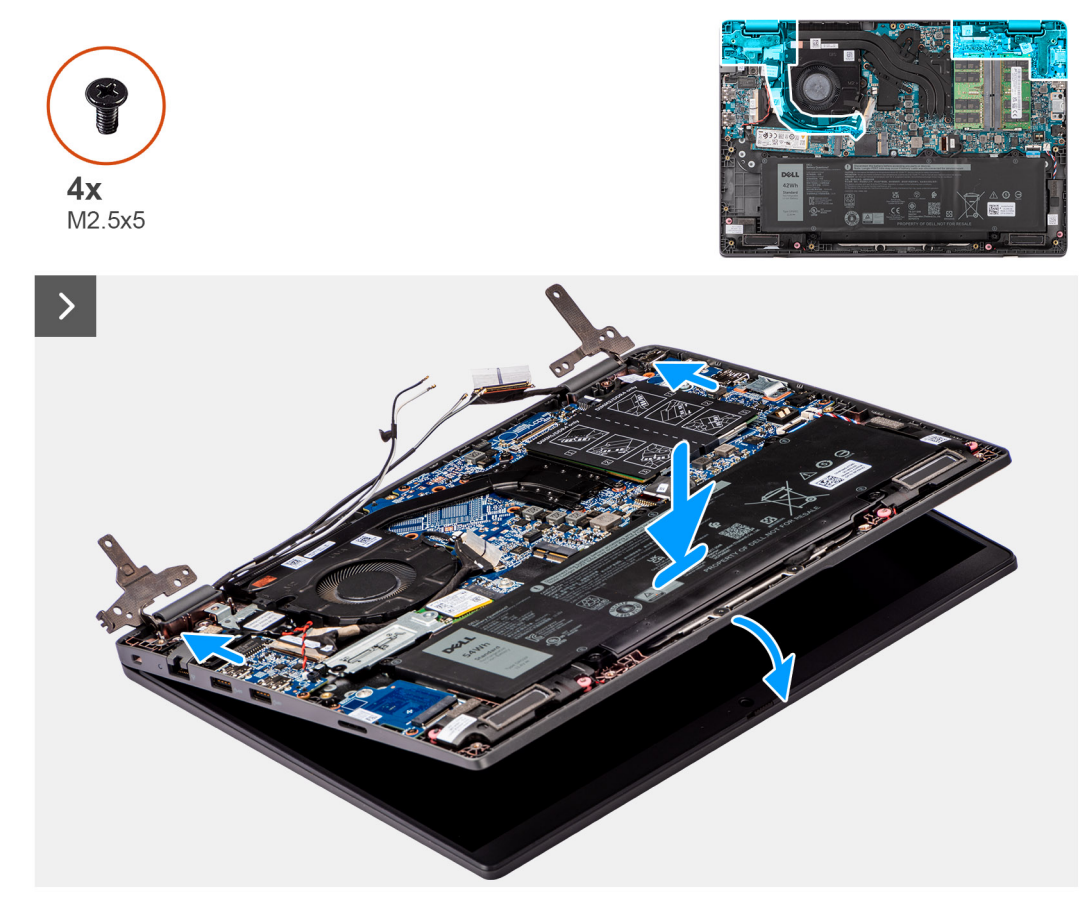

Figur 50. Installera bildskärmsenheten

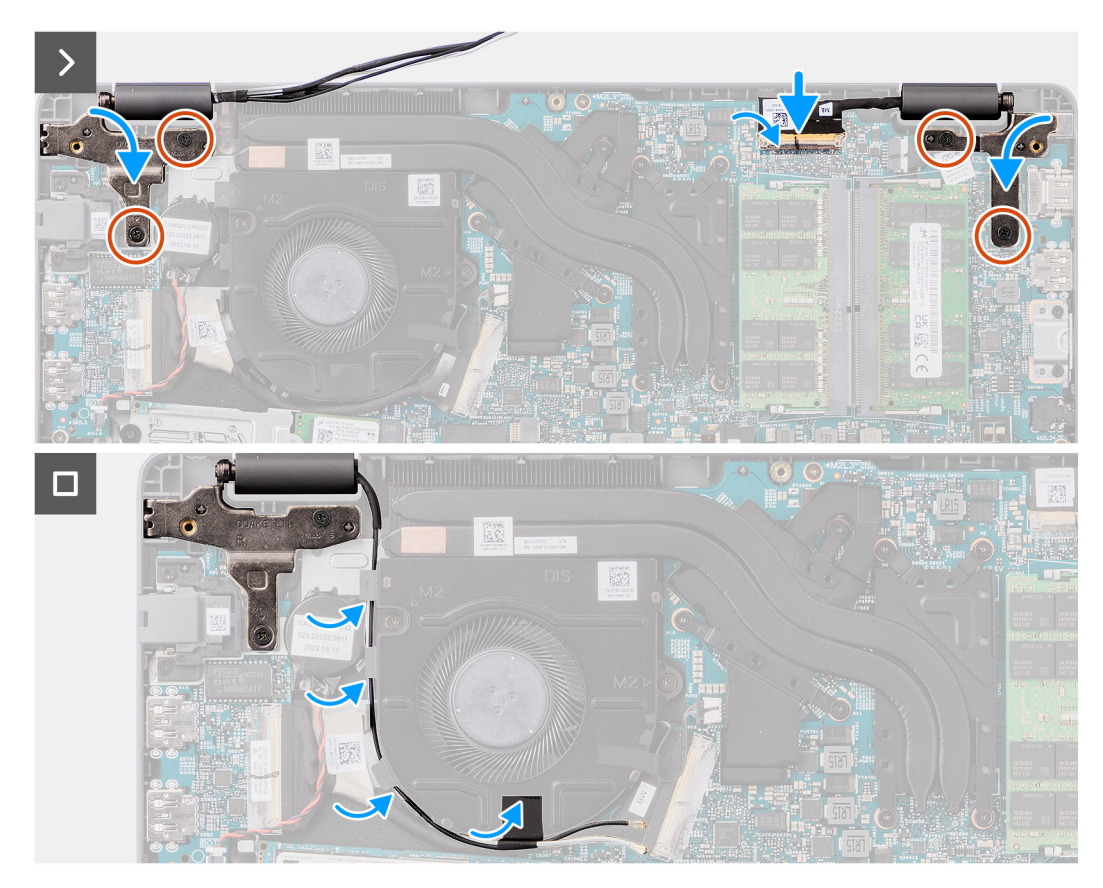

### Figur 51. Installera bildskärmsenheten

#### Steg

- 1. Placera bildskärmsenheten på en plan yta.
- 2. Skjut in bildskärmsenheten i en vinkel och placeras systemchassit under gångjärnen för bildskärmsenheten.
- **3.** Tryck försiktigt ned bildskärmsgångjärnen för att rikta in skruvhålen på bildskärmsgångjärnen med skruvhålen på handledsstöds- och tangentbordsenheten.
- 4. Sätt tillbaka de fyra skruvarna (M2,5x5) för att fästa bildskärmsgångjärnen vid handledsstöds- och tangentbordsenheten.
- 5. Anslut bildskärmskabeln på kontakten på moderkortet.
- 6. Fäst fästbandet för att fästa bildskärmskabeln.

### Nästa Steg

- 1. Installera trådlösa kortet.
- 2. Installera kåpan.
- 3. Följ anvisningarna i När du har arbetat inuti datorn.

# Bildskärmsram

### Ta bort bildskärmsramen

#### Förutsättningar

- 1. Följ anvisningarna i Innan du arbetar inuti datorn.
- 2. Ta bort kåpan.
- 3. Ta bort bildskärmsenheten.

### Om denna uppgift

Följande bild visar bildskärmsramen och ger en visuell representation av borttagningsproceduren.

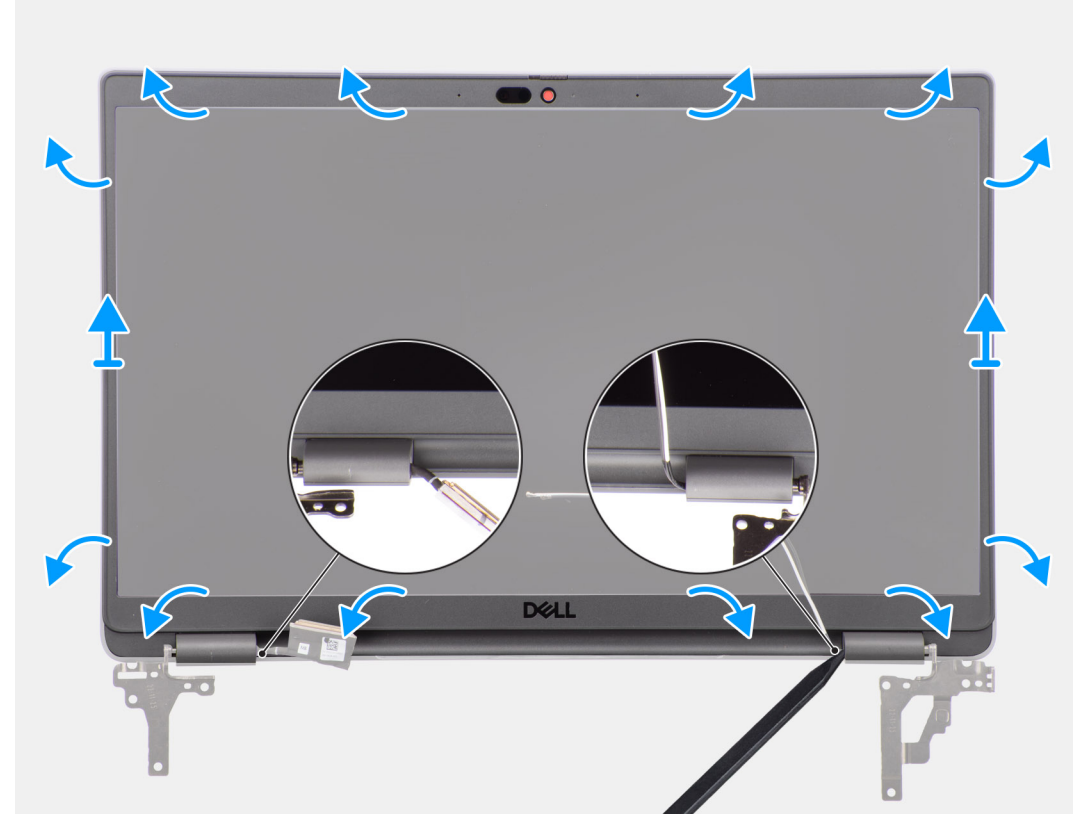

Figur 52. Ta bort bildskärmsramen

#### Steg

**OBS:** Bildskärmsramen fästs på bildskärmen med tejp. Sätt i en plastmejsel i nedsänkningarna nära gångjärnslocken för att börja bända bort bildskärmsramen. Bänd längs den yttre kanten av bildskärmsramen och arbeta runt hela bildskärmsramen tills bildskärmsramen har lossats från bildskärmens kåpa.

### 🛆 CAUTION: Bänd försiktigt och ta bort bildskärmsramen så att risken för skador på bildskärmen minimeras.

- 1. Använd en plastmejsel för att bända ut urtagen nära vänster och höger gångjärn på undersidan av bildskärmsramen.
- 2. Arbeta dig försiktigt runt kanterna på bildskärmen för att släppa den från bildskärmens baksida.
- **3.** Lyft bildskärmsramen från bildskärmsenheten.
  - **OBS:** Bildskärmsramen är en förbrukningsdel och bör bytas ut mot en ny bildskärmsram närhelst den tas bort från systemet.

### Installera bildskärmsramen

#### Förutsättningar

Om du byter ut en komponent, ta bort den befintliga komponenten innan du utför installationsproceduren.

#### Om denna uppgift

Följande bild visar placeringen av bildskärmsramen och ger en illustration av installationsproceduren.

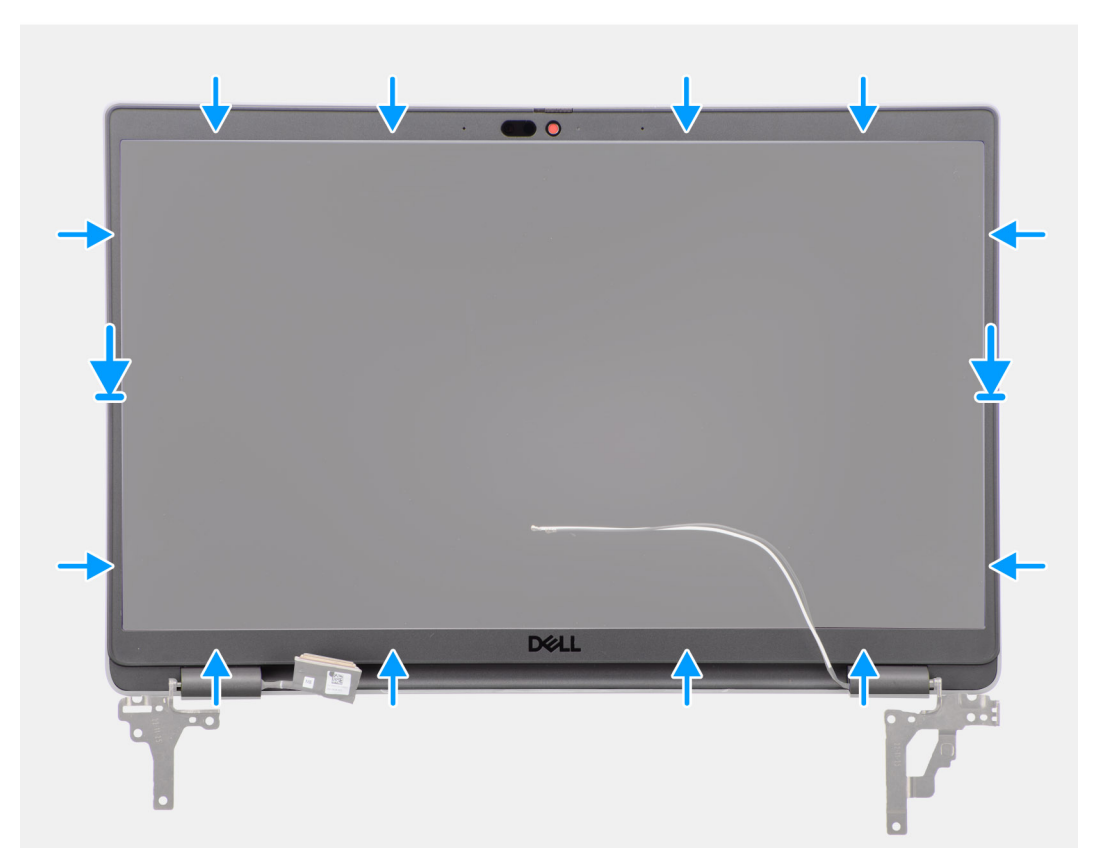

Figur 53. Installera bildskärmsramen

#### Steg

**OBS:** När du installerar den nya bildskärmsramen för de modeller som levereras med en kamera drar du försiktigt bort tejpen som används för att fästa kamerans slutare i den nya bildskärmsramen.

CAUTION: Tejpen som täcker kameran på den nya bildskärmsramen måste dras försiktigt. Om du drar för abrupt kan du råka dra bort kamerans slutare från bildskärmsramen och skada slutaren.

- 1. Rikta in och placera bildskärmskameran på bildskärmsenheten.
- 2. Snäpp ramen försiktigt på plats.

### Nästa Steg

- 1. Installera bildskärmsenheten.
- 2. Installera kåpan.
- 3. Följ anvisningarna i När du har arbetat inuti datorn.

# Bildskärmspanel

### Ta bort bildskärmen

### Förutsättningar

- 1. Följ anvisningarna i Innan du arbetar inuti datorn.
- 2. Ta bort kåpan.
- 3. Ta bort bildskärmsenheten.
- 4. Ta bort bildskärmsramen.

### Om denna uppgift

Följande bild visar platsen för bildskärmen och ger en visuell representation av borttagningsproceduren.

### Figur 54. Ta bort bildskärmen

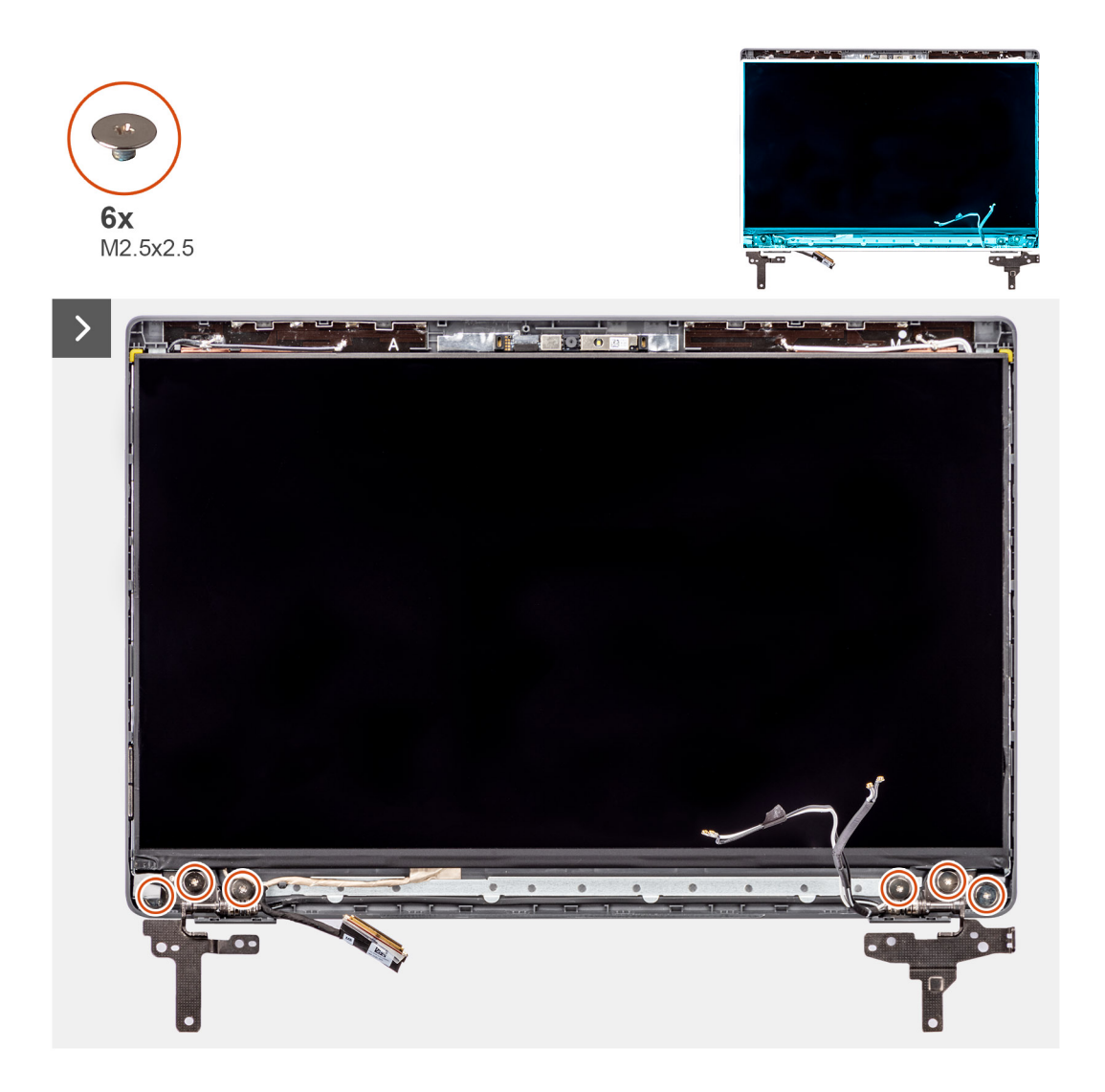

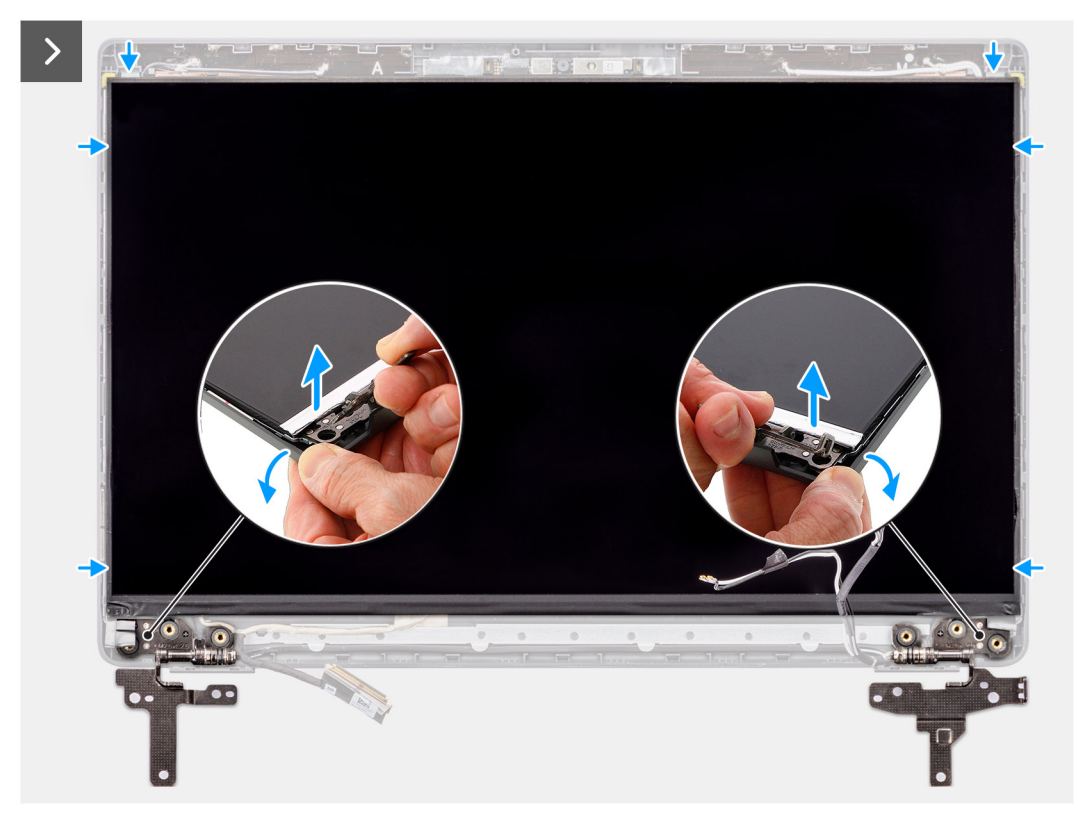

Figur 55. Ta bort bildskärmen

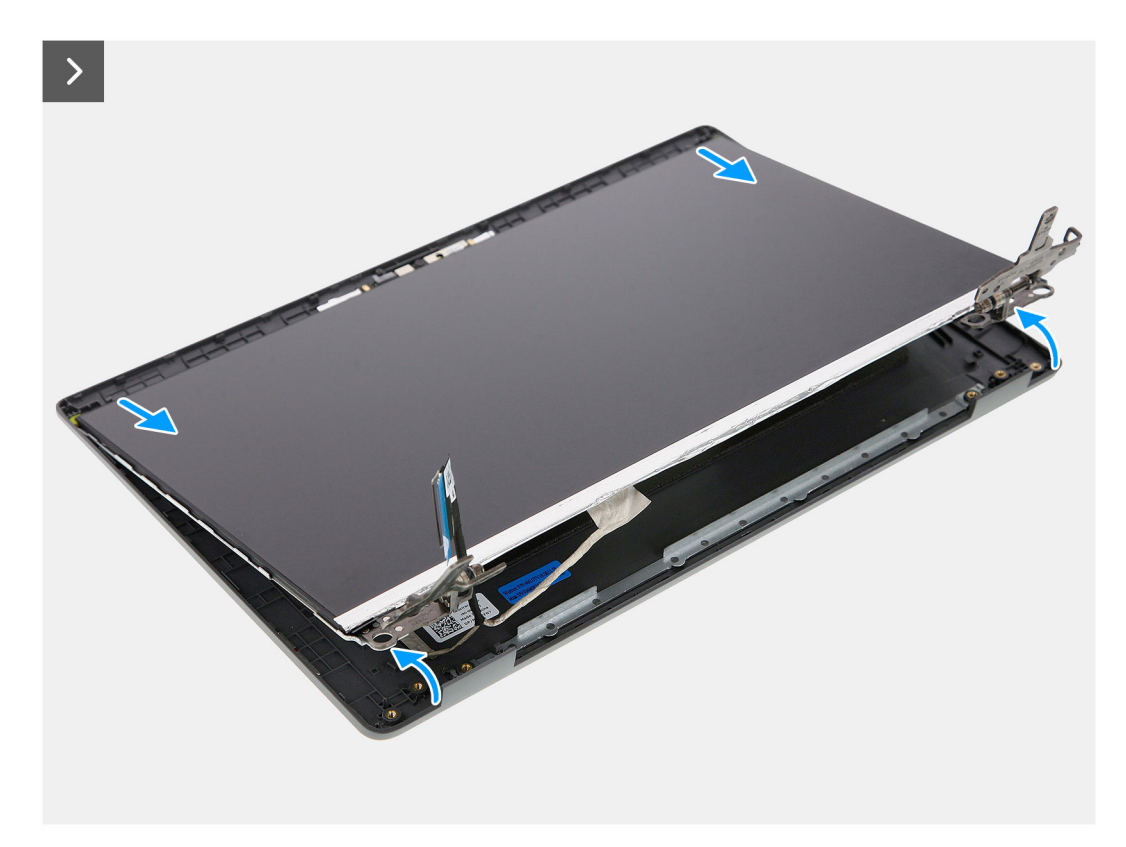

Figur 56. Ta bort bildskärmen

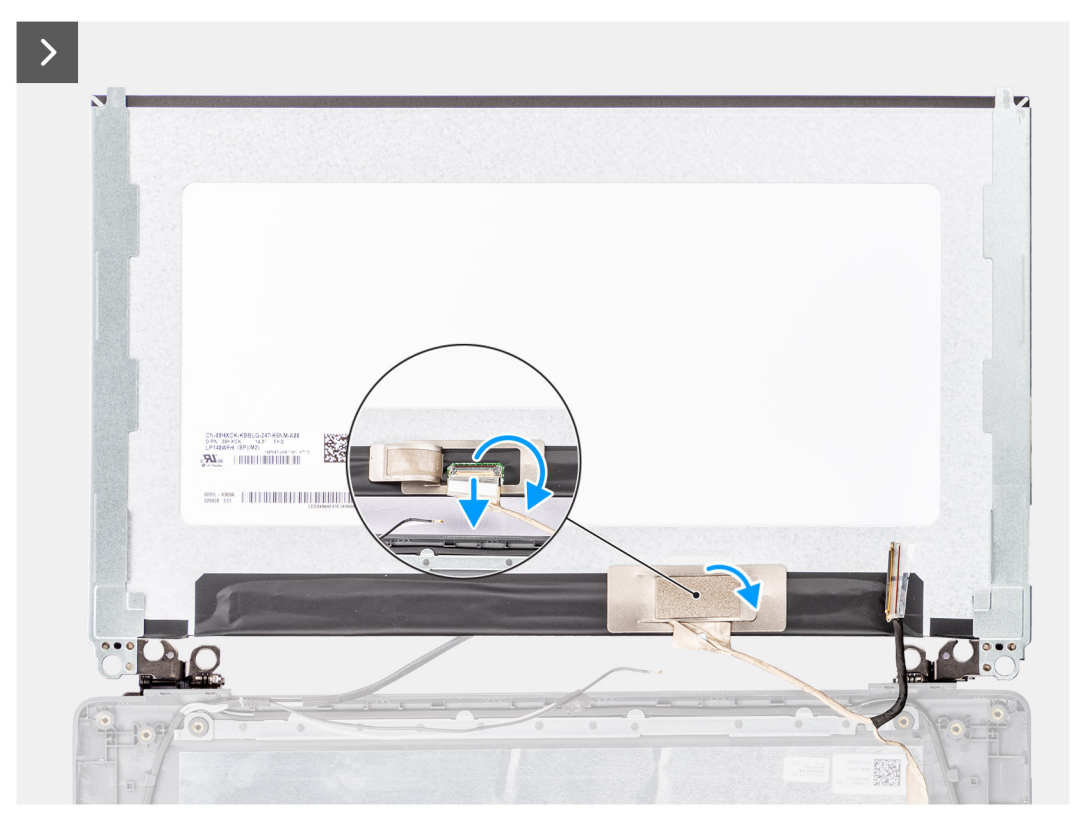

### Figur 57. Ta bort bildskärmen

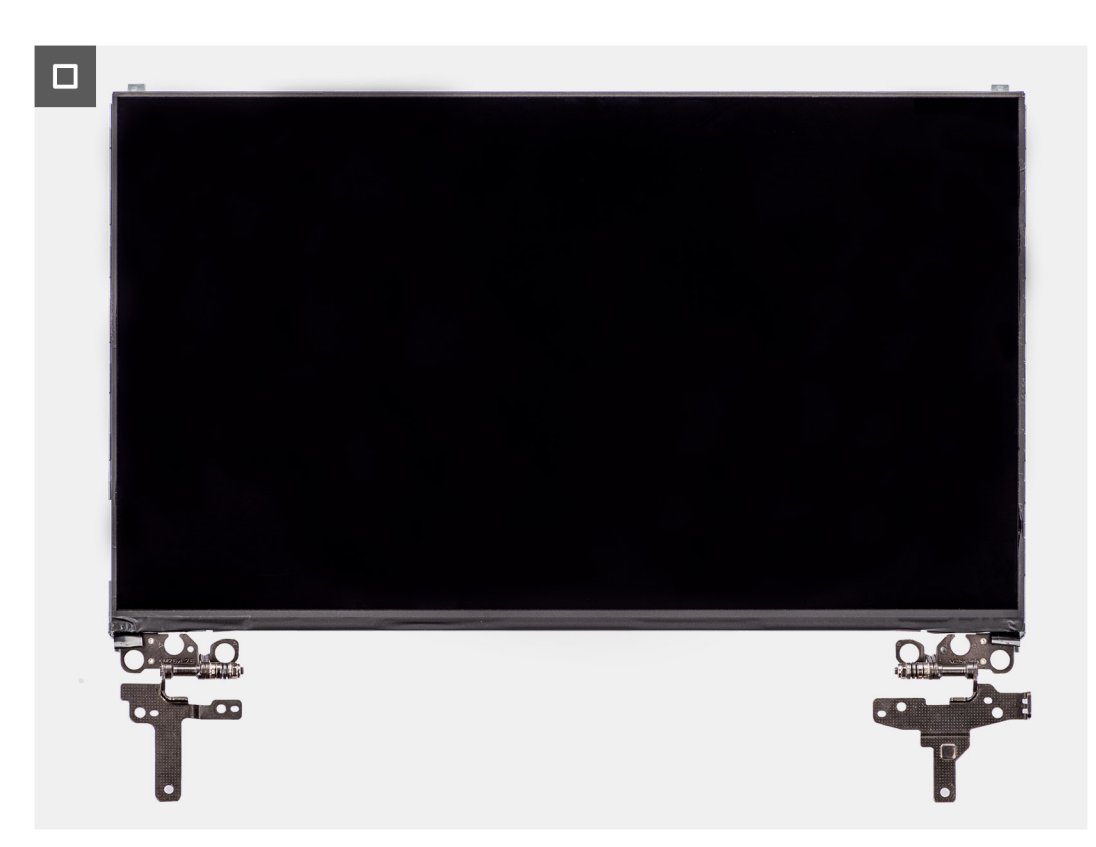

Figur 58. Ta bort bildskärmen

### Steg

**OBS:** Bildskärmen är förmonterad med bildskärmsfästena som en enda servicedel. Dra inte i stretchtejpen och separera fästena från bildskärmen.

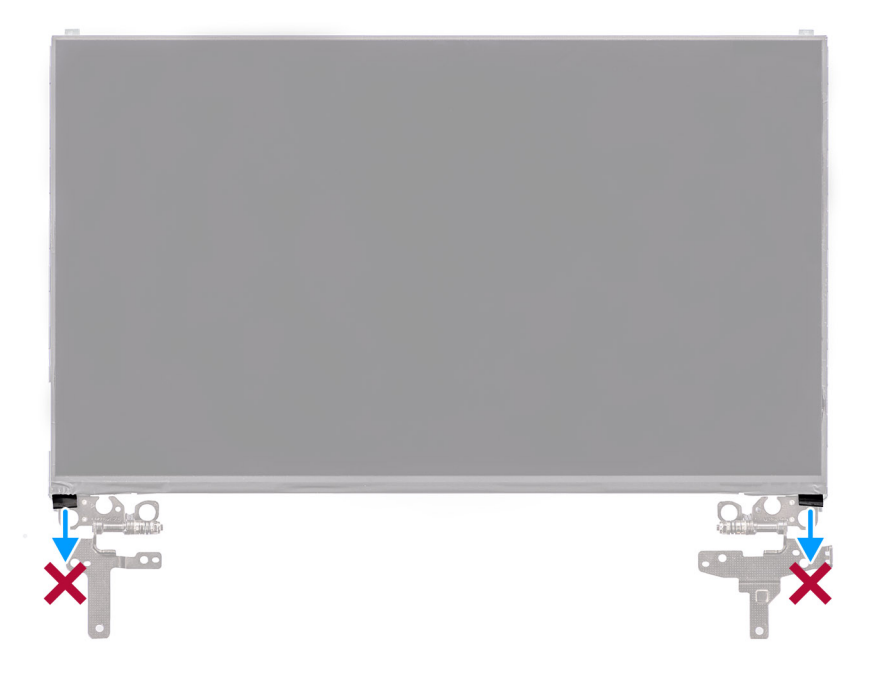

- Ta bort de sex skruvarna (M2,5x2,5) som håller fast det vänstra och högra skärmgångjärnet på skärmens baksida.
   OBS: När du tar bort bildskärmen lossar du dess flikar från bildskärmskåpan innan du vänder på den
- 2. Lyft den nedre delen av LCD-panelen och skjut nedåt för att komma åt bildskärmskabeln.
- 3. Dra av den ledande tejpen på bildskärmskabelns kontakt.
- 4. Öppna spärren och koppla loss kabeln från kontakten på bildskärmen.
- 5. Lyft bort bildskärmen från bildskärmens baksida.

### Installera bildskärmen

### Förutsättningar

Om du byter ut en komponent, ta bort den befintliga komponenten innan du utför installationsproceduren.

### Om denna uppgift

Följande bild visar platsen för bildskärmen och ger en visuell representation av installationsproceduren.

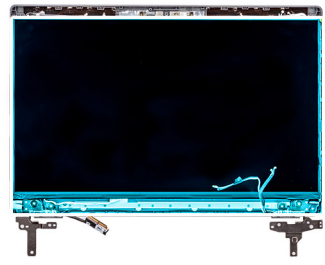

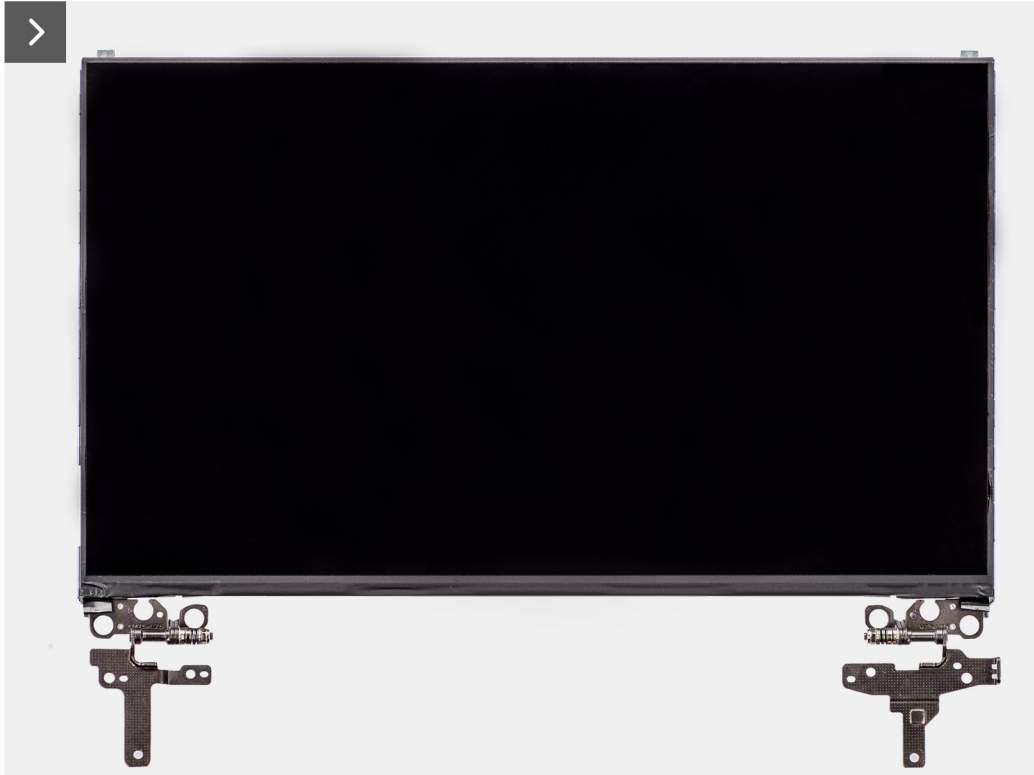

Figur 59. Installera bildskärmen

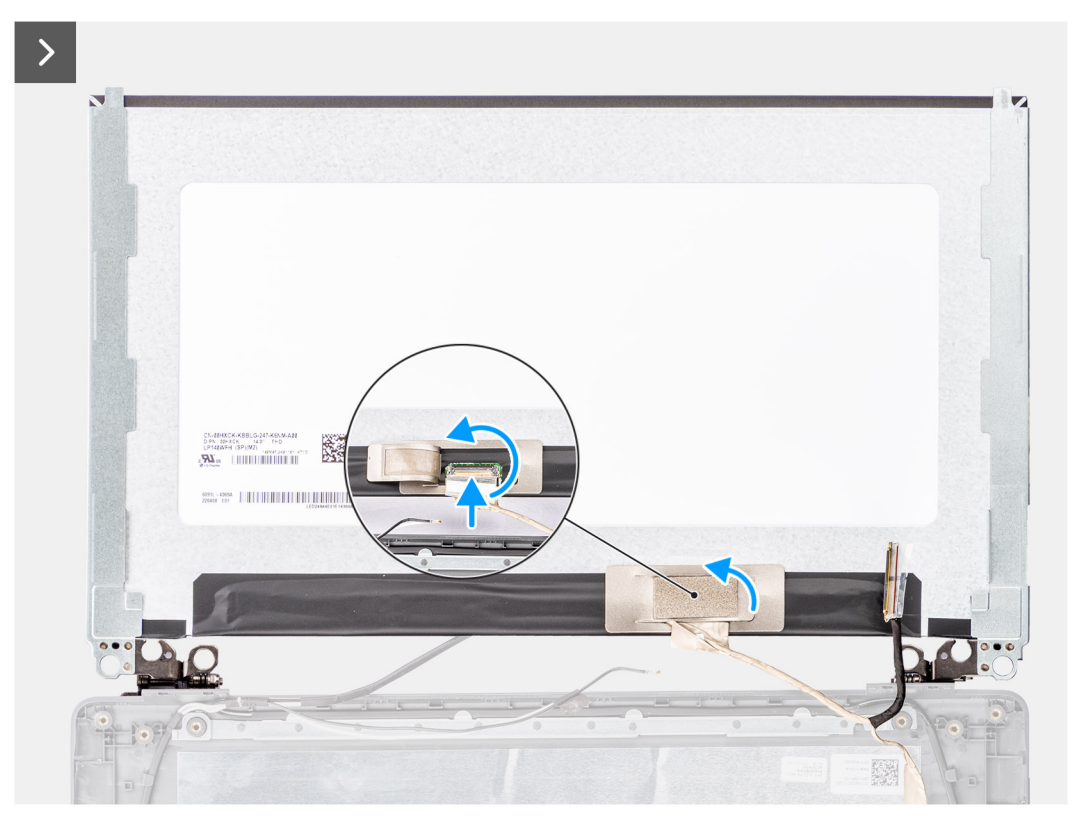

### Figur 60. Installera bildskärmen

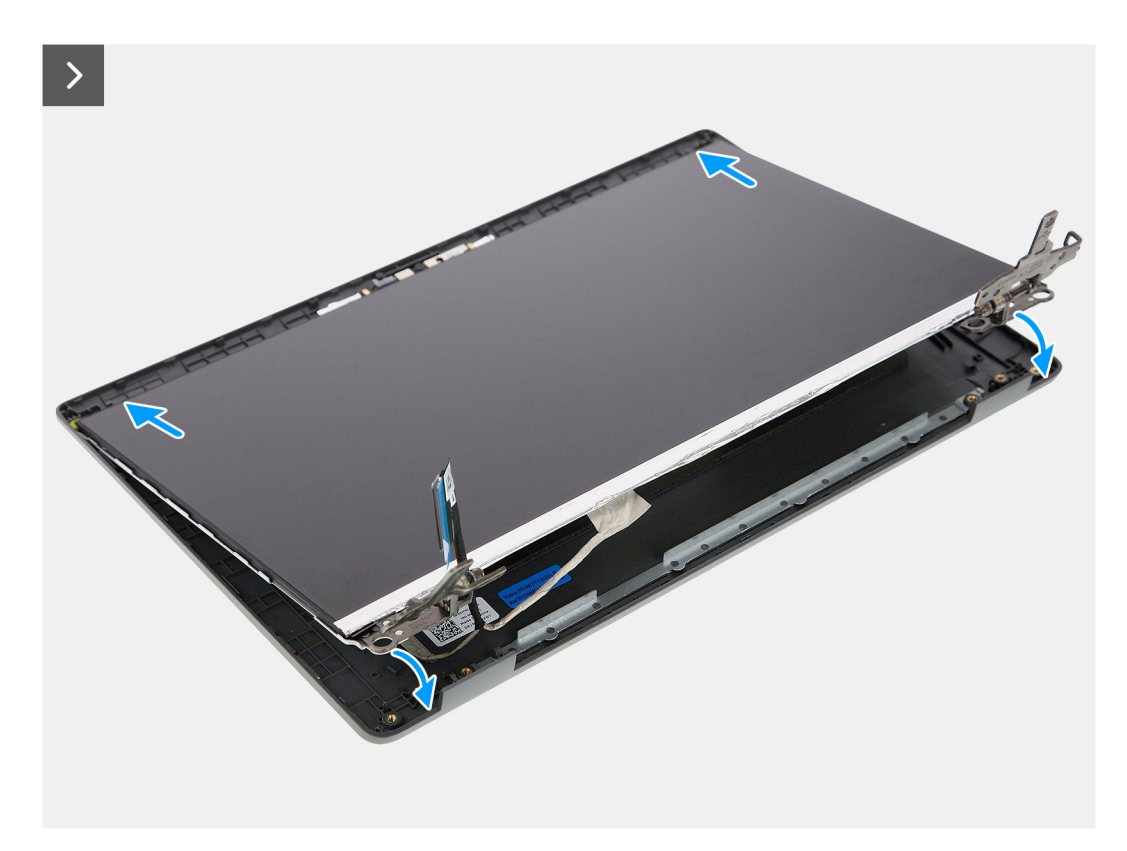

Figur 61. Installera bildskärmen

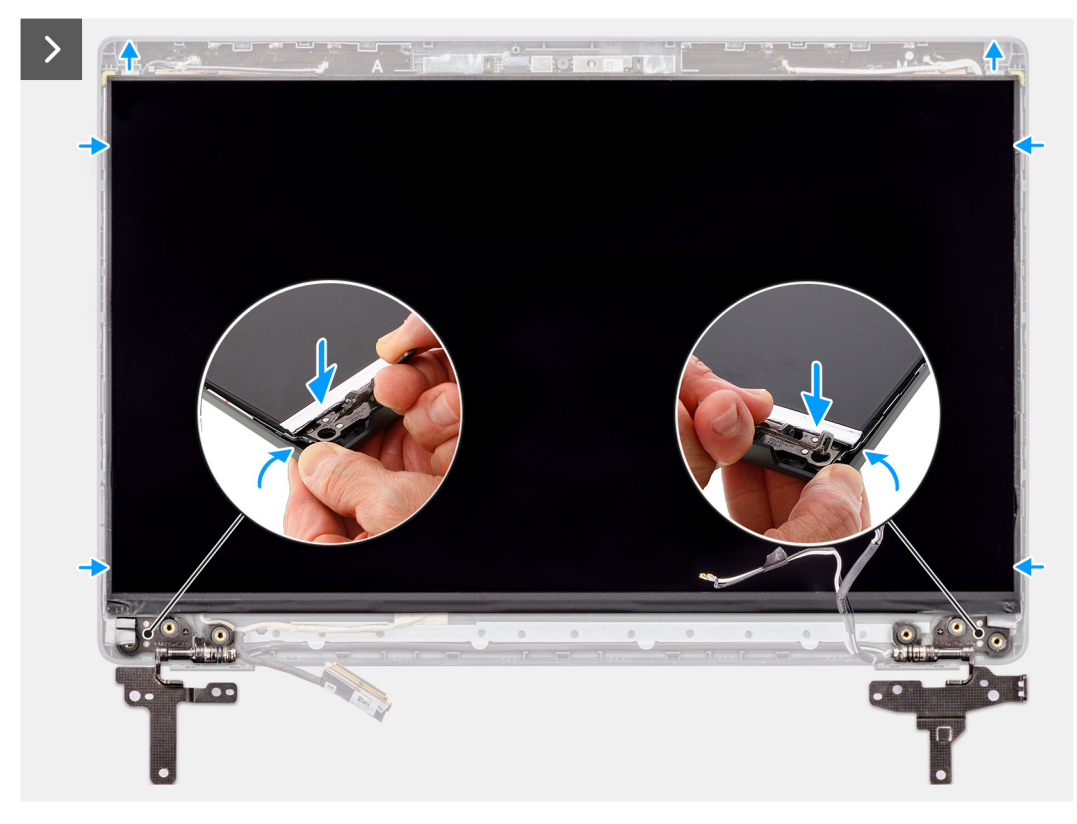

Figur 62. Installera bildskärmen

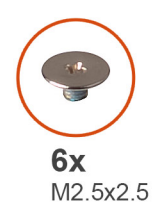

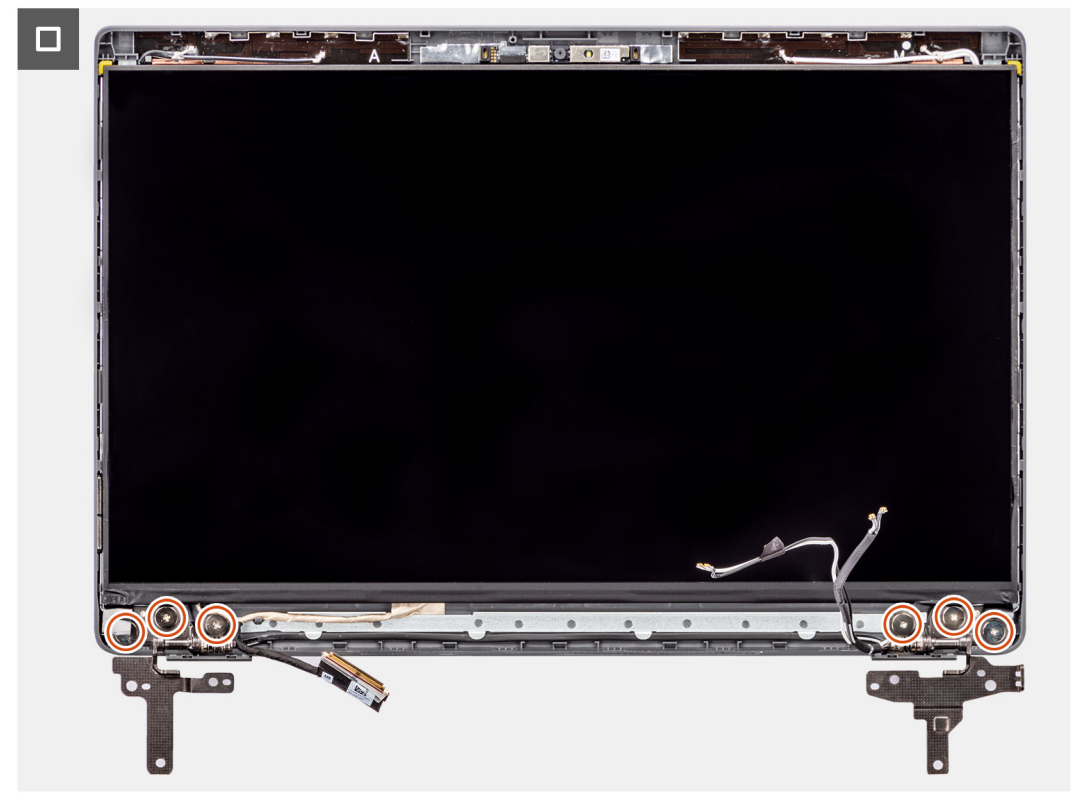

### Figur 63. Installera bildskärmen

#### Steg

- 1. Placera bildskärmspanelen på plan och ren yta.
- 2. Anslut bildskärmskabeln till kontakten på bildskärmen och stäng spärren.
- 3. Sätt fast den ledande tejpen för att sätta fast bildskärmskabeln i bildskärmen.
- 4. För in flikarna på bildskärmen i öppningarna på skärmskåpan.
- 5. Sätt tillbaka de sex skruvarna (M2,5x2,5) för att fästa bildskärmen i bildskärmens baksida.

### Nästa Steg

- 1. Installera bildskärmsramen.
- 2. Installera bildskärmsenheten.
- 3. Installera kåpan.
- 4. Följ anvisningarna i När du har arbetat inuti datorn.

# Kamera

### Ta bort kameran

### Förutsättningar

- 1. Följ anvisningarna i Innan du arbetar inuti datorn.
- 2. Ta bort kåpan.
- **3.** Ta bort bildskärmsenheten.
- 4. Ta bort bildskärmsramen.
- 5. Ta bort bildskärmen.

### Om denna uppgift

Följande bilder visar platsen för kameran och ger en visuell representation av borttagningsproceduren.

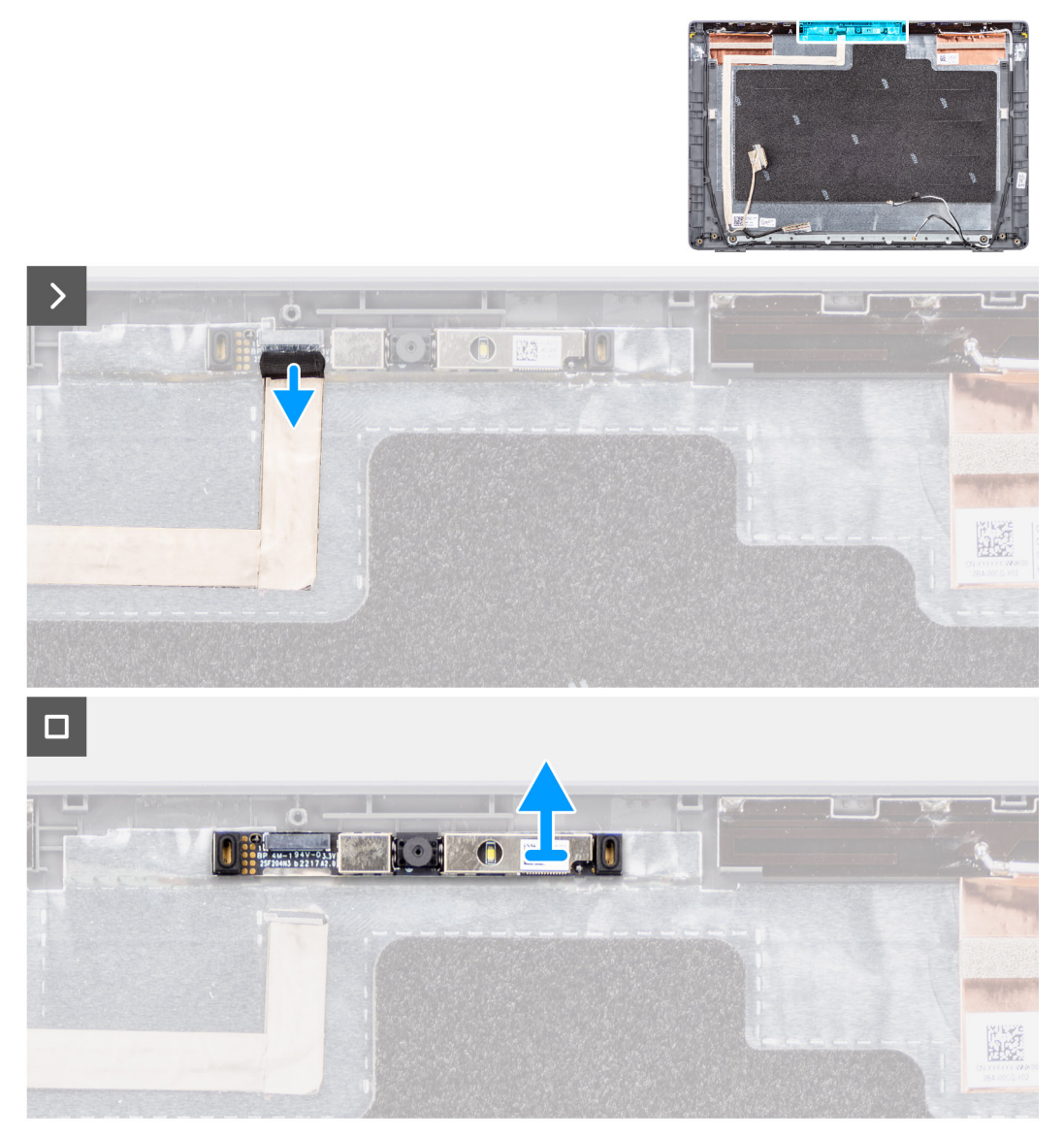

### Figur 64. Ta bort kameran

### Steg

1. Koppla bort kamerakabeln från kameramodulen.

2. Lyft kameramodulen från bildskärmens baksida för att ta bort den.

### Installera kameran

### Förutsättningar

Om du byter ut en komponent, ta bort den befintliga komponenten innan du utför installationsproceduren.

### Om denna uppgift

Följande bild visar platsen för bildskärmen och ger en visuell representation av installationsproceduren.

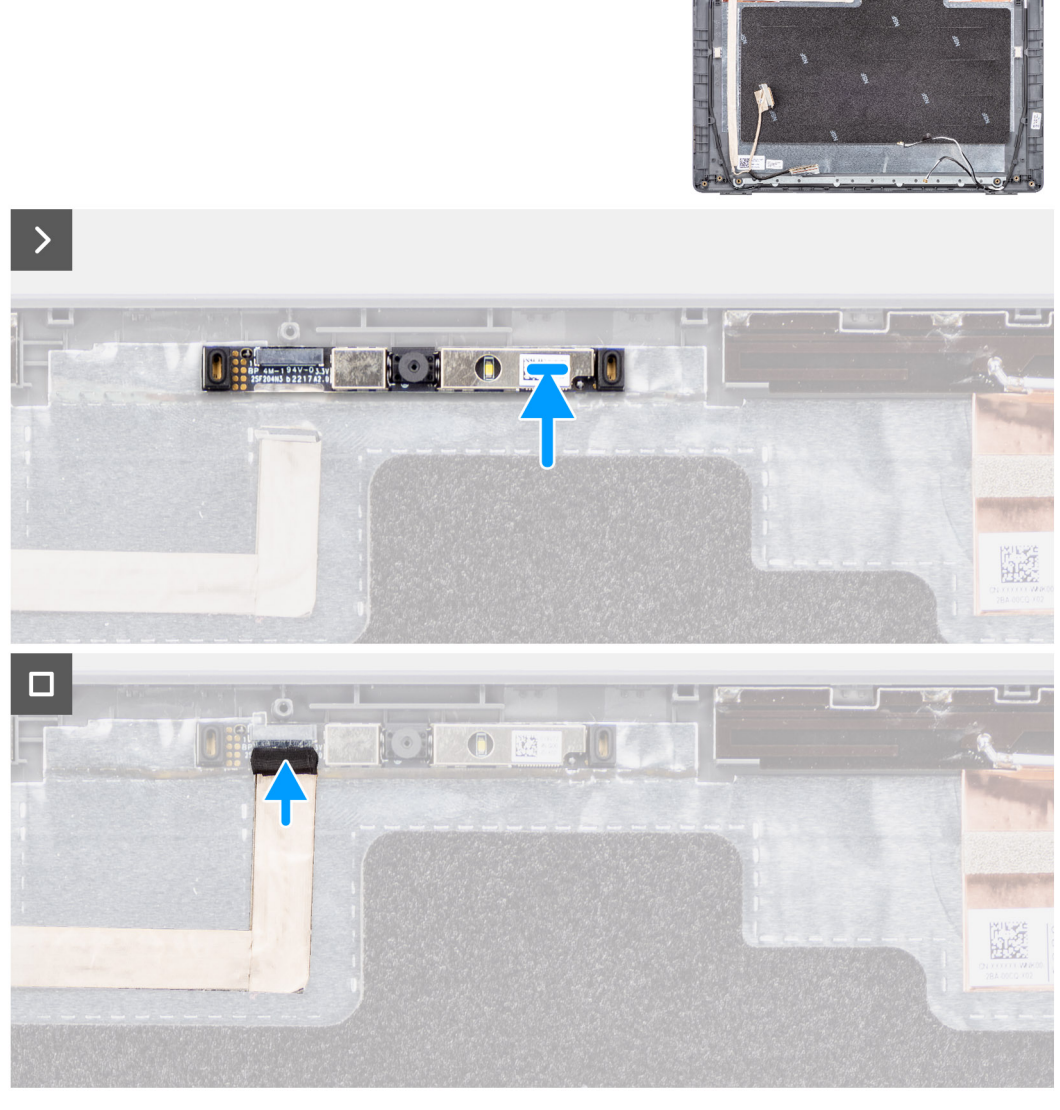

### Figur 65. Installera kameran

### Steg

- 1. Rikta in och sätt tillbaka kameramodulen på bildskärmens bakre kåpa.
- 2. Anslut kamerakabeln till kameramodulen.

### Nästa Steg

- 1. Installera bildskärmen.
- 2. Installera bildskärmsramen.

- 3. Installera bildskärmsenheten.
- 4. Installera kåpan.
- 5. Följ anvisningarna i När du har arbetat inuti datorn.

# eDP-kabel

### Ta bort eDP-kabeln

### Förutsättningar

- 1. Följ anvisningarna i Innan du arbetar inuti datorn.
- 2. Ta bort kåpan.
- 3. Ta bort bildskärmsenheten.
- 4. Ta bort bildskärmsramen.
- 5. Ta bort bildskärmen.
- 6. Ta bort kameran.

### Om denna uppgift

Följande bild visar platsen för eDP-kabeln och ger en visuell representation av borttagningsproceduren.

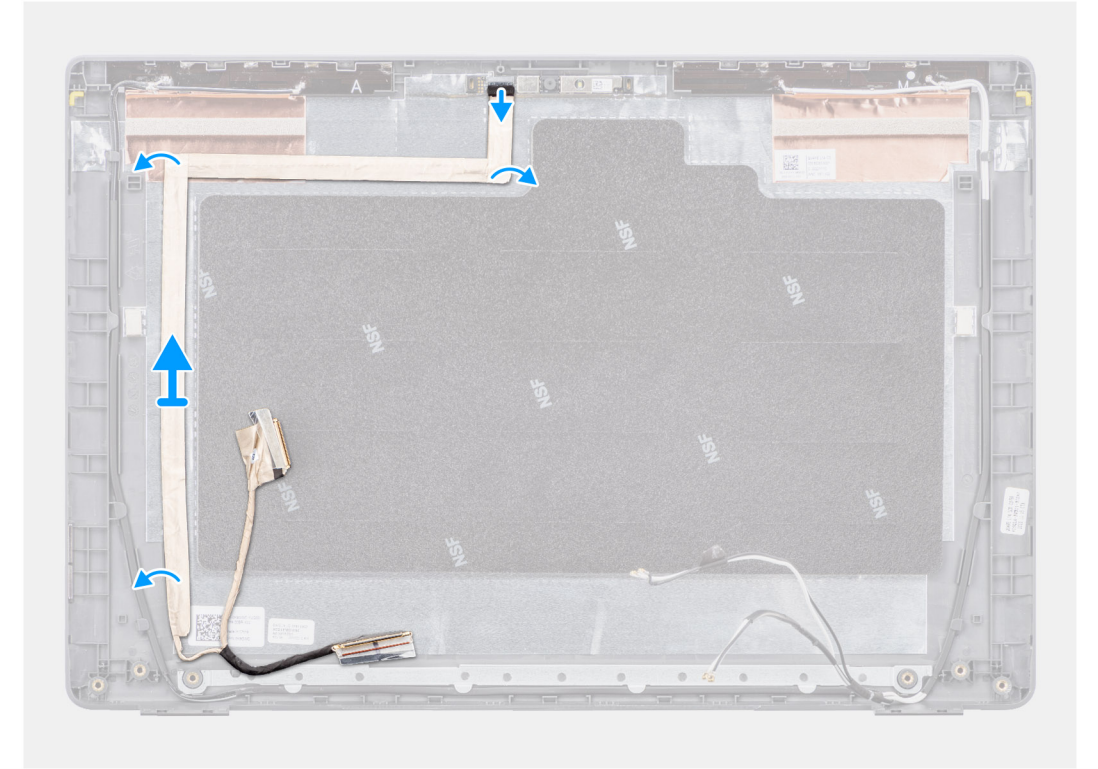

### Figur 66. Ta bort eDP-kabeln

### Steg

- 1. Koppla från eDP-kabeln från kontakten på kameramodulen.
- 2. Dra av den ledande tejpen och dra om eDP-kabeln för att lossa den från tejpen och lyft upp eDP-kabeln från bildskärmens baksida.

## Installera eDP-kabeln

### Förutsättningar

Om du byter ut en komponent, ta bort den befintliga komponenten innan du utför installationsproceduren.

### Om denna uppgift

Följande bild visar placeringen av eDP-kabeln och ger en visuell representation av installationsproceduren.

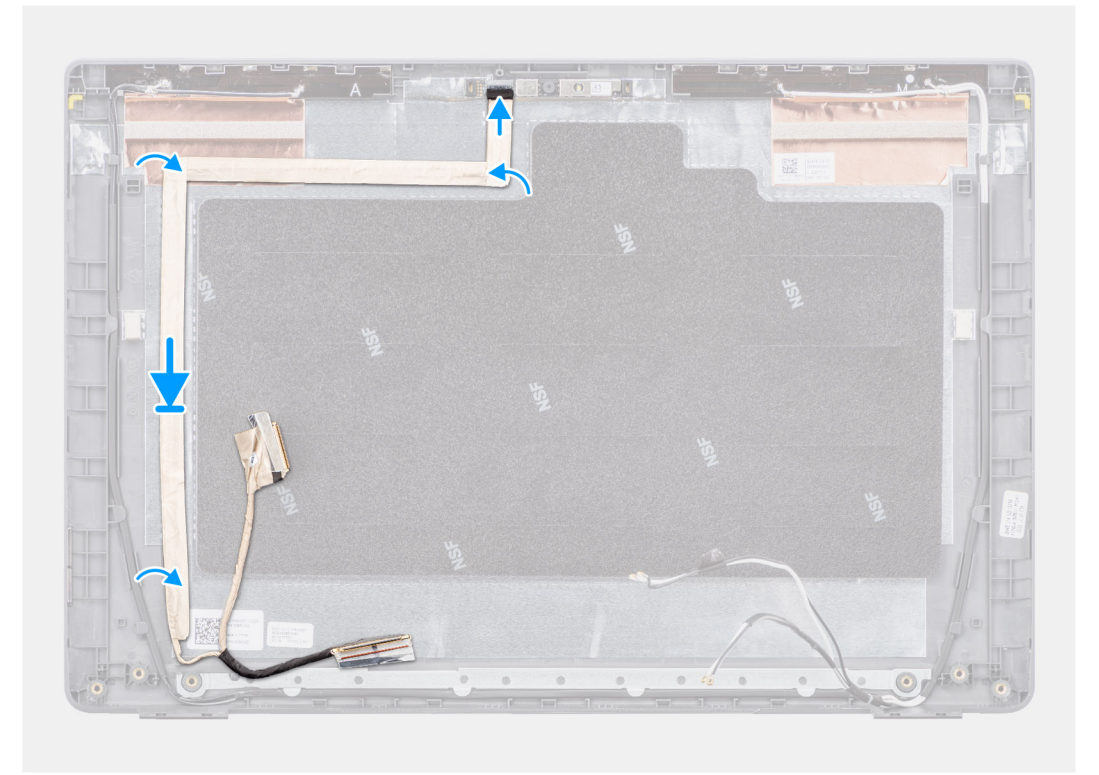

### Figur 67. Installera eDP-kabeln

### Steg

- 1. Anslut eDP-kabeln till kontakten på kameramodulen.
- 2. Sätt fast eDP-kabeln på bildskärmens baksida.
- 3. Fäst det ledande tejpen och rikta eDP-kabeln till bildskärmens baksida.

### Nästa Steg

- 1. Installera kameran.
- 2. Installera bildskärmen.
- 3. Installera bildskärmsramen.
- 4. Installera bildskärmsenheten.
- 5. Installera kåpan.
- 6. Följ anvisningarna i När du har arbetat inuti datorn.

# Bildskärmens baksida

### Ta bort bildskärmens baksida

### Förutsättningar

- 1. Följ anvisningarna i Innan du arbetar inuti datorn.
- 2. Ta bort kåpan.
- 3. Ta bort bildskärmsenheten.
- **4.** Ta bort bildskärmsramen.
- 5. Ta bort bildskärmen.
- 6. Ta bort kameran.
- 7. Ta bort eDP-kabeln.

### Om denna uppgift

Följande bild visar bildskärmens baksida och ger en visuell representation av borttagningsproceduren.

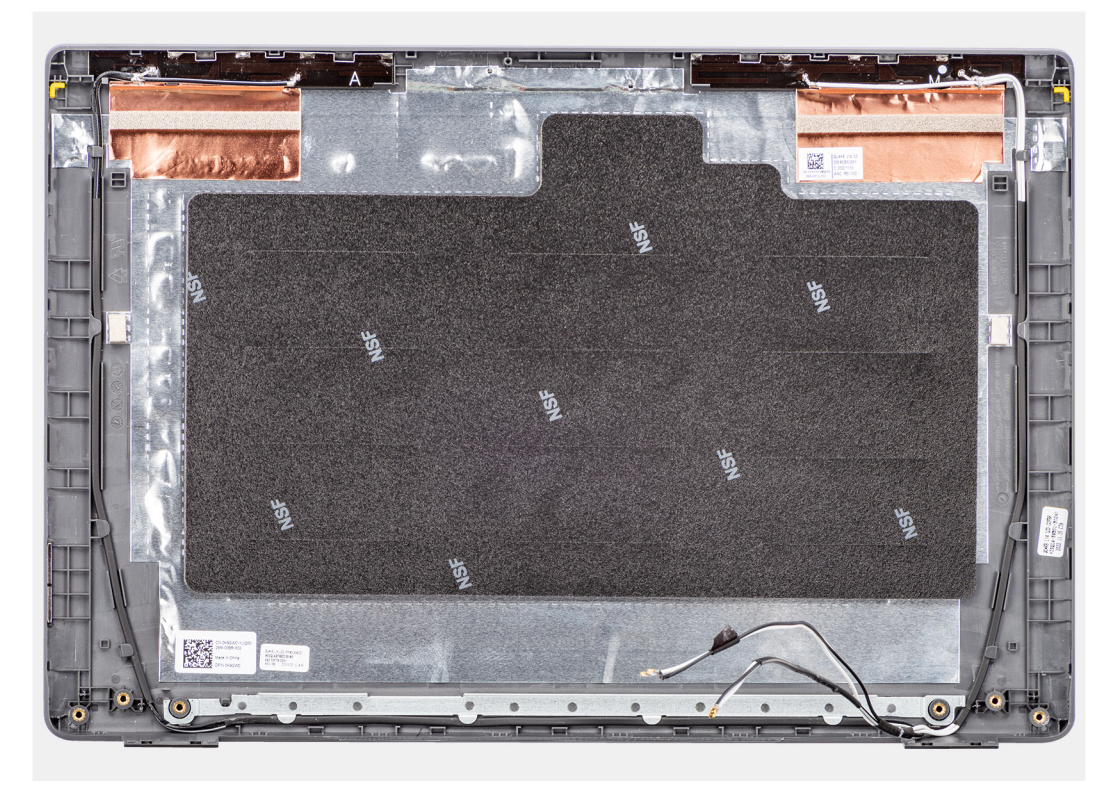

### Figur 68. Ta bort bildskärmens baksida

### Steg

När stegen i förkraven är utförda återstår bildskärmens baksida.

### Installera bildskärmens baksida

### Förutsättningar

Om du byter ut en komponent, ta bort den befintliga komponenten innan du utför installationsproceduren.

### Om denna uppgift

Följande bild visar placeringen av skärmens baksida och ger en visuell representation av installationsproceduren.

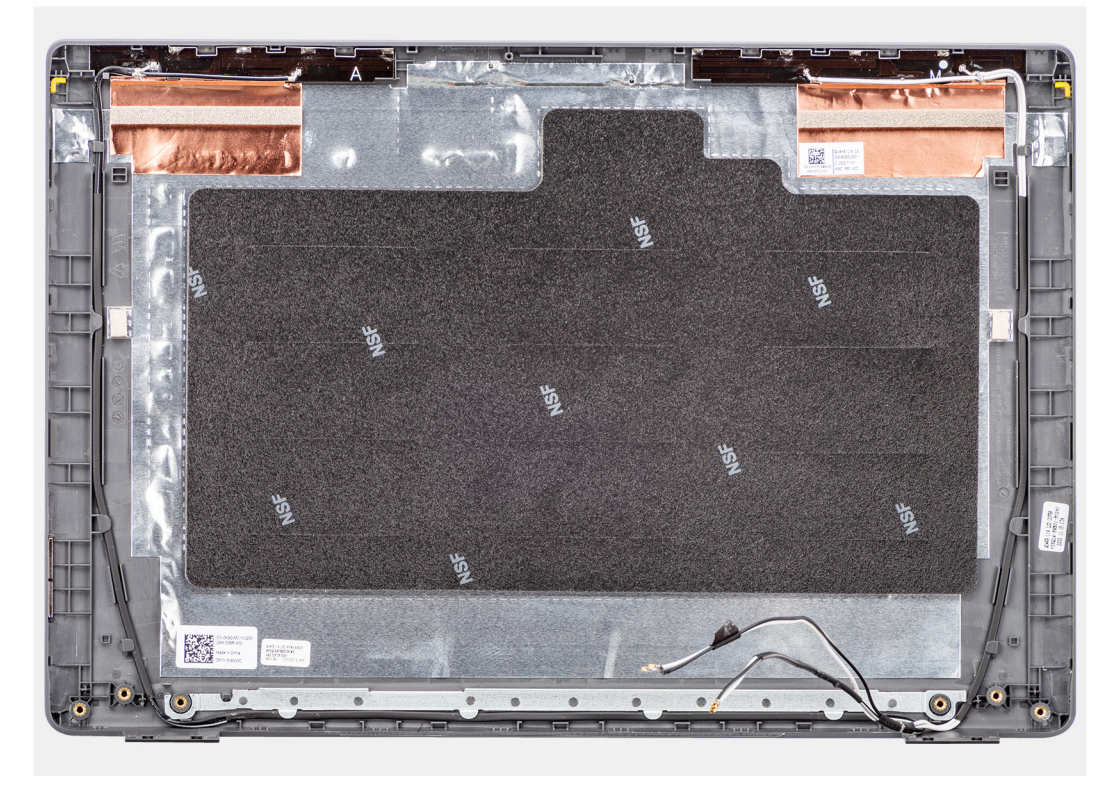

### Figur 69. Installera bildskärmens baksida

### Steg

Placera bildskärmens baksida på en ren och plan yta.

### Nästa Steg

- 1. Installera eDP-kabeln.
- 2. Installera kameran.
- 3. Installera bildskärmen.
- 4. Installera bildskärmsramen.
- 5. Installera bildskärmsenheten.
- 6. Installera kåpan.
- 7. Följ anvisningarna i När du har arbetat inuti datorn.

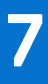

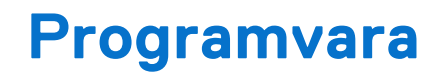

I det här kapitlet beskrivs de operativsystem som stöds tillsammans med instruktioner om hur du installerar drivrutinerna.

# Operativsystem

Din Latitude 3450 stöder följande operativsystem:

- Windows 11 Pro
- Windows 11 Home
- Ubuntu 22.04 LTS, 64-bitars

# Drivrutiner och hämtningsbara filer

Vid felsökning, hämtning eller installation av drivrutiner rekommenderas du att läsa Dells kunskapsbasartikel Vanliga frågor om drivrutiner och hämtningsbara filer 000123347.

# **BIOS-inställningar**

CAUTION: Såvida du inte är en mycket kunnig datoranvändare bör du inte ändra inställningarna i BIOSkonfigurationen. Vissa ändringar kan medföra att datorn inte fungerar som den ska.

- **OBS:** Beroende på den här datorn och dess installerade enheter visas kanske inte alla objekt som beskrivs i det här avsnittet.
- **OBS:** Innan du ändrar inställningarna i BIOS-konfigurationen rekommenderar vi att du skriver upp de ursprungliga inställningarna för framtida referens.

Använd BIOS-konfigurationen i följande syften:

- Få information om hårdvaran som är installerad på datorn, till exempel storleken på RAM-minnet och storleken på lagringsenheten.
- Ändra information om systemkonfigurationen.
- Ställa in eller ändra alternativ som användaren kan välja, till exempel användarlösenord, typ av hårddisk som är installerad och aktivering eller inaktivering av grundenheter.

# Öppna BIOS-inställningsprogrammet

### Om denna uppgift

Starta (eller starta om) datorn och tryck omedelbart på F2.

# Navigeringstangenter

**OBS:** För de flesta alternativ i systeminstallationsprogrammet gäller att ändringar som görs sparas men träder inte i kraft förrän datorn startas om.

#### **Tabell 30. Navigeringstangenter**

| Tangenter  | Navigering                                                                                                    |
|------------|----------------------------------------------------------------------------------------------------|
| Upp-pil    | Går till föregående fält.                                                                                                    |
| Ned-pil    | Går till nästa fält.                                                                                                    |
| Retur      | Markerar ett värde i det valda fältet (om sådant finns) eller<br>följer länken i fältet.                                                                                                    |
| Mellanslag | Visar eller döljer en nedrullningsbar meny, om sådan finns.                                                                                                    |
| Flik       | Går till nästa fokuserade område.<br>() OBS: Endast för det grafiska<br>standardanvändargränssnittet.                                                                                               |
| Esc        | Flyttar till föregående sida tills du ser huvudskärmen. Om du<br>trycker på Esc i huvudskärmen visas ett meddelande som<br>uppmanar dig att spara alla osparade ändringar och startar om<br>datorn. |

# F12-meny för engångsstart

För att öppna menyn för engångsstart sätter du på datorn och trycker sedan omedelbart på F12.

(i) OBS: Det rekommenderas att du stänger av datorn om den är påslagen.

F12-engångsstartmenyn visar de enheter som du kan starta från inklusive diagnostikalternativet. Alternativen i startmenyn är följande:

- Borttagbar enhet (om sådan finns)
- STXXXX enhet (om sådan finns)
  - (i) OBS: XXX anger numret på SATA-enheten.
- Optisk enhet (om sådan finns)
- SATA-hårddisk (om sådan finns)
- Diagnostik

Startsekvensskärmen visar även alternativet att öppna systeminstallationen.

# Visa avancerade inställningsalternativ

#### Om denna uppgift

Vissa BIOS-inställningsalternativ är endast synliga om du aktiverar läget **Advanced Setup** (Avancerad inställning), som är inaktiverat som standard.

() **OBS:** Alternativ för BIOS-inställningar, inklusive **avancerade inställningsalternativ**, beskrivs i Alternativ för systeminstallation .

### Aktivera Advanced Setup (Avancerad inställning)

#### Steg

- 1. Öppna BIOS-inställningsprogrammet. Menyn Översikt visas.
- Klicka på alternativet Advanced Setup (Avancerad inställning) för att flytta det till läget ON (På). Avancerade BIOS-inställningsalternativ visas.

# Visa servicealternativ

### Om denna uppgift

Servicealternativen är dolda som standard och visas endast när du anger ett snabbkommando.

(i) OBS: Servicealternativen beskrivs i Alternativ för systeminstallation .

#### Så här visar du servicealternativ:

#### Steg

- 1. Öppna BIOS-inställningsprogrammet. Menyn Översikt visas.
- 2. Ange snabbtangentskombinationen Ctrl + Alt + s för att visa alternativen för Service. Alternativen för Service blir synliga.

# Alternativ för systemkonfiguration

(i) OBS: Beroende på din dator och dess installerade enheter visas kanske inte alla objekt som beskrivs i det här avsnittet.

### Tabell 31. Systemkonfigurationsalternativ – menyn Översikt

| Översikt      |  |
|---------------|--|
| Latitude 3450 |  |

### Tabell 31. Systemkonfigurationsalternativ – menyn Översikt (fortsättning)

| Översikt                           |                                                                                                    |
|------------------------------------|----------------------------------------------------------------------------------------------------|
| BIOS-version                       | Visar versionsnummer för BIOS.                                                                       |
| Service tag                        | Visar datorns service tag.                                                                           |
| Tillgångstagg                      | Visar datorns tillgångstagg.                                                                         |
| Tillverkningsdatum                 | Visar datorns tillverkningsdatum.                                                                    |
| Äganderättsdatum                   | Visar datorns äganderättsdatum.                                                                      |
| Expresstjänstkod                   | Visar datorns expresstjänstkod.                                                                      |
| Äganderättstagg                    | Visar datorns äganderättstagg.                                                                       |
| Säker uppdatering av fast mjukvara | Visar om den signerade fasta mjukvaran är aktiverad på din dator.                                    |
|                                    | Som standard är alternativet <b>Signed Firmware Update (signerad fast</b><br>programvara) aktiverat. |
| Battery Information                |                                                                                                    |
| Primärt                            | Visar datorns primära batteri.                                                                       |
| Batterinivå                        | Visar datorns batterinivå.                                                                           |
| Batteritillstånd                   | Visar datorns batteritillstånd.                                                                      |
| Hälsotillstånd                     | Visar datorns batterihälsa.                                                                          |
| Nätadapter                         | Visar om en nätadapter är ansluten. Om den är ansluten visas typen av<br>nätadapter som är ansluten. |
| Typ av batterilivslängd            | Visar typen av batterilivslängd för datorn.                                                          |
| Processorinformation               |                                                                                                    |
| Processortyp                       | Visar processortypen.                                                                                |
| Högsta klockhastighet              | Visar processorns högst klockhastighet.                                                              |
| Lägsta klockhastighet              | Visar processorns minsta klockhastighet.                                                             |
| Aktuell klockhastighet             | Visar den aktuella processorns klockhastighet.                                                       |
| Antal kärnor                       | Visar antalet kärnor på processorn.                                                                  |
| Processor-ID                       | Visar processorns identifikationskod.                                                                |
| Processorns L2-cacheminne          | Visar storleken på processorns L2-cacheminne.                                                        |
| Processorns L3-cacheminne          | Visar storleken på processorns L3-cacheminne.                                                        |
| Mikrokodversion                    | Visar mikrokod-versionen.                                                                            |
| Intel hypertrådningskapabel        | Visar om processorn är hypertrådningskapabel (HT).                                                   |
| 64-bitarsteknik                    | Visar om 64-bitarsteknik används.                                                                    |
| Minnesinformation                  |                                                                                                    |
| Installerad minnesstorlek          | Visar total installerad minnesstorlek på datorn.                                                     |
| Tillgängligt minne                 | Visar totalt tillgängligt minne på datorn.                                                           |
| Minneshastighet                    | Visar minneshastigheten.                                                                             |
| Minnets kanalläge                  | Visar enkelt eller dubbelt kanalläge.                                                                |
| Minnesteknik                       | Visar den teknik som används för minnet.                                                             |
| DIMM_SLOT 1                        | Visar DIMM_SLOT 1 på datorn.                                                                         |
| DIMM_SLOT 2                        | Visar DIMM_SLOT 2 på datorn.                                                                         |

### Tabell 31. Systemkonfigurationsalternativ – menyn Översikt (fortsättning)

| Översikt                |                                                   |
|-------------------------|---------------------------------------------------|
| Enhetsinformation       |                                                   |
| Paneltyp                | Visar datorns skärmtyp.                           |
| Videokontroller         | Visar videokontrollern för datorn.                |
| Grafikminne             | Visar information om datorns grafikminne.         |
| Wi-Fi-enhet             | Visar information om datorns trådlösa enheter.    |
| Ursprunglig upplösning  | Visar datorns ursprungliga upplösning.            |
| Video BIOS-version      | Visar datorns grafik-BIOS-version.                |
| Ljudstyrenhet           | Visar ljudstyrenhetinformationen för datorn.      |
| Bluetooth-enhet         | Visar information om datorns Bluetooth-enhet.     |
| LOM MAC-adress          | Visar MAC-adressen för LAN på moderkortet.        |
| Pass-through-MAC-adress | Visar MAC-adressen för video pass-through.        |
| Mobil enhet             | Visar information om datorns mobilenhet.          |
| dGPU-videokontroller    | Visar dGPU-videokontrollinformationen för datorn. |

### Tabell 32. Systeminstallationsalternativ – menyn Startkonfiguration

| Startkonfiguration         |                                                                                                    |
|----------------------------|----------------------------------------------------------------------------------------------------|
| Startsekvens               |                                                                                                    |
| Startläge: endast UEFI     | Visar startläget för datorn.                                                                                                    |
| Startsekvens               | Visar startsekvensen.                                                                                                    |
| Säker start                | Säker start är en metod för att garantera startsökvägens integritet genom<br>att utföra ytterligare validering av operativsystem och PCI-tilläggskort. Datorn<br>slutar att starta operativsystemet när en komponent inte autentiseras under<br>startprocessen. Säker start kan aktiveras i BIOS-inställningarna eller med<br>hanteringsgränssnitt som Dell Command/Configure, men kan endast inaktiveras<br>från BIOS-inställningarna. |
| Aktivera säker start       | Aktiverar datorn så att den endast startas med validerad startmjukvara.                                                                                                    |
|                            | Som standard är alternativet <b>Enable Secure Boot (aktivera säker start)</b><br>aktiverat.                                                                                                    |
|                            | För ytterligare säkerhet rekommenderar Dell Technologies att du ser till att<br>alternativet <b>Secure Boot (säker start)</b> är aktiverat för att säkerställa att den<br>fasta UEFI-mjukvaran validerar operativsystemet under startprocessen.                                                                                                    |
|                            | () OBS: För att säker uppstart ska aktiveras måste datorn vara i UEFI-startläge och alternativet Aktivera äldre alternativskivor måste stängas av.                                                                                                    |
| Läge för säker start       | Aktiverar eller inaktiverar säkert startläge.                                                                                                    |
|                            | Som standard är <b>Deployed Mode (distribuerat läge)</b> markerat.<br>(i) OBS: Deployed Mode (distribuerat läge) bör väljas vid normal drift av<br>Secure Boot (säker start).                                                                                                    |
| Aktivera Microsoft UEFI CA | När den är inaktiverad tas UEFI CA bort från BIOS UEFI Secure Boot-databasen.<br>(i) OBS: När funktionen är inaktiverad kan Microsoft UEFI CA göra att datorn<br>inte kan starta, datorgrafiken kanske inte fungerar, vissa enheter kanske inte<br>fungerar korrekt, och datorn kan bli oåterkallelig.                                                                                                    |
|                            | Som standard är alternativet <b>Enable Microsoft UEFI CA (aktivera Microsoft UEFI CA)</b> aktiverat.                                                                                                    |

### Tabell 32. Systeminstallationsalternativ – menyn Startkonfiguration (fortsättning)

| Startkonfiguration                |                                                                                                    |
|-----------------------------------|----------------------------------------------------------------------------------------------------|
|                                   | För ytterligare säkerhet rekommenderar Dell Technologies att du ser till att<br>alternativet <b>Microsoft UEFI CA</b> är aktiverat för att säkerställa den bredaste<br>kompatibiliteten med enheter och operativsystem. |
| Expertnyckelhantering             |                                                                                                    |
| Aktivera anpassat läge            | Aktiverar eller inaktiverar tangenterna i databaserna PK, KEK, db och dbx som ska<br>ändras.                                                                                                    |
|                                   | Som standard är alternativet <b>Enable Custom Mode (aktivera anpassat läge)</b><br>inaktiverat.                                                                                                    |
| Anpassat läge för nyckelhantering | Väljer anpassade värden för expertnyckelhantering.                                                                                                    |
|                                   | Som standard är alternativet <b>PK</b> markerat.                                                                                                    |

### Tabell 33. Systemkonfigurationsalternativ – Menyn Integrerade enheter

| Integrerade enheter                                               |                                                                                                    |
|-------------------------------------------------------------------|----------------------------------------------------------------------------------------------------|
| Datum/tid                                                         |                                                                                                    |
| Date (datum)                                                      | Ställer in datorns datum i MM/DD/ÅÅÅÅ-format. Ändringar av datumformatet träder omedelbart i kraft.                                                                                                    |
| Tid                                                               | Ställer in tiden i HH/MM/SS 24-timmarsformat. Du kan växla mellan en klocka i 12-timmars- eller 24-timmarsformat. Ändringar av tidsformatet träder omedelbart i kraft.                                       |
| Kamera                                                            |                                                                                                    |
| Aktivera kamera                                                   | Aktiverar kameran.                                                                                                    |
|                                                                   | Som standard är alternativet <b>Enable Camera (aktivera kamera)</b> aktiverat.<br>(j) OBS: Beroende på vilken konfiguration som beställts kanske inte alternativet<br>för kamerainställning är tillgängligt. |
| Ljud                                                              |                                                                                                    |
| Aktivera ljud                                                     | Aktiverar alla styrenheter med integrerat ljud.                                                                                                    |
|                                                                   | Standardinställningen är att alla alternativ är aktiverade.                                                                                                    |
| Aktivera mikrofon                                                 | Aktiverar mikrofonen.                                                                                                    |
|                                                                   | Som standard är alternativet <b>Enable Microphone (aktivera mikrofon)</b><br>aktiverat.                                                                                                    |
|                                                                   | () <b>OBS:</b> Beroende på vilken konfiguration som beställts kanske inte alternativet för mikrofoninställning är tillgängligt.                                                                              |
| Aktivera inbyggd högtalare                                        | Aktiverar den inbyggda högtalaren.                                                                                                    |
|                                                                   | Som standard är alternativet <b>Enable Internal Speaker (aktivera intern</b><br>högtalare) aktiverat.                                                                                                    |
| USB/Thunderbolt Configuration (USB/<br>Thunderbolt-konfiguration) |                                                                                                    |
| Enable USB Boot Support (aktivera stöd                            | Aktivera start från USB-lagringsenheter som är anslutna till externa USB-portar.                                                                                                    |
| för USB-start)                                                    | Som standard är alternativet <b>aktivera USB-startstöd</b> aktiverat som standard.                                                                                                    |
| Aktivera externa USB-portar                                       | Aktiverar de externa USB-portarna.                                                                                                    |
|                                                                   | Som standard är alternativet <b>aktivera externa USB-portar</b> aktiverat.                                                                                                    |
| Inaktivera USB4 PCIE-tunnelanslutning                             | Inaktiverar alternativet USB4 PCIE Tunneling.                                                                                                    |

### Tabell 33. Systemkonfigurationsalternativ – Menyn Integrerade enheter (fortsättning)

| Integrerade enheter                                                 |                                                                                        |
|---------------------------------------------------------------------|----------------------------------------------------------------------------------------|
|                                                                     | Som standard är alternativet <b>Inaktivera USB4 PCIE-tunnelanslutning</b> inaktiverat. |
| Diverse enheter                                                     |                                                                                        |
| Enable Fingerprint Reader Device (aktivera<br>fingeravtrycksläsare) | Aktiverar alternativet fingeravtrycksläsarenhet.                                       |
|                                                                     | Som standard är alternativet aktivera fingeravtrycksläsarenhet aktiverat.              |

### Tabell 34. Systemkonfigurationsalternativ – Lagringsmenyn

| Lagring               |                                                                                                    |
|-----------------------|----------------------------------------------------------------------------------------------------|
| SATA/NVMe-åtgärd      |                                                                                                    |
| SATA/NVMe-åtgärd      | Anger driftläget för den integrerade SATA-hårddiskstyrenheten.                                       |
|                       | Som standard är alternativet <b>RAID På</b> markerat. Lagringsenheten konfigureras för RAID On-läge. |
| Lagringsgränssnitt    | Visar informationen om olika inbyggda enheter.                                                       |
| Portaktivering        | Aktiverar eller inaktiverar alternativet M.2 PCIe SSD.                                               |
|                       | Som standard är alternativet <b>M.2 PCIe SSD</b> aktiverat.                                          |
| Drivrutinsinformation | Visar informationen om inbyggda enheter.                                                             |

### Tabell 35. Systemkonfigurationsalternativ – Bildskärmsmenyn

| Bildskärm                       |                                                                                                    |
|---------------------------------|----------------------------------------------------------------------------------------------------|
| Bildskärmens ljusstyrka         |                                                                                                    |
| Ljusstyrka vid batteridrift     | Aktiverar för att ställa in skärmens ljusstyrka när datorn körs på batteridrift.                         |
|                                 | Som standard står skärmens ljusstyrka på 50 när datorn körs på batteridrift.                             |
| Ljusstyrka vid växelströmsdrift | Aktiverar för att ställa in skärmens ljusstyrka när datorn körs på nätström.                             |
|                                 | Som standard står skärmens ljusstyrka på 100 när datorn körs på växelström.                              |
| Touchscreen (pekskärm)          | Aktiverar eller inaktiverar pekskärmsalternativet.                                                       |
|                                 | Som standard är alternativet <b>Touchscreen (pekskärm)</b> aktiverat.                                    |
| Aktivera EcoPower               | Aktiverar eller avaktiverar EcoPower.                                                                    |
|                                 | Som standard är alternativet <b>EcoPower</b> aktiverat.                                                  |
| Helskärmslogotyp                | Aktiverar eller inaktiverar datorn för att visa en helskärmslogotyp om bilden matchar skärmupplösningen. |
|                                 | Alternativet Full Screen Logo (helskärmslogotyp) är aktiverat som standard.                              |

### Tabell 36. Systemkonfigurationsalternativ – Anslutningsmeny

| Anslutning             |                                                                                  |
|------------------------|----------------------------------------------------------------------------------|
| Integrerad NIC         | Styr den inbyggda LAN-styrenheten.                                               |
|                        | Som standard alternativet <b>Enabled with PXE</b> (aktiverat med PXE) aktiverat. |
| Aktivera trådlös enhet |                                                                                  |
| WLAN                   | Aktivera eller inaktivera den interna WLAN-enheten.                              |
|                        | Som standard är alternativet <b>WLAN</b> aktiverat.                              |
| Bluetooth              | Aktiverar eller inaktiverar den interna Bluetooth-enheten.                       |

### Tabell 36. Systemkonfigurationsalternativ – Anslutningsmeny (fortsättning)

| Anslutning                                   |                                                                                                    |
|----------------------------------------------|----------------------------------------------------------------------------------------------------|
|                                              | Som standard är alternativet <b>Bluetooth</b> aktiverat.                                                                                                    |
| Aktivera UEFI-nätverksstack                  | Aktiverar eller inaktiverar UEFI-nätverksstacken och kontrollerar den inbyggda<br>LAN-styrenheten.                                                                                                    |
|                                              | Som standard är alternativet Aktivera UEFI-nätverksstack aktiverat.                                                                                                    |
| Trådlös radiokontroll                        |                                                                                                    |
| Control WLAN Radio (kontroll WLAN-<br>radio) | Gör det möjligt att känna av datorns anslutning till ett trådbundet nätverk<br>och därefter inaktivera de markerade trådlösa radiosändarna (WLAN och/eller<br>WWAN). Vid frånkoppling från det trådlösa nätverket aktiveras de valda trådlösa<br>radiosändarna. C |
| HTTP(s) Boot                                 | Aktiverar eller inaktiverar HTTP(s)-startfunktionerna.                                                                                                    |
|                                              | Som standard är alternativet Automatiskt läge aktiverat.                                                                                                    |

### Tabell 37. Systemkonfigurationsalternativ – Strömmeny

| Ström                                               |                                                                                                    |
|-----------------------------------------------------|----------------------------------------------------------------------------------------------------|
| Batterikonfiguration                                | Aktivera eller inaktivera att datorn körs på batteri under<br>toppströmförbrukningstiden. Använd tabellen <b>anpassad laddningsstart</b> och<br><b>anpassat laddningsstop</b> för att förhindra att nätdrift används mellan vissa tider<br>varje dag. |
|                                                     | Som standard är alternativet <b>Adaptive (adaptiv)</b> markerat. Batteriinställningarna optimeras utifrån det typiska batterianvändningsmönstret.                                                                                                    |
| Avancerad konfiguration                             |                                                                                                    |
| Aktivera avancerad<br>batteriladdningskonfiguration | Aktiverar avancerad batteriladdningskonfiguration från början av dagen till en viss<br>period. När det är aktiverat maximerar Avancerat batteri laddat batteriets hälsa<br>medan den fortfarande stöder tung användning under arbetsdagen.            |
|                                                     | Som standard är alternativet <b>aktivera avancerad</b> batteriladdningskonfiguration avaktiverat.                                                                                                    |
| Växling vid toppförbrukning                         |                                                                                                    |
| Aktivera växling vid toppförbrukning                | Gör att externa enheter kan slås på eller laddas med det lagrade systembatteriet när systemet är i viloläge.                                                                                                    |
|                                                     | Som standard är alternativet <b>Enable USB PowerShare</b> (aktivera USB<br>PowerShare) avaktiverat.                                                                                                    |
| USB PowerShare                                      |                                                                                                    |
| Aktivera USB PowerShare                             | Gör det möjligt för datorn att köra på batteriet under toppströmförbrukningstiden.                                                                                                    |
|                                                     | Som standard är alternativet <b>Aktivera växling vid toppförbrukning (Enable</b><br><b>Peak Shift)</b> inaktiverat.                                                                                                    |
| Värmehantering                                      | Aktiverar eller inaktiverar kylning av fläkten och hanterar processorns värme för att justera datorprestanda, brus och temperatur.                                                                                                    |
|                                                     | Som standard är alternativet <b>Optimized (optimerad)</b> markerat.<br>Standardinställning för balanserad prestanda, brus och temperatur.                                                                                                    |
| Stöd för USB-väckning                               |                                                                                                    |
| Väckning via Dell USB-C-docka                       | När detta är aktiverat väcks datorn från vänteläge, viloläge eller avstängt läge när<br>man ansluter en Dell USB-C-docka.                                                                                                    |
|                                                     | Som standard är alternativet Wake on Dell USB-C Dock inaktiverat.                                                                                                    |

### Tabell 37. Systemkonfigurationsalternativ – Strömmeny (fortsättning)

| Ström                    |                                                                                                    |
|--------------------------|----------------------------------------------------------------------------------------------------|
| Blockera strömsparläge   | Aktiverar eller inaktiverar datorn från att gå in i strömsparläge i (S3)<br>operativsystemet.                                                                                                    |
|                          | Som standard är <b>Blockera strömsparläge</b> alternativet inaktiverat.<br>() <b>OBS:</b> När den är aktiverad går datorn inte in i strömsparläge, Intel Rapid Start<br>inaktiveras automatiskt och operativsystemets strömalternativ är tomt om det<br>var inställt på strömsparläge. |
| Lockbrytare              |                                                                                                    |
| Aktivera lockomkopplare  | Aktiverar eller inaktiverar Lid Switch (lockbrytare).                                                                                                    |
|                          | Som standard är alternativet <b>Aktivera lockbrytare (Enable Lid Switch)</b><br>aktiverat.                                                                                                    |
| Intel Speed Shift-teknik | Aktiverar eller inaktiverar Intel Speed Shift tekniksupport. När den är aktiverad kan operativsystemet välja lämplig processorprestanda automatiskt.                                                                                                    |
|                          | Som standard är alternativet Intel Speed Shift-teknik aktiverat.                                                                                                    |

### Tabell 38. Systemkonfigurationsalternativ – Säkerhetsmenyn

| Säkerhet                                                         |                                                                                                    |
|------------------------------------------------------------------|----------------------------------------------------------------------------------------------------|
| Trusted Platform Module (TPM)                                    | Trusted Platform Module (TPM) tillhandahåller olika kryptografiska tjänster<br>som fungerar som grunden för många tekniker för plattformssäkerhet. Trusted<br>Platform Module (TPM) är en säkerhetsenhet som lagrar datorgenererade<br>nycklar för kryptering och funktioner som BitLocker, virtuellt säkerhetsläge och<br>fjärrattestering. |
|                                                                  | Som standard är alternativet Trusted Platform Module (TPM) aktiverat.                                                                                                    |
|                                                                  | För ytterligare säkerhet rekommenderar Dell Technologies att du ser till att<br><b>Trusted Platform Module (TPM)</b> är aktiverat så att dessa säkerhetstekniker<br>kan fungera fullt ut.                                                                                                    |
|                                                                  | (i) OBS: De alternativ som anges gäller för datorer med ett diskret <b>Trusted</b><br>Platform Module (TPM)-chip.                                                                                                    |
| TPM On (TPM På)                                                  | Här kan du aktivera eller inaktivera TPM.                                                                                                    |
|                                                                  | Som standard är alternativet <b>TPM på</b> aktiverat.                                                                                                    |
|                                                                  | För ytterligare säkerhet rekommenderar Dell Technologies att du ser till att <b>TPM</b><br><b>On (TPM På)</b> är aktiverat så att dessa säkerhetstekniker kan fungera fullt ut.                                                                                                    |
| Physical Presence Interface (PPI) Bypass<br>for Enable Commands  | Alternativen Physical Presence Interface (PPI) Bypass kan användas för att<br>låta operativsystemet hantera vissa aspekter av TPM. Om dessa alternativ<br>är aktiverade uppmanas du inte att bekräfta vissa ändringar av TPM-<br>konfigurationen.                                                                                            |
|                                                                  | Som standard är alternativet PPI Bypass for Enable Commands (förbigå PPI för aktiveringskommandon) aktiverat.                                                                                                    |
|                                                                  | För ytterligare säkerhet rekommenderar Dell Technologies att du ser till att alternativet <b>PPI Bypass for Enable Commands (förbigå PPI för aktiveringskommandon)</b> är aktiverat.                                                                                                    |
| Physical Presence Interface (PPI) Bypass<br>for Disable Commands | Som standard är alternativet PPI ByPass for Disable Commands (förbigå PPI för inaktiveringskommandon) avaktiverat.                                                                                                    |
|                                                                  | För ytterligare säkerhet rekommenderar Dell Technologies att du ser till<br>att alternativet <b>PPI Bypass for Disable Commands (förbigå PPI för</b><br>inaktiverade kommandon) är inaktiverat.                                                                                                    |
| Physical Presence Interface (PPI) Bypass<br>for Clear Commands   | Som standard är alternativet <b>PPI Bypass for Clear Commands (förbigå PPI för rensningskommandon)</b> inaktiverat.                                                                                                    |

### Tabell 38. Systemkonfigurationsalternativ – Säkerhetsmenyn (fortsättning)

| Säkerhet                              |                                                                                                    |
|---------------------------------------|----------------------------------------------------------------------------------------------------|
|                                       | För ytterligare säkerhet rekommenderar Dell Technologies att du ser till att alternativet <b>PPI Bypass for Clear Commands (förbigå PPI för rensningskommandon)</b> är inaktiverat.                                                                                                    |
| Aktivera attestering                  | Alternativet <b>Attestation Enable (aktivera attestering)</b> styr<br>bekräftelsehierarkin för TPM. Om du inaktiverar alternativet <b>Attestation Enable</b><br><b>(aktivera attestering)</b> kan TPM inte användas för digital signering av certifikat.                                                                                                    |
|                                       | Som standard är alternativet Aktivera attestering aktiverat.                                                                                                    |
|                                       | För ytterligare säkerhet rekommenderar Dell Technologies att du ser till att alternativet <b>Attestation Enable (aktivera attestering)</b> är aktiverat.                                                                                                    |
|                                       | () OBS: När funktionen är inaktiverad kan den orsaka kompatibilitetsproblem eller förlust av funktionalitet i vissa operativsystem.                                                                                                    |
| Aktivera nyckellagring                | Alternativet <b>Key Storage Enable (aktivera nyckellagring)</b> styr<br>lagringshierarkin i TPM, vilken används för att lagra digitala nycklar. Om<br>du inaktiverar alternativet <b>Key Storage Enable (aktivera nyckellagring)</b><br>begränsas möjligheten för TPM att lagra ägarens data.                                                                                                    |
|                                       | Som standard är alternativet Aktivera nyckellagring aktiverat.                                                                                                    |
|                                       | För ytterligare säkerhet rekommenderar Dell Technologies att du ser till att alternativet <b>Key Storage Enable (aktivera nyckellagring)</b> är aktiverat.                                                                                                    |
|                                       | () OBS: När funktionen är inaktiverad kan den orsaka kompatibilitetsproblem eller förlust av funktionalitet i vissa operativsystem.                                                                                                    |
| SHA-256                               | Styr hash-algoritmen som används av TPM. När det här alternativet är aktiverat<br>använder TPM SHA-256-hash-algoritmen. När det är inaktiverat använder TPM<br>SHA-1-hash-algoritmen.                                                                                                    |
|                                       | Som standard är alternativet SHA-256 aktiverat.                                                                                                    |
|                                       | För ytterligare säkerhet rekommenderar Dell Technologies att du ser till att alternativet <b>SHA-256</b> är aktiverat.                                                                                                    |
| Rensa                                 | Om alternativet <b>Clear (rensa)</b> är aktiverat rensas information som lagras i TPM<br>när du avslutar datorns BIOS. Det här alternativet återgår till inaktiverat läge när<br>datorn startas om.                                                                                                    |
|                                       | Som standard är alternativet <b>rensa</b> avaktiverat.                                                                                                    |
|                                       | Dell Technologies rekommenderar att du endast aktiverar alternativet <b>Clear</b><br>(rensa) när TPM-data måste rensas.                                                                                                    |
| TPM State (TPM-läge)                  | Aktiverar eller inaktiverar Trusted Platform Module (TPM). Detta är det normala<br>driftläget för Trusted Platform Module (TPM) när man vill använda den<br>kompletta uppsättningen av funktioner.                                                                                                    |
|                                       | Som standard är alternativet TPM State (TPM-läge) aktiverat.                                                                                                    |
| Intel Platform Trust Technology (PTT) | <ul> <li>Intel PTT är en fTPM-enhet (firmware-based Trusted Platform Module) som baseras på fast mjukvara och som är en del av Intel kretsuppsättningar. Den ger lagring av inloggningsuppgifter och nyckelhantering som kan ersätta motsvarande funktioner hos ett separat TPM-chip.</li> <li>(i) OBS: De alternativ som anges gäller för datorer med en diskret TPM (Trusted Platform Module).</li> </ul> |
| PTT On                                | Aktiverar eller inaktiverar alternativet Intel PTT.                                                                                                    |
|                                       | Som standard är alternativet <b>PTT på</b> aktiverat.                                                                                                    |
|                                       | För ytterligare säkerhet rekommenderar Dell Technologies att du ser till att<br>alternativet <b>PTT On (PTT på)</b> är aktiverat.                                                                                                    |

### Tabell 38. Systemkonfigurationsalternativ – Säkerhetsmenyn (fortsättning)

| Säkerhet                                                       |                                                                                                    |
|----------------------------------------------------------------|----------------------------------------------------------------------------------------------------|
| Physical Presence Interface (PPI) Bypass<br>for Clear Commands | Alternativet PPI Bypass for Clear Commands gör det möjligt för operativsystemet<br>att hantera vissa aspekter av PTT. När det här alternativet är aktiverat uppmanas<br>du inte att bekräfta ändringar i PTT-konfigurationen.                                                                                                    |
|                                                                | Som standard är alternativet <b>PPI Bypass for Clear Commands (förbigå PPI</b><br>för rensningskommandon) inaktiverat.                                                                                                    |
|                                                                | För ytterligare säkerhet rekommenderar Dell Technologies att du ser till<br>att alternativet <b>PPI Bypass for Clear Commands (förbigå PPI för</b><br><b>rensningskommandon)</b> är inaktiverat.                                                                                                    |
| Rensa                                                          | När alternativet <b>Clear</b> (rensa) är aktiverat rensas informationen som lagrats i<br>PTT fTPM när systemets BIOS har avslutats. Det här alternativet återgår till<br>inaktiverat läge när datorn startas om.                                                                                                    |
|                                                                | Som standard är alternativet <b>rensa</b> avaktiverat.                                                                                                    |
|                                                                | Dell Technologies rekommenderar att du endast aktiverar alternativet <b>Clear</b><br>(rensa) när PTT fTPM-data behöver rensas.                                                                                                    |
| Chassis intrusion (chassiintrång)                              |                                                                                                    |
| Chassiintrångsdetektering                                      | Chassiintrångsdetektering är utrustat med en fysisk brytare som utlöses om<br>datorhöljet öppnas.                                                                                                    |
|                                                                | När alternativet är <b>aktiverat</b> visas ett meddelande vid nästa start och händelsen<br>loggas i BIOS-händelseloggen.                                                                                                    |
|                                                                | När den är inställd på <b>On-Silent (på tyst)</b> loggas händelsen i BIOS-<br>händelseloggen, men inget meddelande visas.                                                                                                    |
|                                                                | När alternativet är <b>inaktiverat</b> visas inget meddelande och ingen händelse loggas<br>i BIOS-händelseloggen.                                                                                                    |
|                                                                | Som standard är alternativet Chassis Intrusion Detection (chassiintrångsdetektering) aktiverat.                                                                                                    |
|                                                                | För ytterligare säkerhet rekommenderar Dell Technologies att du ser till att alternativet <b>Chassis Intrusion Detection (chassiintrångsdetektering)</b> är aktiverat.                                                                                                    |
| Block Boot Until Cleared                                       | Aktiverar eller inaktiverar alternativet Block Boot Until Cleared (blockera start tills rensat).                                                                                                    |
|                                                                | Som standard är alternativet <b>Block Boot Until Cleared (blockera start tills</b><br><b>rensat)</b> aktiverat.<br>(i) <b>OBS:</b> När det här alternativet är aktiverat startar inte datorn förrän<br>chassiintrånget har rensats. Om administratörslösenordet är inställt måste<br>konfiguration låsas upp innan varningen kan kvitteras.                                                                                         |
| OROM Keyboard Access (OROM-<br>tangentbordsåtkomst)            | Med OROM Keyboard Access-funktionen kan du öppna konfigurationsskärmarna<br>för alternativ-ROM med snabbtangenter under startprocessen. Den här<br>inställningen styr endast tillvals-ROM för Intel RAID (CTRL+I), MEBX (CTRL+P)<br>och LSI RAID (CTRL+C). Andra alternativ-ROM före start, som har stöd för<br>inmatningar via en nyckelsekvens, påverkas inte av den här inställningen.                                           |
|                                                                | För ytterligare säkerhet rekommenderar Dell Technologies att du ser till att<br>alternativet <b>OROM Keyboard Access</b> är aktiverat.                                                                                                    |
| Åtkomst till äldre gränssnitt för<br>hanterbarhet              | Låter administratören styra åtkomsten till BIOS-konfigurationen via alternativet<br>Legacy Manageability Interface (äldre gränssnitt för hanterbarhet). När<br>det här alternativet är aktiverat förhindrar det att verktygen för<br>lösenordsbaserad hanterbarhet för BIOS körs, förhindrar att vissa Dell-<br>program läser konfigurationsinställningar och/eller förhindrar ändringar av BIOS-<br>konfigurationsinställningarna. |
### Tabell 38. Systemkonfigurationsalternativ – Säkerhetsmenyn (fortsättning)

| Säkerhet                     |                                                                                                    |
|------------------------------|----------------------------------------------------------------------------------------------------|
|                              | När det här alternativet är aktiverat har det endast stöd för ABI (Authenticated BIOS Manageability Interface) för hantering av BIOS-konfigurationsändringar. ABI måste aktiveras och tillhandahållas för funktionen ska ha stöd.                                                                       |
|                              | När det <b>aktiverat</b> kan Legacy Manageability Interface (äldre gränssnitt för<br>hanterbarhet) användas för att läsa och ändra BIOS-konfigurationsinställningar.                                                                                                    |
|                              | När BIOS-konfigurationsinställningarna är <b>skrivskyddade</b> kan de läsas, men inte<br>ändras via det äldre gränssnittet för hanterbarhet.                                                                                                    |
|                              | När det <b>inaktiverat</b> är Legacy Manageability Interface (äldre gränssnitt<br>för hanterbarhet) inaktiverat. BIOS-konfigurationsläsningar och -skrivningar<br>blockeras.                                                                                                    |
| SMM-säkerhetsskydd           | Aktiverar eller inaktiverar ytterligare UEFI SMM Security Mitigation-skydd. Det<br>här alternativet använder Windows SMM Security Mitigations Table (WSMT) för<br>att bekräfta för operativsystemet att bästa säkerhetspraxis har implementerats<br>av den fasta UEFI-mjukvaran.                        |
|                              | Som standard är alternativet SMM Security Mitigation (SMM-<br>säkerhetsskydd) aktiverat.                                                                                                    |
|                              | För ytterligare säkerhet rekommenderar Dell Technologies att du ser till att<br>alternativet <b>SMM Security Mitigation (SMM-säkerhetsskydd)</b> är aktiverat<br>om du inte har ett specifikt program som inte är kompatibelt.                                                                          |
|                              | () OBS: Den här funktionen kan orsaka kompatibilitetsproblem eller förlust av funktionalitet med vissa gamla verktyg och applikationer.                                                                                                    |
| Datarensning vid nästa start |                                                                                                    |
| Starta datarensning          | Datarensning är en säker rensningsåtgärd som tar bort information från en<br>lagringsenhet.<br>CAUTION: Säker datarensning raderar information så att den inte kan<br>rekonstrueras.                                                                                                    |
|                              | Kommandon som radering och formatering i operativsystemet kan göra att filer<br>inte visas i filsystemet. De kan dock rekonstrueras med hjälp av kriminaltekniska<br>medel eftersom de fortfarande finns på den fysiska enheten. Data Wipe<br>förhindrar denna rekonstruktion och kan inte återställas. |
|                              | När datarensning är aktiverat uppmanas du att tömma alla lagringsenheter som är anslutna till datorn vid nästa start.                                                                                                    |
|                              | Som standard är alternativet <b>Start Data Wipe (starta datarensning)</b><br>inaktiverat.                                                                                                    |
| Absolut                      | Absolute Software tillhandahåller olika cybersäkerhetslösningar, vissa kräver<br>programvara förinstallerad på Dell-datorer och integrerad i BIOS. Om du vill<br>använda de här funktionerna måste du aktivera Absolute BIOS-inställningen och<br>kontakta Absolute för konfigurering och aktivering.   |
|                              | Som standard är alternativet Absolute (absolut) aktiverat.                                                                                                    |
|                              | För ytterligare säkerhet rekommenderar Dell Technologies att du ser till att<br>alternativet <b>Absolute (absolut)</b> är aktiverat.                                                                                                    |
|                              | () OBS: När Absolute-funktionerna är aktiverade kan inte Absolute-<br>integreringen inaktiveras från BIOS-inställningsskärmen.                                                                                                    |
| UEFI-startsökvägssäkerhet    | Aktiverar eller inaktiverar om datorn ska be användaren att ange<br>administratörslösenordet (om det är angivet) när en UEFI-startsökvägsenhet<br>startas från F12-startmenyn.                                                                                                    |
|                              | Alternativet Alltid förutom intern hårddisk HDD är aktiverat som standard.                                                                                                    |

### Tabell 38. Systemkonfigurationsalternativ – Säkerhetsmenyn (fortsättning)

| Säkerhet                                                                                |                                                                                                    |
|-----------------------------------------------------------------------------------------|----------------------------------------------------------------------------------------------------|
| Firmware Device Tamper Detection<br>(Identifiering av manipulering av fast<br>mjukvara) | Här kan du styra funktionen för identifiering av manipulering av fast<br>mjukvara. Den här funktionen meddelar användaren när enheten med fast<br>mjukvara manipuleras. När det här alternativet är aktiverat visas ett<br>varningsmeddelande på datorn och en manipuleringsdetekteringshändelse loggas i<br>BIOS-händelseloggen. Datorn startar inte om förrän händelsen har rensats. |
|                                                                                         | Som standard är alternativet Firmware Device Tamper Detection (identifiering av manipulering av fast mjukvara) aktiverat.                                                                                                    |
|                                                                                         | För ytterligare säkerhet rekommenderar Dell Technologies att du ser till att alternativet <b>Firmware Device Tamper Detection (identifiering av manipulering av fast mjukvara)</b> är aktiverat.                                                                                                    |

### Tabell 39. Systeminstallationsprogram—menyn lösenord

| Lösenord               |                                                                                                    |
|------------------------|----------------------------------------------------------------------------------------------------|
| Administratörslösenord | Administratörslösenordet förhindrar obehörig åtkomst till BIOS-<br>inställningsalternativen. När administratörslösenordet har angivits kan BIOS-<br>inställningsalternativen endast ändras efter att du har angett rätt lösenord.                                                                                                    |
|                        | <ul> <li>Följande regler och beroenden gäller för administratörslösenordet –</li> <li>Administratörslösenordet kan inte anges om datorlösenord och/eller lösenord<br/>för inbyggda hårddiskar har angetts.</li> <li>Administratörslösenordet kan användas i stället för datorlösenordet och/eller<br/>lösenord för inbyggda hårddiskar.</li> <li>Administratörslösenordet måste anges vid en uppdatering av den fasta<br/>mjukvaran när du har angett det.</li> <li>Om du rensar administratörslösenordet rensas även datorlösenordet (om det<br/>har angetts).</li> </ul> |
|                        | Dell Technologies rekommenderar att du använder ett administratörslösenord för att förhindra obehöriga ändringar av BIOS-inställningsalternativ.                                                                                                    |
| Systemlösenord         | Systemlösenordet förhindrar att datorn startar ett operativsystem utan att rätt<br>lösenord anges.                                                                                                    |
|                        | <ul> <li>Följande regler och beroenden gäller när systemlösenordet används –</li> <li>Datorn stängs av om den är inaktiv i ungefär 10 minuter under<br/>lösenordsbegäran.</li> <li>Datorn stängs av efter tre felaktiga försök att ange datorlösenordet.</li> <li>Datorn stängs av när Esc-tangenten trycks ned när systemlösenordsbegäran<br/>visas.</li> <li>Datorlösenordet efterfrågas inte när datorn går ur vänteläge.</li> </ul>                                                                                                    |
|                        | Dell Technologies rekommenderar att du använder datorlösenordet i situationer<br>där det är troligt att en dator kan försvinna eller stjälas.                                                                                                    |
| Hårddisklösenord       | Hårddisklösenordet kan anges för att förhindra obehörig åtkomst till data som<br>lagras på hårddisken. Datorn frågar efter hårddisklösenordet vid start för att låsa<br>upp enheten. En lösenordssäker hårddisk förblir låst även när den tas bort från<br>datorn eller placeras i en annan dator. Det förhindrar en angripare från att få<br>åtkomst till data på enheten utan auktorisering.                                                                                                    |
|                        | <ul> <li>Följande regler och beroenden gäller när hårddisklösenordet används –</li> <li>Alternativet för hårddisklösenord kan inte användas när en hårddisk är<br/>inaktiverad i BIOS-inställningarna.</li> <li>Datorn stängs av när den är inaktiv i cirka 10 minuter vid lösenordsbegäran för<br/>hårddisken.</li> <li>Datorn stängs av efter tre felaktiga försök att ange lösenordet för hårddisken<br/>och behandlar hårddisken som otillgänglig.</li> </ul>                                                                                                    |

### Tabell 39. Systeminstallationsprogram—menyn lösenord (fortsättning)

| Lösenord               |                                                                                                    |
|------------------------|----------------------------------------------------------------------------------------------------|
|                        | <ul> <li>Hårddisken godkänner inte upplåsningsförsök av lösenord efter fem<br/>felaktiga försök att ange hårddisklösenordet från BIOS-inställningarna.<br/>Hårddisklösenordet måste återställas för att det nya lösenordet ska låsas upp.</li> <li>Datorn behandlar hårddisken som otillgänglig när Esc-tangenten trycks ner<br/>när lösenordsförfrågan visas för hårddisken.</li> <li>Hårddisklösenordet efterfrågas inte när datorn går ur vänteläge. När<br/>hårddisken låses upp av användaren innan datorn går in i vänteläge förblir<br/>den olåst när datorn går ur vänteläge.</li> <li>Om dator- och hårddisklösenorden är inställda på samma värde låses<br/>hårddisken upp när rätt datorlösenord anges.</li> </ul> |
|                        | skydda obehörig dataåtkomst.                                                                                                    |
| Ägarlösenord           | Ägarlösenordet används vanligtvis när en dator lånas eller leasas och<br>slutanvändaren anger sitt eget dator- eller hårddisklösenord. Ägarlösenordet kan<br>ge åsidosättningsåtkomst för att låsa upp datorn när den returneras. Det går inte<br>att ställa in ägarlösenordet med BIOS-inställningarna. Systemleasegivare får ett<br>verktyg som gör det möjligt för dem att konfigurera ägarlösenordet.                                                                                                    |
|                        | <ul> <li>Följande regler och beroenden gäller när ägarlösenordet används –</li> <li>Ägarlösenordet kan inte anges när administratörslösenordet redan är angivet.</li> <li>Ägarlösenordet kan användas i stället för administratörs-, dator- eller<br/>hårddisklösenorden.</li> <li>OBS: Hårddisklösenordet måste ha angetts på datorn med ägarlösenordet.</li> </ul>                                                                                                    |
|                        | Dell Technologies rekommenderar att endast datorleasegivare använder<br>ägarlösenordet.                                                                                                    |
| Starkt lösenord        | Funktionen starkt lösenord tillämpar strängare regler för administratörs-, ägar-<br>och datorlösenord.                                                                                                    |
|                        | <ul> <li>När det här alternativet är aktiverat tillämpas följande regler –</li> <li>Minsta längd för lösenordet är inställd på åtta tecken.</li> <li>Lösenordet måste innehålla minst en versal och en gemen.</li> <li>(i) OBS: De här kraven påverkar inte hårddisklösenordet.</li> </ul>                                                                                                    |
|                        | '<br>Som standard är alternativet <b>Strong Password (starkt lösenord)</b> aktiverat.                                                                                                    |
|                        | För ytterligare säkerhet rekommenderar Dell Technologies att du ser till att<br>alternativet <b>Strong Password</b> (starkt lösenord) är aktiverat eftersom det kräver<br>att lösenord är mer komplexa.                                                                                                    |
| Lösenordskonfiguration | På sidan lösenordskonfiguration finns flera alternativ för att ändra kraven för BIOS-lösenord. Du kan ändra kortast och längsta längd för lösenorden samt kräva att lösenord innehåller vissa tecken (versaler, gemener, siffror, specialtecken).                                                                                                    |
|                        | Dell Technologies rekommenderar att du ställer in minsta lösenordslängd på minst<br>åtta tecken.                                                                                                    |
| Kringgå lösenord       | Alternativet <b>Password Bypass (kringgå lösenord)</b> gör det möjligt för datorn<br>att starta om från operativsystemet utan att du behöver ange dator- eller<br>hårddisklösenordet. Om datorn redan har startat operativsystemet förutsätts det<br>att användaren redan har angett rätt dator- eller hårddisklösenord.<br>() OBS: Det här alternativet tar inte bort kravet på att ange lösenordet efter<br>avstängning.                                                                                                    |
|                        | Som standard är alternativet Password Bypass (kringgå lösenord) aktiverat.                                                                                                    |
|                        | För ytterligare säkerhet rekommenderar Dell Technologies att du ser till att<br>alternativet <b>Kringgå lösenord (Password Bypass)</b> är aktiverat.                                                                                                    |
| Lösenordsändringar     |                                                                                                    |

### Tabell 39. Systeminstallationsprogram—menyn lösenord (fortsättning)

| Lösenord                                            |                                                                                                    |
|-----------------------------------------------------|----------------------------------------------------------------------------------------------------|
| Tillåt ändringar av icke-<br>administratörslösenord | Alternativet <b>Allow Non-Admin Password Changes (tillåt ändringar av</b><br>icke-administratörslösenord) i BIOS-inställningarna gör det möjligt för en<br>slutanvändare att ange eller ändra dator- eller hårddisklösenordet utan att<br>ange administratörslösenordet. Detta ger administratörskontroll över BIOS-<br>inställningarna, men gör det möjligt för en slutanvändare att ange ett eget<br>lösenord.                                                   |
|                                                     | Som standard är alternativet Allow Non-Admin Password Changes (tillåt<br>ändringar av icke-administratörslösenord) inaktiverat.                                                                                                    |
|                                                     | För ytterligare säkerhet rekommenderar Dell Technologies att alternativet <b>Tillåt</b><br>ändringar av icke-administratörslösenord (Allow Non-Admin Password<br>Changes) är inaktiverat.                                                                                                    |
| Non-Admin Setup Changes                             | Alternativet <b>Non-Admin Setup Changes (ändringar av icke-</b><br>administratörslösenord) gör det möjligt för en slutanvändare att konfigurera<br>trådlösa enheter utan att behöva administratörslösenordet.                                                                                                    |
|                                                     | Som standard är alternativet Non-Admin Password Changes (ändringar av icke-administratörslösenord) markerat.                                                                                                    |
|                                                     | För ytterligare säkerhet rekommenderar Dell Technologies att du ser till att alternativet <b>Non-Admin Setup Changes (ändringar av icke-administratörslösenord)</b> är inaktiverat.                                                                                                    |
| Spärr av<br>systeminstallationsprogrammet           | Alternativet <b>Admin Setup Lockout (utelåsning med administratörslösenord)</b><br>förhindrar att en slutanvändare ens kan se BIOS-konfigurationen utan att först<br>ange administratörslösenordet (om ett sådant är angivet).                                                                                                    |
|                                                     | Som standard är alternativet Admin Setup Lockout (utelåsning med administratörslösenord) inaktiverat.                                                                                                    |
|                                                     | För ytterligare säkerhet rekommenderar Dell Technologies att du ser till att<br>alternativet <b>Admin Setup Lockout (utelåsning med administratörslösenord)</b><br>är inaktiverat.                                                                                                    |
| Återställningslösenord                              | Återställningslösenordet kan användas när en systemägare glömmer<br>administratörs-, system- eller hårddisklösenordet. Du kan få en upplåsningskod<br>från Dells support via telefon efter verifiering av ägarskapsinformationen.<br>Upplåsningskoden åsidosätter och tar bort det befintliga lösenordet.<br>(j) OBS: När ett hårddisklösenord åsidosätts genom den här metoden raderas<br>data på hårddisken om säker radering aktiverades när lösenordet angavs. |
| Spärr av huvudlösenord                              |                                                                                                    |
| Aktivera spärr av huvudlösenord                     | Med inställningen Master Password Lockout (utelåsning med huvudlösenord)<br>kan du inaktivera funktionen återställningslösenord. Om du har glömt dator-,<br>administratörs- eller hårddisklösenordet går det inte att använda datorn.<br>(j) OBS: När ägarlösenordet är angivet är alternativet Master Password Lockout<br>(utelåsning med huvudlösenord) inte tillgängligt.                                                                                       |
|                                                     | (i) OBS: När ett internt hårddisklösenord har angivits måste det först rensas innan Master Password Lockout (utelåsning med huvudlösenord) kan ändras.                                                                                                    |
|                                                     | Som standard är alternativet Enable Master Password Lockout (aktivera utelåsning med huvudlösenord) inaktiverat.                                                                                                    |
|                                                     | Dell rekommenderar inte att du aktiverar <b>Master Password Lockout</b><br>(utelåsning med huvudlösenord) om du inte har en egen dator för<br>lösenordsåterställning.                                                                                                    |

### Tabell 40. Systemkonfigurationsalternativ – menyn Uppdatering, återställning

### Uppdatering, återställning

### Uppdateringar av fast UEFI-mjukvara

### Tabell 40. Systemkonfigurationsalternativ – menyn Uppdatering, återställning (fortsättning)

| Uppdatering, återställning                                                                             |                                                                                                    |
|----------------------------------------------------------------------------------------------------|----------------------------------------------------------------------------------------------------|
| Aktivera uppdateringar av fast UEFI<br>Capsule-programvara                                             | <ul> <li>Aktiverar eller inaktiverar BIOS-uppdateringar via UEFI-kapselns uppdateringspaket.</li> <li>OBS: Inaktivering av det här alternativet blockerar BIOS-uppdateringar från tjänster som Microsoft Windows Update och Linux Vendor Firmware Service (LVFS).</li> <li>Alternativet Enable UEFI Capsule Firmware Updates (aktivera uppdateringar av fast programvara med UEFI Capsule) är aktiverat som standard.</li> </ul> |
| BIOS-återställning från hårddisk                                                                       | Gör det möjligt eller omöjligt för användaren att återställa vissa skadade BIOS-<br>förhållanden från en återställningsfil på användarens primära hårddisk eller ett<br>externt USB-minne.                                                                                                    |
|                                                                                                    | <ul> <li>Alternativet BIOS Recovery from Hard Drive (BIOS-återställning från hårddisken) är aktiverat som standard.</li> <li>OBS: BIOS-återställning från hårddisk är inte tillgängligt för självkrypterande enheter (SED).</li> </ul>                                                                                                    |
|                                                                                                    | () <b>OBS:</b> BIOS-återställning är utformad för att fixa BIOS-blocket och kan inte fungera om Boot Block är skadat. Dessutom kan den här funktionen inte fungera i händelse av EC-korruption, ME-korruption eller ett hårdvaruproblem. Återställningsbilden måste finnas på en okrypterad partition på enheten.                                                                                                    |
| BIOS-nedgradering                                                                                      |                                                                                                    |
| Tillåt BIOS-nedgradering                                                                               | Styr flash av datorns fasta programvara till tidigare revisioner.                                                                                                    |
|                                                                                                    | Alternativet <b>Allow BIOS Downgrade (tillåt BIOS-nedgradering)</b> är aktiverat<br>som standard.                                                                                                    |
| SupportAssist OS Recovery                                                                              | Aktiverar eller inaktiverar startflöde för verktyget SupportAssist OS Recovery i<br>händelse av vissa datorfel.                                                                                                    |
|                                                                                                    | Som standard är alternativet SupportAssist OS Recovery (SupportAssist OS-<br>återställning) aktiverat.                                                                                                    |
| BIOSConnect                                                                                            | Aktiverar eller inaktiverar molntjänstens operativsystemsåterställning om<br>huvudoperativsystemet inte kan starta inom antalet fel som är lika med<br>eller större än det värde som anges av tröskelvärdet för auto-alternativet<br>för operativsystemets återställningsinställning och den lokala tjänstens<br>operativsystem inte startar eller inte är installerat.                                                          |
|                                                                                                    | Som standard är alternativet <b>BIOSConnect</b> aktiverat.                                                                                                    |
| Dell Auto OS Recovery Threshold<br>(tröskelvärde för automatisk Dell-<br>operativsystemsåterställning) | Låter dig kontrollera det automatiska startflödet för konsolen SupportAssist<br>System Resolution (SupportAssist-systemupplösning) och för Dell OS Recovery-<br>verktyget (Dell OS-återställning).                                                                                                    |
|                                                                                                    | Som standard är <b>Dell Auto OS Recovery Threshold (tröskelvärde för<br/>automatisk Dell-operativsystemsåterställning)</b> inställt på 2.                                                                                                    |

### Tabell 41. Systemkonfigurationsalternativ – Meny för systemhantering

| Systemhantering |                                                                                                    |
|-----------------|----------------------------------------------------------------------------------------------------|
| Service tag     | Visar datorns service tag.                                                                                                    |
| Tillgångstagg   | Skapar en tillgångstagg som kan användas av en IT-administratör för att unikt<br>identifiera en viss dator.<br>(i) OBS: En gång i BIOS kan tillgångstaggen inte ändras. |
| Strömbeteende   |                                                                                                    |

### Tabell 41. Systemkonfigurationsalternativ – Meny för systemhantering (fortsättning)

| Systemhantering                                     |                                                                                                    |
|-----------------------------------------------------|----------------------------------------------------------------------------------------------------|
| Aktivera vid växelström                             | Aktiverar eller inaktiverar så att datorn slås på och går till start när datorn har<br>strömförsörjning.                                                                                                    |
|                                                     | Som standard är alternativet <b>Wake on AC</b> inaktiverat.                                                                                                    |
| Aktivera vid LAN                                    | Aktiverar eller inaktiverar datorn för att starta med en särskild LAN-signal.                                                                                                    |
|                                                     | Som standard är alternativet Väck vid LAN (Wake on LAN) inaktiverat.                                                                                                    |
| Tid för automatisk påslagning                       | Gör det möjligt att ställa in datorn så att den automatiskt startar varje dag<br>eller på ett förinställt datum vid förinställd tid. Det här alternativet kan endast<br>konfigureras om Auto On Time (automatisk start) är satt till Everyday (varje dag),<br>Weekdays (veckodagar) eller Selected Days (valda dagar). |
|                                                     | Som standard är alternativet <b>Auto On Time (tid för automatisk påslagning)</b><br>inaktiverat.                                                                                                    |
| OS-agentbegäranden                                  | Aktivera för att schemalägga inbyggd diagnostik och skanningar.                                                                                                    |
|                                                     | Som standard är alternativet <b>OS Agent Requests</b> (OS-agentförfrågningar)<br>aktiverat.                                                                                                    |
| Automatisk återställning vid självtest<br>vid start | När det är aktiverat försöker BIOS automatiskt återställa datorn om datorn inte svarar innan BIOSPower-On-Self-Test har slutförts.                                                                                                    |
|                                                     | Som standard är alternativet <b>Power-on-Self-Test Automatic Recovery</b> valt.                                                                                                    |

### Tabell 42. Systemkonfigurationsalternativ – Tangentbordsmenyn

| Tangentbord                                                |                                                                                                    |
|------------------------------------------------------------|----------------------------------------------------------------------------------------------------|
| Alternativ för Fn-lås                                      | Aktiverar eller inaktiverar Fn Lock-alternativet.                                                                                                    |
|                                                            | Alternativet <b>Fn Lock</b> är aktiverat som standard.                                                                                                    |
| NumLock Options                                            | Aktiverar eller inaktiverar NumLock-alternativet.                                                                                                    |
|                                                            | Som standard är alternativet <b>NumLock</b> aktiverat.                                                                                                    |
| Låst läge                                                  | Som standard är alternativet <b>Lock Mode Secondary (låst läge sekundärt)</b><br>aktiverat. Med det här alternativet söker F1–F12-tangenterna igenom koden för<br>deras sekundära funktioner.            |
| Tangentbordsbelysning                                      | Konfigurera driftläget för tangentbordsbelysning.                                                                                                    |
|                                                            | Som standard är alternativet <b>Bright (ljust)</b> markerat. Aktiverar<br>tangentbordsbelysning vid 100 % ljusstyrka.                                                                                    |
| Timeoutvärde för<br>tangentbordsbelysning vid nätdrift     | Anger timeoutvärdet för tangentbordets bakgrundsbelysning när en nätadapter är ansluten till datorn.                                                                                                    |
|                                                            | Som standard är alternativet <b>10 sekunder</b> markerat.                                                                                                    |
| Timeoutvärde för<br>tangentbordsbelysning vid batteridrift | Ställer in timeout-värdet för bakgrundsbelysningen för tangentbordet när datorn bara körs på batteriström. Tangentbordets bakgrundsbelysnings timeout-värde gäller bara när bakbelysningen är aktiverad. |
|                                                            | Som standard är alternativet <b>10 sekunder</b> markerat.                                                                                                    |

### Tabell 43. Systemkonfigurationsalternativ – menyn Preboot Behavior (beteende före start)

| Preboot Behavior (beteende före start) |                                                                                            |
|----------------------------------------|--------------------------------------------------------------------------------------------|
| Adaptervarningar                       |                                                                                            |
| Aktivera dockningsvarningsmeddelanden  | Aktiverar varningsmeddelanden under start när adaptrar med mindre strömkapacitet upptäcks. |

# Tabell 43. Systemkonfigurationsalternativ – menyn Preboot Behavior (beteende före start) (fortsättning)

| Preboot Behavior (beteende före<br>start) |                                                                                                    |
|-------------------------------------------|----------------------------------------------------------------------------------------------------|
|                                           | Som standard är alternativet Enable Dock Warning Messages (aktivera dockningsvarningsmeddelanden) aktiverat.                                                                                                    |
| Varningar och fel                         | Aktiverar eller inaktiverar åtgärden som ska göras när en varning eller ett fel<br>uppstår.                                                                                                    |
|                                           | Som standard är alternativet <b>Prompt on Warnings and Errors (fråga vid</b><br><b>varningar och fel)</b> markerat. Stopp, ledtext och vänta på användarinmatning<br>när varningar eller fel upptäcks.<br>(i) <b>OBS:</b> Fel som anses vara kritiska för driften av datorns hårdvara kommer<br>alltid att datorns funktionalitet. |
| USB-C-varningar                           |                                                                                                    |
| Aktivera dockningsvarningsmeddelanden     | Aktiverar varningsmeddelanden under start när USB-C-adaptrar med mindre strömkapacitet upptäcks.                                                                                                    |
|                                           | Som standard är alternativet Enable Dock Warning Messages (aktivera dockningsvarningsmeddelanden) aktiverat.                                                                                                    |
| Snabbstart                                | Låter dig konfigurera hastigheten för UEFI-startprocessen.                                                                                                    |
|                                           | Som standard är alternativet <b>Thorough (grundlig)</b> markerat. Utför fullständig maskin- och konfigurationsinitialisering under start.                                                                                                    |
| Utöka tiden för BIOS POST (starttest)     | Konfigurerar laddningstiden för BIOS POST (Power-On Self Test).                                                                                                    |
|                                           | Som standard är alternativet <b>0 seconds (0 sekunder)</b> markerat.                                                                                                    |
| Direkt-MAC-adress                         | Ersätter den externa NIC MAC-adressen (i en docka eller dongel som stöds) med den valda MAC-adressen från datorn.                                                                                                    |
|                                           | Som standard är alternativet <b>System Unique MAC Address (systemunik</b><br>MAC-adress) markerat.                                                                                                    |

### Tabell 44. Systeminställningsalternativ—Virtualiseringsmeny

| Virtualiseringsstöd                              |                                                                                                    |
|--------------------------------------------------|----------------------------------------------------------------------------------------------------|
| Intel Virtualization Technology                  |                                                                                                    |
| Aktivera Intel Virtualization Technology<br>(VT) | När det är aktiverat kan datorn köra en virtuell maskinskärm (VMM).                                                                                                    |
|                                                  | Alternativet Enable Intel Virtualization Technology (VT) (Aktivera Intel virtualiseringsteknik (VT)) är aktiverat som standard.                                                                                                    |
| VT för direkt I/O                                |                                                                                                    |
| Aktivera Intel VT för direkt I/O                 | Om detta är aktiverat kan datorn utföra virtualiseringsteknik för Direct I/O (VT-<br>d). VT-d är en Intel-metod som tillhandahåller virtualisering för minneskort I/O.                                                                                                    |
|                                                  | Alternativet <b>Enable Intel VT for Direct I/O (Aktivera Intel VT for Direct I/O)</b><br>är aktiverat som standard.                                                                                                    |
| DMA-skydd                                        |                                                                                                    |
| Aktivera DMA-stöd före start                     | <ul> <li>Gör det möjligt för dig att kontrollera DMA-skydd före uppstart för både interna och externa portar. Det här alternativet aktiverar inte DMA-skyddet direkt i operativsystemet.</li> <li>(i) OBS: Det här alternativet är inte tillgängligt när virtualiseringsinställningen för IOMMU är inaktiverad (VT-d/AMD Vi).</li> </ul> |
|                                                  | Som standard är alternativet <b>Enable Pre-Boot DMA Support (aktivera DMA-<br/>stöd före start)</b> aktiverat som standard.                                                                                                    |

### Tabell 44. Systeminställningsalternativ—Virtualiseringsmeny (fortsättning)

| Virtualiseringsstöd                     |                                                                                                    |
|-----------------------------------------|----------------------------------------------------------------------------------------------------|
|                                         | För ytterligare säkerhet rekommenderar Dell Technologies att du ser till att<br>alternativet <b>Enable Pre-Boot DMA Support (aktivera DMA-stöd före start)</b><br>är aktiverat.                                                                                                    |
|                                         | () OBS: Det här alternativet tillhandahålls endast för kompatibilitetsändamål, eftersom en del äldre hårdvara inte DMA-kapabel.                                                                                                    |
| Aktivera DMA-stöd för OS-kärna          | Gör det möjligt för dig att kontrollera Kernel DMA-skydd för både interna<br>och externa portar. Det här alternativet aktiverar inte DMA-skyddet direkt i<br>operativsystemet. För operativsystem som stöder DMA-skydd indikerar den här<br>inställningen för operativsystemet att BIOS har stöd för funktionen.<br>() OBS: Det här alternativet är inte tillgängligt när virtualiseringsinställningen för<br>IOMMU är inaktiverad (VT-d/AMD Vi). |
|                                         | Som standard är alternativet <b>Enable OS Kernel DMA Support (aktivera OS Kernel DMA-stöd)</b> aktiverat.<br>() OBS: Det här alternativet tillhandahålls endast för kompatibilitetsändamål, eftersom en del äldre hårdvara inte DMA-kapabel.                                                                                                    |
| DMA-kompatibilitetsläge för intern port | När det här alternativet är aktiverat meddelar BIOS operativsystemet att de interna portarna inte är DMA-kompatibla.                                                                                                    |
|                                         | Som standard är Internal Port DMA Compatibility Mode avaktiverat.                                                                                                    |

### Tabell 45. Systemkonfigurationsalternativ – menyn Performance (prestanda)

| Prestanda                                                    |                                                                                                    |
|--------------------------------------------------------------|----------------------------------------------------------------------------------------------------|
| Multi-Core Support (stöd för flera<br>kärnor)                |                                                                                                    |
| Flera Atom-kärnor                                            | Gör det möjligt för dig att ändra antalet Atom-kärnor som är tillgängliga för operativsystemet. Standardvärdet är inställt på det maximala antalet kärnor.                                                                                        |
|                                                              | Som standard är alternativet All Cores (Alla kärnor) markerat.                                                                                                    |
| Intel SpeedStep                                              |                                                                                                    |
| Aktivera Intel SpeedStep-teknik                              | Låter datorn dynamiskt justera processorspänning och kärnfrekvens genom minskad genomsnittlig strömförbrukning och värmeproduktion.                                                                                                    |
|                                                              | Alternativet Enable Intel SpeedStep Technology (Aktivera Intel SpeedStep-<br>teknik) är aktiverat som standard.                                                                                                    |
| Kontroll av C-tillstånd                                      |                                                                                                    |
| Aktivera C-State Control                                     | Aktivera eller inaktivera processorns förmåga att gå in i och avsluta<br>energisparläge. När detta är inaktiverat inaktiveras alla C-tillstånd. När den är<br>aktiverad aktiveras alla C-lägen som kretsuppsättningen eller plattformen tillåter. |
|                                                              | Som standard är alternativet Enable C-State Control (aktivera C-<br>lägeskontroll) aktiverat.                                                                                                    |
| Intel Turbo Boost Technology (Intel<br>Turbo Boost-teknik)   |                                                                                                    |
| Aktivera Intel Turbo Boost-teknik                            | Aktiverar Intel TurboBoost-läget på processorn. När den är aktiverad ökar Intel<br>TurboBoost-drivrutinen prestandan för processorn eller grafikprocessorn.                                                                                       |
|                                                              | Alternativet <b>Enable Intel Turbo Boost Technology (aktivera Intel Turbo Boost-teknik)</b> är aktiverat som standard.                                                                                                    |
| Intel Hyper-Threading-teknik (Intel<br>hypertrådningsteknik) |                                                                                                    |

### Tabell 45. Systemkonfigurationsalternativ – menyn Performance (prestanda) (fortsättning)

| Prestanda                             |                                                                                                    |
|---------------------------------------|----------------------------------------------------------------------------------------------------|
| Aktivera Intel Hyper-Threading-teknik | Aktiverar Intel hypertrådningsläge på processorn. När det här alternativet är<br>aktiverat ökar Intel hypertrådning processorresursernas effektivitet när flera<br>trådar körs på varje kärna. |
|                                       | Som standard är alternativet Intel Hyper-Threading Technology (Intel hyper-<br>threading-teknik) aktiverat.                                                                                    |

### Tabell 46. Systemkonfigurationsalternativ – menyn Systemloggar

| Systemloggar               |                                                                            |
|----------------------------|----------------------------------------------------------------------------|
| BIOS händelselogg          |                                                                            |
| Rensa BIOS-händelseloggen  | Här kan du välja alternativet att behålla eller rensa BIOS-händelseloggar. |
|                            | Som standard är alternativet Keep Log (behåll logg) markerat.              |
| Termisk händelselogg       |                                                                            |
| Rensa termisk händelselogg | Här kan du välja att behålla eller rensa värmehändelseloggar.              |
|                            | Som standard är alternativet Keep Log (behåll logg) markerat.              |
| Strömhändelselogg          |                                                                            |
| Rensa strömhändelselogg    | Här kan du välja att behålla eller rensa strömhändelseloggar.              |
|                            | Som standard är alternativet Keep Log (behåll logg) markerat.              |

## **Uppdatera BIOS**

### **Uppdatera BIOS i Windows**

### Om denna uppgift

CAUTION: Om BitLocker inte stängs av innan du uppdaterar BIOS, kommer datorn inte känna igen BitLockertangenten nästa gång du startar om den. Du kommer då att uppmanas att ange återställningsnyckeln för att gå vidare och datorn kommer att be om detta vid varje omstart. Om återställningsnyckeln inte är känd kan detta resultera i dataförlust eller en onödig ominstallation av operativsystemet. Om du vill ha mer information om ämnet kan du söka i kunskapsbasresursen på Dells supportwebbplats.

#### Steg

- 1. Gå till Dells supportwebbplats.
- 2. Klicka på Produktsupport. I rutan Sök support anger du service tag för din dator och klickar sedan på Sök.
- () OBS: Om du inte har din service tag använder du SupportAssist-funktionen för automatisk identifiering av datorn. Du kan också använda produkt-ID:t eller söka efter din datormodell manuellt.
- 3. Klicka på Drivrutiner och hämtningar. Expandera Hitta drivrutiner.
- 4. Välj det operativsystem som är installerat på datorn.
- 5. I listrutan Kategori väljer du BIOS.
- 6. Välj den senaste versionen av BIOS och klicka på Hämta för att hämta BIOS-filen för datorn.
- 7. Bläddra till mappen där du sparade filen med BIOS-uppdateringen när hämtningen är klar.
- Bubbelklicka på ikonen för BIOS-uppdateringsfilen och följ anvisningarna på skärmen.
   Om du vill ha mer information kan du söka i kunskapsbasresursen på Dells supportwebbplats.

### Updating the BIOS in Ubuntu

To update the system BIOS on a computer that is installed with Ubuntu, see the knowledge base article 000131486 at dell support.

### Uppdatera BIOS med USB-enheten i Windows

### Om denna uppgift

CAUTION: Om BitLocker inte stängs av innan du uppdaterar BIOS, kommer datorn inte känna igen BitLockertangenten nästa gång du startar om den. Du kommer då att uppmanas att ange återställningsnyckeln för att gå vidare och datorn kommer att be om detta vid varje omstart. Om återställningsnyckeln inte är känd kan detta resultera i dataförlust eller en onödig ominstallation av operativsystemet. Om du vill ha mer information om ämnet kan du söka i kunskapsbasresursen på Dells supportwebbplats.

#### Steg

- 1. Följ proceduren från steg 1 till steg 6 i "Uppdatera BIOS i Windows" om du vill hämta senaste BIOSinstallationsfilen.
- 2. Skapa ett startbart USB-minne. Om du vill ha mer information kan du söka i kunskapsbasresursen på Dells supportwebbplats.
- 3. Kopiera BIOS-installationsprogramfilen till den startbara USB-enheten.
- 4. Anslut den startbara USB-enheten i datorn som behöver BIOS-uppdateringen.
- 5. Starta om datorn och tryck på F12 .
- 6. Välj USB-enheten från menyn för **engångsstart**.
- 7. Skriv in filnamnet för BIOS-inställningsprogrammet och tryck på Enter. BIOS-uppdateringsverktyget visas.
- 8. Följ anvisningarna på skärmen för att slutföra BIOS-uppdateringen.

### Flasha BIOS från F12-menyn för engångsstart

Uppdatera dator-BIOS med hjälp av en BIOS-uppdateringsfil (.exe-fil) som kopierats till ett FAT32 USB-minne och startas från F12-menyn för engångsstart.

#### Om denna uppgift

CAUTION: Om BitLocker inte stängs av innan du uppdaterar BIOS, kommer datorn inte känna igen BitLockertangenten nästa gång du startar om den. Du kommer då att uppmanas att ange återställningsnyckeln för att gå vidare och datorn kommer att be om detta vid varje omstart. Om återställningsnyckeln inte är känd kan detta resultera i dataförlust eller en onödig ominstallation av operativsystemet. Om du vill ha mer information om ämnet kan du söka i kunskapsbasresursen på Dells supportwebbplats.

#### BIOS Update (BIOS-uppdatering)

Du kan köra BIOS-uppdateringen från Windows med hjälp av en startbar USB-enhet eller så kan du uppdatera BIOS från F12-menyn för engångsstart på datorn.

De flesta Dell-datorer byggda efter 2012 har den här funktionen. Kontrollera detta genom att starta datorn och gå in på F12-menyn för engångsstart för att se om din dator har startalternativet BIOS FLASH UPDATE (uppdatera BIOS) i listan. Om alternativet finns med på listan betyder det att datorn har stöd för den här typen av BIOS-uppdatering.

**OBS:** Endast datorer med alternativet BIOS Flash Update (uppdatera BIOS) i F12-menyn för engångsstart kan använda den här funktionen.

#### Uppdatera via menyn för engångsstart

Om du vill uppdatera BIOS via F12-menyn för engångsstart behöver du följande:

- USB-minne som formaterats med FAT32-filsystemet (enheten måste inte vara startbar).
- En körbar BIOS-uppdateringsfil som hämtats från Dells supportwebbplats och kopierats till roten på USB-minnet.
- En växelströmsadapter som anslutits till datorn
- Ett fungerande datorbatteri för att uppdatera BIOS

Följ stegen nedan för att köra BIOS-uppdateringsfilen via F12-menyn:

### CAUTION: Stäng inte av datorn under BIOS-uppdateringen. Datorn kanske inte startar om du stänger av datorn.

### Steg

- 1. Utgå från avstängt läge och sätt i USB-enheten som du kopierade uppdateringsfilen till i en av datorns USB-portar.
- Starta datorn och tryck på F12-tangenten för att komma åt menyn för engångsstart, välj BIOS-uppdatering med hjälp av musen eller piltangenterna och tryck sedan på Enter. Menyn uppdatera BIOS visas.
- 3. Klicka på Flash-uppdatera från fil.
- 4. Välj en extern USB-enhet.
- 5. När du har valt filen dubbelklickar du på flash-målfilen och trycker därefter på Submit (Skicka).
- 6. Klicka på Update BIOS (Uppdatera BIOS). Datorn startas om för att uppdatera BIOS.
- 7. Datorn kommer att startas om när BIOS-uppdateringen är klar.

### System- och installationslösenord

### Tabell 47. System- och installationslösenord

| Lösenordstyp          | Beskrivning                                                                                  |
|-----------------------|----------------------------------------------------------------------------------------------|
| Systemlösenord        | Lösenord som du måste ange för att logga in på systemet.                                     |
| Installationslösenord | Lösenord som du måste ange för att öppna och göra ändringar<br>i datorns BIOS-inställningar. |

Du kan skapa ett systemlösenord och ett installationslösenord för att skydda datorn.

CAUTION: Lösenordsfunktionerna ger dig en grundläggande säkerhetsnivå för informationen på datorn.

CAUTION: Vem som helst kan komma åt informationen som är lagrad på datorn om den inte är låst och lämnas utan tillsyn.

(i) OBS: Funktionen för system- och installationslösenord är inaktiverad.

### Tilldela ett systeminstallationslösenord

#### Förutsättningar

Du kan endast tilldela ett nytt system- eller administratörslösenord när statusen är Ej inställt.

#### Om denna uppgift

Starta BIOS-konfigurationen genom att trycka på F2 omedelbart efter det att datorn startats eller startats om.

#### Steg

 På skärmen System BIOS (system-BIOS) eller System Setup (systeminstallation) väljer du Security (säkerhet) och trycker på Retur.

Skärmen Security (säkerhet) visas.

- 2. Välj System-/administratörslösenord och skapa ett lösenord i fältet Ange nytt lösenord.
  - Använd följande rekommendationer för systemlösenordet:
  - Ett lösenord kan ha upp till 32 tecken
  - Minst ett specialtecken: "( ! # \$ % & ' \* + , . / :; < = > ? @ [ \ ] ^ \_ ` { | } )"
  - Nummer 0 till 9.
  - Versaler från A till Z.
  - Gemener från a till z.
- 3. Skriv in lösenordet som du angav tidigare i fältet Bekräfta nytt lösenord och klicka på OK.

- 4. Tryck på Esc och spara ändringarna enligt uppmaningen i meddelandet.
- **5.** Tryck på Y för att spara ändringarna. Datorn startar om.

### Radera eller ändra ett befintligt systeminstallationslösenord

#### Förutsättningar

Kontrollera att **lösenordsstatus** är upplåst (i systeminstallation) innan du försöker ta bort eller ändra det befintliga system- och/eller installationslösenordet. Du kan inte ta bort eller ändra ett befintligt system- eller installationslösenord om **lösenordsstatus** är låst.

#### Om denna uppgift

Starta systeminstallationsprogrammet genom att trycka på F2 omedelbart efter det att datorn startats eller startats om.

#### Steg

- På skärmen System BIOS (system-BIOS) eller System Setup (systeminstallation) väljer du System Security (systemsäkerhet) och trycker på Retur. Skärmen System Security (systemsäkerhet) visas.
- 2. På skärmen Systemsäkerhet ska du kontrollera att Lösenordstatus är Olåst.
- 3. Välj System Password (systemlösenord), uppdatera eller ta bort det befintliga systemlösenordet och tryck på Retur- eller Tabb-tangenten.
- 4. Välj Setup Password (installationslösenord), ändra eller ta bort det befintliga installationslösenordet och tryck på Retureller Tabb-tangenten.

**OBS:** Om du ändrar system- och/eller installationslösenordet anger du det nya lösenordet igen när du uppmanas till det. Om du tar bort ett system- och/eller installationslösenordet ska du bekräfta borttagningen när du uppmanas göra det.

- 5. Tryck på Esc. Ett meddelande uppmanar dig att spara ändringarna.
- **6.** Tryck på Y för att spara ändringarna och avsluta systeminstallationsprogrammet. Datorn startar om.

# Återställa CMOS-inställningar

#### Om denna uppgift

CAUTION: Genom att återställa CMOS-inställningar kommer BIOS-inställningarna att återställas på datorn.

#### Steg

- 1. Ta bort kåpan.
- 2. Koppla bort batterikabeln från moderkortet.
- **3.** Ta bort knappcellsbatteriet.
- 4. Vänta en minut.
- 5. Sätt tillbaka knappcellsbatteriet.
- 6. Anslut batterikabeln till moderkortet.
- 7. Sätt tillbaka kåpan.

# Rensa BIOS (systemkonfiguration) och systemlösenord

### Om denna uppgift

För att rensa dator- eller BIOS-lösenordet kontaktar du Dells tekniska support enligt beskrivningen på Kontakta support. Mer information finns på Dells supportwebbplats.

() OBS: Information om hur du återställer Windows eller programlösenord finns i dokumentationen till Windows eller programmet.

# Felsökning

## Hantera svullna uppladdningsbara litiumjonbatterier

Dells bärbara datorer använder litiumjonbatterier precis som de flesta andra bärbara datorer. En typ av litiumjonbatteri är det laddningsbara litiumjonbatteriet. Laddningsbara litiumjonbatterier har ökat i popularitet de senaste åren och blivit standard inom elektronikindustrin tack vare kundernas preferenser för en tunn formfaktor (särskilt med nyare ultratunna bärbara datorer) och lång batterilivslängd. Tekniken i laddningsbara litiumjonbatterier innebär dock en risk för att battericellerna kan svälla.

Ett svullet batteri kan påverka den bärbara datorns prestanda. För att förhindra eventuella ytterligare skador på enhetens hölje eller interna komponenter som leder till funktionsstörningar, avsluta användningen av den bärbara datorn och ladda ur den genom att koppla bort nätadaptern och låta batteriet dräneras.

Svullna batterierna bör inte användas och bör bytas ut och avyttras på rätt sätt. Vi rekommenderar att du kontaktar Dell produktsupport för information om alternativ för att ersätta ett svullet batteriet enligt villkoren i den gällande garanti eller ditt servicekontrakt, inklusive alternativ för utbyte av en Dell-auktoriserad servicetekniker.

Riktlinjerna för att hantera och byta ut laddningsbara litiumjonbatterier är som följer:

- Var försiktig när du hanterar laddningsbara litiumjonbatterier.
- Ladda ur batteriet innan det tas bort från systemet. För att ladda ur batteriet, koppla bort nätadaptern från systemet och kör systemet endast på batteriström. När systemet inte längre slås på när strömbrytaren trycks ned är batteriet helt urladdat.
- Undvik att krossa, tappa, skada eller tränga in i batteriet med främmande föremål.
- Utsätt inte batteriet för höga temperaturer eller montera isär batteripaketen och -cellerna.
- Tryck inte på batteriets yta.
- Böj inte batteriet.
- Använd inte verktyg av någon typ för att bända på eller mot batteriet.
- Om ett batteri fastnar i en enhet som en följd av svullnad, försök inte att frigöra det eftersom punktering, böjning eller krossning av ett batteri kan vara farligt.
- Försök inte att sätta i ett skadat batteri eller ett batteri som svällt i en bärbar dator.
- Svullna batterier som täcks av garantin ska returneras till Dell i en godkänd fraktbehållare (som tillhandahålls av Dell) –
  detta är för att följa transportbestämmelserna. Svullna batterier som inte täcks av garantin ska kasseras på en godkänd
  återvinningscentral. Kontakta Dells produktsupport på Dells supportwebbplats för hjälp och ytterligare anvisningar.
- Användning av ett icke-Dell eller inkompatibelt batteri kan öka risken för brand eller explosion. Byt endast ut batteriet med ett kompatibelt batteri som köpts från Dell som är utformat för att fungera med din Dell-dator. Använd inte batterier från andra datorer med datorn. Köp alltid äkta batterier från Dells webbplats eller på annat sätt direkt från Dell.

Laddningsbara litiumjonbatterier kan svälla av olika orsaker som ålder, antal laddningscykler eller exponering av hög värme. För mer information om hur du förbättrar batteriets prestanda och livslängd och för att minimera risken för att problemet uppstår söker du efter "Dell Laptop Battery" i kunskapsdatabasen på Dells supportwebbplats.

### Hitta service tag-numret eller expresstjänstkoden för din Dell-dator

Din Dell-dator identifieras unikt med en service tag eller en expresstjänstkod. Om du vill visa relevanta supportresurser för din Dell dator rekommenderar vi att du anger service tag-numret eller expresstjänstkoden på Dells supportwebbplats.

Mer information om hur du hittar din dators service tag finns i Instruktioner om hur du hittar din service tag eller ditt serienummer.

# Dell SupportAssist-diagnostik för kontroll av systemprestanda före start

### Om denna uppgift

SupportAssist-diagnostiken (även kallad systemdiagnostik) utför en fullständig kontroll av din maskinvara. Dell SupportAssistdiagnostik för kontroll av systemprestanda före start är inbäddad med BIOS och startas av BIOS internt. Den inbäddade systemdiagnosen ger alternativ för specifika enheter eller enhetsgrupper som gör att du kan:

- köra test automatiskt eller i interaktivt läge
- upprepa testerna
- visa och spara testresultat
- köra grundliga tester med ytterligare testalternativ för att skaffa extra information om en eller flera enheter med fel
- visa statusmeddelanden som informerar dig att testerna har slutförts utan fel
- visa felmeddelanden som informerar dig om problem som har upptäckts under testningen.
- **OBS:** Vissa tester för specifika enheter kräver användarinteraktion. Kontrollera alltid att du är närvarande vid datorn när diagnostiktestet körs.

För mer information, se kunskapsbasartikeln 000180971.

### Köra SupportAssist-kontrollen för systemprestanda före start

#### Steg

- 1. Starta datorn.
- 2. När datorn startar trycker du på tangenten F12 när Dell-logotypen visas.
- 3. Välj alternativet Diagnostics (Diagnostik) på startmenyskärmen.
- **4.** Klicka på pilen i det nedre vänstra hörnet. Startsidan för diagnostik visas.
- 5. Klicka på pilen i det nedre högra hörnet för att gå till sidlistningen. De objekt som identifieras visas i listan.
- 6. Om du vill köra diagnostiktestet på en viss enhet trycker du på Esc och klickar på Yes (Ja) för att stoppa diagnostiktestet.
- 7. Välj enheten i den vänstra rutan och klicka på Run Tests (Kör tester).
- Om det finns problem visas felkoderna. Anteckna felkoden och valideringsnumret och kontakta Dell.

# Inbyggt självtest (BIST)

### **M-BIST**

M-BIST (inbyggt självtest) är moderkortets inbyggda verktyg för diagnostik med självtestning som förbättrar diagnosen av fel i moderkortets inbäddade styrenhet (EC).

(i) OBS: M-BIST kan initieras manuellt före Power On Self Test (POST).

### Hur man kör M-BIST

() OBS: M-BIST måste initieras på datorn från ett strömavstängningstillstånd som antingen är anslutet till nätström eller endast med batteri.

- 1. Tryck och håll både M-tangenten på tangentbordet och strömknappen intryckt för att initiera M-BIST.
- 2. Batteriindikator-LED-lampan kan uppvisa två tillstånd:
  - a. AV: Inga fel har upptäckts med moderkortet.
  - **b.** GULT: Indikerar ett problem med moderkortet.

**3.** Om det uppstår ett fel i moderkortet visar batteristatus-LED-lampan en av följande blinkande felkoder i 30 sekunder:

### Tabell 48. Lysdiodfelkoder

| Blinkningsmönster |     | Möjligt problem       |
|-------------------|-----|-----------------------|
| Gult              | Vit |                       |
| 2                 | 1   | CPU-fel               |
| 2                 | 8   | LCD-strömskenefel     |
| 1                 | 1   | Fel vid TPM-avkänning |
| 2                 | 4   | Fel på minne/RAM      |

**4.** Om det inte finns något fel på moderkortet går LCD:n igenom skärmarna med fasta färger som beskrivs i avsnittet LCD-BIST i 30 sekunder och stängs sedan av.

### LCD-strömskenetest (L-BIST)

L-BIST är en förbättring av den enskilda LED-felkoden och startas automatiskt under POST. L-BIST för att kontrollera LCDströmskena. Om LCD inte förses med ström (det vill säga om L-BIST-kretsen misslyckas) blinkar en felkod på batteriets statuslampa, antingen [2,8] eller [2,7].

(i) OBS: Om L-BIST misslyckas fungerar inte LCD-BIST eftersom ingen ström tillförs till LCD:n.

### Hur man startar L-BIST-testet

- **1.** Tryck på strömbrytaren för att starta datorn.
- 2. Om datorn inte startar normalt tittar du på batteristatus-LED:en:
  - Om batteristatus-LED:en visar en blinkande felkod [2,7] kanske bildskärmskabeln inte är korrekt ansluten.
  - Om batteristatuslampan blinkar med en felkod [2,8] finns det ett fel på moderkortets LCD-strömskena, och därför finns det ingen ström till LCD.
- **3.** För fall när en felkod [2,7] visas kontrollerar du att bildskärmskabeln är korrekt ansluten.
- **4.** För fall när en felkod [2,8] visas byter du ut moderkortet.

### Inbyggt självtest för LCD (BIST)

Dells bärbara datorer har ett inbyggt diagnostikverktyg som hjälper dig att avgöra om skärmbilden du upplever är ett internt problem med LCD-skärmen på den bärbara Dell-datorn eller med grafikkortet (GPU) och datorns inställningar.

När du märker skärmavvikelser som flimmer, förvrängning, klarhetsproblem, ojämn eller oskarp bild, horisontella eller vertikala linjer, färgtoner osv. är det alltid en bra metod att isolera LCD-skärmen genom att köra det inbyggda självtestet (BIST).

### Hur man öppnar LCD-självtest (BIST)

- 1. Stäng av den bärbara Dell-datorn.
- 2. Koppla bort eventuell kringutrustning som är ansluten till den bärbara datorn. Anslut endast nätadaptern (laddaren) till den bärbara datorn.
- 3. Se till att LCD-skärmen är ren (inga dammpartiklar får finnas på skärmens yta).
- Tryck på och håll in knappen D och Power on på den bärbara datorn för att gå in i det inbyggda LCD-självtest (BIST)-läget. Fortsätt att hålla D-tangenten intryckt tills datorn startar.
- 5. Skärmen visar fasta färger och byta färger på hela skärmen till vitt, svart, rött, grönt och blått två gånger.
- 6. Då visas färgerna vitt, svart och rött.
- 7. Kontrollera skärmen noggrant avseende avvikelser (linjer, suddiga färger eller störningar på skärmen).
- 8. Vid slutet av den sista fasta färgen (röd) stängs datorn av.
- (i) **OBS:** Dell SupportAssists diagnostik före start initierar först en LCD BIST och förväntar sig en användarinterventionsbekräftelsefunktion på LCD-skärmen.

# Systemets diagnosindikatorer

l det här avsnittet visas systemdiagnostiklamporna på Latitude 3450.

### Tabell 49. Systemets diagnosindikatorer

| Blinkningsmönster |     |                                                                   |
|-------------------|-----|-------------------------------------------------------------------|
| Gult              | Vit | Problembeskrivning                                                |
| 1                 | 1   | Fel vid TPM-avkänning                                             |
| 1                 | 2   | lcke återställningsbart SPI Flash-fel                             |
| 1                 | 5   | EC kan inte programmera i-Fuse                                    |
| 1                 | 6   | Generisk catch-all för störande fel i EC-<br>kodflöde             |
| 1                 | 7   | lcke-RPMC Flash på Boot Guard-<br>fixerade system                 |
| 2                 | 1   | CPU-fel                                                           |
| 2                 | 2   | Fel på moderkortet (inkluderar BIOS-<br>korruption eller ROM-fel) |
| 2                 | 3   | Inget minne eller RAM kunde identifieras                          |
| 2                 | 4   | Minnes- eller RAM-fel                                             |
| 2                 | 5   | Ogiltigt installerat minne                                        |
| 2                 | 6   | Fel på moderkort eller kretsuppsättning                           |
| 2                 | 7   | LCD-fel (SBIOS meddelande)                                        |
| 2                 | 8   | LCD-fel (EC-detektering av<br>strömskenefel)                      |
| 3                 | 1   | CMOS-batterifel                                                   |
| 3                 | 2   | Fel på PCI- eller grafikkort                                      |
| 3                 | 3   | BIOS-återställningsavbildning hittades<br>inte                    |
| 3                 | 4   | BIOS-återställningsavbildning hittades<br>men är ogiltig          |
| 3                 | 5   | Strömskenefel                                                     |
| 3                 | 6   | Flash-skada har upptäckts av SBIOS.                               |
| 3                 | 7   | Timeout väntar på ME för att svara på<br>HECI-meddelandet.        |

() OBS: Blinkande 3-3-3 LED-lampor på lås-LED (Caps-Lock eller Num-Lock), strömbrytarens LED-lampa (utan fingeravtrycksläsare) och diagnostisk LED-lampa indikerar att det inte går att tillhandahålla indata under LCD-paneltestet på Dell SupportAssist-diagnostik för test av systemprestanda före systemstart.

# Återställ operativsystemet

När datorn inte kan starta upp till operativsystemet även efter upprepade försök startar den automatiskt Dell SupportAssist OS Recovery.

Dell SupportAssist OS Recovery är ett fristående verktyg som är förinstallerat på alla Dell-datorer som är installerade med Windows operativsystem. Den består av verktyg för att diagnostisera och felsöka problem som kan uppstå innan datorn

startar till operativsystemet. Det gör att du kan diagnostisera hårdvaruproblem, reparera datorn, säkerhetskopiera dina filer eller återställa datorn till dess fabriksläge.

Du kan också ladda ner den från Dells support för att felsöka och fixa datorn när den inte startar upp i sitt primära operativsystem på grund av programvarufel eller maskinvarufel.

För mer information om Dell SupportAssist OS Recovery, se *bruksanvisningen för Dell SupportAssist OS Recovery* på Hållbarhetsverktyg på Dells supportwebbplats. Klicka på **SupportAssist** och klicka sedan på **SupportAssist OS Recovery**.

# Realtidsklocka (RTC-återställning)

Med realtidklockans (RTC) återställningsfunktion kan du eller din servicetekniker återställa Dell-datorer från situationer med inget POST/ingen ström/startar inte. De äldre hoppen med aktiverad RTC-återställning har tagits bort på dessa modeller.

Starta RTC-återställning med datorn avstängd och anslutet till växelström. Håll strömbrytaren intryckt i

trettio (30) sekunder

. Återställningen av datorns realtidklocka sker när du släpper strömknappen.

## Säkerhetskopieringsmedia och återställningsalternativ

Vi rekommenderar att du skapar en återställningsenhet för att felsöka och lösa problem som kan uppstå i Windows. Dell föreslår flera alternativ för att återställa Windows-operativsystemet på din Dell-dator. Mer information hittar du i Dell Windows säkerhetskopieringmedia och återställningsalternativ.

## Wi-Fi-strömcykel

#### Om denna uppgift

Om datorn inte kan ansluta till internet på grund av Wi-Fi-anslutningsproblem kan ett Wi-Fi-cykelförfarande genomföras. Följande förfarande innehåller instruktioner om hur du genomför en Wi-Fi-strömcykel:

 $({f j})$  OBS: Vissa internetleverantörer tillhandahåller en modem- eller routerkombinationsenhet.

#### Steg

- 1. Stäng av datorn.
- 2. Stäng av modemet.
- 3. Stäng av den trådlösa routern.
- 4. Vänta i 30 sekunder.
- 5. Slå på den trådlösa routern.
- 6. Slå på modemet.
- 7. Starta datorn.

# Dränering av kvarvarande ström (utför maskinvaruåterställning)

#### Om denna uppgift

Kvarvarande ström är den återstående statiska elektriciteten som finns kvar på datorn även efter att den har stängts av och batteriet har tagits bort.

För din säkerhet och för att skydda de känsliga elektroniska komponenterna i datorn uppmanas du att dränera kvarvarande ström innan du tar ut eller sätter tillbaka några komponenter i datorn.

Dränering av kvarvarande ström, dvs. maskinvaruåterställning, är ett vanligt felsökningssteg om datorn inte slås på eller inte startar till operativsystemet.

Gör så här för att tömma kvarvarande ström:

### Steg

- 1. Stäng av datorn.
- 2. Koppla bort nätaggregatet från din dator.
- 3. Ta bort kåpan.
- 4. Ta bort batteriet.

# CAUTION: Batteriet är en enhet som ska bytas av fältpersonal (FRU) och borttagning/installation är endast avsedd för auktoriserade servicetekniker.

- 5. Tryck och håll strömbrytaren intryckt i 20 sekunder för att tömma den kvarvarande strömmen.
- 6. Installera batteriet.
- 7. Installera kåpan.
- 8. Anslut nätaggregatet till datorn.
- 9. Starta datorn.

OBS: Om du vill ha mer information om hur du utför en maskinvaruåterställning kan du söka i kunskapsdatabasresursen på Dells supportwebbplats.

# Få hjälp och kontakta Dell

# Resurser för självhjälp

Du kan få information och hjälp för Dell-produkter och tjänster med följande resurser för självhjälp:

### Tabell 50. Resurser för självhjälp

| Resurser för självhjälp                                                                                                    | Resursplats                                                                                                    |
|----------------------------------------------------------------------------------------------------|----------------------------------------------------------------------------------------------------|
| Information om Dell-produkter och tjänster                                                                                                    | Dells webbplats                                                                                                    |
| Tips                                                                                                    | · 🌞                                                                                                    |
| Kontakta support                                                                                                    | l Windows skriver du Contact Support och trycker på<br>retur.                                                                                                    |
| Onlinehjälp för operativsystemet                                                                                                    | Windows supportwebbplats                                                                                                    |
|                                                                                                    | Linux supportwebbplats                                                                                                    |
| Få tillgång till de bästa lösningarna, diagnostik, drivrutiner<br>och hämtningsbara filer samt lär dig mer om datorn genom<br>videoklipp, handböcker och dokument. | Din Dell-dator identifieras unikt med en service tag eller en<br>expresstjänstkod. Om du vill se relevanta supportresurser för<br>din Dell-dator anger du service tag eller expresstjänstkoden på<br>Dells supportwebbplats.                                                                                                    |
|                                                                                                    | Mer information om hur du hittar din dators service tag finns i<br>Hitta service tag på din dator.                                                                                                    |
| Dells kunskapsdatabasartiklar                                                                                                    | <ol> <li>Gå till Dells supportwebbplats.</li> <li>Välj Support &gt; Supportbibliotek i menypanelen längst<br/>upp på sidan Support.</li> <li>I sökfältet på sidan Supportbibliotek skriver du in<br/>nyckelord, ämne eller modellnummer och klickar eller<br/>trycker sedan på sökikonen för att visa relaterade artiklar.</li> </ol> |

## Kontakta Dell

Om du vill kontakta Dell med frågor om försäljning, teknisk support eller kundtjänst, se Dells supportwebbplats.

(i) OBS: Tjänsternas tillgänglighet kan variera beroende på land eller region och produkt.

**OBS:** Om du inte har en aktiv internetanslutning kan du hitta kontaktinformationen på ditt inköpskvitto, packsedeln, fakturan eller i Dells produktkatalog.